# Dell<sup>™</sup> OptiPlex<sup>™</sup> 960 Servis El Kitabı

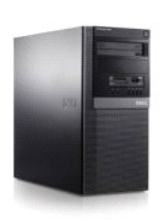

Mini Tower Bilgisayar

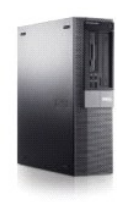

Masaüstü Bilgisayar

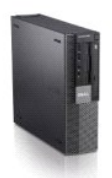

Small Form Factor Bilgisayar

### Pil

Dell™ Optiplex™ 960 Mini Tower/Masaüstü/Small Form Factor Servis El Kitabı

Pil Deăistirme

# Pil Değiştirme

- UYARI: Bu bölümdeki yordamları gerçekleştirmeye başlamadan önce, bilgisayarınızla birlikte gelen güvenlik bilgilerini okuyun. Ek güvenlik en iyi uygulama bilgileri için www.dell.com/regulatory\_compliance adresindeki Regulatory Compliance (Yasal Uygunluk) Ana Sayfasına bakın.
- DİKKAT: Bilgisayarınızın içinde bulunan bileşenlere statik hasar vermeyi önlemek için bilgisayarın herhangi bir elektronik parçasına dokunmadan önce vücudunuzdaki statik elektriği boşaltın. Bilgisayar kasasında açıkta bulunan metal bir parçaya dokunarak vücudunuzdaki statik elektriği boşaltabilirsiniz.

Bir saat pili bilgisayarın yapılandırmasını, tarih ve zaman bilgilerini tutar. Pil bir kaç yıl dayanır.

Aşağıdaki gibi bir mesaj ile birlikte önyüklemeli açılış sırasında hatalı saat veya tarih görüntülenirse pilin değiştirilmesi gerekebilir:

Gün saati ayarlanmamış, lütfen KURULUM programını çalıştırın

veya

Geçersiz yapılandırma bilgisi - lütfen KURULUM programını çalıştırın

veya

Devam etmek için F1 tuşuna basın, kurulum programını çalıştırmak için F2

Pili değiştirip değiştirmemeniz gerektiğine karar vermek için saat ve tarihi sistem kurulumuna tekrar girin ve bilgileri kaydetmek için programdan çıkın. Bilgisayarınızı kapatın ve birkaç saat süreyle bilgisayarınızın fişini elektrik prizinden çıkarın; daha sonra bilgisayarınızın fişini tekrar takın, açın ve sistem kurulumunu girin (bkz. *Dell<sup>m</sup> Teknolgi Kılavuzu*). Sistem kurulumunda tarih ve saat doğru değil ise pili değiştirin.

Bilgisayarınızı pil olmadan çalıştırabilirsiniz; ancak, pil olmadan bilgisayarınız kapatılır veya fişi elektrik prizinden çekilir ise yapılandırma bilgisi silinir. Bu durumda sistem kurulumunu girmeniz (bkz. Del<sup>[™</sup> Teknoloji Kılavuzu) ve yapılandırma seçeneklerini sıfırlamanız gerekir.

UYARI : Hatalı bir şekilde takılırsa yeni pil patlayabilir. Pili yalnızca üretici tarafından önerilen tiple ya da dengi ile değiştirin. Kullanılmış pilleri üreticinin yönergelerine uygun olarak atın.

Pili çıkarmak için:

- 1. Henüz yapmadıysanız sistem kurulumunda bulunan yapılandırma bilgilerinizin bir kopyasını oluşturun.
- 2. Prosedürü gerçekleştirin Bilgisayarınızda Calışmaya Başlamadan Önce
- 3. Bilgisayar kapağını çıkarın.
- 4. Pil yuvasını yerleştirin.

DİKKAT: Pili soketinden keskin olmayan bir nesneyle kanırtarak çıkartacaksanız nesnenin sistem kartına değmemesine dikkat edin. Pili kanırtarak çıkartmadan önce nesnenin pil ve yuva arasına girmiş olduğundan emin olun. Aksi takdirde soketi kanırtarak ya da sistem kartındaki devre izlerini kırarak sistem kartına zarar verebilirsiniz.

DİKKAT: Pil konektörünün zarar görmemesi için, pili çıkarırken, konektörü desteklemeniz gerekir.

5. Sistem pilini çıkarın.

- a. Konnektörü pozitif tarafından bastırarak, pil konnektörünü destekleyin.
- b. Pil konektörünü desteklerken, pili konektörün pozitif tarafından bastırın ve konektörün negatif tarafındaki sabitleme tırnağından çekip çıkarın.

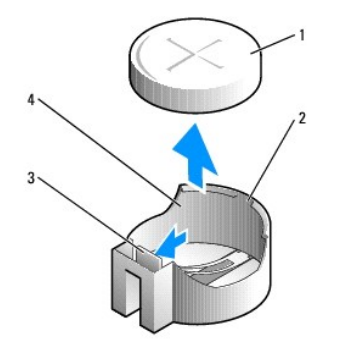

| 1 | sistem pili                | 2 | pil konnektörünün pozitif tarafı |
|---|----------------------------|---|----------------------------------|
| 3 | pil yuvası tırna <b>ğı</b> | 4 | pil soketi                       |

- 6. Yeni sistem pilini takın.
  - a. Konnektörü pozitif tarafından bastırarak, pil konnektörünü destekleyin.
  - b. "+" işareti yukarı bakacak şekilde pili tutun ve konnektörün pozitif tarafındaki sabitleme çıkıntılarının altına kaydırın.
  - c. Yerine oturana kadar, pili konnektöre doğru bastırın.
- 7. Prosedürü gerçekleştirin Bilgisayarınızda Calıstıktan Sonra.
- 8. Sistem kurulumunu girin (bkz. *Dell™ Teknoloji Kılavuzu*) ve kaydettiğiniz ayarları geri yükleyin <u>adım 1</u>.
- 9. Bilgisayarınız ile birlikte gönderilen güvenlik bilgilerinde açıklandığı gibi eski pili uygun şekilde elden çıkarın.

# Dell'e Ba**ş**vurma

### Dell™ Optiplex™ 960 Mini Tower/Masaüstü/Small Form Factor Servis El Kitabı

Satış, teknik destek veya müşteri hizmeti konularında Dell'e başvurmak için:

- 1. support.dell.com sitesini ziyaret edin.
- 2. Sayfanın altındaki Ülke/Bölge Seçin açılan menüsünden ülkenizi veya bölgenizi seçin.
- 3. Sayfanın sol tarafındaki Bizimle Bağlantı Kurun'u tıklatın.
- 4. Gereksiniminize uygun hizmet veya destek bağlantısını seçin.
- 5. Size en uygun Dell'e başvurma yöntemini seçin.

İçerik Sayfasına Dön

Masaüstü Bilgisayar Dell™ Optiplex™ 960 Mini Tower/Masaüstü/Small Form Factor Servis El Kitabı

Bilgisayarınızın İç Görünüşü

# Bilgisayarınızın İç Görünüşü

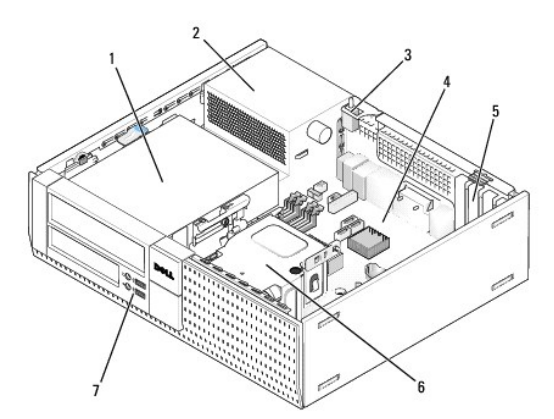

| 1 | sürücü yuvaları (ortam kart okuyucusu, disket sürücüsü,<br>optik sürücü, sabit sürücüler) | 2 | güç kaynağı           |
|---|-------------------------------------------------------------------------------------------|---|-----------------------|
| 3 | kasaya izinsiz giri <b>şi önleme anahtarı</b>                                             | 4 | sistem kartı          |
| 5 | kart yuvaları                                                                             | 6 | isı Emicisi<br>Aksamı |
| 7 | ön I/O aksamı                                                                             |   |                       |

İcerik Sayfasına Dön

# Dell<sup>™</sup> OptiPlex<sup>™</sup> 960 Servis El Kitabı

# Masaüstü Bilgisayar

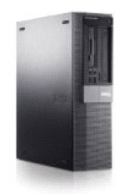

Bilgisayarınızda Calışma Bilgisayarınızın İç Görünüşü Sistem Kartı Bileşenleri Kapak Kasaya İzinsiz Giriş Önleme Anahtarı Kartlar Sürücüler İşlemci I/O Paneli Güç Kavnağı Hoparlörler Pil Sistem Kartı Bellek Sorun Giderme İpucları Dell'e Başvurma

# Notlar, Dikkat Edilecek Noktalar ve Uyarılar

💋 NOT: NOT, bilgisayarınızdan daha iyi şekilde yararlanmanızı sağlayan önemli bilgiler verir.

DİKKAT: DIKKAT, ya donanımda olası hasarı ya da veri kaybını belirtir ve size, bu sorunu nasıl önleyeceğinizi anlatır.

UYARI: UYARI, olası maddi hasar, kişisel yaralanma veya ölüm tehlikesi anlamına gelir.

Bir Dell™ n Serisi bilgisayar satın aldıysanız, bu belgede yer alan Microsoft<sup>®</sup> Windows<sup>®</sup> işletim sistemi başvuruları geçerli değildir.

#### Bu belgedeki bilgiler önceden bildirilmeksizin değiştirilebilir. © 2008 Dell Inc. Tüm hakları saklıdır.

Dell Inc.'in yazılı izni olmadan bu materyallerin herhangi bir şekilde çoğaltılması kesinlikle yasaktır.

Bu metinde kullanılan ticari markalar: Dell, DELL logosu, OptiPlex, Dell OpenManage ve YOURS IS HERE logosu Deli Inc.'in ticari markalarıdır: Intel, Pentium, ve Celeron Intel Corporation'ın ABD ve diğer ülkelerdeki tescilli ticari markalandır: Microsoft, Windows, Windows Server, MS-DOS ve Windows Vista Microsoft Corporation'ın ABD'deki ve/veya diğer ülkelerdeki ticari markaları veya tescilli ticari markalarıdır.

Bu belgede, marka ve adların sahiplerine ya da ürünlerine atıfta bulunmak için başka ticari marka ve ticari adlar kullanılabilir. Dell Inc. kendine ait olanların dışındaki ticari markalar ve ticari isimlerle ilgili hiçbir mülkiyet hakkı olmadığını beyan eder.

Model DCNE

Eylül 2009 Rev. A02

İçerik Sayfasına Dön

Dell™ Optiplex™ 960 Mini Tower/Masaüstü/Small Form Factor Servis El Kitabı

Kartlar

# Kartlar

- UYARI: Bu bölümdeki yordamları gerçekleştirmeye başlamadan önce, bilgisayarınızla birlikte gelen güvenlik bilgilerini okuyun. Ek güvenlik en iyi uygulama bilgileri için www.dell.com/regulatory\_compliance adresindeki Regulatory Compliance (Yasal Uygunluk) Ana Sayfasına bakın.
   DİKKAT: Bilgisayarınızın içinde bulunan bileşenlere statik hasar vermeyi önlemek için bilgisayarın herhangi bir elektronik parçasına dokunmadan önce vücudunuzdaki statik elektriği boşaltın. Bilgisayar kasasında açıkta bulunan metal bir parçaya dokunarak vücudunuzdaki statik elektriği boşaltın. Bilgisayar kasasında açıkta bulunan metal bir parçaya dokunarak vücudunuzdaki statik elektriği boşaltın. Bilgisayarın ECC uyumluluğunu korumak için boş kart yuyası açıklığına dolnu dirşeklerinin takılması gereklidir. Dirşekler yabancı maddelerin
- NOT: Bilgisayarın FCC uyumluluğunu korumak için boş kart yuvası açıklığına dolgu dirseklerinin takılması gereklidir. Dirsekler yabancı maddelerin bilgisayarınızın dışında kalmasına ve soğutma için doğrudan hava akımı sağılanmasına yardımcı olur.

Dell™ bilgisayarınızda PCI ve PCI Express (PCIe) kartları için aşağıdaki yuvalar bulunur:

- 1 Bir adet düşük profil PCIe x16 kart yuvası
- 1 Düşük profil PCI kartları için iki adet konektör
- 1 Bir adet düşük profil PCIe x1 kart yuvası
- 1 Dahili kablosuz kartı için bir adet konektör

### PCI ve PCI e Kartları

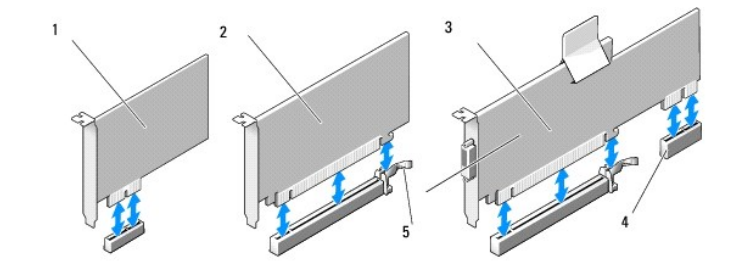

| 1 | PCIe x1 kartı                                   | 2 | PCIe x16 kartı |
|---|-------------------------------------------------|---|----------------|
| 3 | PCIe x16 yükseltici arabirimi                   | 4 | PCIe x1 kartı  |
| 5 | serbest bırakma kolu, sabitleme tırna <b>ğı</b> |   |                |

#### Bir PCI Kart Takılması

Bir PCI kartı takıyorsanız, karta ait geçerli sürücüyü de işletim sisteminden kaldırın. Bilgi almak için kartla birlikte gelen belgelere bakın.

- 1. Prosedürü yerine getirin Bilgisayarınızda Çalışmaya Başlamadan Önce.
- 2. Kart sabitleme mandalı üzerindeki serbest bırakma tırnağını yavaşça sonuna kadar basın.

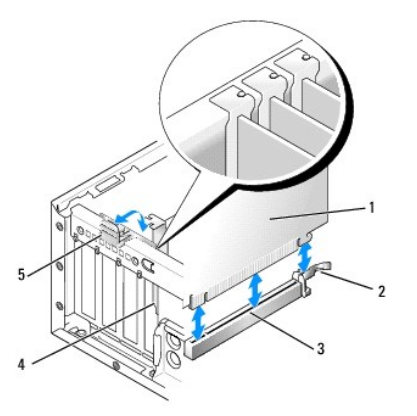

| 1 | kart                   | 2 | serbest bırakma kolu, sabitleme tırna <b>ğı</b> |
|---|------------------------|---|-------------------------------------------------|
| 3 | sistem kartı konektörü | 4 | kart giri <b>ş</b> i                            |
| 5 | kart sabitleme mandalı |   |                                                 |

- Sistem kartındaki boş bir kart konektörüne bir kart takıyorsanız bilgisayarın arka tarafında bir kart yuvası açıklığı oluşturmak için dolgu dirseğini çıkarın. Daha sonra şöyle devam edin <u>adım 5</u>.
- 4. Bilgisayarda önceden takılı bir kartı değiştirmek üzere bir kart takıyorsanız, takılı olan kartı çıkarın (bkz. PCI Kartının Cıkartılması).
- 5. Kartları takmak üzere hazırlayın.

🖉 NOT: Kartın yapılandırılması, iç bağlantılarının yapılması ya da bilgisayarınız için özelleştirilmesi hakkında bilgiler için kartla gelen belgelere bakın.

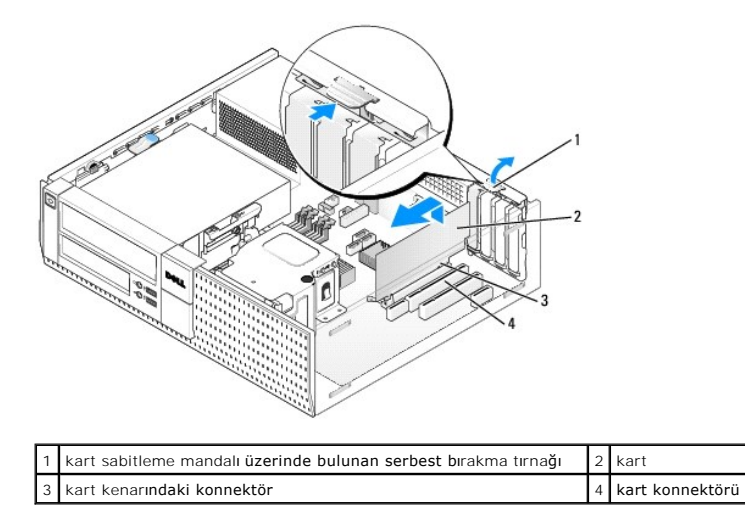

UYARI : Bazı ağ adaptörleri, bir ağa bağlandıklarında otomatik olarak bilgisayarı başlatırlar. Elektrik çarpmasına karşı koruma için, herhangi bir kartı takmadan önce bilgisayarınızı mutlaka prizden çıkarın.

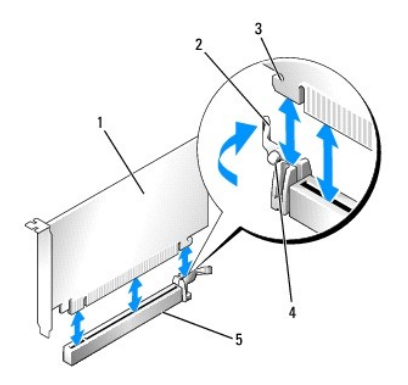

| 1 | PCIe x16 kartı                                         | 2 | serbest birakma kolu      |
|---|--------------------------------------------------------|---|---------------------------|
| 3 | koruma yuvası ( <b>tüm kartlarda mevcut değ</b> ildir) | 4 | sabitleme tırna <b>ğı</b> |
| 5 | PCIe x16 kart konektörü                                |   |                           |

6. Kartı konektöre yerleştirin ve sıkıca yerine bastırın. Aşağıdaki resmi bir kılavuz olması için kullanarak, kartın yuvaya tam olarak oturduğundan emin olun.

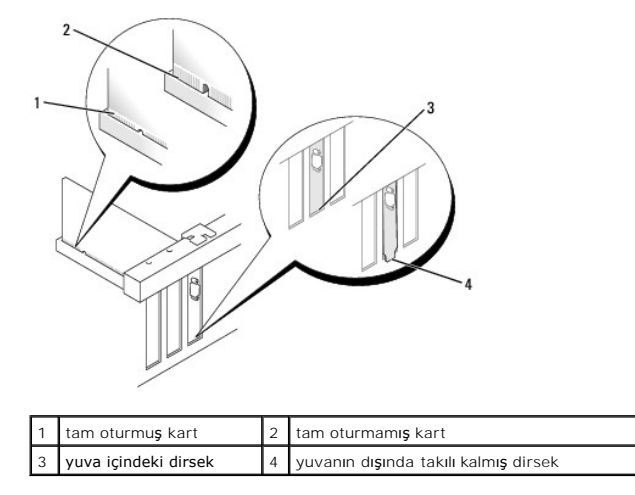

NOT: Bir PCIe x16 kartı takıyorsanız, konektör serbest bırakma kolu üzerinde bulunan sabitleme tırnağının, kartın ön ucunda bulunan yuvaya denk geldiğinden emin olun.

7. Kart sabitleme mandalının, kartları sabitleyeceği şekilde kartları oturtmak üzere serbest bırakma tırnağını hafifçe aşağı doğru döndürün.

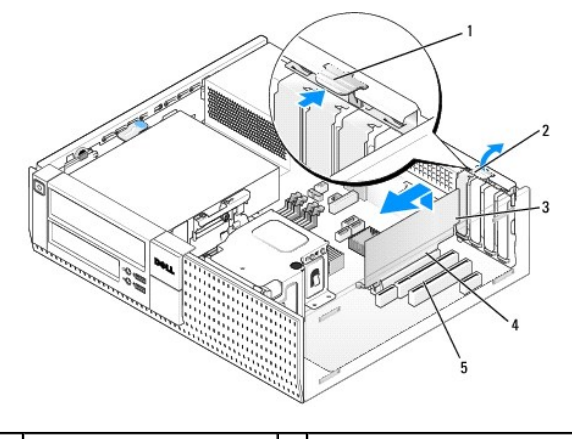

| 1 | serbest bırakma tırna <b>ğı</b> | 2 | kart sabitleme mandalı     |
|---|---------------------------------|---|----------------------------|
| 3 | kart                            | 4 | kart kenarındaki konnektör |
| 5 | kart konnektörü                 |   |                            |

- DİKKAT: Kart kablolarını kartların üzerinden ya da arkasından geçirmeyin. Kartların üzerinden geçirilen kablolar bilgisayar kapağının doğru bir şekilde kapanmasını önleyebilir ve ekipmana zarar verebilir.
- 8. Karta bağlanması gereken bütün kabloları takın.
- 9. Prosedürü yerine getirin Bilgisayarınızda Calıştıktan Sonra.

DİKKAT: Ağ kablosu takmak için önce ağ duvar girişine takın ve ardından bilgisayara takın.

- 10. Bir ses kartı taktıysanız:
  - a. Sistem kurulumuna girin, Audio Controller (Ses Denetleyici) seçeneğini seçin ve ayarı Off (Kapalı) olarak değiştirin (*Dell<sup>™</sup> Teknoloji Rehberine* bakınız).
  - b. Harici ses ayqıtlarını ses kartı konektörlerine bağlayın. Harici ses ayqıtlarını arka ya da ön panelde bulunan mikrofon, hoparlör/kulaklık ya da giriş

konektörlerine bağlamayın.

- 11. Ağ bağdaştırıcısı kartı taktıysanız ve entegre ağ bağdaştırıcısını kapamak istiyorsanız:
  - a. Sistem kurulumuna girin, Network Controller (Ağ Denetleyici) seçeneğini seçin ve ayarı Off (Kapalı) olarak değiştirin (Dell<sup>TM</sup> Teknoloji Rehberine bakınız).
  - b. Ağ kablosunu, ağ bağdaştırıcısı kartı üzerinde bulunan konektöre bağlayın. Ağ kablosunu bilgisayarın arka panelindeki tümleşik ağ konektörüne bağlamayın.
- 12. Kart belgelerinden açıklandığı şekilde kart için gereken sürücüleri yükleyin.

#### PCI Kartının Çıkartılması

- 1. Prosedürü yerine getirin Bilgisayarınızda Calışmaya Başlamadan Önce.
- 2. Kart sabitleme mandalı üzerindeki serbest bırakma tırnağını yavaşça yukarı yönde çevirin.

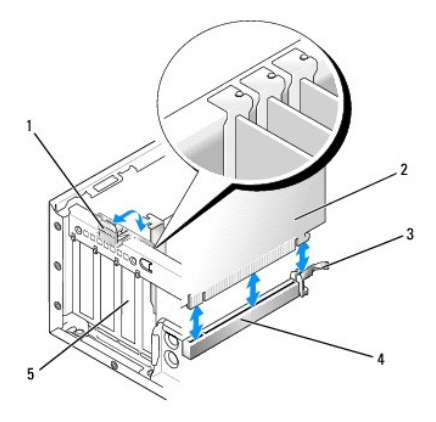

| 1 | kart sabitleme mandalı | 2 | kart                          |
|---|------------------------|---|-------------------------------|
| 3 | serbest bırakma kolu   | 4 | sistem kartı <b>konektörü</b> |
| 5 | kart giri <b>ş</b> i   |   |                               |

- 3. Gerekiyorsa, karta bağlı olan bütün kabloları çıkarın.
- Eğer bir PCIe x16 kartını değiştiriyorsanız, serbest bırakma kolunu sabitleme tırnağı sabitleme yuvasından çıkana kadar karttan dışarı doğru yavaşça çekerek takılı olan kartı çıkarın. Daha sonra fanı kasadan çıkarın.

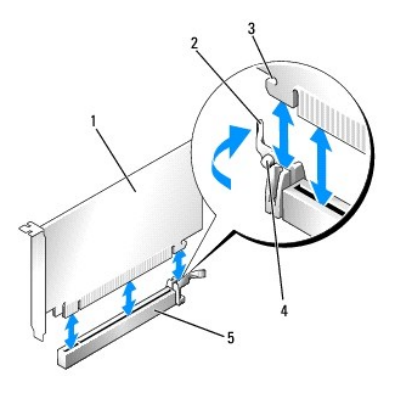

| 1 | PCIe x16 kartı                                         | 2 | serbest birakma kolu      |
|---|--------------------------------------------------------|---|---------------------------|
| 3 | koruma yuvası ( <b>tüm kartlarda mevcut değ</b> ildir) | 4 | sabitleme tırna <b>ğı</b> |
| 5 | PCIe x16 kart konektörü                                |   |                           |

5. Kartı üst köşelerinden tutun ve konektöründen ayırın.

6. Kartı kalıcı olarak çıkarıyorsanız, boş kart yuvasının ağzına bir doldurma braketi takın.

NOT: Bilgisayarın FCC uyumluluğunu korumak için boş kart yuvası açıklığına dolgu dirseklerinin takılması gereklidir. Dirsekler tozun ve kirin bilgisayarınıza girmesine engel oldukları gibi bilgisayarınızın soğumasını sağlayan hava akışını da sağlarlar.

7. Kart sabitleme mandalını yerine oturtmak için serbest bırakma tırnağını aşağı yönde döndürün.

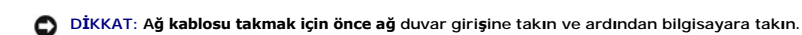

- 8. Prosedürü yerine getirin Bilgisayarınızda Çalıştıktan Sonra.
- 9. Kart sürücüsünü sökün. Talimatlar için kartla birlikte gelen belgelere bakın.
- 10. Bir ses kartı çıkardıysanız:
  - a. Sistem kurulumuna girin, Audio Controller (Ses Denetleyici) seçeneğini seçin ve ayarı On (Açık) olarak değiştirin (*Dell<sup>™</sup> Teknoloji Rehberine* bakınız).
  - b. Harici ses aygıtlarını, bilgisayarın arka panelindeki ses konektörlerine bağlayın.
- 11. Ağ bağdaştırıcısı kartını çıkardıysanız:
  - a. Sistem kurulumuna girin, Network Controller (Ağ Denetleyici) seçeneğini seçin ve ayarı On (Açık) olarak değiştirin (*Dell<sup>™</sup> Teknoloji Rehberine* bakınız).
  - b. Ağ kablosunu bilgisayarın arka panelindeki entegre ağ konektörüne bağlayın.

#### Yükseltici Kart Kafesine bir PCI Kartı takılması

- 1. Prosedürü yerine getirin Bilgisayarınızda Calışmaya Başlamadan Önce.
- 2. Eğer var ise, sistem kartındaki PCle konektörüne takılı olan kartı çıkarın.
- 3. Yükseltici kart kafesini çıkarın:
  - Arka panel açıklıklarından kartlara herhangi bir kablonun bağlı olup olmadığını kontrol edin. Bilgisayardan çıkarılmalarından sonra yükseltici kart kafesine yetişemeyecek tüm kabloları sökün.
  - b. Sapı yavaşça çekin ve yükseltici kart kafesini yukarı ve bilgisayardan dışarı doğru kaldırın.

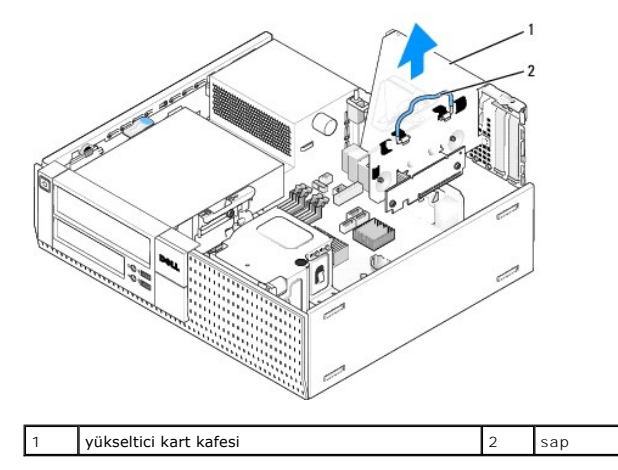

4. Yeni bir kart takıyorsanız, boş bir kart yuvası gözü açmak için dolgu dirseğini çıkarın.

Bilgisayarda takılı olan bir kartı değiştiriyorsanız, kartı çıkarın. Gerekiyorsa, karta bağlı olan bütün kabloları çıkarın. Kartı köşelerinden tutun ve konektöründen ayırın.

🖉 NOT: Kartın yapılandırılması, iç bağlantılarının yapılması ya da bilgisayarınız için özelleştirilmesi hakkında bilgiler için kartla gelen belgelere bakın.

5. Takmak üzere yeni kartı hazırlayın.

UYARI: Bazı ağ adaptörleri, bir ağa bağlandıklarında otomatik olarak bilgisayarı başlatırlar. Elektrik çarpmasına karşı koruma için, herhangi bir kartı takmadan önce bilgisayarınızı mutlaka prizden çıkarın.

6. Kart sabitleme mandalını yükseltmek için serbest bırakma tırnağına basın.

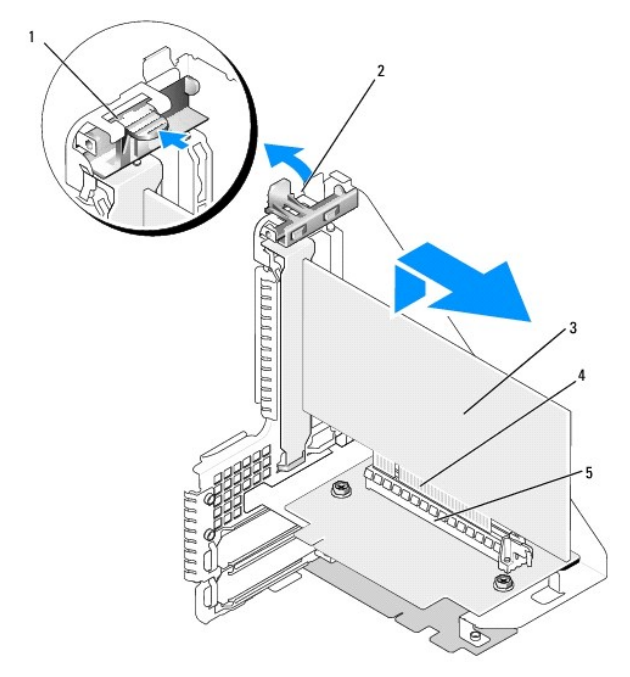

| 1 | serbest bırakma tırna <b>ğı</b> | 2 | kart sabitleme mandalı             |
|---|---------------------------------|---|------------------------------------|
| 3 | kart                            | 4 | kart kenarı <b>ndaki konnektör</b> |
| 5 | kart konnektörü                 |   |                                    |

- 7. Kartı yükseltici kart kafesinin üzerinde bulunan kart konektörüne sıkıca yerleştirin.
- 8. Kart sabitleme mandalını alçaltın ve kartları yerine sabitlemek için bastırarak yerine yerleştirin.
- 9. Yükseltici kart kafesini değiştirin:
  - a. Yükseltici kart kafesinin kenarlarında bulunan tırnakları bilgisayarın kenarında bulunan yuvalarla hizalayın ve yükseltici kart kafesini aşağı yerine doğru kaydırın.
  - b. Yükseltici kartlarının sistem kartında bulunan kartlar üzerine tam olarak oturduğundan emin olun.

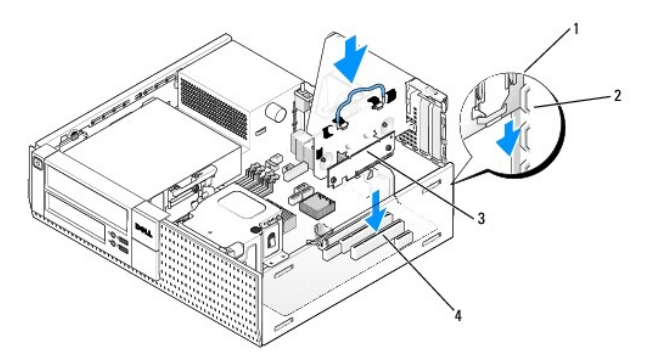

| 1 | yükseltici kart kafesi  | 2 | yuvalar                       |
|---|-------------------------|---|-------------------------------|
| 3 | yükseltici kartları (2) | 4 | sistem kartı konektörleri (2) |

- 10. Sökmüş olduğunuz tüm kabloları yeniden bağlayın adım 3.
- 11. Karta bağlanması gereken bütün kabloları takın.

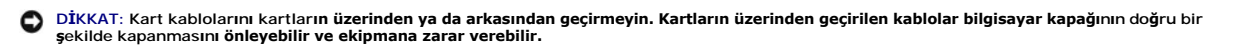

- 12. Prosedürü yerine getirin Bilgisayarınızda Çalıştıktan Sonra.
- 13. Eğer bir ses kartı taktıysanız aşağıdaki adımları izleyin:
  - a. Sistem kurulumuna girin, Audio Controller (Ses Denetleyici) seçeneğini seçin ve ayarı Off (Kapalı) olarak değiştirin (*Dell<sup>™</sup> Teknoloji Rehberine* bakınız).
  - b. Harici ses aygıtlarını ses kartı konektörlerine bağlayın. Harici ses aygıtlarını arka paneldeki mikrofon, hoparlör/kulaklık ya da giriş konektörlerine bağlamayın.
- 14. Ağ bağdaştırıcısı kartı taktıysanız ve entegre ağ bağdaştırıcısını kapamak istiyorsanız:
  - a. Sistem kurulumuna girin, Network Controller (Ağ Denetleyici) seçeneğini seçin ve ayarı Off (Kapalı) olarak değiştirin (*Dell™ Teknoloji Rehberine* bakınız).
  - b. Ağ kablosunu ağ bağdaştırıcısı kartı konektörlerine bağlayın. Ağ kablosunu bilgisayarın arka panelindeki tümleşik ağ konektörüne bağlamayın.

DİKKAT: Entegre ağ bağdaştırıcısını devre dışı bırakırsanız ATM özelliğinden yararlanamazsınız.

15. Kart belgelerinden açıklandığı şekilde kart için gereken sürücüleri yükleyin.

#### Yükseltici-Kart Kafesinden Bir PCI Kartını Çıkartma

- 1. Bilgisayarınızda Calışmaya Başlamadan Önce bölümündeki yönergeleri uygulayın.
- 2. Yükseltici kart kafesini çıkarın:
  - Arka panel açıklıklarından kartlara herhangi bir kablonun bağlı olup olmadığını kontrol edin. Bilgisayardan çıkarılmalarından sonra yükseltici kart kafesine yetişemeyecek tüm kabloları sökün.
  - b. Sapı yavaşça çekin ve yükseltici kart kafesini yukarı ve bilgisayardan dışarı doğru kaldırın.

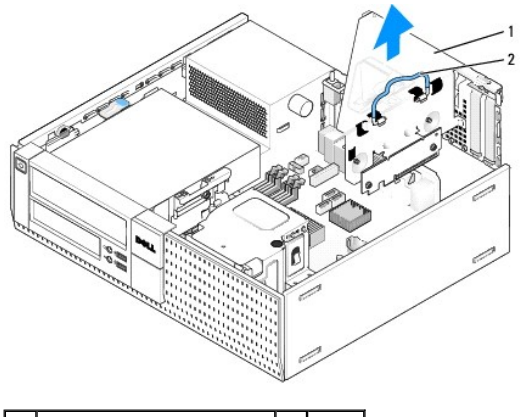

1 yükseltici kart kafesi 2 sap

- 3. Kart sabitleme mandalını yükseltmek için tırnağa basın.
- 4. Gerekiyorsa, karta bağlı olan bütün kabloları çıkarın.
- 5. Kartı üst köşelerinden tutun ve konektöründen ayırın.
- 6. Kartı kalıcı olarak çıkarıyorsanız, boş kart yuvasının ağzına bir doldurma braketi takın.

NOT: Bilgisayarın FCC uyumluluğunu korumak için boş kart yuvası açıklığına dolgu dirseklerinin takılması gereklidir. Dirsekler tozun ve kirin bilgisayarınıza girmesine engel oldukları gibi bilgisayarınızın soğumasını sağlayan hava akışını da sağlarlar.

- 7. Kart sabitleme mandalını alçaltın ve bastırarak yerine oturtun.
- 8. Yükseltici kart kafesini değiştirin:
  - a. Yükseltici kart kafesinin kenarlarında bulunan tırnakları bilgisayarın kenarında bulunan yuvalarla hizalayın ve yükseltici kart kafesini aşağı yerine doğru kaydırın.
  - b. Yükseltici kartlarının sistem kartında bulunan kartlar üzerine tam olarak oturduğundan emin olun.

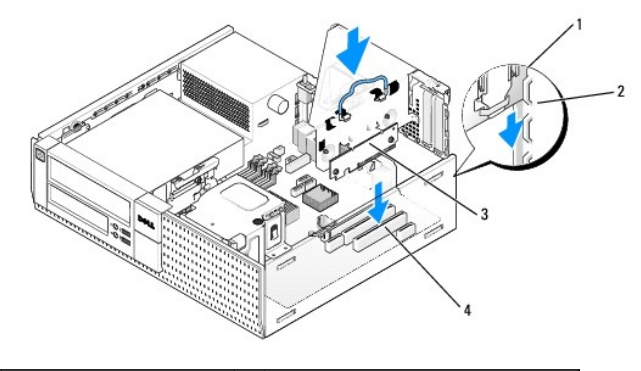

| 1 | yükseltici kart kafesi  | 2 | yuvalar                       |
|---|-------------------------|---|-------------------------------|
| 3 | yükseltici kartları (2) | 4 | sistem kartı konektörleri (2) |

- 9. Prosedürü yerine getirin Bilgisayarınızda Çalıştıktan Sonra.
- 10. Kart sürücüsünü sökün. Talimatlar için kartla birlikte gelen belgelere bakın.
- 11. Bir ses kartı çıkardıysanız:
  - a. Sistem kurulumuna girin, Audio Controller (Ses Denetleyici) seçeneğini seçin ve ayarı On (Açık) olarak değiştirin (*Dell™ Teknoloji Rehberine* bakınız).
  - b. Harici ses aygıtlarını, bilgisayarın arka panelindeki ses konektörlerine bağlayın.
- 12. Ağ bağdaştırıcısı kartını çıkardıysanız:
  - a. Sistem kurulumuna girin, Network Controller (Ağ Denetleyici) seçeneğini seçin ve ayarı On (Açık) olarak değiştirin (*Deli*<sup>™</sup> *Teknoloji Rehberine* bakınız).
  - b. Ağ kablosunu bilgisayarın arka panelindeki entegre ağ konektörüne bağlayın.

# Dahili Kablosuz Kartı - Kurulum

Dahili kablosuz kartı isteğe bağlı bir cihazdır.

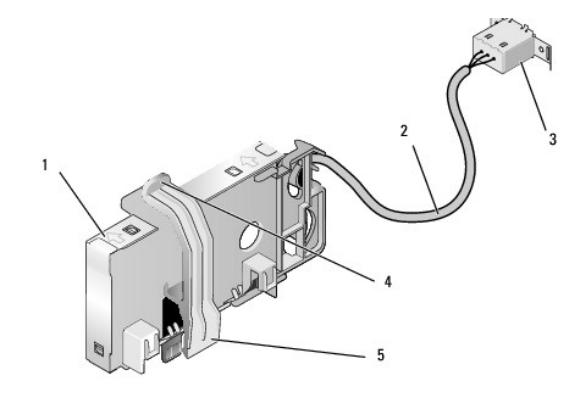

| 1 | kablosuz kartı aksamı        | 2 | antene giden kablosuz kartı kablosu |
|---|------------------------------|---|-------------------------------------|
| 3 | Wi-Fi harici anten konektörü | 4 | kart sabitleme çengeli kilidi       |
| 5 | kart sabitleme çengeli       |   |                                     |

Kartı takmak için aşağıdakileri yapın:

- 1. Prosedürü yerine getirin Bilgisayarınızda Calışmaya Başlamadan Önce.
- 2. Eğer takılı durumda ise, Wi-Fi harici anten konektörü için arka paneldeki açıklığı kapatan doldurma kapağını çıkarın.
- 3. Kablosuz kartı konektörünü sistem kartına yerleştirin (bkz. Sistem Kartı Bileşenleri).
- 4. Kablosuz kartı konektörünü, kartın kablolu kenarı kasanın arka tarafına gelecek şekilde sistem kartı konektörünün tam üstüne konumlandırın.

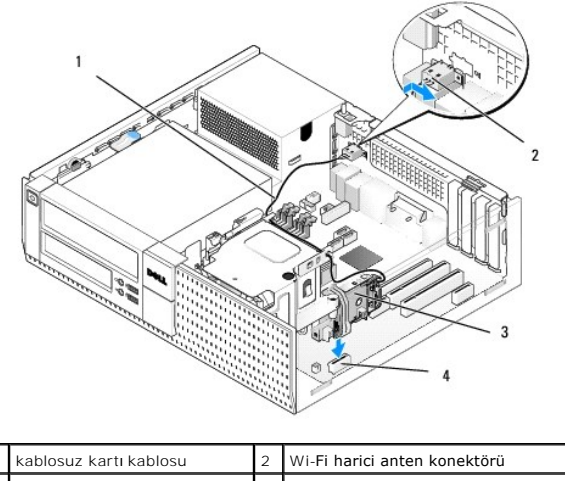

| 1 | kablosuz kartı kablosu | 2 | Wi-Fi harici anten konektörü    |
|---|------------------------|---|---------------------------------|
| 3 | kablosuz kartı aksamı  | 4 | kablosuz kartı <b>konektörü</b> |

Kablosuz kartı konektörünü, kart sabitleme çengeli kasanın yan tarafındaki metal halkayı yakalayıp kartı yerine sabitleyene kadar sistem kartı 5. konektörüne bastırın.

🖸 DİKKAT: Kablosuz kartı kablosunu kasa içinde yerleştirirken keskin bükülmeler oluşturmamasına çalışın. Bunun sonucunda sinyalde bozunma olabilir.

- Kablosuz kartının kablosunu, ısı emicisi aksamının üst tarafında bulunan kılavuzlar arasından ve ön panel kablajına ait kablo demeti boyunca yönlendirin. 6. Fazla gelen kabloyu ön panelin arka tarafında ısı emicisi aksamının üstünde toplatın ve sabitleyin
- 7. Arka panelde Wi-Fi antenine ait konektörün takılı olduğu kapağı çıkarın.
- Kablosuz kartı kablosunun ucundaki harici anten konektörünü, arka paneldeki anten konektör açıklığına, konektör koruyucu çerçevesindeki tutma tırnakları açıklıktan geçecek ve konektör koruyucu çerçevesinin bükük ucu güç kaynağının aksi yönünü gösterecek şekilde konumlandırın.
- 9. Konektörü, konektör koruyucu çerçevesindeki tutma tırnakları konektörü arka panele bitişik tutacak şekilde arka panel boyunca yan biçimde kaydırın.
- 10. Wi-Fi harici antenini kablosuz kartı kablo konektörüne bağlayın.
- 11. Bilgisayar kapağını yerine takın.
- 12. Bilgisayarınızı yeniden başlatın. Kablosuz cihaz yazılımını, kablosuz ağınızı destekleyeceği şekilde kurun.

# Dahili Kablosuz Kartı - Çıkartma

Dahili bir kablosuz kartını çıkartmak için şunları yapın:

- 1. Bilgisayarınızda Calışmaya Başlamadan Önce bölümündeki yönergeleri uygulayın.
- 2. Wi-Fi harici antenini bilgisayarın arkasındaki konektörden sökün.
- 3. Wi-Fi harici anten konektörünü, arka panel boyunca güç kaynağına doğru kaydırarak ve daha sonra açıklıktan dışarı çekerek kasadan ayırın.
- 4. Wi-Fi harici anten konektöründen boşalan yeri, eğer verilmiş ise, bilgisayarla birlikte verilen kapak ile tıkayın.
- 5. Kablosuz kartı kablosunu döşendiği yoldan çıkarın.
- Kablosuz kartı aksamını uçlarından tutun, kart sabitleme çengeli kilidini aşağı doğru bastırın ve sistem kartı kablosuz kartı konektöründen çıkarmak için 6. kartı yukarı kaldırın. Kablosuz kartı aksamını **kasadan çı**karın
- 7. Bilgisayar için sağlanmış kapak ile Wi-Fi harici anten konektörünün boşluğunu kapatın. Eğer elinizde bulunmuyorsa yedek kapak için Dell ile irtibata geçin.
- 8. Bilgisayar kapağını yerine takın.

# İkinci bir Harici Seri Bağlantı Noktası Takılması

Eğer yuva dolgu dirseği üzerine monte edilmiş harici bir seri bağlantı noktası ekliyorsanız, konektörün dahili kablosunu sistem kartı üzerindeki dahili seri bağlantı noktası konektörüne bağlayın (bkz. <u>Sistem Kartı Bileşenleri</u>).

İçerik Sayfasına Dön

Dell™ Optiplex™ 960 Mini Tower/Masaüstü/Small Form Factor Servis El Kitabı

Kasaya İzinsiz Giriş Önleme Anahtarı

# Kasaya İzinsiz Giriş Önleme Anahtarı

UYARI : Bilgisayarınızın içinde çalışmadan önce, bilgisayarınızla birlikte verilen güvenlik bilgilerini okuyun. Ek güvenlik en iyi uygulama bilgileri için www.dell.com/regulatory\_compliance adresindeki Regulatory Compliance (Yasal Uygunluk) Ana Sayfasına bakın.

# Kasaya İzinsiz Girişi Önleme Ahahtarını Çıkarın

- 1. Prosedürü yerine getirin Bilgisayarınızda Çalışmaya Başlamadan Önce.
- Kasaya izinsiz giriş önleme anahtarını sistem kartından ayırmak için konektörün bir yanındaki serbest bırakma mekanizmasını iki parmağınızı kullanıp sıkıştırırken aynı anda konektör kablosunu çekin.
- Kasaya izinsiz girişi önleme anahtarını metal dirsekteki yuvasından dışarı kaydırın ve daha sonra anahtarı ve bağlı kablosunu bilgisayardan çıkarmak için dirsekteki kare delikten itin.

MOT: Anahtarı yuvasından kaydırırken hafif bir direnç hissedebilirsiniz.

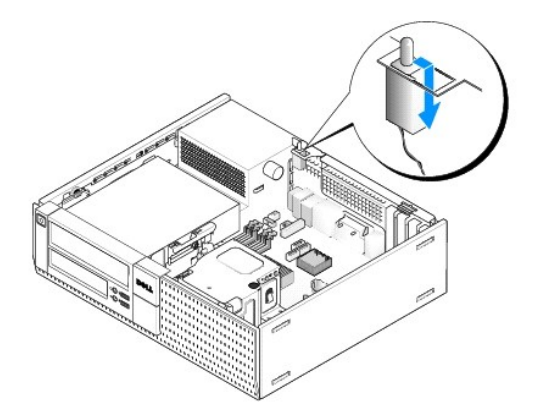

# Kasaya İzinsiz Girişi Önleme Ahahtarını Yerine Takın

- 1. Anahtarı metal dirsek altından dirsekteki kare deliğe yavaşça sokun ve daha sonra tam olarak yerine oturana kadar kasaya izinsiz girişi önleme anahtarını yuvasına kaydırın.
- 2. Kabloyu sistem kartına geri takın.
- 3. Prosedürü yerine getirin <u>Bilgisayarınızda Calıştıktan Sonra</u>.

# Kasaya İzinsiz Girişi Önleme Dedektörünü Resetleme

- 1. Bilgisayarınızı açın (veya yeniden başlatın).
- 2. DELL™ logosu göründüğünde hemen <F2> tuşuna basın.

Fazla uzun süre beklediyseniz ve işletim sistemi logosu görünürse, Microsoft<sup>®</sup> Windows<sup>®</sup> masaüstünü görene kadar bekleyin. Ardından bilgisayarınızı kapatın ve yeniden deneyin.

 Ayarlar menüsünde Güvenlik, daha sonra Kasaya İzinsiz Girişi seçin. İstediğiniz seçeneği seçmek için sekme, ok ve boşluk çubuğu tuşlarını kullanın. Ayarı değiştirdiyseniz Uygula tuşuna geçin ve Giriş tuşuna basın.

MOT: Varsayılan ayar Sessizdir.

4. BIOS ayarlarınızı kaydedin ve sistem kurulumundan çıkın.

İcerik Sayfasına Dön

Dell™ Optiplex™ 960 Mini Tower/Masaüstü/Small Form Factor Servis El Kitabı

Masaüstü Bilgisayar Kapağı

# Masaüstü Bilgisayar Kapağı

# Masaüstü Bilgisayar Kapağını Çıkarma

UYARI : Bu bölümdeki yordamları gerçekleştirmeye başlamadan önce, bilgisayarınızla birlikte gelen güvenlik bilgilerini okuyun. Ek güvenlik en iyi uygulama bilgileri için www.dell.com/regulatory\_compliance adresindeki Regulatory Compliance (Yasal Uygunluk) Ana Sayfasına bakın.

🚺 UYARI : Elektrik çarpmalarına karşı korunmak için, bilgisayar kapağını çıkarmadan önce bilgisayarınızın fişini elektrik prizinden çekin.

1. Prosedürü yerine getirin Bilgisayarınızda Çalışmaya Başlamadan Önce.

2. Bir güvenlik kablosu ya da asma kilit (asma kilit halkası aracılığıyla) takılı ise çıkarın.

NOT: Kolaylık olması için kasa içinde çalışmaya başlamadan önce bilgisayarı yan yatırın.

- 3. Kapak serbest birakma mandalini bulun ve bunu kapağın ucunu mandalın yanından kaldırırken geriye doğru kaydırın.
- Kapağın ucu mandalın yanından hafifçe kaldırılmış durumdayken, kapağın diğer yanındaki tırnakları kasadaki yuvalarından dışarı çekmek için kapağı kasanın mandal ucuna doğru kaydırın.

UYARI : Normal çalışma esnasında ekran kartı ısı emicileri çok sıcak olabilir. Dokunmadan önce ekran kartı ısı emicilere soğumaları için yeterli süre verdiğinizden emin olun.

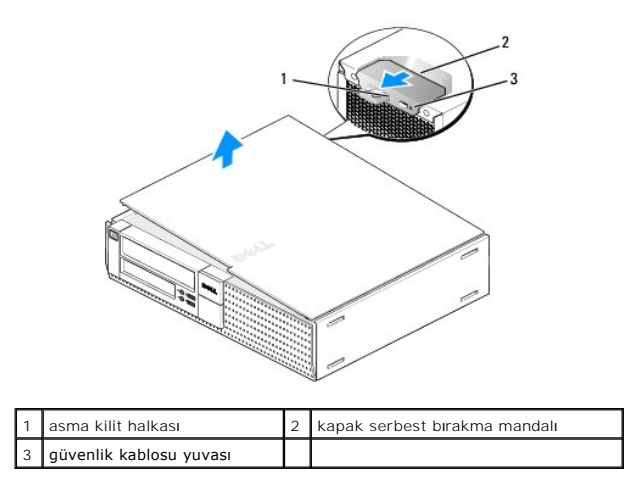

# Masaüstü Bilgisayar Kapağını Değiştirme

- UYARI : Bu bölümdeki yordamları gerçekleştirmeye başlamadan önce, bilgisayarınızla birlikte gelen güvenlik bilgilerini okuyun. Ek güvenlik en iyi uygulama bilgileri için www.dell.com/regulatory\_compliance adresindeki Regulatory Compliance (Yasal Uygunluk) Ana Sayfasına bakın.
- 1. Bütün kabloların takılı olduğundan emin olun ve ortalıktaki kabloları katlayın.

Kabloları, sürücülerin altında kalmayacakları şekilde kendinize doğru yavaşça çekin.

- 2. Bilgisayarın içinde hiçbir aracın ya da artık parçanın kalmadığından emin olun.
- 3. Kapağı yerine takmak için:

- a. Kapağın alt tarafını bilgisayarın alt kenarı boyunca uzanan dayanak tırnakları ile hizalayın.
- b. Dayanak tırnaklarını kaldıraç olarak kullanarak, kapatmak amacıyla kapağı aşağı yönde döndürün.
- c. Kapak serbest bırakma mandalını geri çekerek ve kapak uygun şekilde yerine yerleştiğinde mandalı serbest bırakarak kapağı yerine oturtun.
- d. Bilgisayarı hareket ettirmeden önce kapağın doğru şekilde yerleştiğinden emin olun.

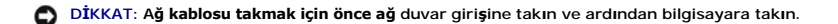

- 4. Bilgisayar standını takın (eğer varsa). Talimatlar ile ilgili olarak, stand ile birlikte gelen belgeleri inceleyiniz.
- 5. Bilgisayarınızı ve aygıtları elektrik prizine bağlayın ve bunları açın.

Kapağı çıkardıktan ve geri taktıktan sonra, eğer takılmış ve etkinleştirilmişse, kasaya izinsiz giriş detektörü (bası bilgisayarlarda isteğe bağlı olarak bulunmaktadır) bilgisayarın bir dahaki başlatılışında ekranda şu mesajın belirmesine sebep olur:

DİKKAT! Kapak yerinde çıkarıldı.

- 6. Kasaya İzinsiz Girişi Önlemeyi Açık ya da Açık-Sessiz olarak değiştirerek sıfırlayın. Aşağıdakilere bakınız:
  - 1 Mini Tower Kasaya İzinsiz Girişi Önleme Dedektörünü Resetleme
  - 1 Masaüstü Kasaya İzinsiz Girişi Önleme Dedektörünü Resetleme
  - 1 Small Form Factor Kasaya İzinsiz Girişi Önleme Dedektörünü Resetleme

NOT: Bir başkası tarafından yönetici parolası atanmış ise kasaya izinsiz giriş önleme detektörünü sıfırlamakla ilgili bilgi almak amacıyla ağ yöneticinizle irtibat kurun.

İcerik Sayfasına Dön

Dell™ Optiplex™ 960 Mini Tower/Masaüstü/Small Form Factor Servis El Kitabı

İşlemci

# İşlemci

- UYARI : Bilgisayarınızın içinde çalışmadan önce, bilgisayarınızla birlikte verilen güvenlik bilgilerini okuyun. Ek güvenlik en iyi uygulama bilgileri için www.dell.com/regulatory\_compliance adresindeki Regulatory Compliance (Yasal Uygunluk) Ana Sayfasına bakın.
- DİKKAT: Bilgisayarınızın içinde bulunan bileşenlere statik hasar vermeyi önlemek için bilgisayarın herhangi bir elektronik parçasına dokunmadan önce vücudunuzdaki statik elektriği boşaltın. Bilgisayar kasasında açıkta bulunan metal bir parçaya dokunarak vücudunuzdaki statik elektriği boşaltabilirsiniz.

# Isi Emicisi Aksamının Çıkartılması

Isi emicisi aksamı, ısı emicisi ile fan ve kaplama aksamından oluşur.

- 1. Prosedürü yerine getirin Bilgisayarınızda Calışmaya Başlamadan Önce.
- 2. Fan kablosunu sistem kartından ayırın (bkz. Sistem Kartı Bileşenleri).
- 3. Eğer kablolar fan kaplamasının arka tarafında yer alan kablo kılavuzlarının içinden yönlendirilmişlerse, kabloları kılavuzlardan çıkarın.
- 4. Her biri ısı emicisi aksamının köşelerinde yer alan dört tespit vidasını gevşetin.

🚹 UYARI : Normal çalışma sırasında ısı emici aksamı çok ısınabilir. Dokunmadan önce soğuması için yeterli zaman geçtiğinden emin olun.

5. Isi emici düzeneği yukarı doğru kaldırın ve bilgisayardan çıkarın. Termal solüsyonun kirlenmesini engellemek için ısı emicisini yana yatırın.

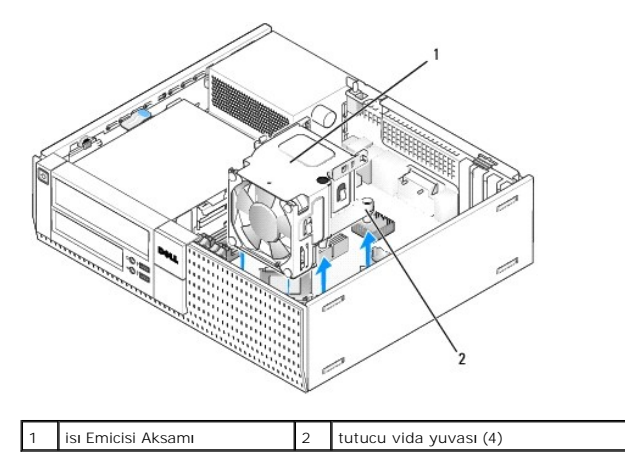

### Isi Emicisi Aksamının Yerine Takılması

- 1. Tespit vidalarını sistem kartındaki vida delikleri ile hizalayarak ısı emicisi aksamını bilgisayara yerleştirin. Fan kablosunun ısı emicisi aksamının sağ tarafına yönlendirilmiş olduğundan emin olun.
- 2. Isi emicisini sabitlemek için dört adet olan tespit vidalarını sıkın.
- 3. Fan kablosunu sistem kartındaki konektörüne takın (bkz Sistem Kartı Bileşenleri).

DİKKAT: Isı emici düzeneğinin doğru ve güvenli bir şekilde takılmasına dikkat edin.

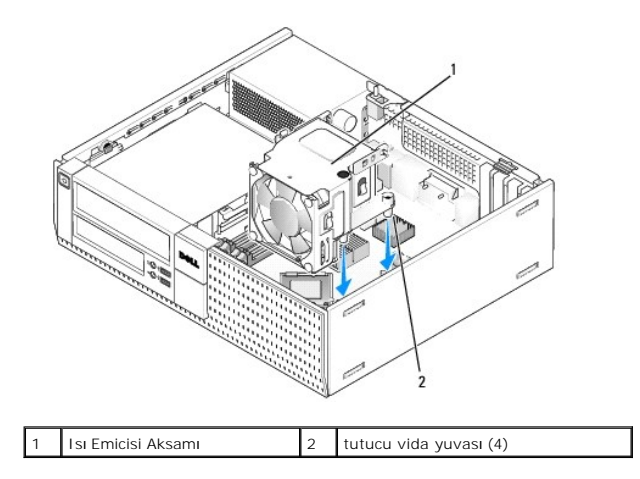

4. Eğer daha önceden kablolar ısı emicisi aksamının arka tarafındaki kılavuzlardan yönlendirilmiş ise, bunları kılavuzlar üzerinden yeniden yönlendirin.

# İşlemciyi Çıkarma

- 1. Prosedürü yerine getirin Bilgisayarınızda Çalışmaya Başlamadan Önce.
- 2. Termal soğutma aksamını çıkarın (bkz. Fan ve Kaplama Aksamını Çıkarma ve Geri Takma).

DİKKAT: Yeni işlemci için değişik bir ısı emici gerekmiyorsa, işlemciyi yerine yerleştirdiğinizde orijinal ısı emici aksamını yeniden kullanın.

 Serbest birakma kolunu yuva üzerindeki orta kapak mandalını altından kaydırarak işlemci kapağını açın. Daha sonra, işlemciyi serbest birakmak için kolu geri çekin.

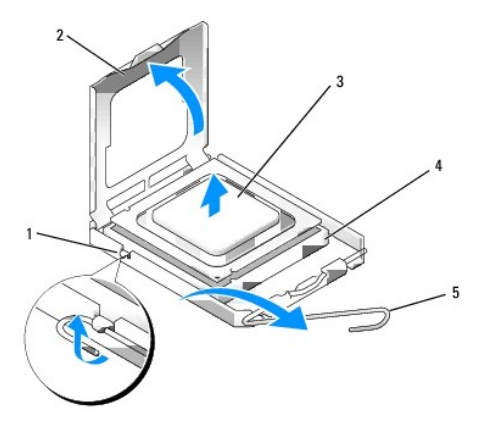

| 1 | merkez kapak mandalı            | 4 | soket                |
|---|---------------------------------|---|----------------------|
| 2 | i <b>ş</b> lemci kapa <b>ğı</b> | 5 | serbest birakma kolu |
| 3 | işlemci                         |   |                      |

- DİKKAT: İşlemciyi yerine yerleştirirken soket içindeki pimlerin hiçbirine dokunmayın veya herhangi bir nesnenin soketteki pimlerin üzerine düşmesine izin vermeyin.
- 4. İşlemciyi soketten yavaşça çıkartın.

Soketin yeni işlemciye hazır olması için serbest bırakma kolunu serbest konumda bırakın.

# İşlemci Takma

DİKKAT: Bilgisayarın arkasındaki boyanmamış metal yüzeye dokunarak kendinizi topraklayın.

DİKKAT: İşlemciyi yerine yerleştirirken soket içindeki pimlerin hiçbirine dokunmayın veya herhangi bir nesnenin soketteki pimlerin üzerine düşmesine izin vermeyin.

- 1. Prosedürü yerine getirin Bilgisayarınızda Calışmaya Başlamadan Önce.
- 2. Alt tarafına dokunmamaya dikkat ederek yeni işlemcinin paketini açın.

🖸 DİKKAT: İşlemciye ve açtığınızda bilgisayara kalıcı bir hasar vermemek için işlemciyi yuvaya doğru bir şekilde yerleştirmelisiniz.

- 3. Soketteki serbest bırakma kolu tam olarak uzatılmamışsa bu konuma getirin.
- 4. İşlemci üzerindeki ön ve arka hizalama çentiklerini, soket üzerindeki ön ve arka hizalama çentikleriyle hizalayın.
- 5. İşlemcinin ve soketin pin-1 köşelerini hizalayın.

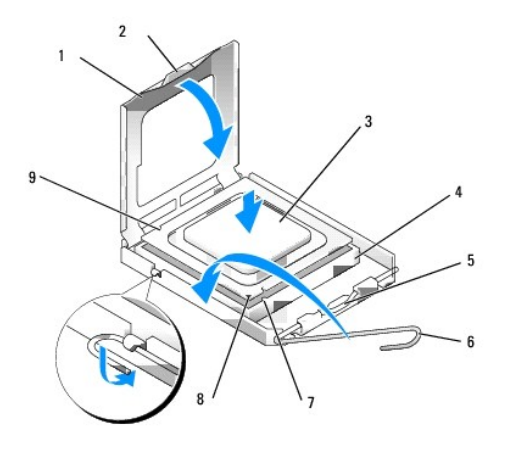

| 1 | işlemci kapağı        | 2 | sekme                             |
|---|-----------------------|---|-----------------------------------|
| 3 | işlemci               | 4 | işlemci soketi                    |
| 5 | merkez kapak mandalı  | 6 | serbest bırakma kolu              |
| 7 | ön hizalama çentiği   | 8 | soket ve işlemci pin-1 göstergesi |
| 9 | arka hizalama çentiği |   |                                   |

### DİKKAT: Zarar vermemek için, işlemcinin soketle doğru bir şekilde hizalandığından emin olun ve işlemciyi takarken aşırı bir güç kullanmayın.

- 6. İşlemciyi sokete hafifçe yerleştirin ve doğru şekilde konumlandırıldığından emin olun.
- 7. İşlemci sokete tam olarak oturduğunda işlemci kapağını kapatın.

İşlemci kapağı üzerindeki tırnağın, soket üzerindeki merkez kapak mandalı altında konumlandırıldığından emin olun.

- 8. Soket serbest bırakma kolunu sokete doğru geri çekin ve işlemciyi sabitleştirmek için yerine oturtun.
- 9. Isi emicisinin altından termal solüsyonu temizleyin.

DİKKAT: Yeni termal solüsyon uyguladığınızdan emin olun. Yeni termal solüsyon en uygun işlemci performansı için bir gereklilik olan yeterli termal birleştirmeyi sağlamak için önemlidir.

- 10. İşlemcinin üzerine gerektiği kadar yeni termal solüsyon uygulayın.
- 11. Termal soğutma aksamını yerine takın (bkz. Isi Emicisi Aksamının Yerine Takılması).
- 12. Prosedürü yerine getirin Bilgisayarınızda Calıştıktan Sonra.

# Fan ve Kaplama Aksamını Çıkarma ve Geri Takma

Fan ve kaplama aksamı ısı emicisi yerinden çıkarılmadan çıkarılabilir ve geri takılabilir.

- 1. Prosedürü yerine getirin Bilgisayarınızda Calışmaya Başlamadan Önce.
- 2. Fan kablosunu sistem kartından ayırın (bkz. Sistem Kartı Bileşenleri).
- 3. Fanı ve kaplama aksamını ısı emicisine sabitleyen dört siyah vidayı çıkarın.
- 4. Fanı ve kaplama aksamını kasadan dışarı çıkarın.

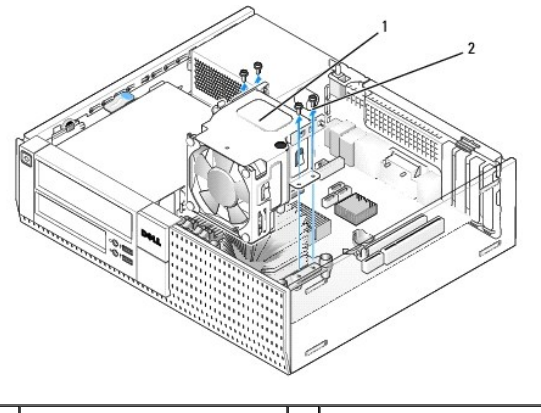

1 fan ve kaplama aksamı 2 fan kaplama vidaları (4)

- 5. Yeni fan ve kaplama aksamını, kaplama üzerindeki vida deliklerini ısı emicisinin üzerindeki vida deliklerine hizalayarak ısı emicisinin üzerine yerleştirin.
- 6. Daha önce çıkarmış olduğunuz dört siyah vida ile kaplamayı ısı emicisine sabitleyin.
- 7. Fan kablosunu sistem kartındaki konektörüne takın (bkz Sistem Kartı Bileşenleri).
- 8. Prosedürü yerine getirin Bilgisayarınızda Calıstıktan Sonra.

İçerik Sayfasına Dön

Dell™ Optiplex™ 960 Mini Tower/Masaüstü/Small Form Factor Servis El Kitabı

Sürücüler

# Sürücüler

NOT: Donanımı veya sistemin RAID yapılandırmasını etkileyen bir cihazı çıkarıyor veya ekliyorsanız BIOS ayarlarının değiştirilmesi gerekebilir. Daha fazla bilgi için Del/™ Teknoloji Kılavuzuna bakınız.

Bilgisayarınız şunları destekler:

- 1 Sabit sürücü bölmesinde bir adet 3,5-inç SATA (seri ATA) sabit sürücü veya en fazla iki adet 2,5-inç SATA sabit sürücü
- 1 3,5-inç sürücü bölmesinde bir adet ek 3,5-inç SATA sabit sürücü, disket sürücüsü veya ortam kart okuyucusu

1 bir adet SATA optik sürücü

1 Bir adet eSATA sürücü (harici)

🜠 NOT: Bu bilgisayardaki sürücü bölmelerinin ve denetleyicilerin sayısının sınırlı olması nedeniyle desteklenen tüm cihazları bir kerede bağlayamazsınız.

NOT: Bilgisayarınızı optik sürücü veya 3,5-inç cihaz (disket sürücüsü veya ortam kart okuyucusu) olmadan çalıştıracaksanız sürücünün yerine uygun sürücü bölmesi ilave parçası takılmalıdır. Sürücü bölmesi yuvasına ihtiyacınız olur ise Dell'i arayın.

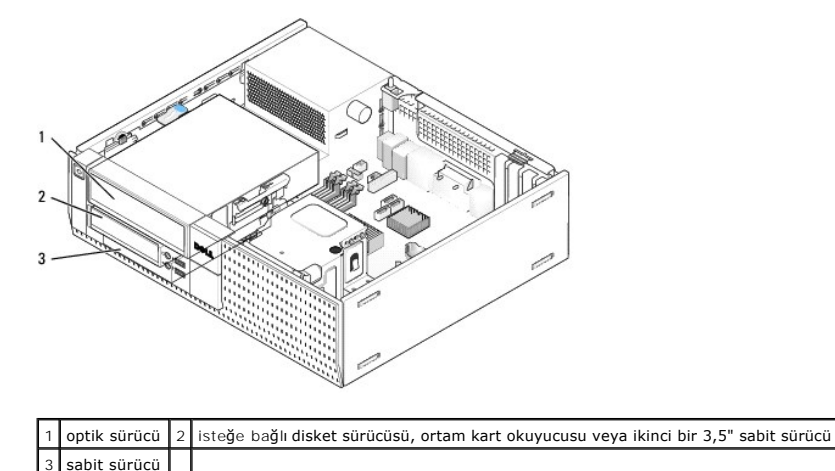

#### SATA cihazları için Genel Kurulum Kılavuzları

Sistem kartındaki SATA konektörleri SATA0, SATA1 ve SATA2 olarak etiketlenmiştir.

Sabit sürücüler düşük numaralı SATA konektörlerine bağlanmalıdır, diğer tüm SATA cihazları ise (optik sürücü gibi) sabit sürücünün (sürücülerin) bağlı olduğu SATA konektörlerinden daha yüksek numaralı SATA konektörüne bağlanmalıdır. Örneğin, iki adet SATA sabit sürücünüz ve bir adet SATA optik sürücünüz var ise iki sabit sürücüyü SATA0 ve SATA1 konektörlerine ve SATA optik sürücüyü SATA2 konektörüne bağlayın. (Sistem kartındaki SATA konektörlerinin yeri için bkz. Sistem Kartı Bilesenleri.)

#### Sürücü Kablolarını Bağlama

Bir sürücü yüklediğinizde, sürücünün arkasına bir DC güç kablosu ve bir veri arabirimi kablosu olmak üzere iki kablo bağlarsınız.

#### Veri Arabirimi Konektörleri

| SATA Konektörü |  |  |
|----------------|--|--|

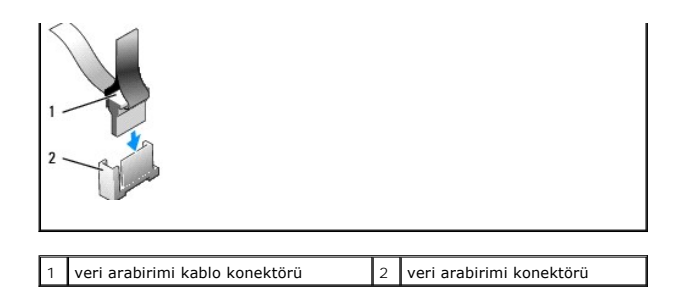

### Güç Kablosu Konektörleri

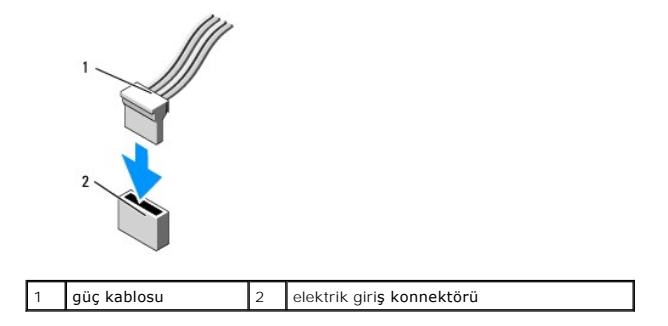

#### Sürücü Kablolarını Bağlama ve Kabloların Bağlantısını Kesme

Koruyucu halkası olan bir kabloyu çıkartırken renkli koruyucu halkayı tutun ve konektör ayrılana kadar çekin.

Koruyucu halkası olmayan bir kabloyu bağlarken ve bağlantısını keserken kabloyu her uçtaki siyah konektörden tutun.

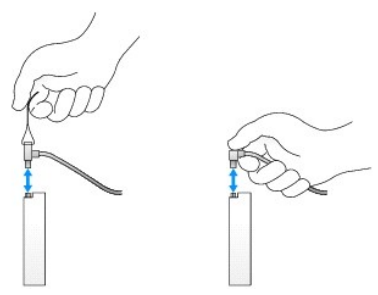

# Sürücü Bölmesi İlave Parçaları

Bilgisayarınız omuz vidaları ve metal ilave parçası olan plastik ilave parçası ile gelecektir.

#### Sürücü Yuvalarını Çıkarma

Yeni bir sürücü takıyorsanız:

- 1. Prosedürü yerine getirin Bilgisayarınızda Calışmaya Başlamadan Önce.
- 2. Sürücü yuvasını serbest bırakmak için çerçevenin içindeki sabitleme tırnağına basın. Sürücü yuvasını çerçevenin ön tarafından çıkarın.

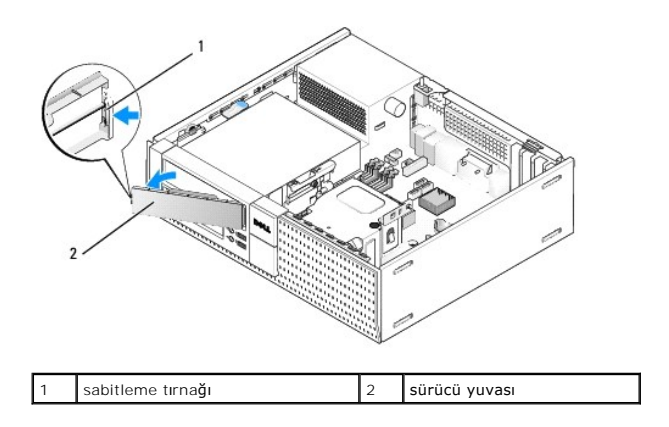

### Sürücü Yuvalarını Değiştirme

Bir sürücüyü çıkarıyorsanız ve yuvaları değiştirmeniz gerekiyor ise:

- Çerçevenin ön tarafında plastik ilave parçayı sürücü bölmesi ağzının üzerine yerleştirin ve ilave parçanın sağ kenarındaki tırnakları sürücü bölmesi ağzının sağ kenarındaki yuvalara sokun.
- 2. Yuvanın sol kenarını yerine oturana kadar ağza döndürün.
- 3. Prosedürü yerine getirin Bilgisayarınızda Çalıştıktan Sonra.

# **Optik Sürücü**

UYARI: Bu bölümdeki yordamları gerçekleştirmeye başlamadan önce, bilgisayarınızla birlikte gelen güvenlik bilgilerini okuyun. Ek güvenlik en iyi uygulama bilgileri için www.dell.com/regulatory\_compliance adresindeki Regulatory Compliance (Yasal Uygunluk) Ana Sayfasına bakın.

🛕 UYARI : Elektrik çarpmalarına karşı korunmak için, bilgisayar kapağını çıkarmadan önce bilgisayarınızın fişini elektrik prizinden çekin.

NOT: Bilgisayarınızı optik sürücü veya 3,5-inç cihaz (disket sürücüsü veya ortam kart okuyucusu) olmadan çalıştıracaksanız sürücünün yerine uygun sürücü bölmesi ilave parçası takılmalıdır. Sürücü bölmesi ilave parçasına ihtiyacınız olur ise Dell'i arayın. Bkz. <u>Sürücü Yuvalarını Çıkarma</u>.

### Optik Sürücüyü Çıkarma

1. Prosedürü yerine getirin Bilgisayarınızda Calışmaya Başlamadan Önce.

🖸 DİKKAT: Sürücüyü bilgisayardan sürücü kablolarını tutup çekerek çıkarmayınız. Aksi takdirde kablolar ve kablo konektörleri hasar görebilir.

2. Sürücü serbest bırakma mandalını kaldırın ve sürücüyü bilgisayarın arkasına doğru kaydırın. Daha sonra sürücüyü kasadan kaldırın.

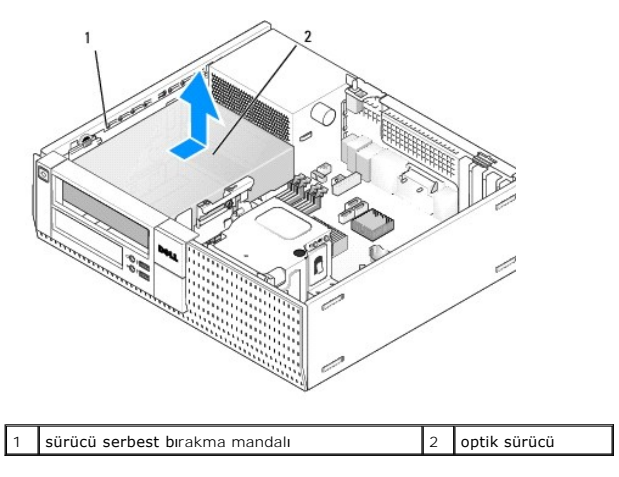

- 3. Sürücünün arkasından güç ve veri kablolarını çıkarın.
- 4. Bu sefer optik sürücüyü yerine takmıyor iseniz, optik sürücü bölmesi ilave parçasını takın (bkz. Sürücü Yuvalarını Değistirme).
- MOT: Sürücü bölmesi ilave parçasına ihtiyacınız olur ise Dell'i arayın.

### Optik Sürücü Takma

1. Sürücünün paketini açın ve kurulum için hazırlayın.

Sürücünün bilgisayarınız için yapılandırıldığından emin olmak için sürücünün belgelerine bakın.

- 2. Yeni bir sürücü takıyorsanız:
  - a. Sürücü bölmesi ilave parçasını çerçeveden çıkarın (bkz. Sürücü Yuvalarını Cıkarma).
  - b. Sürücü bölmesi ilave parçasından üç omuz vidasını çıkarın ve yeni sürücünün kenarlarına takın.
  - c. Sürücüyü sürücü bölmesine indirin ve yerine oturana kadar ileri doğru kaydırın.
- 3. Mevcut bir sürücüyü değiştiriyor iseniz:
  - a. Mevcut sürücüyü çıkarmak için Optik Sürücüyü Cıkarma bölümündeki prosedürleri uygulayın.
  - b. Mevcut sürücüden üç omuz vidasını çıkarın.
  - c. Yeni sürücünün yanlarına üç omuz vidası takın ve sıkın.

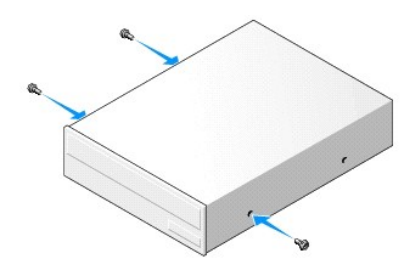

- 4. Güç ve veri kablolarını sürücüye bağlayın.
- 5. Sürücüyü sürücü bölmesine indirin ve yerine oturana kadar ileri doğru kaydırın.

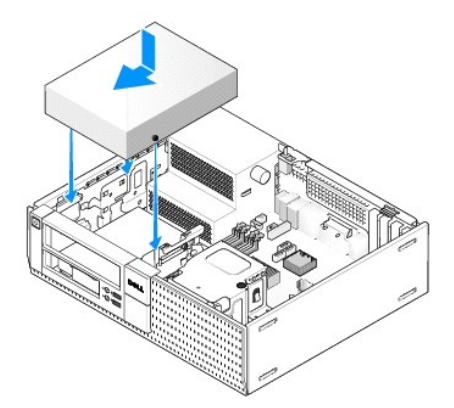

- 6. Fan ve havalandırma kanalları arasında hava akışı sağlamak için bütün kablo bağlantılarını kontrol edin ve kabloları hava akışının yolundan çekin.
- 7. Prosedürü yerine getirin Bilgisayarınızda Çalıştıktan Sonra.
- Yapılandırma bilgilerinizi Sürücüler başlığı altındaki uygun Sürücü seçeneğini (O veya 1) ayarlayarak güncelleyin. Daha fazla bilgi için Dell<sup>™</sup> Teknoloji Kılavuzuna bakınız.
- 9. Dell Tanılamayı çalıştırarak bilgisayarınızın doğru bir şekilde çalıştığını doğrulayın (bkz. Dell™ Teknoloji Kılavuzu).

# Disket Sürücüsü

UYARI : Bu bölümdeki yordamları gerçekleştirmeye başlamadan önce, bilgisayarınızla birlikte gelen güvenlik bilgilerini okuyun. Ek güvenlik en iyi
uygulama bilgileri için www.dell.com/regulatory\_compliance adresindeki Regulatory Compliance (Yasal Uygunluk) Ana Sayfasına bakın.

🚺 UYARI : Elektrik çarpmalarına karşı korunmak için, bilgisayar kapağını çıkarmadan önce bilgisayarınızın fişini elektrik prizinden çekin.

NOT: Bilgisayarınızı optik sürücü veya 3,5-inç cihaz (disket sürücüsü) olmadan çalıştıracaksanız sürücünün yerine uygun sürücü bölmesi ilave parçası takılmalıdır. Sürücü bölmesi ilave parçasına ihtiyacınız olur ise Dell'i arayın.

### Disket Sürücüsünü Çıkarma

- 1. Çıkardığınız disket sürücüsü yerine takılmayacak ise:
  - a. Bilgisayarınızı önyükleme ile başlatın ve sistem Kurulumuna girmeniz istendiğinde F2'ye basın (bkz. Dell<sup>™</sup> Teknoloji Kılavuzu).
  - b. Ayarlar menüsünde Sürücüleri daha sonra Disket Sürücüsünü seçin.
  - c. Disket sürücüsünü Devre Dışı bırakma seçeneğini seçin.
  - d. Uygula daha sonra Çıkış seçeneklerini tıklayın.
  - e. Bilgisayarınızı tekrar önyükleme ile başlatın ve kapatın.
- 2. Prosedürü yerine getirin Bilgisayarınızda Calışmaya Başlamadan Önce.

NOT: Aşağıdaki adımlar optik sürücünün tamamen çıkarılmasını gerektirmediğinden ötürü, optik sürücüyü bağlayan kabloların bağlantılarını kesmeniz gerekli değildir.

3. Optik sürücüyü çıkarın ve dikkatle bir kenara koyun (bkz. Optik Sürücüyü Çıkarma).

🖸 DİKKAT: Sürücüyü bilgisayardan sürücü kablolarını tutup çekerek çıkarmayınız. Aksi takdirde kablolar ve kablo konektörleri hasar görebilir.

4. Sürücü serbest bırakma mandalını çekin ve disket sürücüsünü bilgisayarın arkasına doğru kaydırın. Sürücüyü bilgisayardan çıkarın.

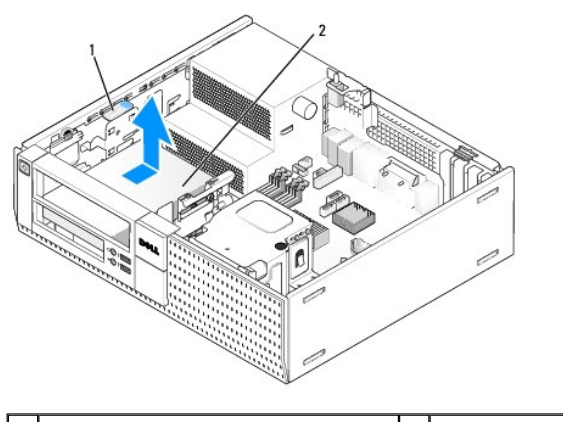

1 sürücü serbest bırakma mandalı 2 disket sürücüsü

- 5. Disket sürücünün arkasından güç ve veri kablolarını çıkarın.
- Disket sürücüsünü veya ortam kart okuyucusunu değiştirmiyor iseniz, disket sürücü bölmesi ilave parçalarını takın (bkz. <u>Sürücü Yuvalarını Değiştirme</u>). Sürücü bölmesi yuvasına ihtiyacınız olur ise Dell'i arayın.

### Sabit Sürücü Takma

- 1. Yeni bir disket sürücüsü takıyorsanız
  - a. Sürücü bölmesi ilave parçasını çıkarın (bkz. Sürücü Yuvalarını Çıkarma).
  - b. Sürücü bölmesi ilave parçasından dört omuzlu vidayı çıkarın.
- 2. Mevcut bir disket sürücüsünü değiştiriyor iseniz:

Mevcut sürücüden veya ortam kart okuyucusundan dört omuz vidasını çıkarın.

3. Dört omuz vidasını yeni sürücünün kenarlarına takın ve sıkın.

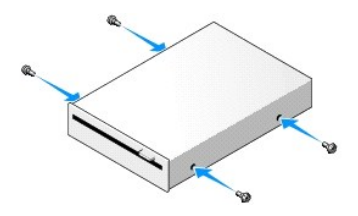

- 4. Güç ve veri kablolarını disket sürücüye bağlayın. Kablonun diğer ucunun sistem kartındaki DSKT2 konektörüne bağlı olduğundan emin olun (bkz. <u>Sistem Kartı Bilesenleri</u>).
- 5. Omuz vidalarını vida kılavuzları ile hizalayın ve sürücüyü yerine oturup "klik" sesi çıkarana kadar içeri yuvaya doğru kaydırın.

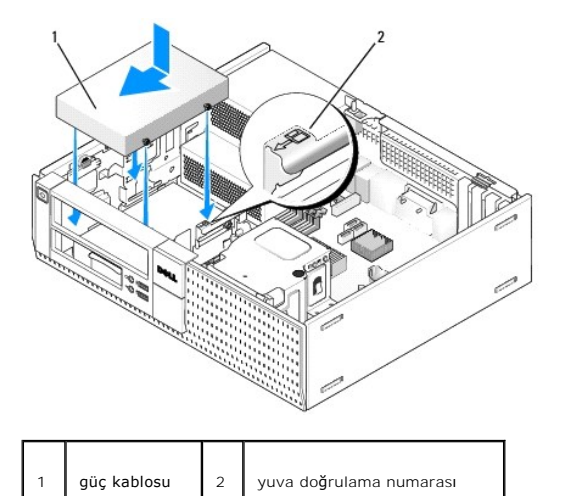

- 6. Disket sürücüsü veri kablosunu ısı emicisi aksamının arkasındaki mavi kablo klipslerinden geçirin.
- 7. Optik sürücüyü yerine takın (bkz. Optik Sürücü).
- 8. Fan ve havalandırma kanalları arasında hava akışı sağlamak için bütün kablo bağlantılarını kontrol edin ve kabloları hava akışının yolundan çekin.
- 9. Prosedürü yerine getirin Bilgisayarınızda Çalıştıktan Sonra.
- 10. Bilgisayar sistemine bir disket sürücüsü ekliyor iseniz:
  - a. Bilgisayarınızı önyükleme ile başlatın ve sistem Kurulumuna girmeniz istendiğinde F2'ye basın (bkz. Dell™ Teknoloji Kılavuzu).
  - b. Ayarlar menüsünde Sürücüleri daha sonra Disket Sürücüsünü seçin.
  - c. Disket sürücüsünü Etkinleştirme bırakma seçeneğini seçin.
  - d. Uygula daha sonra Çıkış seçeneklerini tıklayın.
  - e. Bilgisayarınızı yeniden başlatın.
- 11. Dell Tanılamayı çalıştırarak bilgisayarınızın doğru bir şekilde çalıştığını doğrulayın (bkz. Dell™ Teknoloji Kılavuzu).

# Ortam Kart Okuyucusu

UYARI: Bu bölümdeki yordamları gerçekleştirmeye başlamadan önce, bilgisayarınızla birlikte gelen güvenlik bilgilerini okuyun. Ek güvenlik en iyi uygulama bilgileri için www.dell.com/regulatory\_compliance adresindeki Regulatory Compliance (Yasal Uygunluk) Ana Sayfasına bakın.

🛕 UYARI : Elektrik çarpmalarına karşı korunmak için, bilgisayar kapağını çıkarmadan önce bilgisayarınızın fişini elektrik prizinden çekin.

NOT: Bilgisayarınızı optik sürücü veya 3,5-inç sürücü olmadan çalıştıracaksanız sürücünün yerine uygun sürücü bölmesi ilave parçası takılmalıdır. Sürücü bölmesi ilave parçasına ihtiyacınız olur ise Dell'i arayın.

### Bir Ortam Kart Okuyucusunu Çıkarma

1. Prosedürü yerine getirin Bilgisayarınızda Çalışmaya Başlamadan Önce.

NOT: Aşağıdaki adımlar optik sürücünün tamamen çıkarılmasını gerektirmediğinden ötürü, optik sürücüyü bağlayan kabloların bağlantılarını kesmeniz gerekli değildir.

- 2. Optik sürücüyü çıkarın ve dikkatle bir kenara koyun (bkz. Optik Sürücüyü Çıkarma).
- DİKKAT: Sürücüyü bilgisayardan sürücü kablolarını tutup çekerek çıkarmayınız. Aksi takdirde kablolar ve kablo konektörleri hasar görebilir.
- 3. Ortam kart okuyucusundan ve sistem kartından güç ve veri kablosunu ayırın.

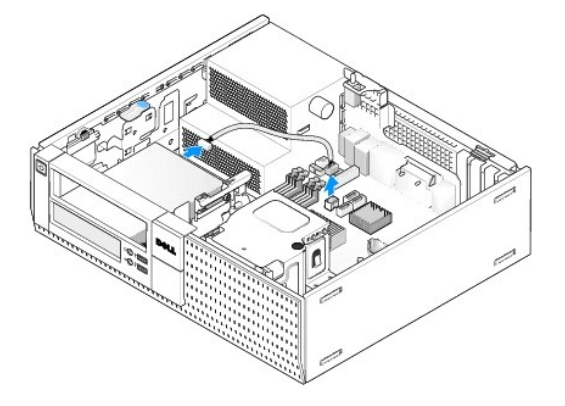

4. Sürücü serbest bırakma mandalını kaldırın ve ortam kart okuyucusunu bilgisayarın arkasına doğru kaydırın. Daha sonra sürücüyü kasadan kaldırın.

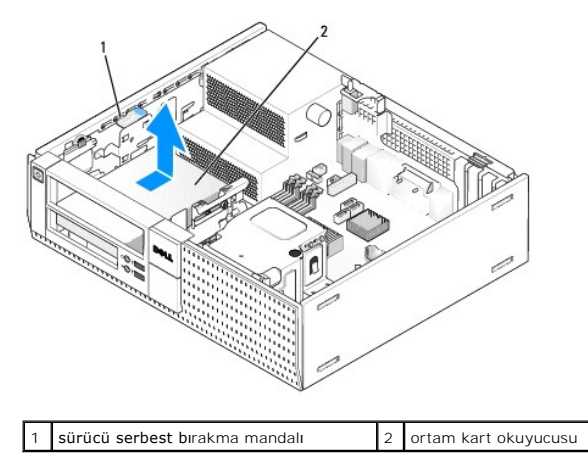

 Bu sefer ortam kart okuyucusunu değiştirmiyor iseniz 3,5 inç sürücü yuvası ilave parçasını takın (bkz. <u>Sürücü Yuvalarını Değiştirme</u>). Sürücü bölmesi ilave parçasına ihtiyacınız olur ise Dell'i arayın.

### Ortam Kart Okuyucusu Takma

- 1. Yeni sürücü veya ortam kart okuyucusu takıyorsanız:
  - a. Sürücü bölmesi ilave parçasını çıkarın (bkz. Sürücü Yuvalarını Çıkarma).
  - b. Sürücü bölmesi ilave parçasından dört omuzlu vidayı çıkarın.
  - c. Sürücü bölmesine takılı olması gereken 3,5 inç sürücü bölmesi ilave parçasını çıkarmak için çekin.
- 2. Mevcut bir ortam kart okuyucusu çıkarıyor iseniz:

Mevcut ortam kart okuyucusundan dört omuz vidasını çıkarın.

3. Dört omuz vidasını yeni ortam kart okuyucusu kenarlarına takın ve sıkın.

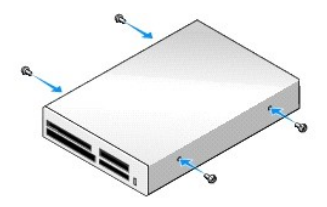

4. Omzu vidalarını montaj iskelesindeki vida kılavuzları ile aynı hizaya getirin ve ortam kart okuyucusunu yerine oturana kadar bölmeye kaydırın.

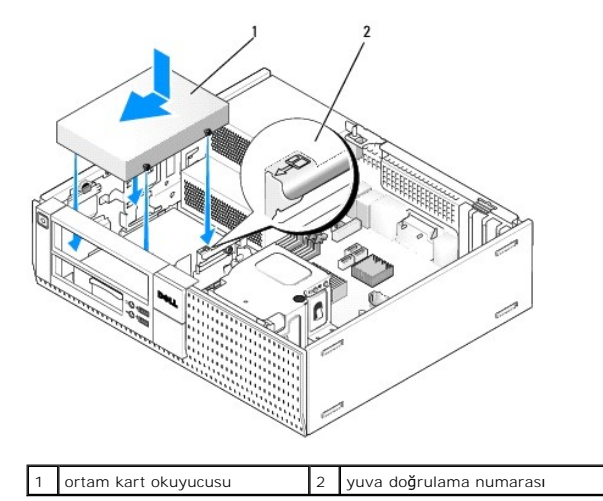

5. Güç ve veri kablosunu ortam kart okuyucusu ve sistem kartına takın.

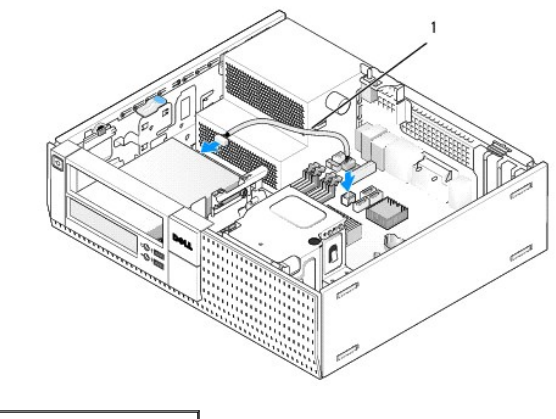

1 güç ve veri kablosu

- 6. Optik sürücüyü yerine takın (bkz. Optik Sürücü).
- 7. Fan ve havalandırma kanalları arasında hava akışı sağlamak için bütün kablo bağlantılarını kontrol edin ve kabloları hava akışının yolundan çekin.
- 8. Prosedürü yerine getirin Bilgisayarınızda Calıştıktan Sonra.
- 9. Dell Tanılamayı çalıştırarak bilgisayarınızın doğru bir şekilde çalıştığını doğrulayın (bkz. Dell™ Teknoloji Kılavuzu).

# Sabit Sürücü

OptiPlex 960 masaüstü kasa bir veya iki adet 3,5-inç sabit sürücüyü veya bir veya iki adet 2,5-inç sabit sürücüyü destekler. Tek bir sabit sürücü takılı ise bu 3,5inç veya 2,5-inç sabit sürücü olabilir. İkinci bir sabit sürücü takılırken takılan sabit sürücü kasadaki sürücü ile aynı tip olmalıdır (3,5-inç veya 2,5-inç).

UYARI: Bu bölümdeki yordamları gerçekleştirmeye başlamadan önce, bilgisayarınızla birlikte gelen güvenlik bilgilerini okuyun. Ek güvenlik en iyi uygulama bilgileri için www.dell.com/regulatory\_compliance adresindeki Regulatory Compliance (Yasal Uygunluk) Ana Sayfasına bakın.

<u> UYARI :</u> Elektrik çarpmalarına karşı korunmak için, bilgisayar kapağını çıkarmadan önce bilgisayarınızın fişini elektrik prizinden çekin.

DİKKAT: 2,5-inç sabit sürücüleri kullanırken sürücü etiketi kısmına basmaktan kaçının (sürücü etiketi). Bu sürücüye ciddi hasar verebilir.

DİKKAT: Hasar görmemesi için, sürücüyü sert bir yüzeye koymayın. Bunun yerine, köpük yüzey gibi yeterli tampon oluşturabilecek bir yüzeye koyun.

NOT: Sistemin RAID yapılandırmasını etkileyen bir cihazı çıkarıyor veya ekliyorsanız BIOS ayarlarının değiştirilmesi gerekebilir. Daha fazla bilgi için Dell™ Teknoloji Kılavuzuna bakınız.

### Birincil Sabit Sürücünün Çıkartılması

- 1. Saklamak istediğiniz veriler içeren bir sabit sürücüyü çıkarıyorsanız, bu prosedüre başlamadan önce verilerinizi yedekleyin.
- 2. Prosedürü yerine getirin Bilgisayarınızda Calışmaya Başlamadan Önce.

NOT: Aşağıdaki adımlar optik ve disket sürücünün tamamen çıkarılmasını gerektirmediğinden ötürü, iki sürücüyü bağlayan kablo bağlantılarını kesmeniz gerekli değildir.

- 3. Optik sürücüyü çıkarın (bkz. Optik Sürücüyü Cıkarma).
- 4. Disket sürücüsü/ortam kart okuyucusu bölmesinde bir cihaz takılı ise çıkarın (bkz. Disket Sürücüsünü Çıkarma veya Bir Ortam Kart Okuyucusunu Çıkarma).
- 5. Sürücü bölmesi kutusunun her bir yanındaki emniyet klipslerine basın ve kutuyu bilgisayarın arkasına doğru kaydırın.

# DİKKAT: Sürücüyü bilgisayardan sürücü kablolarını tutup çekerek çıkarmayınız. Aksi takdirde kablolar ve kablo konektörleri hasar görebilir.

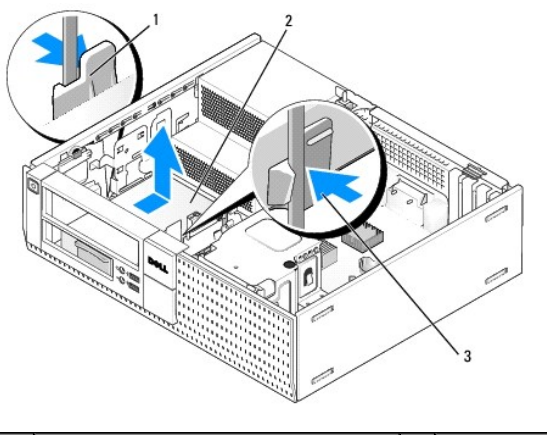

| 1 | emniyet klipsleri (2)       | 2 | sabit sürücü |
|---|-----------------------------|---|--------------|
| 3 | sabit sürücü bölmesi kutusu |   |              |

- 6. Sürücü bölmesi kutusunu kasanın dışına kaldırın ve güç ve veri kablolarını sürücüden ayırın.
- 7. Birincil sabit sürücü 3,5 inç sabit sürücüyse, sürücü bölmesi kutusundan çıkarın:
  - a. Sabit sürücüyü kutuya tutturan dört vidayı çıkarın.
  - b. Kutunun yanındaki serbest bırakma tırnaklarını yavaşça sabit sürücünün uzağına doğru eğin.
  - c. Sabit sürücüyü kutunun dışına geçirin.

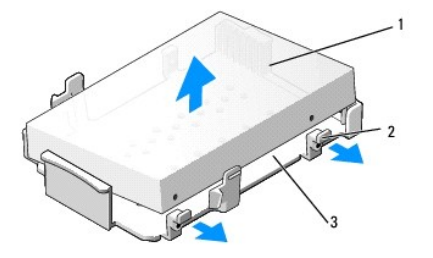

| 1 | sabit sürücü         | 2 | serbest bırakma sekmeleri (2) |
|---|----------------------|---|-------------------------------|
| 3 | sürücü yuvası kutusu |   |                               |

- 8. Birincil sabit sürücü 2,5-inç sabit sürücü ise sürücü bölmesi kutusundaki 2,5-inç sabit sürücü kutusunun üstüne (düz kenar) monte edilir. Birincil sürücüyü çıkarmak için:
  - a. 2,5-inç sabit sürücü kutusunu kutunun yanındaki sabit bırakma tırnaklarını yavaşça dışa doğru bükerek ve 2,5-inç sabit sürücü kutusunu kaldırarak sürücü bölmesi kutusundan çıkarın.

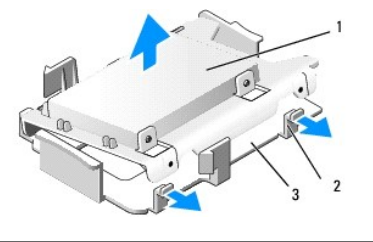

| 1 | 2,5-inç sabit sürücü ve 2,5-inç sabit sürücü kutusu | 2 | serbest bırakma sekmeleri (2) |
|---|-----------------------------------------------------|---|-------------------------------|
| 3 | sürücü yuvası kutusu                                |   |                               |

b. Sabit sürücüyü sürücünün her bir yanında iki tane bulunan dört sabitleme vidasını çıkararak kutudan çıkarın.

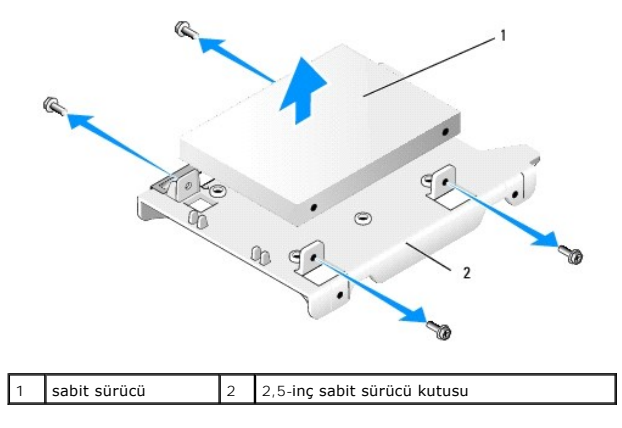

### Birincil Sabit Sürücünün Değiştirilmesi

- 1. Yedek sabit sürücüyü paketinden çıkarın ve kurulum için hazırlayın. Sürücü için gönderilen belgeleri kullanın bilgisayarınız için yapılandırın.
- DİKKAT: Hasar görmemesi için, sürücüyü sert bir yüzeye koymayın. Bunun yerine, köpük yüzey gibi yeterli tampon oluşturabilecek bir yüzeye koyun.
- 2. 3,5 inçlik bir sabit sürücü takıyorsanız, sürücüyü sürücü bölmesi kutusuna yerleştirin.
  - a. Kutunun yanındaki serbest bırakma tırnaklarını yavaşça dışarı doğru eğin.
  - b. Kutunun içindeki sürücüyü, içerideki pimler sürücünün kenarlarındaki vida delikleriyle aynı hizada olacak ve sürücünün konnektör ucu kutunun arka ucuna bakacak şekilde yerleştirin.
  - c. Sabit sürücüyü kutuya tutturmak için dört vidayı yerine takın.

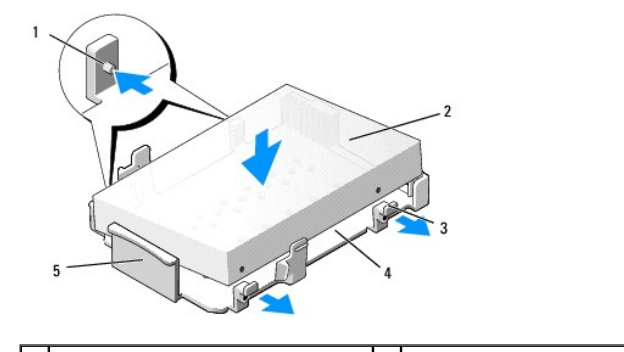

| I | 1 | pinler (her bir tarafta 2 adet) | 2 | sürücü               |
|---|---|---------------------------------|---|----------------------|
|   | 3 | serbest bırakma sekmeleri (2)   | 4 | sürücü yuvası kutusu |
|   | 5 | sürücü bölmesi kutusunun önü    |   |                      |

- 3. 2,5-inç sabit sürücüler birincil sabit sürücü olarak takılıyor ise:
  - Yeni 2,5-inç sabit sürücüyü 2,5-inç sabit sürücü kutusunun düz kenarına etiket plakalı kenarı kutuya yüzünü çevirecek ve sürücünün konektör ucu kablo kesikli kutunun ucuna (arka uç) doğru olacak şekilde yerleştirin.

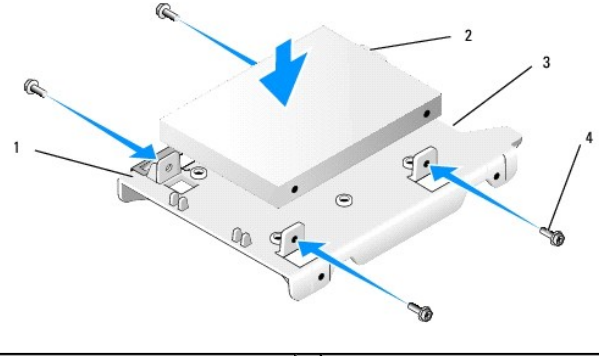

| 1 | 2,5-in <b>ç sabit sürücü kutusu, düz</b><br>kenar yukarıda | 2 | 2,5-inç sabit sürücü, konektör ucu |
|---|------------------------------------------------------------|---|------------------------------------|
| 3 | kablo kesi <b>ğ</b> i                                      | 4 | vidalar (4)                        |

- b. Sürücüyü her bir tarafta iki tane bulunan dört vida ile sürücü kutusuna sabitleyin.
- c. Güç kablosu adaptörünü kutuya monte edilmiş olan sabit sürücüye (sürücülere) bağlayın.

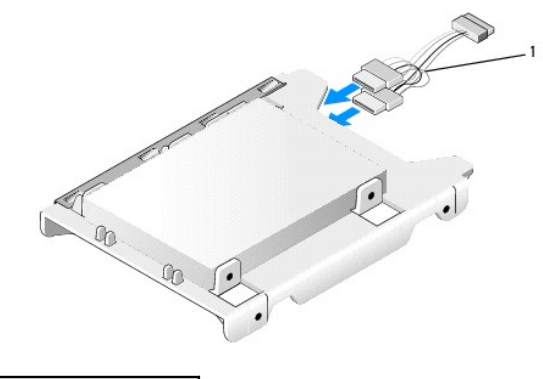

### 1 güç kablosu adaptörü

d. 2,5-inç sabit sürücü kutusunu kutunun yanındaki sabit bırakma tırnaklarını yavaşça dışa doğru bükerek ve 2,5-inç sabit sürücü kutusunu sürücü bölmesi kutusuna yerleştirerek sürücü bölmesi kutusuna takın. Sürücü bölmesi kutusundaki pinler 2,5-inç sabit sürücü kutusunun yanlarındaki deliklerle aynı hizada olmalıdır ve sabit sürücünün konektör ucu sürücü bölmesi kutusunun arkasına bakmalıdır.

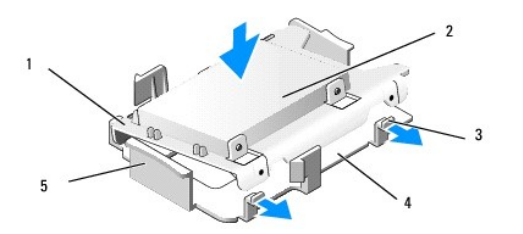

| 1 | 2,5" kutulu sabit sürücü      | 2 | 2,5" sabit sürücü    |
|---|-------------------------------|---|----------------------|
| 3 | serbest bırakma sekmeleri (2) | 4 | sürücü yuvası kutusu |
| 5 | sürücü bölmesi kutusunun önü  |   |                      |

 Güç ve veri kablolarını sürücüye (sürücülere) bağlayın. Birincil sabit sürücü takılırken veri kablosunun sistem kartındaki SATA0 konektörüne bağlı olduğundan emin olun.

5. Sürücü bölmesi kutusunu sürücü bölmesine indirin ve yerine oturana kadar ileri doğru kaydırın.

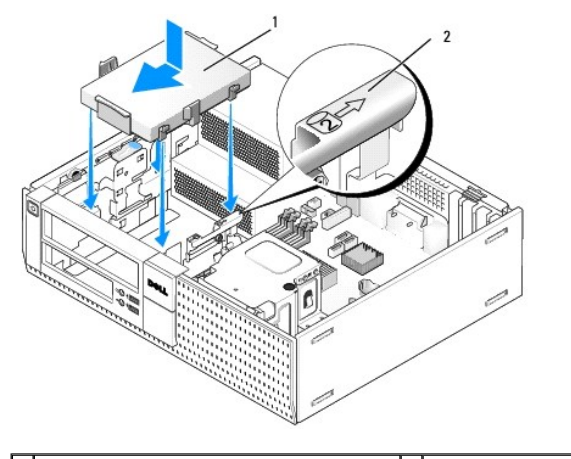

1 3,5-in**ç sabit sürücü veya 2,5-inç kutulu sabit** 2 yuva doğrulama sürücü numarası

- 6. Sabit sürücü güç ve veri kablolarını kablo kanallarından geçirin ve gerektiği şekilde kablo demetlerine bağlayın.
- 7. Disket sürücüsünü veya takılmış ise ortam kart okuyucusunu değiştirin (bkz. Sabit Sürücü Takma, veya Ortam Kart Okuyucusu Takma).
- 8. Takılmış ise optik sürücüyü değiştirin (bkz. Optik Sürücü Takma).
- 9. Tüm kablo konektörlerinin doğru şekilde yerleştirilmesini ve kabloların kablo kanallarından geçirilmesini sağlayın.
- 10. Prosedürü yerine getirin Bilgisayarınızda Çalıştıktan Sonra.
- 11. Güç kablosunu ve çevre cihazlarını bilgisayara gerektiği şekilde bağlayın.
- 12. Aşağıdakileri gerçekleştirin:
  - a. Bilgisayarı açın.
  - Bilgisayar önyükleme ile başladığında sistem Kurulumuna girmek için FY'ye basın. Ayarlar menüsünde sürücüleri ve alt menüde sürücüleri seçin (daha fazla bilgi için bkz. Dell<sup>™</sup> Teknoloji Kılavuzu).
  - c. Her SATA bağlantı noktası için sunulan bilgilerin doğru olduğunu kontrol edin. Ayarlar değiştirilmiş ise Uygula'yı tıklayın.
  - d. Önyükleme sürücüsüne önyükleme yapılabilir bir ortam takın.
  - e. Çıkışa tıklayın.
- 13. İstendiğinde Önyükleme Sürücü Menüsüne girmek için F12'ye basın. Önyükleme yapılabilir ortam içeren bir sürücü seçin ve devam edin.
- 14. İşletim sistemi yüklendiğinde taktığınız sürücü önyükleme yapılabilir bir sürücü değil ise sürücünüzü ayırın ve gerekli olması durumunda mantıklı olarak formatlayın.

NOT: Talimatlar için, işletim sisteminiz ile birlikte gelen belgelere bakınız.

- 15. Dell Tanılamayı çalıştırarak sabit sürücüyü test edin (bkz. Dell™ Teknoloji Kılavuzu).
- 16. İşletim sisteminizi gerekli olması durumunda sabit sürücüye yükleyiniz.

MOT: Talimatlar için, işletim sisteminiz ile birlikte gelen belgelere bakınız.

#### İkincil Sabit Sürücünün Çıkartılması

OptiPlex 960 masaüstü kasasında ikincil bir 3,5-inç sabit sürücü disket sürücüsü/ortam kart okuyucusu bölmesine takılmıştır. Sürücü bölmesine birincil 2,5-inç sabit sürücü ikincil bir 2,5-inç sabit sürücü takılmıştır.

- 1. Saklamak istediğiniz veriler içeren bir sabit sürücüyü çıkarıyorsanız, bu prosedüre başlamadan önce verilerinizi yedekleyin.
- 2. Prosedürü yerine getirin Bilgisayarınızda Çalışmaya Başlamadan Önce.

NOT: Aşağıdaki adımlar optik ve disket sürücünün tamamen çıkarılmasını gerektirmediğinden ötürü, iki sürücüyü bağlayan kablo bağlantılarını kesmeniz gerekli değildir.
- 3. Varsa, takılı olan optik sürücüyü çıkarın (bkz. Optik Sürücüyü Cıkarma).
- 4. İkincil sürücü 3,5-inç sabit sürücü ise:
  - a. Sürücü serbest bırakma mandalını kaldırın ve sürücüyü bilgisayarın önüne doğru kaydırın. Daha sonra sürücüyü kasadan kaldırın.

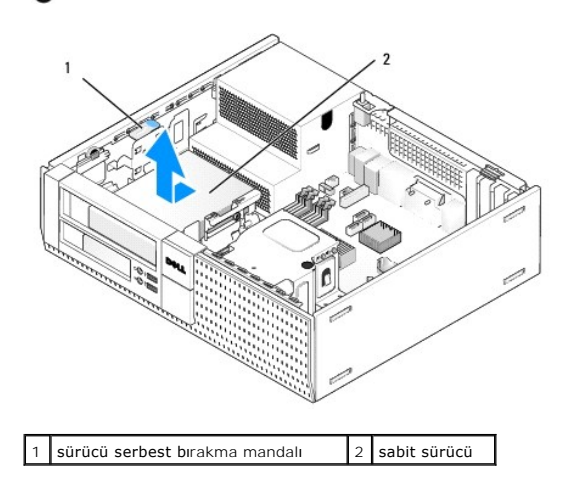

DİKKAT: Sürücüyü bilgisayardan sürücü kablolarını tutup çekerek çıkarmayınız. Aksi takdirde kablolar ve kablo konektörleri hasar görebilir.

- 5. İkincil sabit sürücü 2,5-inç sabit sürücü ise sürücü bölmesi kutusundaki 2,5-inç sabit sürücü kutusunun U-şeklindeki kenarına monte edilir. Çıkarmak için:
  - a. Takılı ise disket sürücüsünü veya ortam kart okuyucusunu çıkarın (bkz. Disket Sürücüsünü Çıkarma veya Bir Ortam Kart Okuyucusunu Çıkarma).
  - b. Kutunun her bir tarafındaki emniyet klipslerine basarak ve kutuyu bilgisayarın arkasına doğru kaydırarak sürücü bölmesi kutusunu kasadan ayırın.

## DİKKAT: Sürücüyü bilgisayardan sürücü kablolarını tutup çekerek çıkarmayınız. Aksi takdirde kablolar ve kablo konektörleri hasar görebilir.

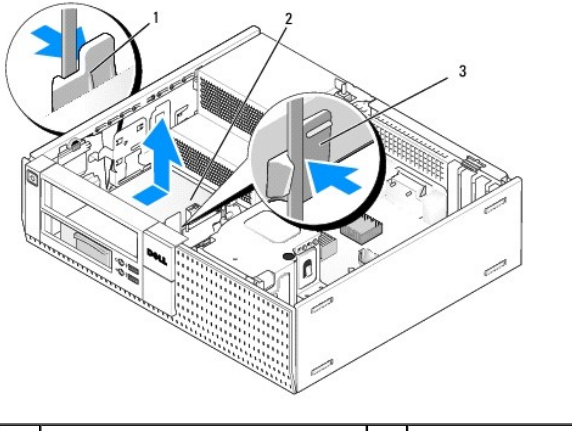

| 1 | emniyet klipsleri (2) | 2 | sabit sürücü |
|---|-----------------------|---|--------------|
| 3 | sürücü yuvası kutusu  |   |              |

- c. Sürücü bölmesi kutusunu bilgisayarın dışına kaldırın ve güç ve veri kablolarını sürücüden ayırın.
- d. 2,5-inç sabit sürücü kutusunu kutunun yanındaki sabit bırakma tırnaklarını yavaşça dışa doğru bükerek ve 2,5-inç sabit sürücü kutusunu kaldırarak sürücü bölmesi kutusundan çıkarın.

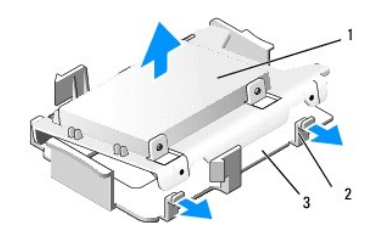

1 2,5-inç sabit sürücü ve 2,5-inç sabit sürücü kutusu 2 serbest bırakma sekmeleri (2)

#### 3 sürücü yuvası kutusu

- e. İkincil 2,5-inç sabit sürücü 2,5-inç sabit sürücü kutusunun U-şeklindeki kenarına monte edilir. Gü.ç kablosu y-adaptörünü ikincil sabit sürücüden ayırın.
- f. Sürücünün her bir yanında iki tane bulunan dört sabitleme vidasını çıkararak ikincil sürücüyü kutudan çıkarın.
- 6. Prosedürü yerine getirin Bilgisayarınızda Çalıştıktan Sonra.

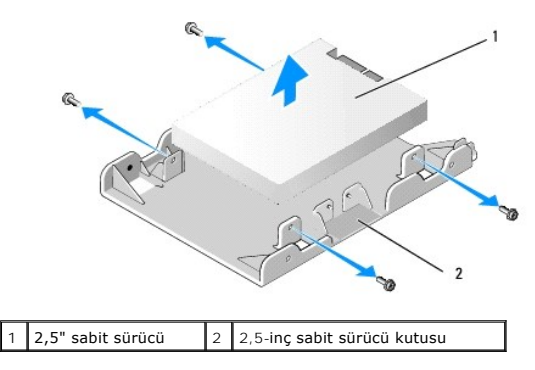

#### İkincil Sabit Sürücünün Takılması

NOT: İkincil sabit sürücüler birincil sabit sürücü ile aynı tipte olmalıdır (3,5-inç veya 2,5-inç).

- 1. Yedek sabit sürücüyü paketinden çıkarın ve kurulum için hazırlayın. Sürücü için gönderilen belgeleri kullanın bilgisayarınız için yapılandırın.
- 2. Prosedürü yerine getirin Bilgisayarınızda Calışmaya Başlamadan Önce.

NOT: Aşağıdaki adımlar optik ve disket sürücünün tamamen çıkarılmasını gerektirmediğinden ötürü, iki sürücüyü bağlayan kablo bağlantılarını kesmeniz gerekli değildir.

- 3. Varsa, takılı olan optik sürücüyü çıkarın (bkz. Optik Sürücü).
- 4. İkincil sürücü 3,5-inç sabit sürücü ise:
  - Disket sürücüsü veya ortam kart okuyucusu takılı ise onu ve ona bağlı olan veri kablolarını çıkarın (bkz. <u>Disket Sürücüsünü Çıkarma</u> veya <u>Bir Ortam</u> <u>Kart Okuyucusunu Çıkarma</u>). Sürücünün çıkarılması ile boşalan çerçeve ağzına sürücü bölmesi ilave parçası takın (bkz. <u>Sürücü Yuvalarını</u> <u>Değistirme</u>).
  - b. Her bir tarafta iki tane bulunan dört omuz vidasını sabit sürücüye takın. Sürücü bölmesi ilave parçasının içinde veya daha önce çıkartılmış 3,5-inç sabit sürücünün üzerinde omuz vidaları bulunabilir.

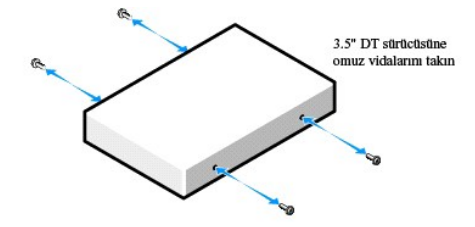

c. P4 güç kablosunu güç kablosu adaptörüne ve adaptörü de sabit sürücüye bağlayın.

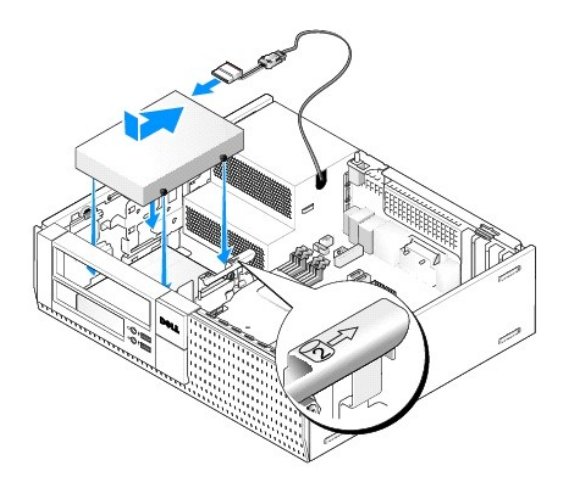

- d. SATA veri kablosunu sabit sürücüye ve sistem kartlındaki SATA1 konektörüne bağlayın (bkz. Sistem Kartı Bilesenleri).
- e. Sabit sürücüyü disket sürücüsü/ortam kart okuyucusu bölmesine indirin. Sürücüyü yerine oturana kadar kasanın arkasına doğru kaydırın.
- 5. 2,5-inç sabit sürücüler ikincil sabit sürücü olarak takılıyor ise:
  - a. Sürücü bölmesi kutusunun her bir yanındaki iki emniyet klipsine basın ve kutuyu bilgisayarın arkasına doğru kaydırın.

DİKKAT: Sürücüyü bilgisayardan sürücü kablolarını tutup çekerek çıkarmayınız. Aksi takdirde kablolar ve kablo konektörleri hasar görebilir.

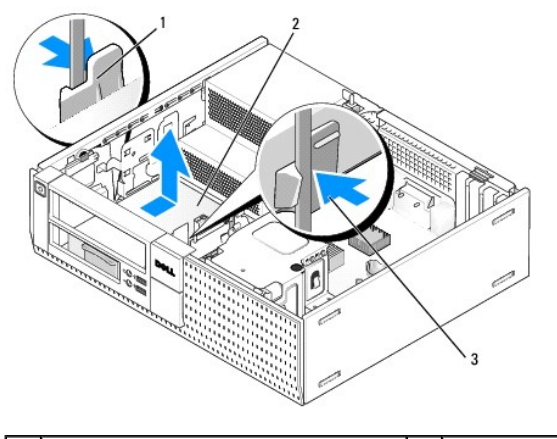

| 1 | emniyet klipsleri (2)       | 2 | sabit sürücü |
|---|-----------------------------|---|--------------|
| 3 | sabit sürücü bölmesi kutusu |   |              |

- b. Sürücü bölmesi kutusunu bilgisayarın dışına kaldırın ve güç ve veri kablolarını sürücülerden ayırın.
- c. 2,5-inç sabit sürücü kutusunu kutunun yanındaki sabit bırakma tırnaklarını yavaşça dışa doğru bükerek ve 2,5-inç sabit sürücü kutusunu kaldırarak sürücü bölmesi kutusundan çıkarın.

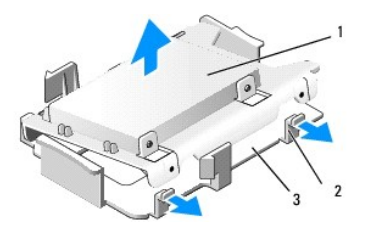

| L | 1 | 2,5-inç sabit sürücü ve 2,5-inç sabit sürücü kutusu | 2 | serbest bırakma sekmeleri (2) |
|---|---|-----------------------------------------------------|---|-------------------------------|
| Γ | 3 | sürücü yuvası kutusu                                |   |                               |

 İkincil 2,5-inç sabit sürücüyü 2,5-inç sabit sürücü kutusunun U-şeklindeki kenarına etiket plakalı kenarı kutuya bakacak ve sürücünün konektör ucu kablo kesikli kutunun ucuna doğru olacak şekilde yerleştirin.

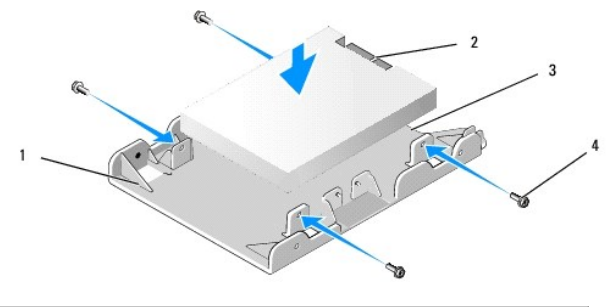

| 1 | 2,5-inç sabit sürücü kutusu, U-şeklinde<br>üst kenar | 2 | 2,5-inç sabit sürücü,<br>konektör ucu |
|---|------------------------------------------------------|---|---------------------------------------|
| 3 | kablo kesi <b>ğ</b> i                                | 4 | vidalar (4)                           |

- e. Sürücüyü her bir tarafta iki tane bulunan dört vida ile sürücü kutusuna sabitleyin.
- f. Güç kablosu y-adaptörünü kutuya monte edilmiş olan sabit sürücülere bağlayın.

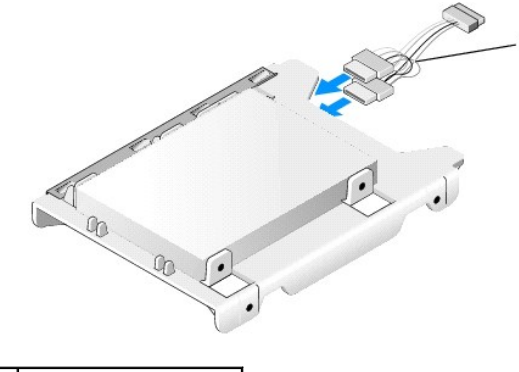

#### 1 güç kablosu adaptörü

g. 2,5-inç sabit sürücü kutusunu kutunun yanındaki sabit bırakma tırnaklarını yavaşça dışa doğru bükerek ve 2,5-inç sabit sürücü kutusunu sürücü bölmesi kutusuna yerleştirerek sürücü bölmesi kutusuna takın. Sürücü bölmesi kutusundaki pinler 2,5-inç sabit sürücü kutusunun yanlarındaki deliklerle aynı hizada olmalıdır ve sabit sürücünün konektör ucu sürücü bölmesi kutusunun arkasına bakmalıdır.

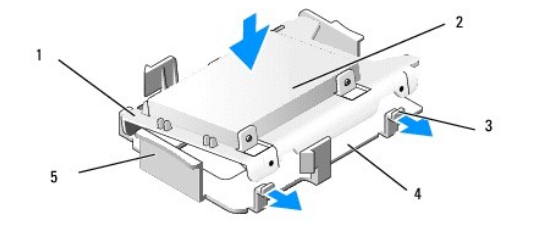

| 1 | 2,5" kutulu sabit sürücü      | 2 | 2,5" sabit sürücü    |
|---|-------------------------------|---|----------------------|
| 3 | serbest bırakma sekmeleri (2) | 4 | sürücü yuvası kutusu |
| 5 | sürücü bölmesi kutusunun önü  |   |                      |

 Güç ve veri kablolarını sürücülere bağlayın. Birincil sabit sürücünün veri kablosunun sistem kartındaki SATAO' a bağlı olduğundan ve ikincil sürücünün veri kablosunun SATA1'e bağlı olduğundan emin olun (bkz. <u>Sistem Kartı Bileşenleri</u>).

i. Sürücü bölmesi kutusunu sürücü bölmesine indirin ve yerine oturana kadar ileri doğru kaydırın.

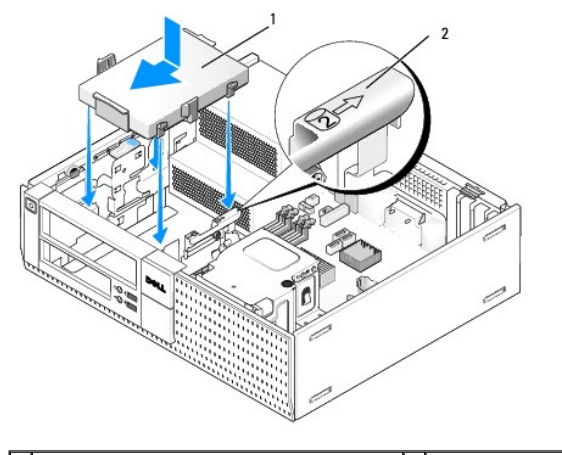

1 Sürücü bölmesi kutusunda 2,5-inç sabit sürücü 2 yuva doğrulama kutusu numarası

j. Disket sürücüsünü veya takılmış ise ortam kart okuyucusunu değiştirin (bkz. Sabit Sürücü Takma, veya Ortam Kart Okuyucusu Takma).

- 6. Sabit sürücü güç ve veri kablolarını kablo kanallarından geçirin ve gerektiği şekilde kablo demetlerine bağlayın.
- 7. Takılmış ise optik sürücüyü değiştirin (bkz. Optik Sürücü Takma).
- 8. Tüm kablo konektörlerinin doğru şekilde yerleştirilmesini ve kabloların kablo kanallarından geçirilmesini sağlayın.
- 9. Prosedürü yerine getirin Bilgisayarınızda Calıştıktan Sonra.
- 10. Gücü ve I/O cihazlarını bilgisayara gerektiği gibi yeniden bağlayın.
- 11. Aşağıdakileri gerçekleştirin:
  - a. Bilgisayarı açın.
  - b. Bilgisayar önyükleme ile açılıp sistem Kurulumuna girmeniz istendiğinde F2'ye basın (daha fazla bilgi için bkz. Dell<sup>™</sup> Teknoloji Kılavuzu).
  - c. Ayarlar menüsünde Sürücüleri ve alt menüde Sürücüleri seçin.
  - d. Gerekli olması durumunda SATA1 bağlantı noktasını etkinleştirin. Ayarlar değiştirilmiş ise Uygula'yı tıklayın.
  - e. Gösterilen SATA bağlantı noktası bilgilerinin doğruluğundan emin olun.
  - f. Önyükleme sürücüsüne önyükleme yapılabilir bir ortam takın.
  - g. Çıkışa tıklayın.
- 12. Bilgisayar başladığında Önyükleme Sürücü Menüsüne girmeniz istendiğinde F12'ye basın.
- 13. Önyükleme yapılabilir sürücüyü seçin ve devam edin.
- 14. İşletim sistemi yüklenirken sürücünüzü ayırın ve gerekli olması durumunda mantıklı olarak formatlayın.

NOT: Talimatlar için, işletim sisteminiz ile birlikte gelen belgelere bakınız.

15. Dell Tanılamayı çalıştırarak sabit sürücüyü test edin (bkz. Dell™ Teknoloji Kılavuzu).

İcerik Sayfasına Dön

Dell™ Optiplex™ 960 Mini Tower/Masaüstü/Small Form Factor Servis El Kitabı

I/O Aksamı

# I/O Aksamı

### I/O Ekran Aksamını Çıkarma

UYARI: Bilgisayarınızın içinde çalışmadan önce, bilgisayarınızla birlikte verilen güvenlik bilgilerini okuyun. Ek güvenlik en iyi uygulama bilgileri için www.dell.com/regulatory\_compliance adresindeki Regulatory Compliance (Yasal Uygunluk) Ana Sayfasına bakın.

UYARI: Elektrik çarpmalarını karşı korunmak için, kapağı çıkarmadan önce bilgisayarınızın fişini elektrik prizinden çekin.

🜠 NOT: Yeni I/O aksamını takarken tüm kabloları tekrar doğru biçimde takabilmek için, çıkarmadan önce yönlerine dikkat edin.

- 1. Prosedürü gerçekleştirin Bilgisayarınızda Calışmaya Başlamadan Önce.
- 2. Üç sabitleme tırnağını serbest bırakarak çerçeveyi çıkarın ve bilgisayarın üst kenarından yuvarlayarak alın.

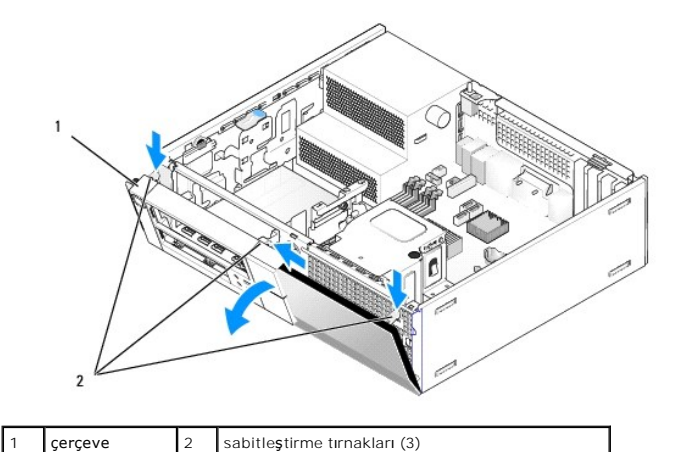

3. Optik sürücüyü çıkarın (bkz. Optik Sürücüyü Çıkarma).

4. I/O güç kablolarını sistem kartından ayırın.

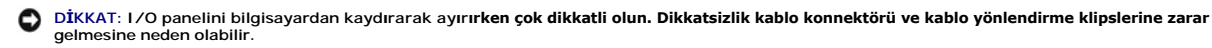

5. 1/O aksamını ön panele sabitleyen tırnağa bastırın ve 1/O aksamı kablolarını kasadan çıkarırken 1/O aksamını yavaşça bilgisayardan uzaklaştırın.

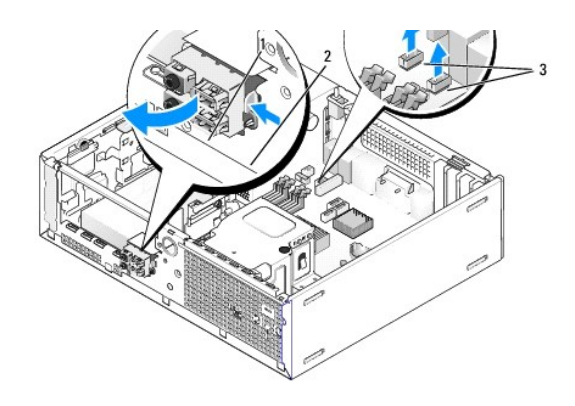

| 1 | I/O aksamı                        | 2 | sabitleme tırnağı |
|---|-----------------------------------|---|-------------------|
| 3 | I/O aksamı kabloları/konektörleri |   |                   |

# I/O Aksamını Yerine Takma

I/O aksamını yerine takmak için aşağıdakileri yapın:

1. Prosedürü gerçekleştirin Bilgisayarınızda Calışmaya Başlamadan Önce.

NOT: I/O düzeneğinin yerine oturmasına yardımcı olmak için I/O düzeneği diresiği üzerindeki kılavuzları kullanın ve paneli oturtmaya yardımcı olmak için I/O düzeneği dirseği üzerindeki çentiği kullanın.

- 2. Çerçeveyi Çıkarın:
  - a. Çerçevenin üst kenarını serbest bırakmak için üç sabitleme tırnağını kaldırın.
  - b. Çerçeveyi aşağı doğru devirin ve kasadan kaldırın.

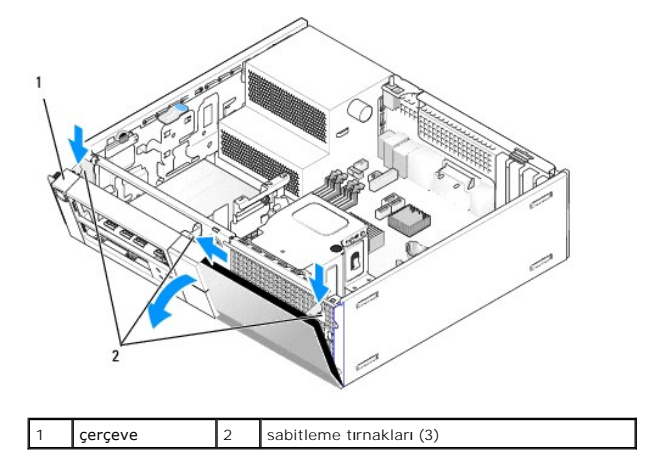

 I/O aksamı kablolarını I/O aksamı ağzından aksam yerine oturana kadar kasanın ön tarafına sürün. Sabitleme tırnağının sağa (ızgaraya doğru) bakmasını sağlayın.

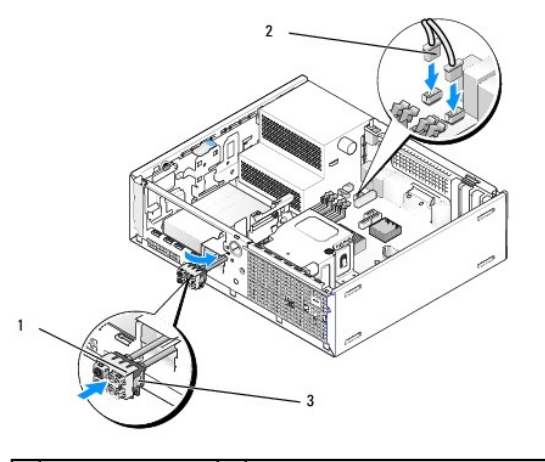

| 1 | I/O aksamı                | 2 | 1/O aksamı kabloları, konektörleri (2) |
|---|---------------------------|---|----------------------------------------|
| 3 | sabitleme tırna <b>ğı</b> |   |                                        |

- 4. I/O konektör bloğunu yerine oturana kadar I/O aksamı ağzına itin.
- 5. I/O aksamı kablo konektörlerini sistem kartı konektörlerine takın (bkz. Sistem Kartı Bileşenleri).
- 6. I/O aksamı kablolarını kasanın ortasından geçen kablo demetine bağlayın.
- 7. Çerçeveyi yerine takın.
- 8. Prosedürü yerine getirin Bilgisayarınızda Calıştıktan Sonra.
- 9. Bilgisayarınızı yeniden başlatın ve doğru çalışmasını sağlamak için I/O panelini çalıştırın.

Dell™ Optiplex™ 960 Mini Tower/Masaüstü/Small Form Factor Servis El Kitabı

Güc Kaynağı

# Güç Kaynağı

# Güç Kaynağını Değiştirme

UYARI: Bilgisayarınızın içinde çalışmadan önce, bilgisayarınızla birlikte verilen güvenlik bilgilerini okuyun. En iyi güvenlik uygulamaları konusunda ek bilgi için, www.dell.com/regulatory\_compliance adresindeki Mevzuat Uyumluluğu Ana Sayfasına bakın.

DİKKAT: Bilgisayarınızın içinde bulunan bileşenlere statik hasar vermeyi önlemek için bilgisayarın herhangi bir elektronik parçasına dokunmadan önce vücudunuzdaki statik elektriği boşaltın. Bilgisayar kasasında açıkta bulunan metal bir parçaya dokunarak vücudunuzdaki statik elektriği boşaltabilirsiniz.

- 1. Prosedürü yerine getirin Bilgisayarınızda Calışmaya Başlamadan Önce
- 2. Sistem kartı ve sürücülerden DC güç kablolarının bağlantısını kesin.

Sistem kartı ve sürücülerden çıkarırken DC güç kablolarının bilgisayar kasasındaki tırnakların altından nasıl geçtiğine dikkat edin. Kabloların sıkışmasını veya kıvrılmasını engellemek için, bu kabloları takarken, doğru şekilde geçirmeniz gerekir.

- 3. Güç kaynağını bilgisayar kasasının arkasına bağlayan iki vidayı çıkarın.
- 4. Optik sürücüyü çıkarın ve dikkatle bir kenara koyun (bkz. Optik Sürücü).
- 5. Bilgisayar kasasının tabanında bulunan serbest bırakma düğmesine basın.

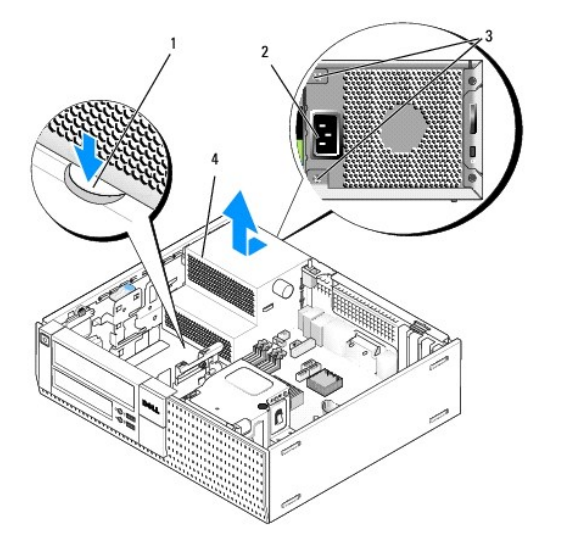

| 1 | kilit düğmesi | 2 | AC güç konektörü |
|---|---------------|---|------------------|
| 3 | vidalar (2)   | 4 | güç kaynağı      |

- 6. Güç kaynağını bilgisayarın ön tarafına doğru yaklaşık bir inç kaydırın.
- 7. Güç kaynağını yukarıya ve bilgisayardan dışarı doğru kaldırın.
- 8. Yeni güç kaynağını yerine takın.
- 9. Güç kaynağını bilgisayar kasasının arkasına sabitleyen dört vidayı takın.
- 10. DC güç kablolarını tekrar bağlayın.

- 11. Optik sürücüyü yerine takın (bkz. Optik Sürücü).
- 12. AC güç kablosunu konektöre takın.
- 13. Prosedürü yerine getirin Bilgisayarınızda Calıştıktan Sonra.

# DC Güç Konektörleri

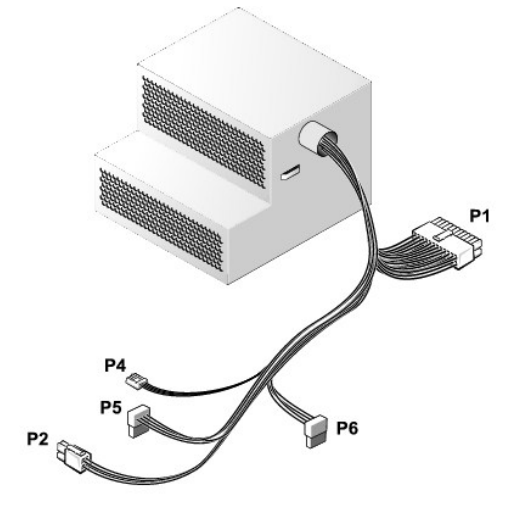

# DC Güç Konektörü P1

| 13 | 14       | 15       | 16       | 17       | 18       | 19       | 20       | 21     | 22 | 23       | 24 |
|----|----------|----------|----------|----------|----------|----------|----------|--------|----|----------|----|
| 2  | <b>Г</b> | <b>r</b> | <b>Г</b> | <b>Г</b> | <b>Г</b> | <b>Г</b> | <b>Г</b> | 7<br>7 | 2  | <b>C</b> | 77 |
| 1  | 2        | 3        | 4        | 5        | 6        | 7        | 8        | 9      | 10 | 11       | 12 |

| Pin Numarası | Sinyal Adı  | 18-AWG Kablo |
|--------------|-------------|--------------|
| 1            | +3,3 VDC    | Turuncu      |
| 2            | +3,3 VDC    | Turuncu      |
| 3            | GND         | Siyah        |
| 4            | +5 VDC      | Kırmızı      |
| 5            | GND         | Siyah        |
| 6            | +5 VDC      | Kırmızı      |
| 7            | GND         | Siyah        |
| 8            | PS_PWRGOOD* | Gri          |
| 9            | P5AUX       | Mor          |
| 10           | +12 VDC     | Beyaz        |
| 11           | +12 VDC     | Beyaz        |
| 12           | +3,3 VDC    | Turuncu      |
| 13           | +3,3 VDC/SE | Turuncu      |
| 14           | +12 VDC*    | Mavi         |
| 15           | GND         | Siyah        |
| 16           | PWR_PS_ON*  | Yeşil        |
| 17           | GND         | Siyah        |
| 18           | GND         | Siyah        |
| 19           | GND         | Siyah        |
| 20           | NC          | NC           |
| 21           | +5 VDC      | Kırmızı      |

| 22                                          | +5 VDC | Kırmızı |  |  |
|---------------------------------------------|--------|---------|--|--|
| 23                                          | +5 VDC | Kırmızı |  |  |
| 24                                          | GND    | Siyah   |  |  |
| *18-AWG kablo yerine 22-AWG kablo kullanın. |        |         |  |  |

#### DC Elektrik Konnektörü P2

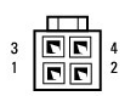

| Pin Numarası | Sinyal Adı | 18-AWG Kablo |
|--------------|------------|--------------|
| 1            | GND        | Siyah        |
| 2            | GND        | Siyah        |
| 3            | +12 VDC    | Sarı         |
| 4            | +12 VDC    | Sarı         |

# DC Elektrik Konnektörü P4

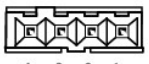

4 3 2 1

| Pin Numarası | Sinyal Adı | 22-AWG Kablo |
|--------------|------------|--------------|
| 1            | +5 VDC     | Kırmızı      |
| 2            | GND        | Siyah        |
| 3            | GND        | Siyah        |
| 4            | +12 VDC    | Sarı         |

# DC Güç Konektörü P5 ve P6

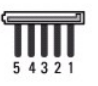

| Pin Numarası | Sinyal Adı | 18-AWG Kablo |
|--------------|------------|--------------|
| 1            | +3,3 VDC   | Turuncu      |
| 2            | GND        | Siyah        |
| 3            | +5 VDC     | Kırmızı      |
| 4            | GND        | Siyah        |
| 5            | +12 VDC    | Sarı         |

İçerik Sayfasına Dön

Dell™ Optiplex™ 960 Mini Tower/Masaüstü/Small Form Factor Servis El Kitabı

Dahili Hoparlör

# **Dahili Hoparlör**

### Dahili Hoparlör Takma

Dahili hoparlör isteğe bağlı bir cihazdır.

UYARI: Bilgisayarınızın içinde çalışmadan önce, bilgisayarınızla birlikte verilen güvenlik bilgilerini okuyun. En iyi güvenlik uygulamaları
 konusunda ek bilgi için, www.dell.com/regulatory\_compliance adresindeki Mevzuat Uyumluluğu Ana Sayfasına bakın.

DİKKAT: Bilgisayarınızın içinde bulunan bileşenlere statik hasar vermeyi önlemek için bilgisayarın herhangi bir elektronik parçasına dokunmadan önce vücudunuzdaki statik elektriği boşaltın. Bilgisayar kasasında açıkta bulunan metal bir parçaya dokunarak vücudunuzdaki statik elektriği boşaltabilirsiniz.

1. Prosedürü yerine getirin Bilgisayarınızda Calışmaya Başlamadan Önce.

UYARI : Bilgisayarınızı ve tüm bağlı aygıtları elektrik prizlerinden çıkarın.

2. Dahili hoparlörü monte etmek için kilitleme tırnağına basın, hoparlör mahfazası sabitleme tırnaklarını ön panelin içinde bulunan ızgara sabitleme tırnaklarının altına yerleştirin ve kilitleme tırnağını serbest bırakın.

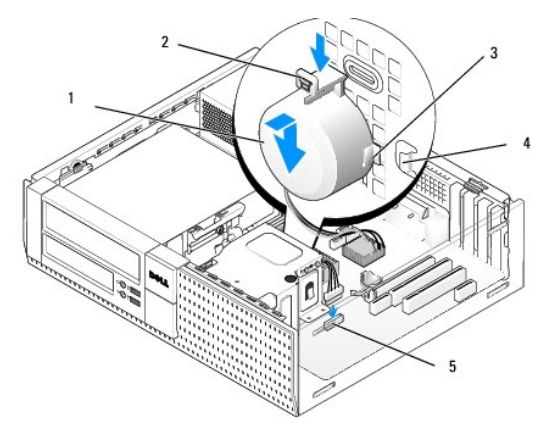

| 1 | hoparlör                                 | 2 | kilitleme çıkıntısı                  |
|---|------------------------------------------|---|--------------------------------------|
| 3 | hoparlör mahfazası sabitleme tırnağı (2) | 4 | ızgara sabitleme tırna <b>ğı</b> (2) |
| 5 | sistem kartı hoparlör konektörü          |   |                                      |

- 3. Hoparlör kablosunu sistem kartına bağlayın (bkz. Sistem Kartı Bileşenleri).
- 4. Prosedürü yerine getirin Bilgisayarınızda Çalıştıktan Sonra.
- 5. Bilgisayarı önyükleme ile açın ve kabul edilebilir hoparlör performansı açısından kontrol edin.

# Dahili Hoparlör Çıkarma

- UYARI: Bilgisayarınızın içinde çalışmadan önce, bilgisayarınızla birlikte verilen güvenlik bilgilerini okuyun. En iyi güvenlik uygulamaları konusunda ek bilgi için, www.dell.com/regulatory\_compliance adresindeki Mevzuat Uyumluluğu Ana Sayfasına bakın.
- DİKKAT: Bilgisayarınızın içinde bulunan bileşenlere statik hasar vermeyi önlemek için bilgisayarın herhangi bir elektronik parçasına dokunmadan önce vücudunuzdaki statik elektriği boşaltın. Bilgisayar kasasında açıkta bulunan metal bir parçaya dokunarak vücudunuzdaki statik elektriği boşaltabilirsiniz.

- 1. Prosedürü yerine getirin Bilgisayarınızda Çalışmaya Başlamadan Önce.
- 2. Sistem kartından hoparlör kablosunu çıkarın.
- 3. Dahili hoparlörü çıkarmak için kilitleme tırnağına basın, hoparlör mahfazası sabitleme tırnaklarını ızgara sabitleme tırnaklarından ayırmak için hoparlörü kaydırın ve hoparlörü kasadan kaldırın.

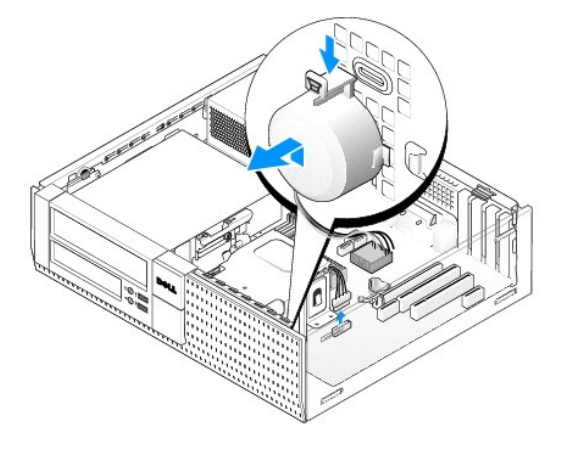

4. Prosedürü yerine getirin Bilgisayarınızda Calıştıktan Sonra.

#### İcerik Sayfasına Dön

Dell™ Optiplex™ 960 Mini Tower/Masaüstü/Small Form Factor Servis El Kitabı

Sistem Kartı Bileşenleri

# Sistem Kartı Bile**ş**enleri

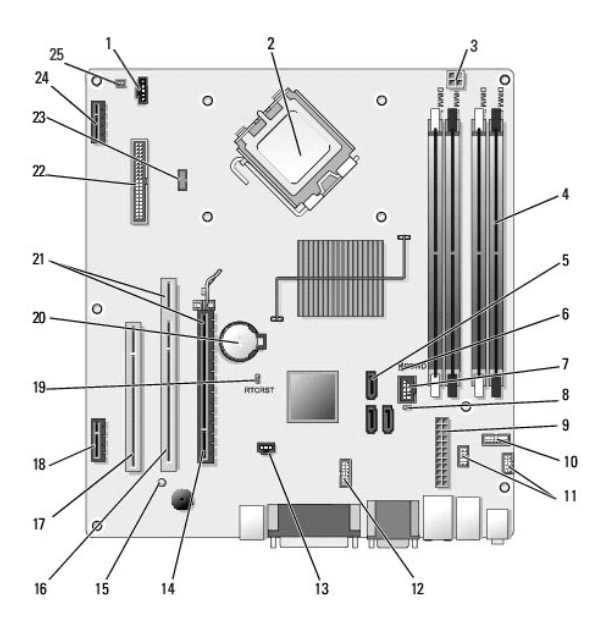

| 1  | fan konnektörü (FAN_CPU)                                                                               | 2  | işlemci konektörü (CPU)                                           |
|----|----------------------------------------------------------------------------------------------------|----|-------------------------------------------------------------------|
| 3  | işlemci güç konnektörü (12VPOWER)                                                                      | 4  | bellek modülü konektörleri<br>(DIMM_1, DIMM_2, DIMM_3,<br>DIMM_4) |
| 5  | SATA sürücüsü konektörleri (3)                                                                         | 6  | parola anahtarı (PSWD)                                            |
| 7  | dahili USB konektörü (FLEX_USB)                                                                        | 8  | Servis Modu anahtarı<br>(SERVICE_MODE)                            |
| 9  | güç konektörü (POWER)                                                                                  | 10 | sistem durum LEDleri panel<br>konektörü (FRONTPANEL)              |
| 11 | I/O aksamı konektörleri (2)                                                                            | 12 | dahili seri konektör                                              |
| 13 | izinsiz giri <b>ş önleme anahtarı</b><br>konektörü (INTRUDER)                                          | 14 | PCIe x16 konektörü (SLOT1)                                        |
| 15 | yedek güç LED (AUX_POWER)                                                                              | 16 | PCI konektörü (SLOT2)                                             |
| 17 | PCI konektörü (SLOT3)                                                                                  | 18 | PCIe x1 konektörü (SLOT4)                                         |
| 19 | BIOS/RTC sıfırlama anahtarı pinleri                                                                    | 20 | RTC pil soketi (BATTERY)                                          |
| 21 | konektörler yükseltici arabirimden<br>oluşur (PCIe konektörü/SLOT1 ve PCI<br>konektörü/SLOT2 kullanır) | 22 | disket konektörü (DSKT2)                                          |
| 23 | isteğe bağlı dahili hoparlör için<br>konektör (INT_SPKR1)                                              | 24 | isteğe bağlı kablosuz kartı<br>için konektör                      |
| 25 | ön panel termal sensör konektörü                                                                       |    |                                                                   |

İcerik Sayfasına Dön

#### Bellek

Dell™ Optiplex™ 960 Mini Tower/Masaüstü/Small Form Factor Servis El Kitabı

Sistem kartınıza bellek modülleri takarak bilgisayarınızın belleğini artırabilirsiniz.

Bilgisayarınız DDR2 belleği destekler. Bilgisayarınız tarafından desteklenen bellek türü ile ilgili ek bilgi için bu kitapta sisteminiz için yer alan uygun teknik özelliklere bakınız.

#### DDR2 Belleğe Genel Bakış

1 Çiftler halinde takılmış ise, DDR2 bellek modülleri eşdeğerli bellek boyutu ve hızından oluşmalıdır. DDR2 bellek modülleri eşit çiftler halinde takılmanışsa, bilgisayar çalışmaya devam eder ama performansında biraz azalma olur. Bellek kapasitesini görmek için modülün sağ üst ya da sol üst köşesindeki etikete bakın.

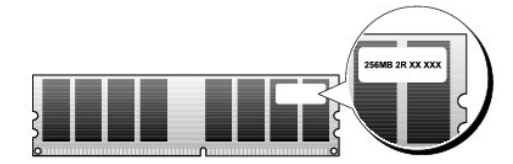

NOT: DDR2 bellek modüllerini her zaman sistem kartında belirtilen sırada takın.

Önerilen bellek yapılandırmaları şunlardır:

o DIMM konektörleri 1 ve 2'ye takılmış eşit bellek modülleri çifti

veya

1

o DIMM konektörleri 1 ve 2'ye takılmış eşit bellek modülleri çifti ve DIMM konektörleri 3 ve 4'e takılmış bir başka eşit bellek modülleri çifti

#### DİKKAT: ECC bellek modülleri takmayın.

- PC2-5300 (DDR2 667-MHz) ve PC2-6400 (DDR2 800-MHz) belleklerinden oluşan karışık bir çift takarsanız, bellek takılı olan en yavaş modülün hızında çalışır.
- 1 Diğer konektörlere bellek modüllerini takmadan önce, işlemciye en yakın konektör olan DIMM 1 konektörüne tek bir bellek modülünün takılı olduğundan emin olun.

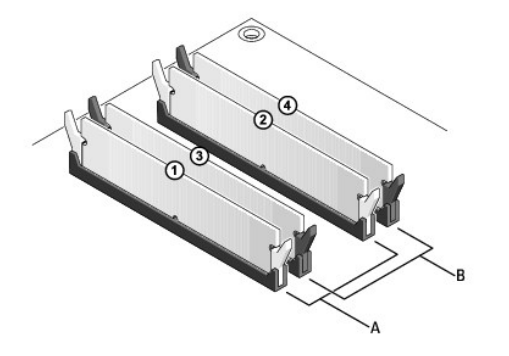

| A | DIMM 1 ve 2 konektörlerindeki eşit bellek<br>modülleri (beyaz emniyet klipsleri) | В | DIMM 3 ve 4 konektörlerindeki eşit bellel<br>modülleri (siyah emniyet klipsleri) |
|---|----------------------------------------------------------------------------------|---|----------------------------------------------------------------------------------|
|---|----------------------------------------------------------------------------------|---|----------------------------------------------------------------------------------|

DİKKAT: Bir bellek yükseltimi sırasında bilgisayarınızdan orijinal bellek modüllerini çıkarırsanız, Dell'den yeni modüller satın almış olsanız bile orijinal olanları elinizdeki belleklerden ayrı bir yerde tutun. Mümkünse orijinal bir bellek modülünü yeni bir bellek modülü ile çift olarak kullanmayın. Aksi takdırde bilgisayarınız doğru bir şekilde başlamayabilir. Orijinal bellek modüllerinizi çift olarak DIMM konektörleri 1 ve 2'ye ya da DIMM konektörleri 3 ve 4'e takmalısınız.

MOT: Dell'den satın alınan bellekler bilgisayar garantinizin kapsamındadır.

#### Bellek Yapılandırmalarını Adresleme

Microsoft<sup>®</sup> Windows<sup>®</sup> Vista<sup>®</sup> gibi 32-bit bir işletim sistemi kullanıyorsanız, bilgisayarınız en çok 4 GB belleği destekleyecektir. 64-bit işletim sistemi kullanıyorsanız, bilgisayarınız en çok 8 GB belleğe kadar (dört yuvanın her birinde 2-GB DIMM) destekler.

### Bellek Takma

- UYARI: Bu bölümdeki yordamları gerçekleştirmeye başlamadan önce, bilgisayarınızla birlikte gelen güvenlik bilgilerini okuyun. Ek güvenlik en iyi uygulama bilgileri için www.dell.com/regulatory\_compliance adresindeki Regulatory Compliance (Yasal Uygunluk) Ana Sayfasına bakın.
- DİKKAT: Elektrostatik boşalımı ve iç bileşenlerin hasar görmesini önlemek üzere, bir bilek topraklama kayışı kullanarak ya da bilgisayar kasasındaki boyanmamış metal yüzeylere sık sık dokunarak kendinizi topraklayın.
- 1. Prosedürü gerçekleştirin Bilgisayarınızda Calışmaya Başlamadan Önce.
- 2. Bellek modülü konektörünün iki ucundaki emniyet klipslerine basın.

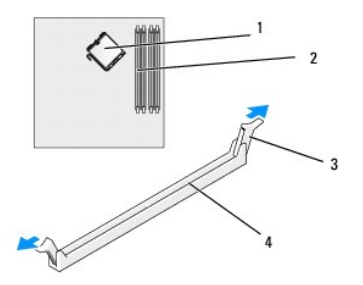

| 1 | işlemci               | 2 | bellek yuvaları            |
|---|-----------------------|---|----------------------------|
| 3 | emniyet klipsleri (2) | 4 | sistem kartı bellek yuvası |

3. Modülün altındaki çentiği, konektördeki bağlama çubuğuna hizalayın.

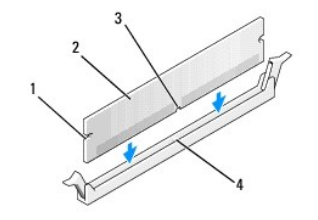

| 1 | kesikler (2) | 2 | bellek modülü               |
|---|--------------|---|-----------------------------|
| 3 | çentik       | 4 | konektördeki bağlama çubuğu |

DİKKAT: Bellek modülünün zarar görmemesi için, modülü her iki ucuna da eşit güç uygulayarak, konektöre düz bir şekilde bastırın.

4. Modül bağlantıları yerine oturana kadar modülü itin.

Modülü doğru bir şekilde yerleştirirseniz, emniyet klipsleri modülün uçlarındaki kesiklere oturur.

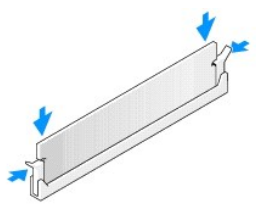

5. Prosedürü gerçekleştirin Bilgisayarınızda Çalıştıktan Sonra.

DİKKAT: Ağ kablosu takmak için önce ağ bağlantı noktasına veya aygıtına takın ve ardından bilgisayara takın.

- 6. Bilgisayarınızı ve aygıtları elektrik prizine bağlayın ve bunları açın.
- 7. Bellek boyutunun değiştiğini bildiren bir ileti göründüğünde devam etmek için <F1> tuşuna basın.
- 8. Bilgisayarınızda oturum açın.
- 9. Windows masaüstünüzdeki Bilgisayarım simgesini ve ardından Özellikler öğesini tıklatın.
- 10. Genel sekmesini tıklatın.
- 11. Belleğin doğru bir şekilde takıldığını doğrulamak için, gösterilen bellek (RAM) boyutunu kontrol edin.

# Bellek Çıkarma

- UYARI: Bu bölümdeki yordamları gerçekleştirmeye başlamadan önce, bilgisayarınızla birlikte gelen güvenlik bilgilerini okuyun. Ek güvenlik en iyi uygulama bilgileri için www.dell.com/regulatory\_compliance adresindeki Regulatory Compliance (Yasal Uygunluk) Ana Sayfasına bakın.
- DİKKAT: Elektrostatik boşalımı ve iç bileşenlerin hasar görmesini önlemek üzere, bir bilek topraklama kayışı kullanarak ya da bilgisayar kasasındaki boyanmamış metal yüzeylere sık sık dokunarak kendinizi topraklayın.
- 1. Prosedürü gerçekleştirin Bilgisayarınızda Çalışmaya Başlamadan Önce.
- 2. Bellek modülü konektörünün iki ucundaki emniyet klipslerine basın.
- 3. Modülü kavrayın ve çekin.

Modül çıkarmakta zorlanırsanız, modülü konektörden çıkarmak için yavaşça ileri ve geri itin.

İcerik Sayfasına Dön

# Dell<sup>™</sup> OptiPlex<sup>™</sup> 960 Servis El Kitabı

#### Mini Tower Bilgisayar

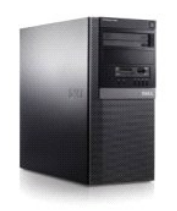

Bilgisayarınızda Calışma Bilgisayarınızın İç Görünüşü Sistem Kartı Bileşenleri Kapak Kasaya İzinsiz Giriş Önleme Anahtarı Kartlar Sürücüler İşlemci <u>I/O Paneli</u> <u>Güç Kavnağı</u> <u>Hoparlörler</u> <u>Pil</u> <u>Sistem Kartı</u> <u>Bellek</u> <u>Sorun Giderme İpucları</u> <u>Dell'e Başvurma</u>

# Notlar, Dikkat Edilecek Noktalar ve Uyarılar

💋 NOT: NOT, bilgisayarınızdan daha iyi şekilde yararlanmanızı sağlayan önemli bilgiler verir.

DİKKAT: DIKKAT, ya donanımda olası hasarı ya da veri kaybını belirtir ve size, bu sorunu nasıl önleyeceğinizi anlatır.

UYARI: UYARI, olası maddi hasar, kişisel yaralanma veya ölüm tehlikesi anlamına gelir.

Bir Dell™ n Serisi bilgisayar satın aldıysanız, bu belgede yer alan Microsoft<sup>®</sup> Windows<sup>®</sup> işletim sistemi başvuruları geçerli değildir.

#### Bu belgedeki bilgiler önceden bildirilmeksizin değiştirilebilir. © 2008 Dell Inc. Tüm hakları saklıdır.

Dell Inc.'in yazılı izni olmadan bu materyallerin herhangi bir şekilde çoğaltılması kesinlikle yasaktır.

Bu metinde kullanılan ticari markalar: Dell, DELL logosu, OptiPlex, Dell OpenManage ve YOURS IS HERE logosu Dell Inc.'in ticari markalandır: Intel, Pentium, ve Celeron Intel Corporation'ın ABD ve diğer ülkelerdeki tescilli ticari markalandır: Microsoft, Windows, Windows Server, MS-DOS ve Windows Vista Microsoft Corporation'ın ABD'deki ve/veya diğer ülkelerdeki ticari markaları veya tescilli ticari markalarıdır.

Bu belgede, marka ve adların sahiplerine ya da ürünlerine atıfta bulunmak için başka ticari marka ve ticari adlar kullanılabilir. Dell Inc. kendine ait olanların dışındaki ticari markalar ve ticari isimlerle ilgili hiçbir mülkiyet hakkı olmadığını beyan eder.

Model DCSM

Eylül 2009 Rev. A02

İçerik Sayfasına Dön

Dell™ Optiplex™ 960 Mini Tower/Masaüstü/Small Form Factor Servis El Kitabı

Kartlar

## Kartlar

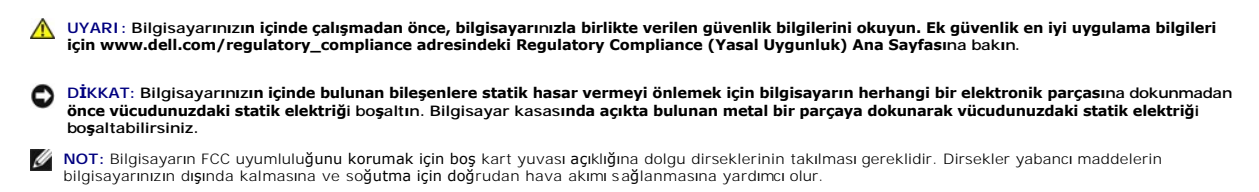

Dell™ bilgisayarınızda PCI ve PCI Express (PCIe) kartları için aşağıdaki yuvalar bulunur:

- 1 İki adet PCI kart yuvası
- 1 Bir PCIe x16 kart yuvası
- 1 Bir PCIe x1 kart yuvası
- 1 Dahili kablosuz kartı için bir adet konektör

# Bir PCI veya PCI e Kart Takılması

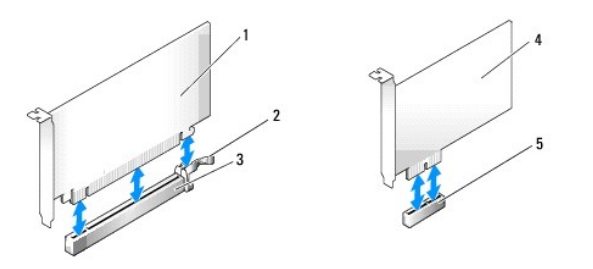

| 1 | PCIe x16 kartı       | 2 | serbest bırakma kolu, sabitleme tırna <b>ğı</b> (PCIe kartları i <b>çin)</b> |
|---|----------------------|---|------------------------------------------------------------------------------|
| 3 | PCIe x16 kart yuvası | 4 | PCIe x1 kartı                                                                |
| 5 | PCIe x1 kart yuvası  |   |                                                                              |

NOT: Dell bilgisayarınız yalnızca PCI ve PCIe yuvaları kullanır.

Bir kart değiştiriyorsanız, var olan karda ait sürücüyü sökün. Talimatlar için kartla birlikte gelen belgelere bakın.

- 1. Prosedürü yerine getirin Bilgisayarınızda Calışmaya Başlamadan Önce.
- 2. Kart sabitleme mandalı üzerindeki tırnağı içeriden yavaşça itin ve mandalı açın. Mandal açık konumda kalır.

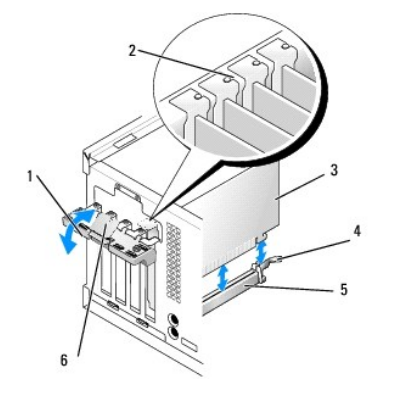

| 1 | kart sabitleme mandalı | 2 | hizalama kılavuzu                               |
|---|------------------------|---|-------------------------------------------------|
| 3 | kart                   | 4 | serbest bırakma kolu, sabitleme tırna <b>ğı</b> |
| 5 | kart konnektörü        | 6 | serbest bırakma tırna <b>ğı</b>                 |

- 3. Yeni bir kart takıyorsanız, bir kart yuvası açıklığı oluşturmak için dolgu dirseğini çıkarın. Daha sonra adım 5'ten devam edin.
- 4. Bilgisayarda takılı olan bir kartı değiştiriyorsanız, kartı çıkarın. Gerekiyorsa, karta bağlı olan bütün kabloları çıkarın.
- 5. Eğer kartınızda bir sabitleme yuvası varsa yavaşça serbest bırakma kolunu çekin, kartı üst kenarlarından tutun ve konektöründen çıkarın.
- 6. Takmak üzere yeni kartı hazırlayın.
- 🜠 NOT: Kartın yapılandırılması, iç bağlantılarının yapılması ya da bilgisayarınız için özelleştirilmesi hakkında bilgiler için kartla gelen belgelere bakın.

UYARI : Bazı ağ adaptörleri, bir ağa bağlandıklarında otomatik olarak bilgisayarı başlatırlar. Elektrik çarpmasına karşı koruma için, herhangi bir kartı takmadan önce bilgisayarınızı mutlaka prizden çıkarın.

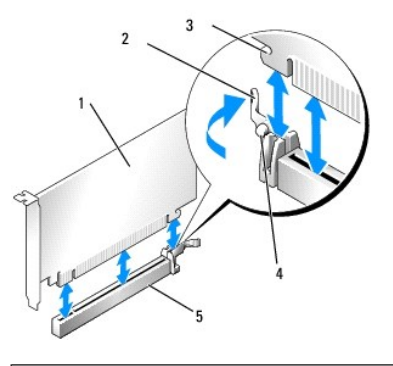

| 1 | PCIe x16 kartı                                         | 2 | serbest birakma kolu      |
|---|--------------------------------------------------------|---|---------------------------|
| 3 | koruma yuvası ( <b>tüm kartlarda mevcut değ</b> ildir) | 4 | sabitleme tırna <b>ğı</b> |
| 5 | PCIe x16 kart konektörü                                |   |                           |

7. Kartı konektöre yerleştirin ve sıkıca yerine bastırın. Kartın yuvaya tam olarak oturduğundan emin olun.

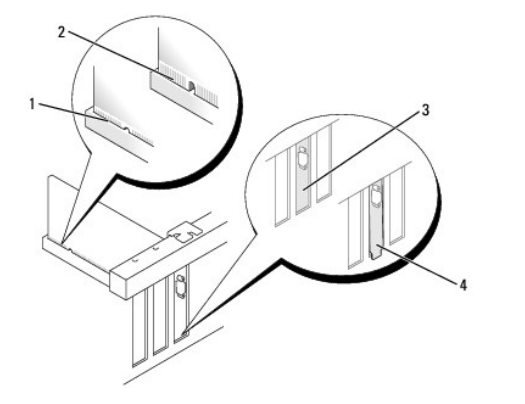

| 1 | tam oturmu <b>ş</b> kart       | 2 | tam oturmam <b>ış</b> kart                                               |
|---|--------------------------------|---|--------------------------------------------------------------------------|
| 3 | yuva içindeki doldurma dirseği | 4 | yuvanın d <b>ışı</b> nda takılı kalmı <b>ş</b> doldurma dirse <b>ğ</b> i |

- 8. Kart sabitleme mekanizmasını alçaltmadan önce şunları yaptığınızdan emin olun:
  - 1 Tüm kartların ve dolgu dirseklerinin üst kısımları hizalama çubuğuyla hizalı olmalıdır.
  - 1 Kartın ve dolgu dirseğinin üzerindeki çentik, hizalama kılavuzunun çevresine oturmalıdır.
- 9. Kart sabitleme mandalını geri oturtun ve bastırarak kartı (kartları) sabitleyin.
- DİKKAT: Kart kablolarını kartların üzerinden ya da arkasından geçirmeyin. Kartların üzerinden geçirilen kablolar bilgisayar kapağının doğru bir şekilde kapanmasını önleyebilir ve ekipmana zarar verebilir.

10. Karta bağlanması gereken bütün kabloları takın.

Kartın kablo bağlantıları hakkında bilgiler için kartın belgelerine bakın.

- 11. Kart sabitleme mandalını geri oturtun.
- 12. Prosedürü yerine getirin Bilgisayarınızda Calıştıktan Sonra.
- 13. Bir ses kartı taktıysanız:
  - a. Sistem kurulumuna girin Audio Controller (Ses Denetleyicisi) seçeneğini seçin ve ayarı Off (Kapalı) olarak değiştirin (sistem kurulumu hakkında daha fazla bilgi için Del/™ Teknoloji Rehberine bakınız).
  - b. Harici ses aygıtlarını ses kartı konektörlerine bağlayın. Harici ses aygıtlarını bilgisayarın arka panelinde bulunan mikrofon, hoparlör/kulaklık ya da giriş konektörlerine bağlamayın.
- 14. Ağ bağdaştırıcısı kartı taktıysanız ve entegre ağ bağdaştırıcısını kapamak istiyorsanız:
  - a. Sistem kurulumuna girin, Network Controller (Ağ Denetleyici) seçeneğini seçin ve ayarı Off (Kapalı) olarak değiştirin. Daha fazla bilgi için Del/™ Teknoloji Kılavuzuna bakınız.
  - b. Ağ kablosunu ağ bağdaştırıcısı kartı konektörlerine bağlayın. Ağ kablosunu bilgisayarın arka panelindeki tümleşik ağ konektörüne bağlamayın.

DİKKAT: Entegre ağ bağdaştırıcısını devre dışı bırakırsanız ATM özelliğinden yararlanamazsınız.

15. Kart belgelerinden açıklandığı şekilde kart için gereken sürücüleri yükleyin.

# Bir PCI veya PCI e Kartını Çıkarma

- 1. Prosedürü yerine getirin Bilgisayarınızda Calışmaya Başlamadan Önce.
- 2. Kart sabitleme mandalı üzerindeki tırnağı içeriden yavaşça itin ve mandalı açın. Mandal açık konumda kalır.

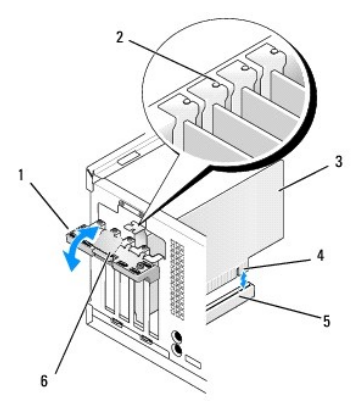

| 1 | kart sabitleme mandalı | 2 | hizalama kılavuzu                  |
|---|------------------------|---|------------------------------------|
| 3 | kart                   | 4 | kart kenarı <b>ndaki konnektör</b> |
| 5 | kart konnektörü        | 6 | serbest bırakma tırna <b>ğı</b>    |

- 3. Gerekiyorsa, karta bağlı olan bütün kabloları çıkarın.
- 4. Kartı kalıcı olarak çıkarıyorsanız, boş kart yuvasının ağzına bir doldurma braketi takın.

NOT: Bilgisayarın FCC uyumluluğunu korumak için boş kart yuvası açıklığına dolgu dirseklerinin takılması gereklidir. Dirsekler tozun ve kirin bilgisayarınıza girmesine engel oldukları gibi bilgisayarınızın soğumasını sağlayan hava akışını da sağlarlar.

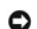

DİKKAT: Ağ kablosu takmak için önce ağ duvar girişine takın ve ardından bilgisayara takın.

- 5. Prosedürü yerine getirin Bilgisayarınızda Çalıştıktan Sonra.
- 6. Kart sürücüsünü sökün. Talimatlar için kartla birlikte gelen belgelere bakın.
- 7. Bir ses kartı çıkardıysanız:

- a. Sistem kurulumuna girin, Audio Controller (Ses Denetleyici) seçeneğini seçin ve ayarı On (Açık) olarak değiştirin. Daha fazla bilgi için Dell<sup>™</sup> Teknoloji Kılavuzuna bakınız.
- b. Harici ses aygıtını, bilgisayarın arka panelindeki ses konektörlerine bağlayın.
- 8. Ağ bağdaştırıcısı kart konektörünü çıkardıysanız:
  - a. Sistem kurulumuna girin, Network Controller (Ağ Denetleyici) seçeneğini seçin ve ayarı On (Açık) olarak değiştirin. Daha fazla bilgi için Dell™ Teknoloji Kılavuzuna bakınız.
  - b. Ağ kablosunu bilgisayarın arka panelindeki entegre ağ konektörüne bağlayın.

#### Dahili Kablosuz Kartı - Kurulum

Dahili kablosuz kartı isteğe bağlı bir cihazdır.

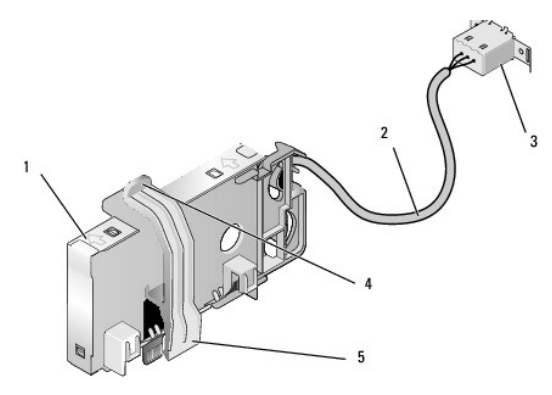

| l | 1 | kablosuz kartı aksamı        | 2 | antene giden kablosuz karti kablosu |
|---|---|------------------------------|---|-------------------------------------|
| I | 3 | Wi-Fi harici anten konektörü | 4 | kart sabitleme çengeli kilidi       |
| ĺ | 5 | kart sabitleme çengeli       |   |                                     |

Kartı takmak için aşağıdakileri yapın:

- 1. Prosedürü yerine getirin Bilgisayarınızda Calışmaya Başlamadan Önce.
- 2. Eğer takılı durumda ise, Wi-Fi harici anten konektörü için arka paneldeki açıklığı kapatan doldurma kapağını çıkarın.
- 3. Kablosuz kartı konektörünü sistem kartına yerleştirin (bkz. Sistem Kartı Bileşenleri).

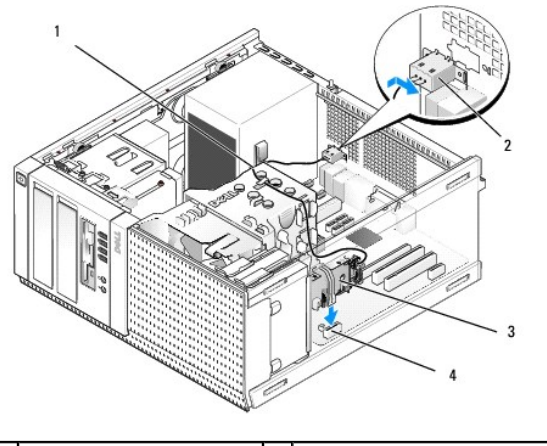

| 1 | kablosuz kartı kablosu | 2 | Wi-Fi harici anten konektörü    |
|---|------------------------|---|---------------------------------|
| 3 | kablosuz kartı aksamı  | 4 | kablosuz kartı <b>konektörü</b> |

4. Kablosuz kartı konektörünü, kartın kablolu kenarı kasanın arka tarafına gelecek şekilde sistem kartı konektörünün tam üstüne konumlandırın.

5. Kablosuz kartı konektörünü, kart sabitleme çengeli kasanın yan tarafındaki metal halkayı yakalayıp kartı yerine sabitleyene kadar sistem kartı konektörüne bastırın.

- DİKKAT: Kablosuz kartı kablosunu kasa içinde yerleştirirken keskin bükülmeler oluşturmamasına çalışın. Bunun sonucunda sinyalde bozunma olabilir.
- Kablosuz kartının kablosunu, ısı emicisi aksamının üst tarafında bulunan kılavuzlar arasından, ön panel kablajına ait kablo demeti boyunca ve güç kablosunun yan tarafındaki kablo klipsinin içinden yönlendirin.
- 7. Arka panelde Wi-Fi antenine ait konektörün takılı olduğu kapağı çıkarın.
- 8. Kablosuz kartı kablosunun ucundaki harici anten konektörünü, arka paneldeki anten konektör açıklığına, konektör koruyucu çerçevesindeki tutma tırnakları açıklıktan geçecek ve konektör koruyucu çerçevesinin bükük ucu güç kaynağının aksi yönünü gösterecek şekilde konumlandırın.
- 9. Konektörü, konektör koruyucu çerçevesindeki tutma tırnakları konektörü arka panele bitişik tutacak şekilde arka panel boyunca yan biçimde kaydırın.
- 10. Wi-Fi harici antenini kablosuz kartı kablo konektörüne bağlayın.
- 11. Prosedürü yerine getirin Bilgisayarınızda Calıstıktan Sonra.
- 12. Bilgisayarınızı yeniden başlatın. Kablosuz cihaz yazılımını, kablosuz ağınızı destekleyeceği şekilde kurun.

#### Dahili Kablosuz Kartı - Çıkartma

Dahili bir kablosuz kartını çıkartmak için şunları yapın:

- 1. Prosedürü yerine getirin Bilgisayarınızda Calışmaya Başlamadan Önce.
- 2. Wi-Fi harici antenini bilgisayarın arkasındaki konektörden sökün.
- 3. Wi-Fi harici anten konektörünü, arka panel boyunca güç kaynağına doğru kaydırarak ve daha sonra açıklıktan dışarı çekerek kasadan ayırın.
- 4. Kablosuz kartı kablosunu döşendiği yoldan çıkarın.
- Kablosuz kartı aksamını uçlarından tutun, kart sabitleme çengeli kilidini aşağı doğru bastırın ve sistem kartı kablosuz kartı konektöründen çıkarmak için kartı yukarı kaldırın. Kablosuz kartı aksamını kasadan çıkarın.
- 6. Bilgisayar için sağlanmış kapak ile Wi-Fi harici anten konektörünün boşluğunu kapatın. Eğer elinizde bulunmuyorsa yedek kapak için Dell ile irtibata geçin.
- 7. Prosedürü yerine getirin Bilgisayarınızda Çalıştıktan Sonra.

### İkinci bir Harici Seri Bağlantı Noktası Takılması

Eğer yuva dolgu dirseği üzerine monte edilmiş harici bir seri bağlantı noktası ekliyorsanız, konektörün dahili kablosunu sistem kartı üzerindeki dahili seri bağlantı noktası konektörüne bağlayın (bkz. Sistem Kartı Bileşenleri).

İcerik Sayfasına Dön

Dell™ Optiplex™ 960 Mini Tower/Masaüstü/Small Form Factor Servis El Kitabı

Kasaya İzinsiz Giriş Önleme Anahtarı

# Kasaya İzinsiz Giriş Önleme Anahtarı

UYARI : Bilgisayarınızın içinde çalışmadan önce, bilgisayarınızla birlikte verilen güvenlik bilgilerini okuyun. Ek güvenlik en iyi uygulama bilgileri
için www.dell.com/regulatory\_compliance adresindeki Regulatory Compliance (Yasal Uygunluk) Ana Sayfasına bakın.

### Kasaya İzinsiz Girişi Önleme Anahtarını Çıkarın

- 1. Prosedürü yerine getirin Bilgisayarınızda Çalışmaya Başlamadan Önce.
- Kasaya izinsiz giriş önleme anahtarını sistem kartından ayırmak için konektörün bir yanındaki serbest bırakma mekanizmasını iki parmağınızı kullanıp sıkıştırırken aynı anda konektör kablosunu çekin.
- Kasaya izinsiz girişi önleme anahtarını metal dirsekteki yuvasından dışarı kaydırın ve daha sonra anahtarı ve bağlı kablosunu bilgisayardan çıkarmak için dirsekteki kare delikten itin.

MOT: Anahtarı yuvasından kaydırırken hafif bir direnç hissedebilirsiniz.

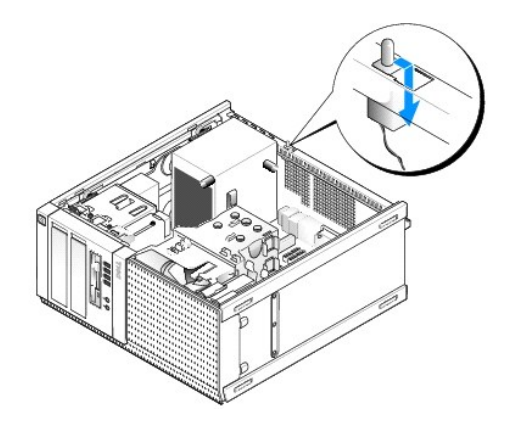

## Kasaya İzinsiz Girişi Önleme Anahtarını Yerine Takın

- 1. Anahtarı metal dirsek altından dirsekteki kare deliğe yavaşça sokun ve daha sonra tam olarak yerine oturana kadar kasaya izinsiz girişi önleme anahtarını yuvasına kaydırın.
- 2. Kabloyu sistem kartına geri takın.
- 3. Prosedürü yerine getirin Bilgisayarınızda Calıştıktan Sonra.

# Kasaya İzinsiz Girişi Önleme Dedektörünü Resetleme

- 1. Bilgisayarınızı açın (veya yeniden başlatın).
- 2. DELL™ logosu göründüğünde hemen <F2> tuşuna basın.

Fazla uzun süre beklediyseniz ve işletim sistemi logosu görünürse, Microsoft<sup>®</sup> Windows<sup>®</sup> masaüstünü görene kadar bekleyin. Ardından bilgisayarınızı kapatın ve yeniden deneyin.

 Ayarlar menüsünde Güvenlik, daha sonra Kasaya İzinsiz Girişi seçin. İstediğiniz seçeneği seçmek için sekme, ok ve boşluk çubuğu tuşlarını kullanın. Ayarı değiştirdiyseniz Uygula tuşuna geçin ve Giriş tuşuna basın.

MOT: Varsayılan ayar Sessizdir.

4. BIOS ayarlarınızı kaydedin ve sistem kurulumundan çıkın.

İçerik Sayfasına Dön

Dell™ Optiplex™ 960 Mini Tower/Masaüstü/Small Form Factor Servis El Kitabı

Mini Tower Bilgisayar Kapağı

# Mini Tower Bilgisayar Kapağı

### Mini Tower Bilgisayar Kapağını Çıkarma

UYARI : Bilgisayarınızın içinde çalışmadan önce, bilgisayarınızla birlikte verilen güvenlik bilgilerini okuyun. Ek güvenlik en iyi uygulama bilgileri için www.dell.com/regulatory\_compliance adresindeki Regulatory Compliance (Yasal Uygunluk) Ana Sayfasına bakın.

🚺 UYARI : Elektrik çarpmalarına karşı korunmak için, bilgisayar kapağını çıkarmadan önce bilgisayarınızın fişini elektrik prizinden çekin.

1. Prosedürü yerine getirin Bilgisayarınızda Çalışmaya Başlamadan Önce.

- 2. Resimde gösterildiği gibi bilgisayarınızı yana yatırın.
- 3. Bir güvenlik kablosu ya da asma kilit (asma kilit halkası aracılığıyla) takılı ise çıkarın.

💋 NOT: Kolaylık olması için kasa içinde çalışmaya başlamadan önce bilgisayarı yan yatırın.

- 4. Kapak serbest bırakma mandalını bulun ve bunu kapağın ucunu mandalın yanından kaldırırken geriye doğru kaydırın.
- Kapağın ucu mandalın yanından hafifçe kaldırılmış durumdayken, kapağın diğer yanındaki tırnakları kasadaki yuvalarından dışarı çekmek için kapağı kasanın mandal ucuna doğru kaydırın.

UYARI : Normal çalışma esnasında ekran kartı ısı emicileri çok sıcak olabilir. Dokunmadan önce ekran kartı ısı emicilere soğumaları için yeterli süre verdiğinizden emin olun.

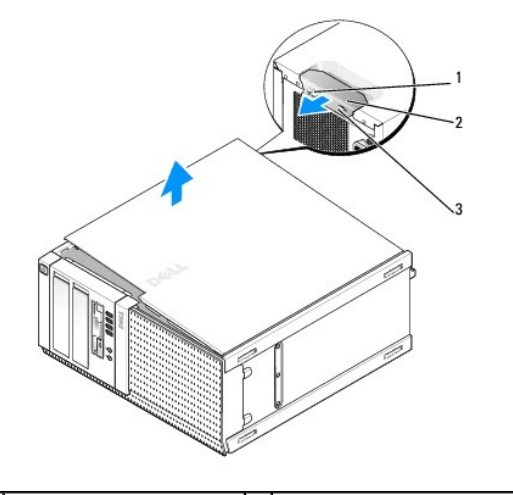

| 1 | asma kilit halkası      | 2 | kapak serbest birakma mandali |
|---|-------------------------|---|-------------------------------|
| 3 | güvenlik kablosu yuvası |   |                               |

### Mini Tower Bilgisayar Kapağını Değiştirme

UYARI : Bilgisayarınızın içinde çalışmadan önce, bilgisayarınızla birlikte verilen güvenlik bilgilerini okuyun. Ek güvenlik en iyi uygulama bilgileri için www.dell.com/regulatory\_compliance adresindeki Regulatory Compliance (Yasal Uygunluk) Ana Sayfasına bakın.

1. Bütün kabloların takılı olduğundan emin olun ve ortalıktaki kabloları katlayın.

Kabloları, sürücülerin altında kalmayacakları şekilde kendinize doğru yavaşça çekin.

- 2. Bilgisayarın içinde hiçbir aracın ya da artık parçanın kalmadığından emin olun.
- 3. Kapağı yerine takmak için:
  - a. Kapağın alt tarafını bilgisayarın alt kenarı boyunca uzanan dayanak tırnakları ile hizalayın.
  - b. Dayanak tırnaklarını kaldıraç olarak kullanarak, kapatmak amacıyla kapağı aşağı yönde döndürün.
  - c. Kapak serbest bırakma mandalını geri çekerek ve kapak uygun şekilde yerine yerleştiğinde mandalı serbest bırakarak kapağı yerine oturtun.
  - d. Bilgisayarı hareket ettirmeden önce kapağın doğru şekilde yerleştiğinden emin olun.

DİKKAT: Ağ kablosu takmak için önce ağ duvar girişine takın ve ardından bilgisayara takın.

- 4. Bilgisayar standını takın (eğer varsa). Talimatlar ile ilgili olarak, stand ile birlikte gelen belgeleri inceleyiniz.
- 5. Bilgisayarınızı ve aygıtları elektrik prizine bağlayın ve bunları açın.

Kapağı çıkardıktan ve geri taktıktan sonra, eğer takılmış ve etkinleştirilmişse, kasaya izinsiz giriş detektörü (bası bilgisayarlarda isteğe bağlı olarak bulunmaktadır) bilgisayarın bir dahaki başlatılışında ekranda şu mesajın belirmesine sebep olur:

DİKKAT! Kapak yerinde çıkarıldı.

- Kasaya İzinsiz Giriş Önlemeyi Açık ya da Açık-Sessiz olarak değiştirerek kasaya izinsiz giriş önleme detektörünü sıfırlayın. Bkz. Kasaya İzinsiz Girişi Önleme Dedektörünü Resetleme.
- NOT: Bir başkası tarafından yönetici parolası atanmış ise kasaya izinsiz giriş önleme detektörünü sıfırlamakla ilgili bilgi almak amacıyla ağ yöneticinizle irtibat kurun.

İcerik Sayfasına Dön

Dell™ Optiplex™ 960 Mini Tower/Masaüstü/Small Form Factor Servis El Kitabı

İşlemci

# İşlemci

- UYARI : Bilgisayarınızın içinde çalışmadan önce, bilgisayarınızla birlikte verilen güvenlik bilgilerini okuyun. Ek güvenlik en iyi uygulama bilgileri için www.dell.com/regulatory\_compliance adresindeki Regulatory Compliance (Yasal Uygunluk) Ana Sayfasına bakın.
- DİKKAT: Bilgisayarınızın içinde bulunan bileşenlere statik hasar vermeyi önlemek için bilgisayarın herhangi bir elektronik parçasına dokunmadan önce vücudunuzdaki statik elektriği boşaltın. Bilgisayar kasasında açıkta bulunan metal bir parçaya dokunarak vücudunuzdaki statik elektriği boşaltabilirsiniz.

#### Isi Emicisi Aksamının Çıkartılması

- 1. Kablolar ısı emicisi kaplamasının üzerindeki veya kenarlarındaki kablo kılavuzlarından geçiyor ise bu kabloları ayırın ve ısı emicisi aksamından uzaklaştırın.
- 2. Biri ısı emicisi aksamının üst kenarında diğeri alt kenarında bulunan iki tutucu vidayı gevşetin.

UYARI : Plastik bir koruma plakasının olmasına rağmen, ısı emicisi aksamı normal çalışma sırasında çok ısınabilir. Dokunmadan önce soğuması
 için yeterli zaman geçtiğinden emin olun.

 Isı emcisi aksamını ön kenarından yukarı doğru döndürün ve bilgisayardan çıkarın. Termal solüsyonun kirlenmesini önlemek için ısı emicisi aksamını ters çevirin.

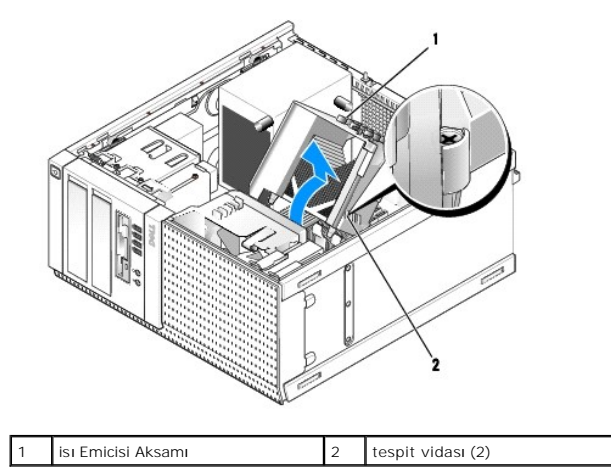

### Isi Emicisi Aksamının Yerine Takılması

1. Isi emicisinin altından termal solüsyonu temizleyin.

- 2. İşlemcinin üzerine gerektiği kadar yeni termal solüsyon uygulayın.
- 3. Isi emicisi aksamını takın:
  - a. Isi emicisi aksamını, ısı emicisi aksamı dirseğinin üzerine yeniden yerleştirin.
  - b. Isi emicisi aksamını bilgisayar tabanına doğru döndürün.
  - c. İki tutucu vidayı sıkın.

DİKKAT: Yeni termal solüsyon uyguladığınızdan emin olun. Yeni termal solüsyon en uygun işlemci performansı için bir gereklilik olan yeterli termal birleştirmeyi sağlamak için önemlidir.

DİKKAT: Isi emicisi aksamının doğru ve güvenli bir şekilde takılmasına dikkat edin.

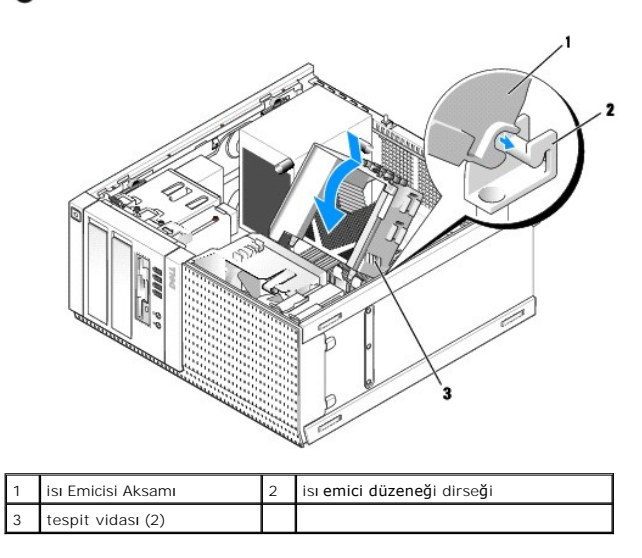

4. Daha önce çıkarılan kabloları ısı emicisi aksamının üzerindeki kablo kılavuzlarından yeniden yönlendirin. Kabloları gerektiği şekilde tekrar bağlayın.

# İşlemciyi Çıkarma

- 1. Prosedürü yerine getirin Bilgisayarınızda Calışmaya Başlamadan Önce.
- 2. Termal soğutma aksamını çıkarın (bkz. Isi Emicisi Aksamının Çıkartılması).
- DİKKAT: Yeni işlemci için değişik bir ısı emicisi gerekmiyorsa, işlemciyi yerine yerleştirdikten sonra orijinal ısı emicisi aksamını yeniden kullanın.
- Serbest bırakma kolunu yuva üzerindeki orta kapak mandalını altından kaydırarak işlemci kapağını açın. Daha sonra işlemciyi serbest bırakmak için kolu geri çekin.
- DİKKAT: İşlemciyi yerine yerleştirirken soket içindeki pimlerin hiçbirine dokunmayın veya herhangi bir nesnenin soketteki pimlerin üzerine düşmesine izin vermeyin.

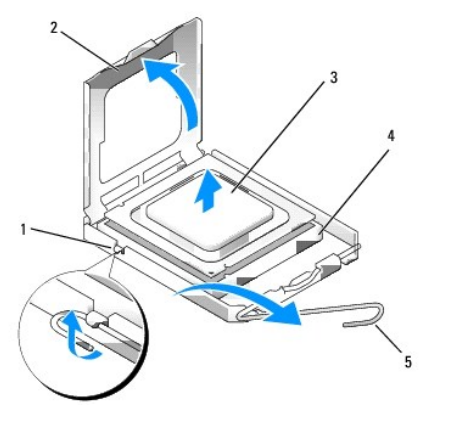

| 1 | 1 | merkez kapak mandalı | 2 | işlemci kapağı |
|---|---|----------------------|---|----------------|
| 3 | 3 | işlemci              | 4 | soket          |
| 5 | 5 | serbest birakma kolu |   |                |

4. İşlemciyi soketten yavaşça çıkartın.

Soketin yeni işlemciye hazır olması için serbest bırakma kolunu serbest konumda bırakın.

## İşlemci Takma

DİKKAT: Bilgisayarın arkasındaki boyanmamış metal yüzeye dokunarak kendinizi topraklayın.

DİKKAT: İşlemciyi yerine yerleştirirken soket içindeki pimlerin hiçbirine dokunmayın veya herhangi bir nesnenin soketteki pimlerin üzerine düşmesine izin vermeyin.

1. Prosedürü yerine getirin Bilgisayarınızda Calışmaya Başlamadan Önce.

2. Alt tarafına dokunmamaya dikkat ederek yeni işlemcinin paketini açın.

🖉 NOT: İşlemciye ve açtığınızda bilgisayara kalıcı bir hasar vermemek için işlemciyi yuvaya doğru bir şekilde yerleştirmelisiniz.

- 3. Soketteki serbest bırakma kolu tam olarak uzatılmamışsa bu konuma getirin.
- 4. İşlemci üzerindeki ön ve arka hizalama çentiklerini, soket üzerindeki ön ve arka hizalama çentikleriyle hizalayın.
- 5. İşlemcinin ve soketin pin-1 köşelerini hizalayın.

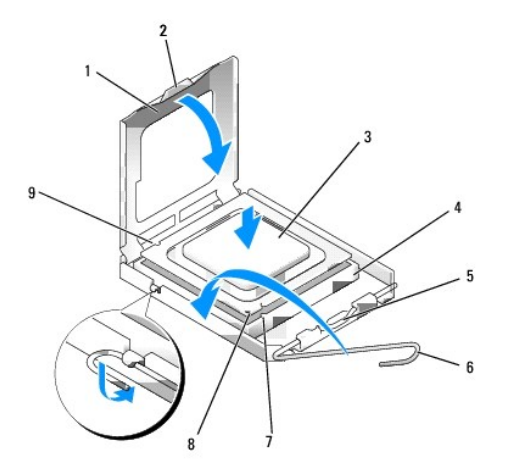

| 1 | işlemci kapağı        | 2 | sekme                             |  |
|---|-----------------------|---|-----------------------------------|--|
| 3 | işlemci               | 4 | i <b>ş</b> lemci soketi           |  |
| 5 | merkez kapak mandalı  | 6 | serbest bırakma kolu              |  |
| 7 | ön hizalama çentiği   | 8 | soket ve işlemci pin-1 göstergesi |  |
| 9 | arka hizalama çentiği |   |                                   |  |

🜔 DİKKAT: Zarar vermemek için, işlemcinin soketle doğru bir şekilde hizalandığından emin olun ve işlemciyi takarken aşırı bir güç kullanmayın.

- 6. İşlemciyi sokete hafifçe yerleştirin ve doğru şekilde konumlandırıldığından emin olun.
- 7. İşlemci sokete tam olarak oturduğunda işlemci kapağını kapatın.

İşlemci kapağı <mark>üzerindeki t</mark>ırnağın, soket üzerindeki merkez kapak mandalı altında konumlandırıldığından emin olun.

- 8. Soket serbest bırakma kolunu sokete doğru geri çekin ve işlemciyi sabitleştirmek için yerine oturtun.
- 9. Termal soğutma aksamını yerine takın (bkz. Isi Emicisi Aksamının Yerine Takılması).
- 10. Prosedürü yerine getirin Bilgisayarınızda Calıştıktan Sonra.

#### Fan Aksamını Çıkarın

1. Prosedürü yerine getirin Bilgisayarınızda Calışmaya Başlamadan Önce.

- 2. Termal soğutma aksamını çıkarın (bkz. Isi Emicisi Aksamının Çıkartılması).
- 3. Fan kablosunu sistem kartından ayırın (bkz. Sistem Kartı Bileşenleri).
- 4. Fan aksamının üst tarafındaki tırnağı geri çekerken (kasadan ayırın) ve aynı zamanda aksamı kasadan kurtarmak için kasanın arkasına doğru kaydırırken fan aksamının alt tarafındaki fan sabitleme tırnağını (bilgisayarın altına doğru) kaldırın (yukarı doğru bastırın).

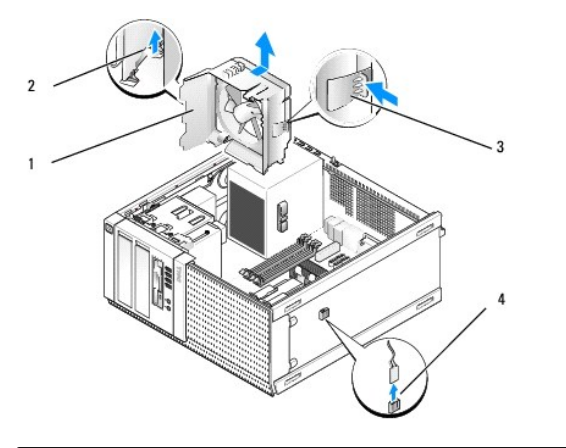

| 1 | fan aksamı                                                     | 2 | fan aksamını <b>n üst tarafı</b> ndaki fan<br>sabitleme tırna <b>ğı</b> |
|---|----------------------------------------------------------------|---|-------------------------------------------------------------------------|
| 3 | fan aksamının alt tarafındaki fan<br>sabitleme tırna <b>ğı</b> | 4 | fan kablosu konektörü                                                   |

5. Fan aksamını kasadan çıkarın.

#### Fan Aksamının Yerine Takılması

1. Fan aksamını, aksamın sol tarafındaki (resimde altta) yuva sabitleme tırnakları kasanın sol tarafındaki yuvalara girecek şekilde montaj yerine yerleştirin.

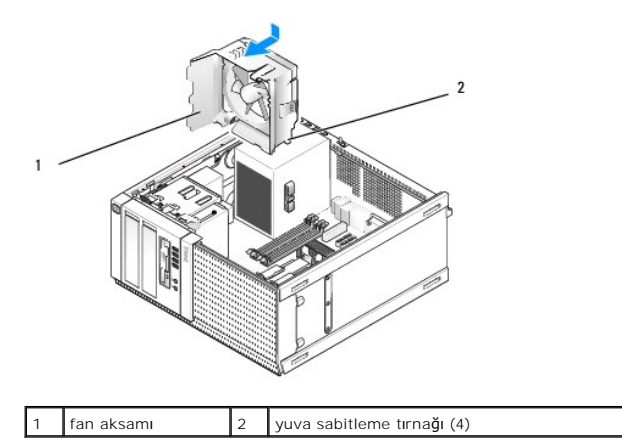

- 2. Fanı bilgisayarın sol tarafına doğru itin (resimde aşağıda) ve yerine oturana kadar ön panele doğru kaydırın.
- 3. Fan kablosunu sistem kartına bağlayın (bkz. Sistem Kartı Bileşenleri).
- 4. Termal soğutma aksamını yerine takın (bkz. Isi Emicisi Aksamının Yerine Takılması).
- 5. Prosedürü yerine getirin Bilgisayarınızda Çalıştıktan Sonra.

#### İcerik Sayfasına Dön

Dell™ Optiplex™ 960 Mini Tower/Masaüstü/Small Form Factor Servis El Kitabı

Sürücüler

# Sürücüler

NOT: Donanımı veya sistemin RAID yapılandırmasını etkileyen bir cihazı çıkarıyor veya ekliyorsanız BIOS ayarlarının değiştirilmesi gerekebilir. Daha fazla bilgi için Del/™ Teknoloji Kılavuzuna bakınız.

Bilgisayarınız şunları destekler:

- 1 En fazla İki adet 3,5-inç veya en fazla iki adet 2,5-inç SATA (Seri ATA) sabit sürücü
- 1 Bir adet 3,5-inç disket sürücüsü veya ortam kart okuyucusu
- 1 İki adet 5,25-inç SATA optik sürücü
- 1 Bir adet eSATA sürücü (harici, arka panelde konektör)

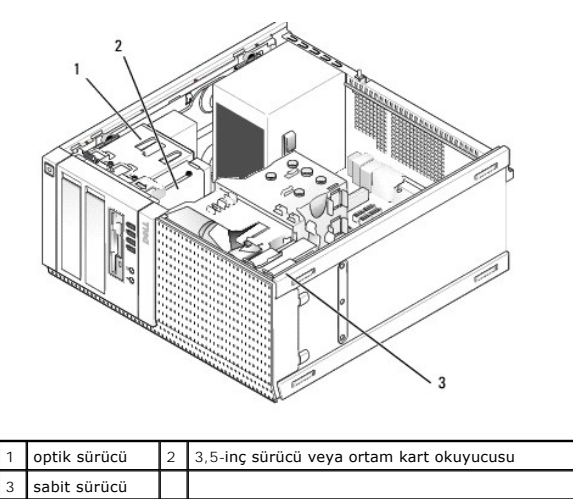

#### SATA cihazları için Genel Kurulum Kılavuzları

Sistem kartındaki SATA konektörleri SATA0, SATA1, SATA2 ve SATA3 olarak etiketlenmiştir.

Sabit sürücüler düşük numaralı SATA konektörlerine bağlanmalıdır, diğer tüm SATA cihazları ise (optik sürücü gibi) sabit sürücünün (sürücülerin) bağlı olduğu SATA konektörlerinden daha yüksek numaralı SATA konektörlerine bağlanmalıdır. Örneğin, iki adet SATA sabit sürücünüz ve bir adet SATA optik sürücünüz var ise iki sabit sürücüyü SATA0 ve SATA1 konektörlerine ve SATA optik sürücüyü SATA2 konektörüne bağlayın. (Sistem kartındaki SATA konektörlerinin yeri için bkz. Sistem Kartı Bileşenleri.)

#### Sürücü Kablolarını Bağlama

Bir sürücü yüklediğinizde, sürücünün arkasına bir DC güç kablosu ve bir veri arabirimi kablosu olmak üzere iki kablo bağlarsınız.

#### Veri Arabirimi Konektörleri

SATA Konektörü

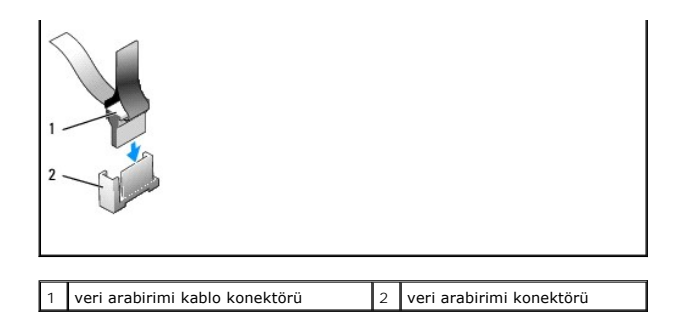

#### Güç Kablosu Konektörleri

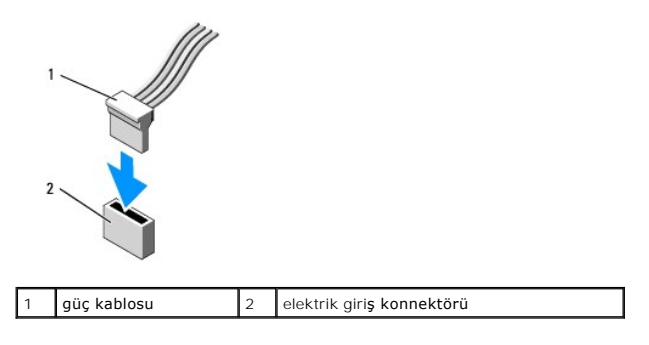

#### Sürücü Kablolarını Bağlama ve Kabloların Bağlantısını Kesme

Koruyucu halkası olan bir kabloyu çıkartırken renkli koruyucu halkayı tutun ve konektör ayrılana kadar çekin.

Koruyucu halkası olmayan bir kabloyu bağlarken ve bağlantısını keserken kabloyu her uçtaki siyah konektörden tutun.

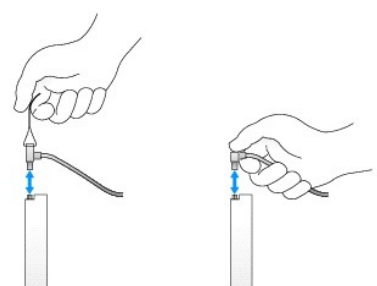

#### Sabit Sürücü

OptiPlex 960 mlni-tower kasa bir veya iki adet 3,5-inç sabit sürücüyü veya bir veya iki adet 2,5-inç sabit sürücüyü destekler. Tek bir sabit sürücü takılı ise bu 3,5-inç veya 2,5-inç sabit sürücü olabilir. İkinci bir sabit sürücü takılırken takılan sabit sürücü kasadaki sürücü ile aynı tip olmalıdır (3,5-inç veya 2,5-inç).

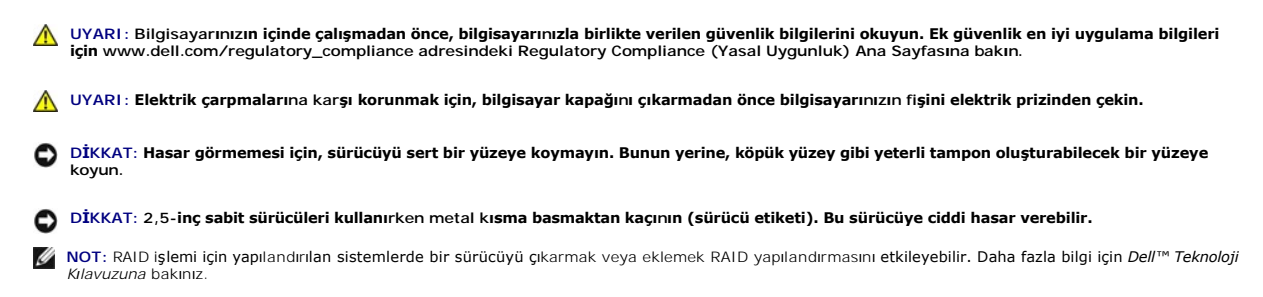

#### Sabit Sürücüyü Çıkarma

Çıkarılacak olan sürücü üst veya alt sürücü bölmesine takılmış olan 3,5-inç bir sabit sürücü veya üst bölmeye yerleştirilmiş 2,5-inç bir sabit sürücü veya birincil sürücü olabilir.

Üst sürücü bölmesi her zaman birincil sabit sürücü içerir ve alt sürücü bölmesine bir sürücü takılı ise her zaman ikincil sabit sürücü olarak yapılandırılır. Sistemde iki adet 2,5-inç sabit sürücü (birincil ve ikincil sürücü olarak) takılı olduğunda her ikisi de aynı 2,5-inç sabit sürücü kutusuna monte edilir ve üst sürücü bölmesine takılır.

- 1. Saklamak istediğiniz veriler içeren bir sabit sürücüyü çıkarıyorsanız, bu prosedüre başlamadan önce verilerinizi yedekleyin.
- 2. Prosedürü yerine getirin Bilgisayarınızda Çalışmaya Başlamadan Önce.
- Çıkarılmakta olan sürücüyü tutan bölmedeki sürücülerden güç kablolarını ayırın. 2,5-inç sabit sürücü çıkarılıyor ise, güç kablosunu güç kablosu adaptöründen ayırın.
- 4. Veri kablosunu (kablolarını) çıkarılan sürücüyü içeren bölmedeki sabit sürücülerden ayırın.

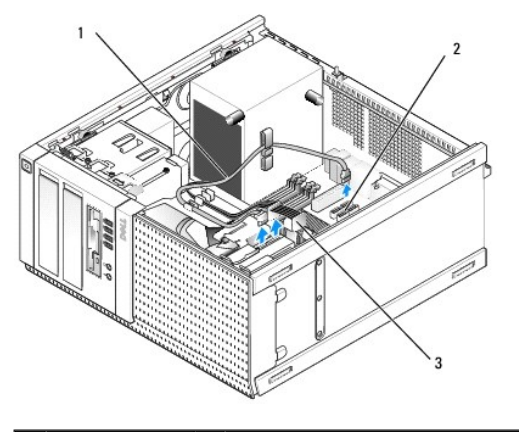

| 1 | veri kablosu | 2 | sabit sürücü sistem kartı konektörü |
|---|--------------|---|-------------------------------------|
| 3 | güç kablosu  |   |                                     |

 Sürücünün sürücü bölmesi kutusu tutacağını, kutunun her bir yanındaki mavi serbest bırakma tırnaklarına basarak ve kutuyu yukarı ve bilgisayarın dışına doğru kaydırarak çıkarın.

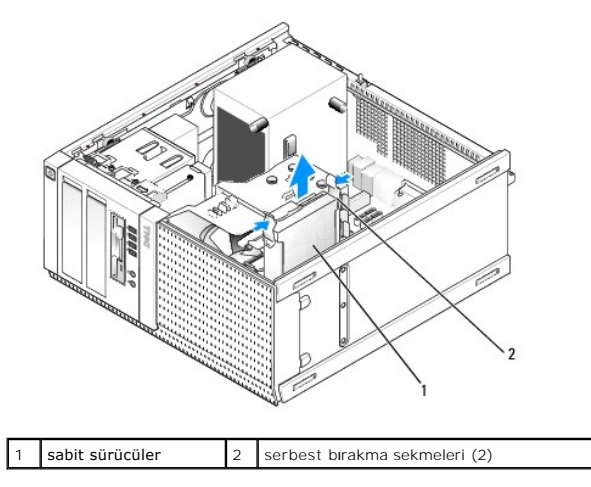

 Çıkarılan sürücü 3,5-inç sabit sürücü ise sürücüyü serbest bırakmak için sürücü bölmesi kutusunun kenarlarını dışa doğru bükerek sürücü bölmesi kutusunu yavaşça çıkarın.

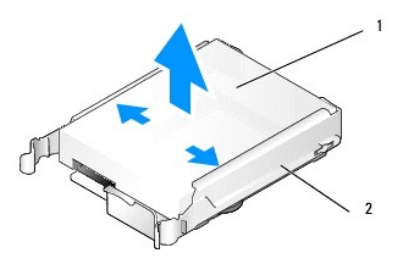

#### 1 sabit sürücü veya 2,5-inç sabit sürücü kutusu 2 sürücü bölmesi kutusu

- 7. Çıkarılan sürücü 2,5-inç sabit sürücü ise:
  - Sürücü bölmesi kutusunun kenarlarını yavaşça dışa doğru bükerek ve sabit sürücü kutusunu kaldırarak 2,5-inç sabit sürücü kutusunu sürücü bölmesi kutusundan çıkarın.

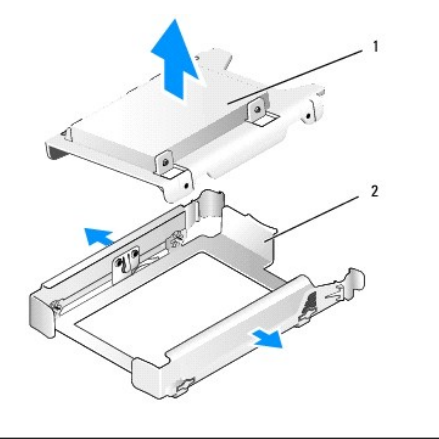

1 sabit sürücü veya 2,5-inç sabit sürücü kutusu 2 sürücü yuvası kutusu

b. 2,5-inç sabit sürücü kutusundan çıkarmak için sabit sürücüyü kutuya sabitleyen ve her bir tarafta iki tane olan dört vidayı çıkararak sabit sürücüyü ayırın. Birincil sabit sürücü 2,5-inç sabit sürücü kutusunun düz kenarına ve ikincil sabit sürücü de U-şeklindeki kenarına monte edilir.

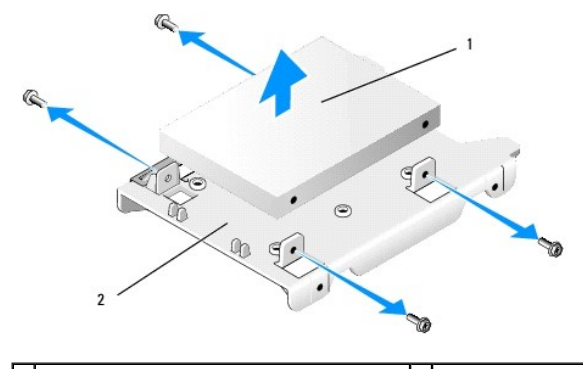

| 1 | 2,5- <b>inç sabit sürücü birincil sürücü olarak</b><br>monte edilmi <b>ş</b> tir | 2 | 2,5- <b>inç sabit sürücü</b><br>kutusu |
|---|----------------------------------------------------------------------------------|---|----------------------------------------|
|---|----------------------------------------------------------------------------------|---|----------------------------------------|

- 8. Birincil sabit sürücü çıkarılmış ve yerine takılmıyor ise ve ikincil sürücü takılıyor ise ikincil sabit sürücüyü birincil sabit sürücünün pozisyonuna taşıyın:
  - İkincil sabit sürücü 3,5-inç sabit sürücü (alt sürücü yuvasında) ise, kabloları ikincil sürücüden ayırın, alt sürücü bölmesi kutusunu üst sürücü bölmesine taşıyın, güç kablosunu ve SATAO veri kablosunu sürücüye bağlayın.
  - Birincil sabit sürücü 2,5-inç sabit sürücü ise ikincil sabit sürücüyü 2,5- inç sabit sürücü kutusunun U-şeklindeki kenarından sökün ve kutunun düz kenarına tekrar monte edin (bkz. <u>Sabit Sürücüyü Değistirme</u>).

2,5-inc sabit sürücü kutusunu sürücü bölmesi kutusuna takın ve üst sürücü bölmesine yerleştirin.

- c. Bilgisayar kapağını yerine takın.
- d. Bilgisayarınızı ve diğer I/O cihazlarını gerektiği şekilde tekrar güce bağlayın.
- e. Bilgisayarınızı önyükleme ile başlatın ve sistem Kurulumuna girmeniz istendiğinde F2'ye basın (bkz. Dell<sup>™</sup> Teknoloji Kılavuzu).
- f. Ayarlar menüsünde Sürücüleri ve alt menüde Sürücüleri seçin.
- g. İkincil sabit sürücü için SATA bağlantı noktasını devre dışı bırakın (normalde SATA1).
- h. Uygula daha sonra Çıkış seçeneklerini seçin.
- i. Yeni birincil sabit sürücü önyükleme yapılabilir bir sürücü ise bu aşamanın geri kalanını atlayın.
- j. Önyükleme sürücüsüne önyükleme yapılabilir bir ortam takın.
- k. Bilgisayarınızı tekrar önyükleme ile başlatın ve Önyükleme Cihazı Menüsüne girmeniz istendiğinde F12'ye basın.
- I. Önyükleme yapılabilir ortama sahip bir sürücü seçin ve İleri tuşuna basın.
- m. Birincil sabit sürücüde önyükleme yapılabilir yazılımı formatlayın ve/veya yükleyin.

#### Sabit Sürücüyü Değiştirme

Tek bir sabit sürücü takılı ise bu 3,5-inç veya 2,5-inç sabit sürücü olabilir. İkinci bir sabit sürücü takılırken takılan sabit sürücü kasadaki sürücü ile aynı tip olmalıdır (3,5-inç veya 2,5-inç).

UYARI: Bu bölümdeki yordamları gerçekleştirmeye başlamadan önce, bilgisayarınızla birlikte gelen güvenlik bilgilerini okuyun. Ek güvenlik en iyi uygulama bilgileri için www.dell.com/regulatory\_compliance adresindeki Regulatory Compliance (Yasal Uygunluk) Ana Sayfasına bakın.

🚺 UYARI: Elektrik çarpmalarına karşı korunmak için, bilgisayar kapağını çıkarmadan önce bilgisayarınızın fişini elektrik prizinden çekin.

DİKKAT: Hasar görmemesi için, sürücüyü sert bir yüzeye koymayın. Bunun yerine, köpük yüzey gibi yeterli tampon oluşturabilecek bir yüzeye koyun.

🖸 DİKKAT: Saklamak istedi**ğiniz veriler içeren bir sabit sürücüyü değiş**tiriyorsanız, bu yordama ba**şlamadan önce verilerinizi yedekleyin.** 

- 1. Prosedürü yerine getirin Bilgisayarınızda Çalışmaya Başlamadan Önce.
- 2. Yedek sabit sürücüyü paketinden çıkarın ve kurulum için hazırlayın.
- 3. Sürücünün bilgisayarınız için yapılandırıldığından emin olmak için sürücünün belgelerine bakın.
- Takılacak olan sürücü için sürücü bölmesi kutusunu çıkarın. Birincil sabit sürücüler üst sürücü bölmesine takılmalıdır. İkinci bir 2,5-inç sabit sürücü takılıyor ise üst sürücü bölmesinde birincil sürücü ile birlikte 2,5-inç sabit sürücüye monte edilir.
- 5. 3,5-inç sabit sürücü takılıyor ise, sürücünün kenarındaki vida deliklerini kutunun içindeki pinler ile aynı hizaya getirerek sürücü bölmesi kutusunun kenarlarını yavaşça yana açın. Sabit sürücünün konektör ucu sürücü bölmesi kutusunun kablo kesiğine doğru olmalıdır.

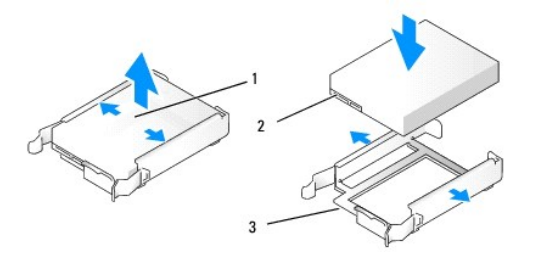

| 1 | 3,5" sabit sürücü                       | 2 | sabit sürücü konektörleri |
|---|-----------------------------------------|---|---------------------------|
| 3 | sürücü bölmesi kutusu, kablo kesiği ucu |   |                           |

- 6. 2,5-inç sabit sürücü takıyorsanız:
  - a. Yeni sabit sürücüyü 2,5-inç sabit sürücü kutusuna yerleştirin. Takılmakta olan sabit sürücü birincil sabit sürücü ise sürücüyü kutunun düz kenarına, etiket plakalı kenarı kutuya yüzünü çevirmiş şekilde takın. Takılmakta olan 2,5-inç sabit sürücü ikincil sabit sürücü ise sürücüyü kutunun U-şeklindeki kenarına, etiket plakalı kenarı kutuya dönük olacak şekilde takın. Birincil veya ikincil 2,5-inç sabit sürücü takarken sürücüyü datınun U-şeklindeki kenarına, etiket plakalı kenarı kutuya dönük olacak şekilde takın. Birincil veya ikincil 2,5-inç sabit sürücü takarken sürücüyü datına konektör, kutunun kablo kesikli ucuna bakacak şekilde yönlendirin.

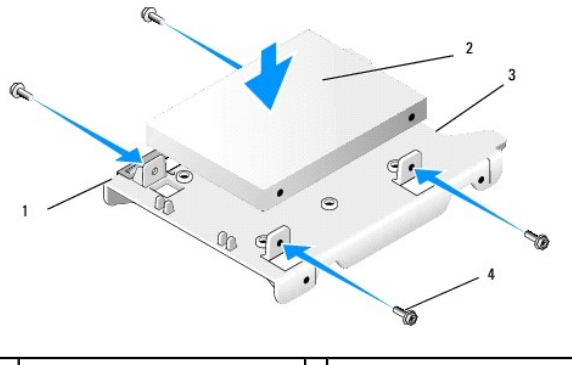

| 1 | 2,5- <b>inç sabit sürücü kutusu (düz</b><br>kenar yukarıda) | 2 | 2,5-inç sabit sürücü (gösterilen<br>birincil sürücü) |
|---|-------------------------------------------------------------|---|------------------------------------------------------|
| 3 | kutunun kablo kesikli ucu                                   | 4 | vidalar (4)                                          |
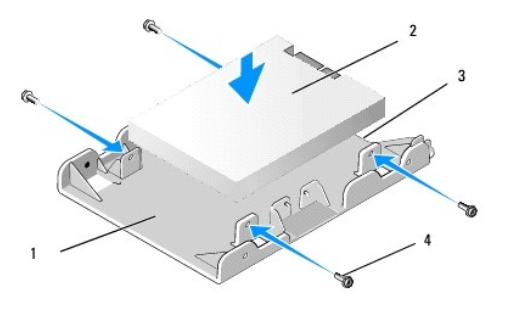

| 1 | 2,5-i <b>nç sabit sürücü kutusu</b><br>(U- <b>ş</b> eklindeki kenar yukarıda) | 2 | 2,5-inç sabit sürücü (gösterilen ikincil<br>sürücü) |
|---|-------------------------------------------------------------------------------|---|-----------------------------------------------------|
| 3 | kutunun kablo kesikli ucu                                                     | 4 | vidalar (4)                                         |

- b. Sürücüyü her bir tarafta iki tane bulunan dört vida ile sürücü kutusuna sabitleyin.
- c. Güç kablosu y-adaptörünü kutuya monte edilmiş olan sabit sürücüye (sürücülere) bağlayın.

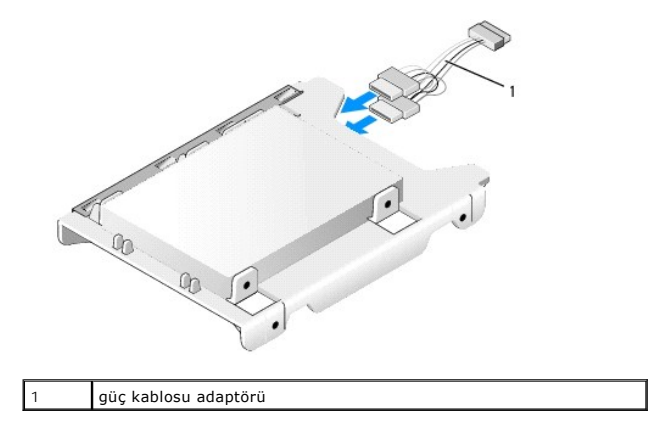

d. 2,5-inç sabit sürücü kutusunu U-şeklindeki kenarı sürücü bölmesi kutusunun içine doğru bakacak şekilde sürücü bölmesi kutusuna takın. Sürücü bölmesini kutusu içindeki pinler sabit sürücü kutusunun kenarlarındaki delikler ve aynı uçtaki her iki kutunun kablo kesikleri ile aynı hizada olmalıdır.

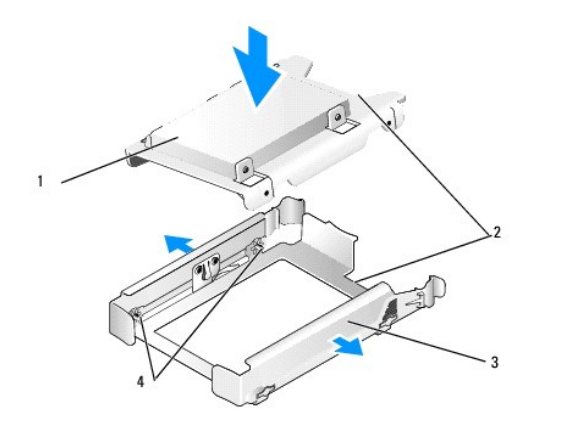

| 1 | 2,5-inç sabit sürücü ve kutu (birincil<br>sürücü ile gösterilmiştir) | 2 | kablo kesikleri                 |  |  |  |
|---|----------------------------------------------------------------------|---|---------------------------------|--|--|--|
| 3 | sürücü yuvası kutusu                                                 | 4 | pinler (her bir tarafta 2 adet) |  |  |  |

 Sürücü bölmesi kutusunu yerine oturana kadar sürücü bölmesine dikkatli bir şekilde kaydırın. Sürücü bölmesi kutusu birincil sabit sürücüyü içeriyor ise kutuyu en üstteki bölmeye yerleştirin.

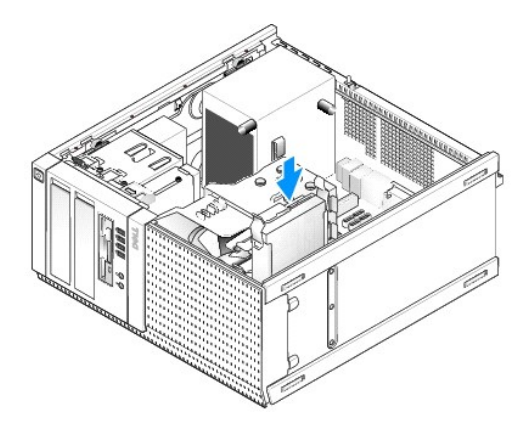

8. Güç ve veri kablolarını sürücüye (sürücülere) bağlayın.

DİKKAT: Birincil sabit sürücü veri kablosunu daima sistem kartındaki SATA0 konektörüne bağlayın. SATA1 konektörüne ikincil bir sabit sürücü veri kablosu takılmalıdır.

- 9. Kabloların doğru konektörlere bağlandığından ve konektörlerin tam olarak yerleştirildiğinden emin olmak için sürücü kablolarını kontrol edin.
- 10. Sabit sürücü veri ve güç kablolarını ısı emicisi aksamındaki kablo kılavuzlarına sabitleyin.
- 11. Prosedürü yerine getirin Bilgisayarınızda Calıstıktan Sonra.
- 12. Bilgisayar açıldığında sistem Kurulumuna girmeniz istendiğinde F2'ye basın (daha fazla bilgi için bkz. Dell<sup>™</sup> Teknoloji Kılavuzu).
  - a. Ayarlar menüsünde Sürücüleri ve alt menüde Sürücüleri seçin.
  - b. Gerek duyulması durumunda takılan sürücü için SATA bağlantı noktasını etkinleştirin.
  - c. Sunulan SATA bağlantı noktası cihazı bilgilerinin doğru olduğunu doğrulayın.
  - d. Uygula daha sonra Çıkış seçeneklerini tıklayın.
- 13. Taktığınız sürücü önyükleme yapılabilir sistemi olmayan birincil sürücü ise:
  - a. Önyükleme sürücüsüne önyükleme yapılabilir ortamı takın.
  - b. Sistemi tekrar önyükleme ile başlatın ve Önyükleme Cihazı Menüsüne girmeniz istendiğinde F12'ye basın.
  - c. Önyükleme yapılabilir ortama sahip bir önyükleme cihazı seçin ve İleri tuşuna basın.
- 14. Sürücünüzü ayırın ve gerekli olması durumunda mantıklı olarak ayırın.

İşletim sisteminiz ile ilgili talimatlar için belgelere bakın.

- 15. Dell Tanılamayı çalıştırarak sabit sürücüyü test edin (bkz. Dell™ Teknoloji Kılavuzu).
- 16. Yüklediğiniz sürücü birincil sürücü ise gerek duyulması durumunda sürücüye önyükleme yapılabilir işletim sistemi yükleyin.

# Sürücü Çerçevesini Çıkarın

Sürücü çerçevesini çıkarmak için:

- 1. Çerçeveyi serbest bırakmak için sürücü serbest bırakma mandalını bilgisayarın altına doğru kaydırın.
- 2. Çerçeveyi kasanın sağ kenarından uzaklaştırarak döndürün.
- 3. Çerçeveyi sürücü yuvalarının sol tarafındaki tırnak yuva desteğinden kaldırın.

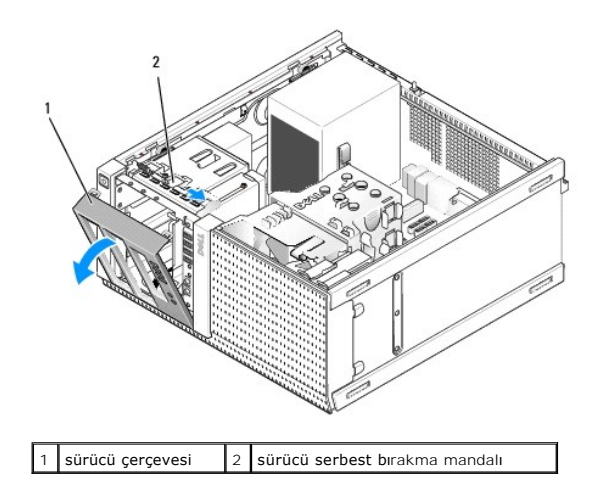

# Sürücü Çerçevesini Yerine Takın

Sürücü çerçevesini yerine takmak için:

- 1. Çerçevenin sol kenarındaki tırnakları sürücü yuvalarının sol kenarındaki yuvalara yerleştirme.
- 2. Yerine oturana kadar ön panel üzerinde döndürün.

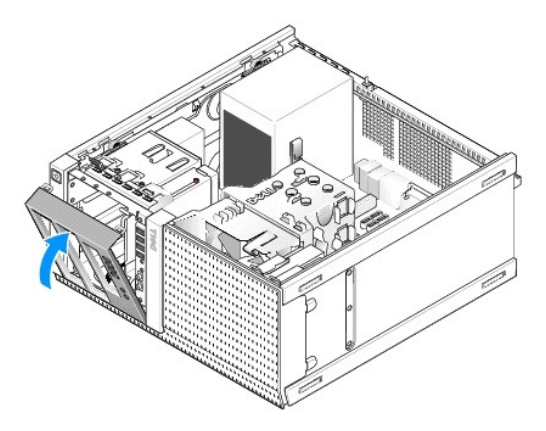

### **Disket Sürücüsü**

UYARI: Bilgisayarınızın içinde çalışmadan önce, bilgisayarınızla birlikte verilen güvenlik bilgilerini okuyun. Ek güvenlik en iyi uygulama bilgileri için www.dell.com/regulatory\_compliance adresindeki Regulatory Compliance (Yasal Uygunluk) Ana Sayfasına bakın.

<u>(</u> UYARI : Elektrik çarpmalarına karşı korunmak için, bilgisayar kapağını çıkarmadan önce bilgisayarınızın fişini elektrik prizinden çekin.

### Disket Sürücüsünü Çıkarma

- 1. Çıkardığınız disket sürücüsü yerine takılmayacak ise:
  - a. Bilgisayarınızı önyükleme ile başlatın ve sistem Kurulumuna girmeniz istendiğinde F2'ye basın (bkz. Dell™ Teknoloji Kılavuzu).
  - b. Ayarlar menüsünde Sürücüleri daha sonra Disket Sürücüsünü seçin.
  - c. Disket sürücüsünü Devre Dışı bırakma seçeneğini seçin.
  - d. Uygula daha sonra Çıkış seçeneklerini seçin.
  - e. Bilgisayarınızı tekrar önyükleme ile başlatın ve kapatın.
- 2. Prosedürü yerine getirin Bilgisayarınızda Calışmaya Başlamadan Önce.

- 3. Disket sürücünün arkasından güç ve veri kablolarını çıkarın.
- 4. Sürücü çerçevesini çıkarın (bkz. Sürücü Cerçevesini Çıkarın).
- 5. Kayan plaka kolunu bilgisayar altına doğru kaydırın ve disket sürücüsünü bilgisayarın dışına kaydırın.

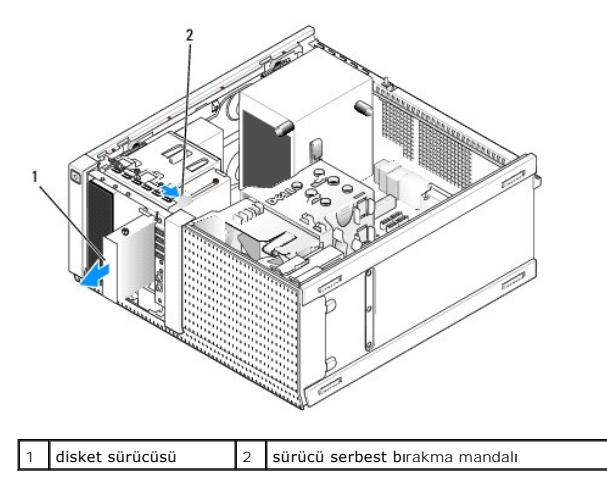

- 6. Disket sürücüsü bölmesine başka bir cihaz takmıyor iseniz aşağıdakileri yapın:
  - a. Omuz vidalarını çıkardığınız disket sürücüsünden çıkarın ve 3,5" sürücü bölmesi çerçevesinin ilave parçasının arkasına takın. Sürücü çerçevesi ilave parçasını sürücü çerçevesine takın.
  - b. 3,5" sürücü bölmesini ön panelin üstüne takın.
  - c. Ekran çerçevesini yerine takın (bkz. Sürücü Çerçevesini Yerine Takın).
  - d. Prosedürü yerine getirin Bilgisayarınızda Calıştıktan Sonra.

### Disket Sürücüsünü Değiştirme ve Takma

- 1. Prosedürü yerine getirin Bilgisayarınızda Çalışmaya Başlamadan Önce.
- 2. Disket sürücüsünü yerine takıyor iseniz, eski sürücüden omuz vidalarını çıkarın ve yeni sürücüye takın.
- 3. Daha önce kullanılmamış bir 3,5" sürücü bölmesine disket sürücüsü takıyor iseniz aşağıdakileri yapın:
  - a. Sürücü çerçevesini çıkarın (bkz. Sürücü Cercevesini Cıkarın).
  - b. Disket sürücüsü bölmesi ilave parçasını sürücü çerçevesinden çıkarın.
  - c. Omuz vidalarını 3,5" sürücü bölmesinden çıkarın ve yeni sürücüye takın.
  - d. Takılmış ise 3,5-inç sürücü bölmesi için sürücü bölmesi ilave parçasını çıkarın.

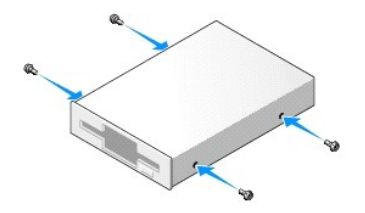

4. Disket sürücüsü üzerindeki omuz vidalarını omuz vidası yuvaları ile aynı hizaya getirin ve yerine oturana kadar yavaşça yuvaya kaydırın.

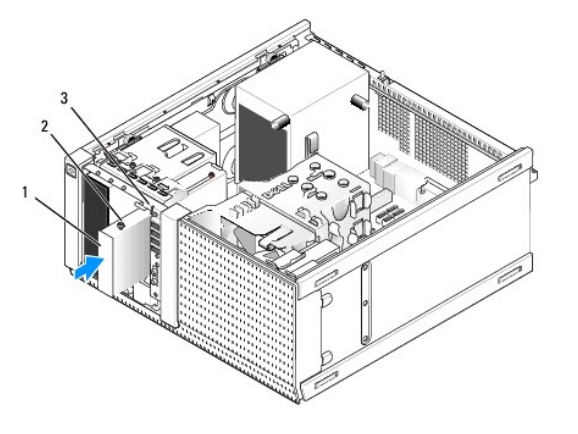

| 1 | disket sürücüsü          | 2 | omuz vidaları (4) |
|---|--------------------------|---|-------------------|
| 3 | omuz vidası yuvaları (2) |   |                   |

- 5. Ekran çerçevesini yerine takın (bkz. Sürücü Çerçevesini Yerine Takın).
- 6. Veri kablolarını disket sürücüsüne ve sistem kartına takın. Veri kablosunu fan kaplaması üzerindeki kablo kılavuzlarından geçirin. Güç kablosunu sürücüye takın.

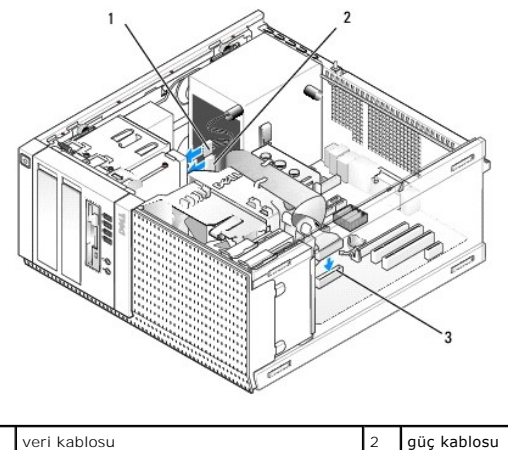

| 1 | veri kablosu            | 2 | güç kablosu |
|---|-------------------------|---|-------------|
| 3 | disket konektörü (DSKT) |   |             |

- 7. Prosedürü yerine getirin Bilgisayarınızda Çalıştıktan Sonra.
- 8. Bilgisayar sistemine bir disket sürücüsü ekliyor iseniz:
  - a. Bilgisayarınızı önyükleme ile başlatın ve sistem Kurulumuna girmeniz istendiğinde F2'ye basın (bkz. Del/<sup>TM</sup> Teknoloji Kılavuzu).
  - b. Ayarlar menüsünde Sürücüleri daha sonra Disket Sürücüsünü seçin.
  - c. Disket sürücüsünü Etkinleştirme bırakma seçeneğini seçin.
  - d. Uygula daha sonra Çıkış seçeneklerini seçin.
  - e. Bilgisayarınızı yeniden başlatın.
- 9. Dell Tanılamayı çalıştırarak bilgisayarınızın doğru bir şekilde çalıştığını doğrulayın (bkz. Dell™ Teknoloji Kılavuzu).

### Ortam Kart Okuyucusu

UYARI: Bilgisayarınızın içinde çalışmadan önce, bilgisayarınızla birlikte verilen güvenlik bilgilerini okuyun. Ek güvenlik en iyi uygulama bilgileri için www.dell.com/regulatory\_compliance adresindeki Regulatory Compliance (Yasal Uygunluk) Ana Sayfasına bakın.

🚺 UYARI : Elektrik çarpmalarına karşı korunmak için, bilgisayar kapağını çıkarmadan önce bilgisayarınızın fişini elektrik prizinden çekin.

### Ortam Kart Okuyucusunu Çıkarma

- 1. Prosedürü yerine getirin Bilgisayarınızda Calışmaya Başlamadan Önce.
- 2. Ortam kart okuyucusunun arkasından güç ve veri kablolarını çıkarın.

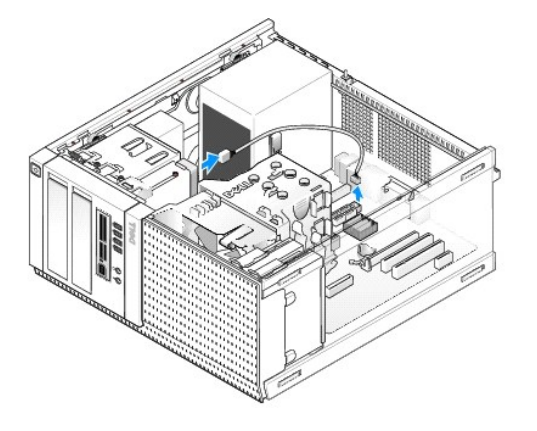

- 3. Sürücü çerçevesini çıkarın (bkz. Sürücü Çerçevesini Çıkarın).
- 4. Sürücü serbest bırakma mandalını bilgisayarın altına doğru kaydırın ve ortam kart okuyucusunu bilgisayardan çıkarın.
- 5. Ortam kart okuyucusu bölmesine başka bir cihaz takmıyor iseniz aşağıdakileri yapın:
  - a. Çıkardığınız ortam kart okuyucusundan omuz vidalarını çıkarın ve 3,5" sürücü bölmesi çerçevesi ilave parçasının arkasına takın. Sürücü çerçevesi yuvasını sürücü çerçevesine takın.
  - b. 3,5" sürücü yuvasını ön panelin üstüne takın.
  - c. Ekran çerçevesini yerine takın (bkz. Sürücü Cercevesini Yerine Takın).
  - d. Prosedürü yerine getirin Bilgisayarınızda Çalıştıktan Sonra.

### Ortam Kart Okuyucusu Takma

- 1. Prosedürü yerine getirin Bilgisayarınızda Çalışmaya Başlamadan Önce.
- 2. Ortam kartı okuyucusu değiştiriyorsanız, omuz vidalarını mevcut sürücüden çıkarın ve vidaları yedek ortam kart okuyucusuna takın.

NOT: Mevcut disket sürücüsünü ortam kart okuyucusu ile değiştiriyor iseniz ortam kart okuyucusunu takmadan önce disketi devre dışı bıraktığınızdan emin olun. Bilgisayarınızı önyükleme ile başlatın ve sistem kurulumuna girin (bkz. Dell™ Teknoloji Kılavuzu). Disket sürücüsünü devre dışı bırakmak için Disket Sürücüsü seçeneğini kullanın. Disket Sürücüsünü Çıkarma bölümündeki talimatları uygulayın.

- 3. Daha önce kullanılmamış bir 3,5" sürücü bölmesine ortam kart okuyucusu takıyor iseniz aşağıdakileri yapın:
  - a. Sürücü çerçevesini çıkarın (bkz. Sürücü Cercevesini Çıkarın).
  - b. Takılmış ise 3,5-inç sürücü yuvası için sürücü yuvasını çıkarın.
  - c. 3,5" sürücü bölmesi çerçevesini sürücü çerçevesinden çıkarın.
  - d. Omuz vidalarını 3,5" sürücü bölmesi çerçevesinden çıkarın ve yeni ortam kart okuyucusuna takın.

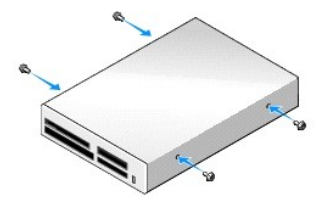

4. Ortam kart okuyucusu üzerindeki omuz vidalarını omuz vidası yuvaları ile aynı hizaya getirin ve yerine oturana kadar yavaşça yuvaya kaydırın.

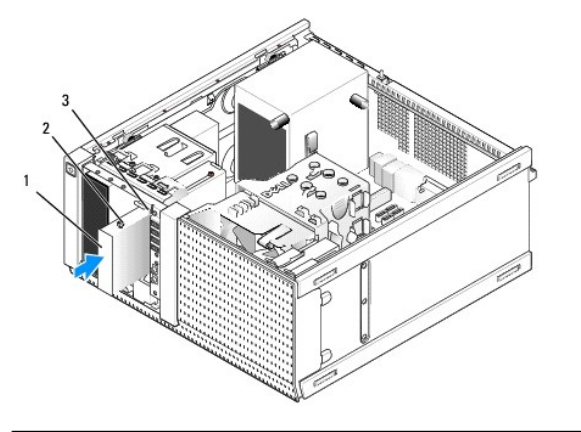

| 1 | ortam kart okuyucusu     | 2 | omuz vidaları (4) |
|---|--------------------------|---|-------------------|
| 3 | omuz vidası yuvaları (2) |   |                   |

- 5. Ekran çerçevesini yerine takın (bkz. Sürücü Cerçevesini Yerine Takın).
- 6. Güç ve veri kablosunu ortam kart okuyucusuna ve sistem kartındaki dahili USB konektörüne takın (bkz. Sistem Kartı Bileşenleri).

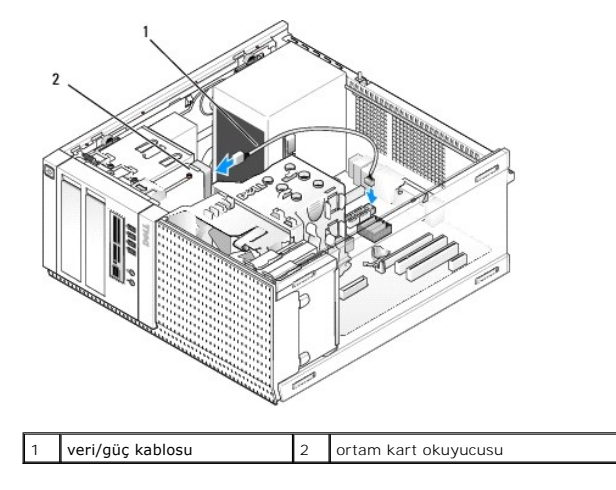

- 7. Prosedürü yerine getirin Bilgisayarınızda Çalıştıktan Sonra.
- 8. Dell Tanılamayı çalıştırarak bilgisayarınızın doğru bir şekilde çalıştığını doğrulayın (bkz. Dell™ Teknoloji Kılavuzu).

### **Optik Sürücü**

UYARI: Bilgisayarınızın içinde çalışmadan önce, bilgisayarınızla birlikte verilen güvenlik bilgilerini okuyun. Ek güvenlik en iyi uygulama bilgileri için www.dell.com/regulatory\_compliance adresindeki Regulatory Compliance (Yasal Uygunluk) Ana Sayfasına bakın.

🛕 UYARI : Elektrik çarpmalarına karşı korunmak için, kapağı yerine takmadan önce bilgisayarınızın fişini elektrik prizinden çekin.

### Optik Sürücüyü Çıkarma

- 1. Prosedürü yerine getirin Bilgisayarınızda Calışmaya Başlamadan Önce.
- 2. Sürücünün arkasından güç ve veri kablolarını çıkarın.
- 3. Sürücü çerçevesini çıkarın (bkz. Sürücü Cercevesini Cıkarın).
- 4. Sürücü serbest bırakma mandalını bilgisayarın altına doğru kaydırın ve optik sürücüyü bilgisayardan çıkarın.

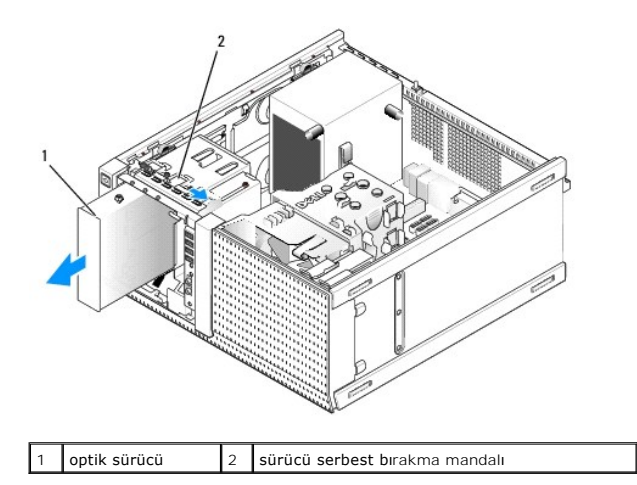

- 5. Optik sürücü bölmesine başka bir cihaz takmıyor iseniz aşağıdakileri yapın:
  - a. Çıkardığınız optik sürücüden omuz vidalarını çıkarın ve optik sürücü bölmesi çerçevesi ilave parçasının arkasına takın. Sürücü çerçevesi yuvasını sürücü çerçevesine takın.
  - b. Var ise ön panele optik sürücü bölmesi ilave parçası takın.
  - c. Ekran çerçevesini yerine takın (bkz. Sürücü Çerçevesini Yerine Takın).
  - d. Prosedürü yerine getirin Bilgisayarınızda Çalıştıktan Sonra.

### Optik Sürücü Değiştirme veya Takma

- 1. Prosedürü yerine getirin Bilgisayarınızda Çalışmaya Başlamadan Önce.
- 2. Bir optik sürücüyü yerine takıyor iseniz, mevcut sürücüden omuz vidalarını çıkarın ve yedek sürücüye takın.
- 3. Daha önce kullanılmamış bir optik sürücü bölmesine optik sürücü takıyor iseniz, aşağıdakileri yapın:
  - a. Sürücü çerçevesini çıkarın (bkz. Sürücü Cerçevesini Cıkarın).
  - b. Takılmış ise optik sürücü bölmesi için sürücü bölmesini çıkarın.
  - c. Sürücü çerçevesinden optik sürücü bölmesini çıkarın.
  - d. Optik sürücü bölmesi çerçeve ilave parçasından omuz vidalarını çıkarın ve yeni sürücüye takın.

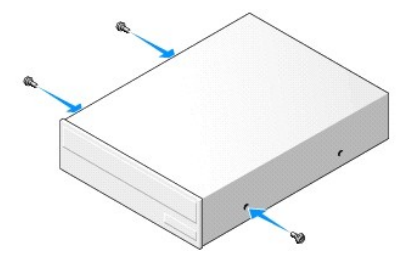

- 4. Sürücünün bilgisayarınız için yapılandırıldığından emin olmak için sürücünün belgelerine bakın.
- 5. Optik sürücü üzerindeki omuz vidalarını omuz vidası yuvaları ile aynı hizaya getirin ve sürücüyü yerine oturana kadar yuvaya kaydırın.

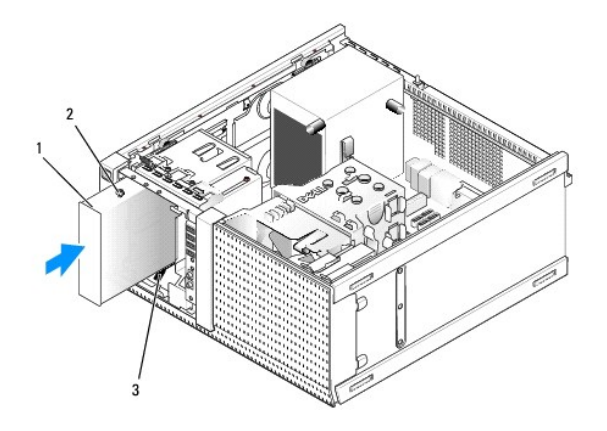

| 1 | optik sürücü             | 2 | omuzlu vidalar (3) |
|---|--------------------------|---|--------------------|
| 3 | omuz vidası yuvaları (2) |   |                    |

- 6. Ekran çerçevesini yerine takın (bkz. Sürücü Çerçevesini Yerine Takın).
- 7. Güç ve veri kablolarını sürücüye ve sistem kartına takın.

Optik sürücü SATA kablosunu daima bilgisayarınıza takılı herhangi bir sabit sürücüye bağlı olandan daha yüksek bir numara ile etiketlenmiş bir sistem kartı SATA konektörüne bağlayın.

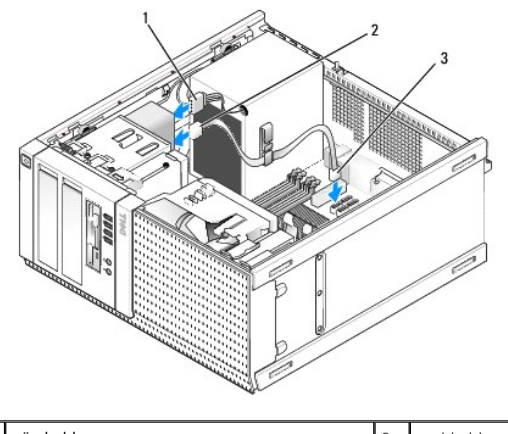

| 1 | güç kablosu                 | 2 | veri kablosu |
|---|-----------------------------|---|--------------|
| 3 | SATA optik sürücü konektörü |   |              |

- 8. Fan ve havalandırma kanalları arasında hava akışı sağlamak için bütün kablo bağlantılarını kontrol edin ve kabloları hava akışının yolundan çekin.
- 9. Prosedürü yerine getirin Bilgisayarınızda Calıştıktan Sonra.
- Sistem kurulumundaki yapılandırma bilgilerinizi Sürücüler başlığı altındaki uygun Sürücü seçeneğini (SATA-1, SATA-2 veya SATA-3) ayarlayarak güncelleyin. (bkz. Dell<sup>™</sup> Teknoloji Kılavuzu.)
- 11. Dell Tanılamayı çalıştırarak bilgisayarınızın doğru bir şekilde çalıştığını doğrulayın (bkz. Dell™ Teknoloji Kılavuzu).

İcerik Sayfasına Dön

İcerik Sayfasına Dön

Dell™ Optiplex™ 960 Mini Tower/Masaüstü/Small Form Factor Servis El Kitabı

I/O Aksamı

## I/O Aksamı

### I/O Ekran Aksamını Çıkarma

UYARI: Bilgisayarınızın içinde çalışmadan önce, bilgisayarınızla birlikte verilen güvenlik bilgilerini okuyun. Ek güvenlik en iyi uygulama bilgileri için www.dell.com/regulatory\_compliance adresindeki Regulatory Compliance (Yasal Uygunluk) Ana Sayfasına bakın.

🚺 UYARI : Elektrik çarpmalarını karşı korunmak için, kapağı çıkarmadan önce bilgisayarınızın fişini elektrik prizinden çekin.

🜠 NOT: Yeni I/O aksamını takarken tüm kabloları tekrar doğru biçimde takabilmek için, çıkarırken yönlerine dikkat edin.

1. Prosedürü yerine getirin Bilgisayarınızda Calışmaya Başlamadan Önce.

DİKKAT: I/O panelini bilgisayardan kaydırarak ayırırken çok dikkatli olun. Dikkatsizlik kablo konnektörü ve kablo yönlendirme klipslerine zarar gelmesine neden olabilir.

2. Sürücü çerçevesini çıkarın (bkz. Sürücü Cercevesini Çıkarın).

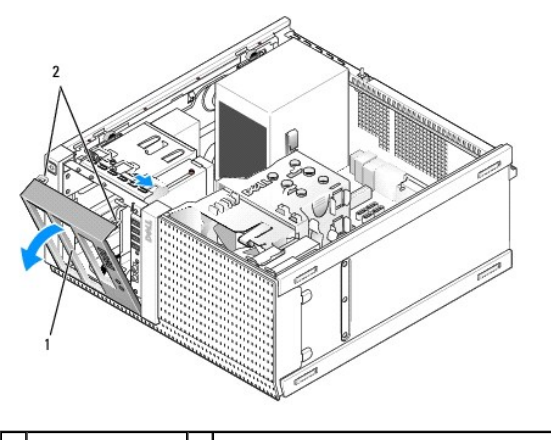

1 sürücü çerçevesi 2 sürücü çerçevesi sabitleştirme tırnakları (2)

- 3. Takılıysa en üst bölmedeki optik sürücüyü çıkarın (bkz. Optik Sürücü).
- 4. Takılıysa en alt bölmedeki sürücü bölmesi kutusunu çıkarın (bkz. Sabit Sürücüyü Çıkarma).
- 5. Çerçeveyi çıkarın (bkz. Cerceveyi Çıkarın).
- 6. I/O kablolarını sistem kartından ayırın ve kablo demetinden ve kılavuzlarından serbest bırakın.
- 7. I/O aksamını sabitleyen vidayı çıkarın, daha sonra tutturma klipslerinden kurtarmak için I/O aksamını kasanın sol tarafına doğru itin (aşağı).
- 8. Kabloları dikkatli bir şekilde kasadan çıkarırken I/O aksamını bilgisayarın ön tarafından kaydırarak uzaklaştırın.

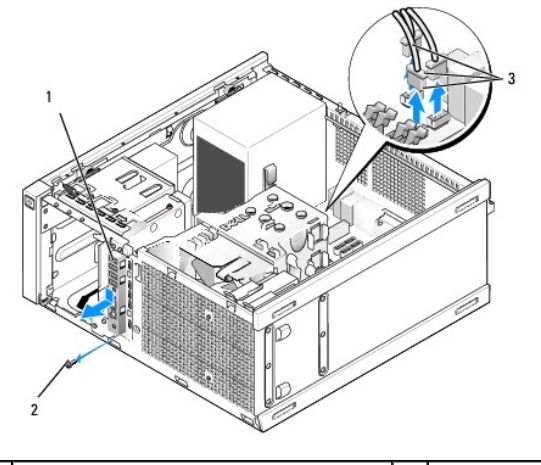

| 1 | I/O aksamı                    | 2 | tutucu vida |
|---|-------------------------------|---|-------------|
| 3 | I/O aksamı kablo konektörleri |   |             |

### I/O Aksamını Yerine Takma

- 1. Prosedürü gerçekleştirin Bilgisayarınızda Calışmaya Başlamadan Önce.
- 2. Takılıysa sürücü çerçevesini çıkarın (bkz. Sürücü Çerçevesini Çıkarın).
- 3. Takılıysa çerçeveyi çıkarın (bkz. <u>Cerçeveyi Çıkarın</u>).
- I/O aksamı kablolarını I/O aksamı ağzından aksam yerine oturana kadar kasanın ön tarafına sürün. Aksamın tırnaklı ucunun bilgisayarın sol (alt) tarafına işaret etmesini sağlayın.

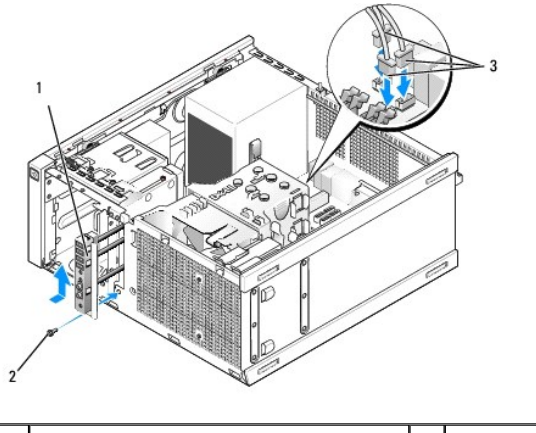

| 1 | I/O aksamı                    | 2 | tutucu vida |
|---|-------------------------------|---|-------------|
| 3 | I/O aksamı kablo konektörleri |   |             |

- NOT: I/O düzeneğinin yerine oturmasına yardımcı olmak için I/O düzeneği diresiği üzerindeki kılavuzları kullanın ve paneli oturtmaya yardımcı olmak için I/O düzeneği diresiği üzerindeki çentiği kullanın.
- 5. Ağza yerleştirilen ve kasanın ön paneli ile hizalı olan I/O aksamını bilgisayarın sol tarafına doğru (aşağı) tamamen kaydırın, daha sonra yerine oturana kadar bilgisayarın sağ tarafına doğru (yukarı) kaydırın. Aksamın tırnaklı ucundaki delik kasanın ön tarafındaki vida deliği ile aynı hizada olmalıdır.
- 6. Aksamı kasaya sabitlemek için tırnaktan ön panele bir vida yerleştirin.
- 7. I/O aksamı kablo konektörlerini sistem kartı konektörlerine takın (bkz. Sistem Kartı Bileşenleri).
- 8. I/O aksamı kablolarını kasanın ortasından geçen kablo demetine bağlayın.
- 9. Çerçeveyi yerine takın (bkz. Cerceveyi Yerine Takın).

- 10. Daha önce çıkarılmış ise optik sürücüyü yerine takın (bkz. Optik Sürücü Değiştirme veya Takma).
- 11. Sürücü bölmesi kutusunu yerine takın.
- 12. Sürücü çerçevesini yerine takın (bkz. Sürücü Cerçevesini Yerine Takın).
- 13. Prosedürü gerçekleştirin Bilgisayarınızda Çalıştıktan Sonra.
- 14. Bilgisayarınızı tekrar önyükleme ile başlatın ve doğru çalışmasını sağlamak için I/O panelini çalıştırın.

### Çerçeveyi Çıkarın

- 1. Prosedürü gerçekleştirin Bilgisayarınızda Calışmaya Başlamadan Önce.
- 2. Çerçevenin arkasında bulunan yedi sabitleştirme tırnağını serbest bırakın.
- 3. Çerçeveyi bilgisayarın sağ (üst) kenarından yuvarlayarak uzaklaştırın.
- 4. Çerçeveyi tırnağın dışına kaldırın ve bilgisayarın sol kenarına (alt) destek yerleştirin.

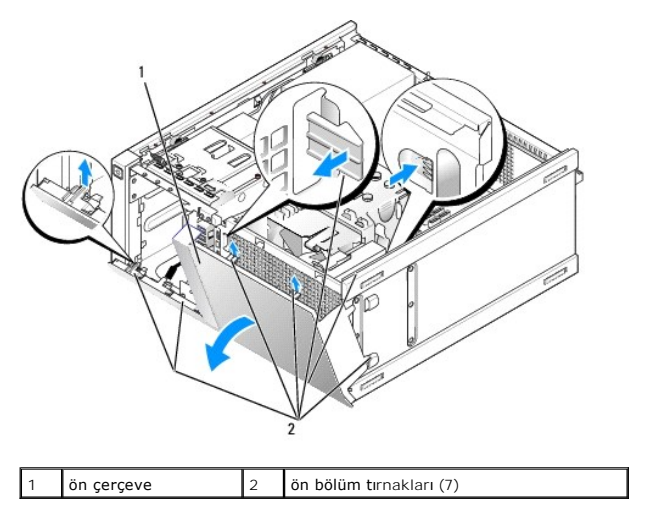

### Çerçeveyi Yerine Takın

Çerçeveyi yerine takmak için çerçevenin sol kenarında (alt) bulunan kancaları kasanın altında bulunan yuvalara takın ve yerine oturana kadar çerçeveyi kasaya doğru döndürün.

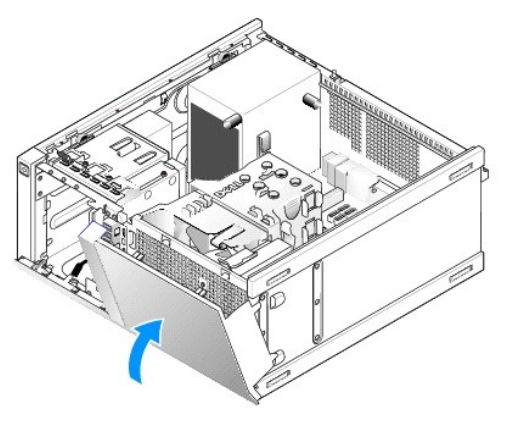

İcerik Sayfasına Dön

Dell™ Optiplex™ 960 Mini Tower/Masaüstü/Small Form Factor Servis El Kitabı

Güc Kaynağı

# Güç Kaynağı

### Güç Kaynağını Değiştirme

UYARI: Bilgisayarınızın içinde çalışmadan önce, bilgisayarınızla birlikte verilen güvenlik bilgilerini okuyun. Ek güvenlik en iyi uygulama bilgileri için www.dell.com/regulatory\_compliance adresindeki Regulatory Compliance (Yasal Uygunluk) Ana Sayfasına bakın.

DİKKAT: Bilgisayarınızın içinde bulunan bileşenlere statik hasar vermeyi önlemek için bilgisayarın herhangi bir elektronik parçasına dokunmadan önce vücudunuzdaki statik elektriği boşaltın. Bilgisayar kasasında açıkta bulunan metal bir parçaya dokunarak vücudunuzdaki statik elektriği boşaltabilirsiniz.

- 1. Prosedürü gerçekleştirin Bilgisayarınızda Calışmaya Başlamadan Önce
- 2. Sistem kartı ve sürücülerden DC güç kablolarının bağlantısını kesin.

Sistem kartı ve sürücülerden çıkarırken DC güç kablolarının bilgisayar kasasındaki tırnakların altından nasıl geçtiğine dikkat edin. Kabloların sıkışmasını veya kıvrılmasını engellemek için, bu kabloları takarken, doğru şekilde geçirmeniz gerekir.

- 3. Güç kaynağını bilgisayar kasasının arkasına bağlayan dört vidayı çıkarın.
- 4. Güç kaynağının ön tarafında bulunan serbest bırakma düğmesine basın.

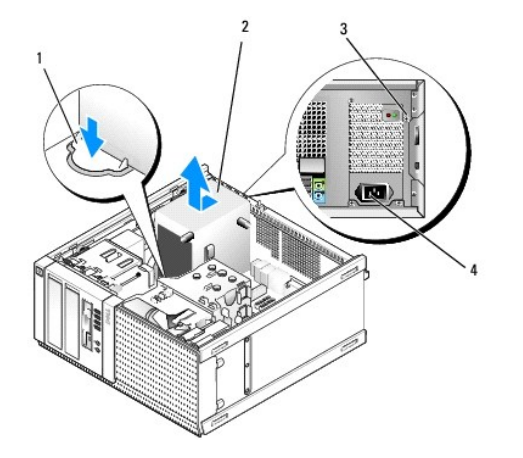

| 1 | kilit düğmesi | 2 | güç kaynağı      |
|---|---------------|---|------------------|
| 3 | vidalar (4)   | 4 | AC güç konektörü |

- 5. Güç kaynağını bilgisayarın ön tarafında doğru yaklaşık 1 inç kaydırın.
- 6. Güç kaynağını yukarıya ve bilgisayardan dışarı doğru kaldırın.
- 7. Yeni güç kaynağını yerine takın.
- 8. Güç kaynağını bilgisayar kasasının arkasına sabitleyen dört vidayı takın.
- 9. DC güç kablolarını sistem kartına bağlayın.
- 10. AC güç kablosunu AC güç konektörüne takın.
- 11. Prosedürü gerçekleştirin Bilgisayarınızda Calıştıktan Sonra.

# DC Güç Konektörleri

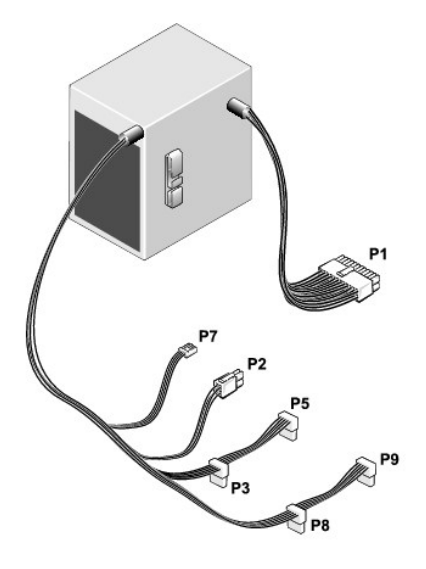

# DC Güç Konektörü P1

| 13 | 14 | 15 | 16 | 17 | 18 | 19 | 20 | 21 | 22 | 23 | 24 |
|----|----|----|----|----|----|----|----|----|----|----|----|
| _  |    |    |    |    | Π  |    |    | _  |    |    | _  |
|    | 2  | 2  | 2  | ſ  | 2  | 2  | 2  | 2  | 2  | 2  |    |

| <b>V</b> ( <b>V</b> ) |  |     | <b>1</b> . |
|-----------------------|--|-----|------------|
|                       |  | C C |            |

| 1 | 2 | 3 | 4 | 5 | 6 | 7 | 8 | 9 | 10 | 11 | 12 |
|---|---|---|---|---|---|---|---|---|----|----|----|

| Pin Numarası             | Sinyal Adı              | 18-AWG Kablo    |
|--------------------------|-------------------------|-----------------|
| 1                        | +3,3 VDC                | Turuncu         |
| 2                        | +3,3 VDC                | Turuncu         |
| 3                        | GND                     | Siyah           |
| 4                        | +5 VDC                  | Kırmızı         |
| 5                        | GND                     | Siyah           |
| 6                        | +5 VDC                  | Kırmızı         |
| 7                        | GND                     | Siyah           |
| 8                        | PS_PWRGOOD              | Gri             |
| 9                        | P5AUX                   | Mor             |
| 10                       | V_12P0_DIG              | Beyaz           |
| 11                       | V_12P0_DIG              | Beyaz           |
| 12                       | +3,3 VDC                | Turuncu         |
| 13                       | +3,3 VDC/SE*            | Turuncu         |
| 14                       | -12 VDC                 | Mavi            |
| 15                       | GND                     | Siyah           |
| 16                       | PWR_PS_ON               | Yeşil           |
| 17                       | GND                     | Siyah           |
| 18                       | GND                     | Siyah           |
| 19                       | GND                     | Siyah           |
| 20                       | NC                      | NC              |
| 21                       | +5 VDC                  | Kırmızı         |
| 22                       | +5 VDC                  | Kırmızı         |
| 23                       | +5 VDC                  | Kırmızı         |
| 24                       | GND                     | Siyah           |
| *İsteğe bağlı kablo. 18- | AWG kablo yerine 22-AWG | kablo kullanın. |

### DC Elektrik Konnektörü P2

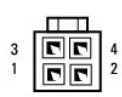

| Pin Numarası | Sinyal Adı | 18-AWG Kablo |
|--------------|------------|--------------|
| 1            | GND        | Siyah        |
| 2            | GND        | Siyah        |
| 3            | +12 VADC   | Sarı         |
| 4            | +12 VADC   | Sarı         |

### DC Güç Konektörleri P3, P5, P8 ve P9

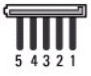

| Pin Numarası | Sinyal Adı | 18-AWG Kablo |
|--------------|------------|--------------|
| 1            | +3,3 VDC   | Turuncu      |
| 2            | GND        | Siyah        |
| 3            | +5 VDC     | Kırmızı      |
| 4            | GND        | Siyah        |
| 5            | +12 VBDC   | Beyaz        |

# DC Güç Konektörü P7

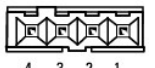

4 3 2 1

| Pin Numarası | Sinyal Adı | 22-AWG Kablo |
|--------------|------------|--------------|
| 1            | +5 VDC     | Kırmızı      |
| 2            | GND        | Siyah        |
| 3            | GND        | Siyah        |
| 4            | +12 VDC    | Sarı         |

İcerik Sayfasına Dön

İçerik Sayfasına Dön

Dell™ Optiplex™ 960 Mini Tower/Masaüstü/Small Form Factor Servis El Kitabı

Dahili Hoparlör

# **Dahili Hoparlör**

### Dahili Hoparlör Takma

Dahili hoparlör isteğe bağlı bir cihazdır.

UYARI: Bilgisayarınızın içinde çalışmadan önce, bilgisayarınızla birlikte verilen güvenlik bilgilerini okuyun. En iyi güvenlik uygulamaları
 konusunda ek bilgi için, www.dell.com/regulatory\_compliance adresindeki Mevzuat Uyumluluğu Ana Sayfasına bakın.

DİKKAT: Bilgisayarınızın içinde bulunan bileşenlere statik hasar vermeyi önlemek için bilgisayarın herhangi bir elektronik parçasına dokunmadan önce vücudunuzdaki statik elektriği boşaltın. Bilgisayar kasasında açıkta bulunan metal bir parçaya dokunarak vücudunuzdaki statik elektriği boşaltabilirsiniz.

1. Prosedürü yerine getirin Bilgisayarınızda Calışmaya Başlamadan Önce.

#### UYARI : Bilgisayarınızı ve tüm bağlı aygıtları elektrik prizlerinden çıkarın.

 Dahili hoparlörü monte etmek için kilitleme tırnağına basın, hoparlör mahfazası sabitleme tırnaklarını sabit sürücü kafesinin üzerinde bulunan ızgara sabitleme tırnaklarının altına yerleştirin ve kilitleme tırnağını serbest bırakın.

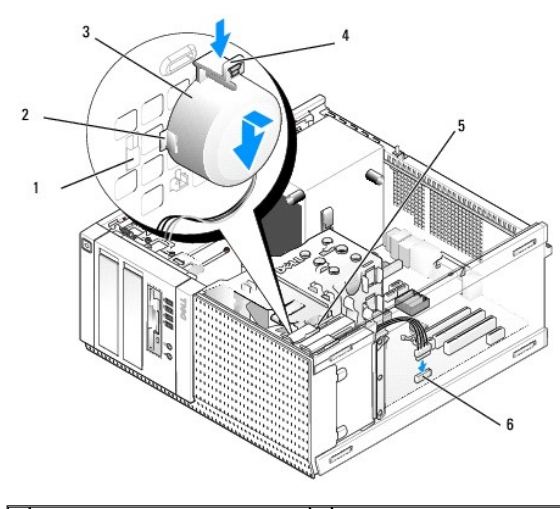

| 1 | sabit sürücü kafesi sabitleme<br>tırnağı (2) | 2 | hoparlör mahfazası sabitleme<br>tırnağı (2) |
|---|----------------------------------------------|---|---------------------------------------------|
| 3 | hoparlör                                     | 4 | kilitleme çıkıntısı                         |
| 5 | sabit sürücü kafesi                          | 6 | sistem kartı hoparlör konektörü             |

- 3. Sistem kartındaki INT SPKR1 konektörüne hoparlör kablosunu bağlayın (bkz. Sistem Kartı Bileşenleri).
- 4. Prosedürü yerine getirin Bilgisayarınızda Calıstıktan Sonra.
- 5. Bilgisayarı önyükleme ile açın ve kabul edilebilir hoparlör performansı açısından kontrol edin.

## Dahili Hoparlör Çıkarma

UYARI : Bilgisayarınızın içinde çalışmadan önce, bilgisayarınızla birlikte verilen güvenlik bilgilerini okuyun. En iyi güvenlik uygulamaları konusunda ek bilgi için, www.dell.com/regulatory\_compliance adresindeki Mevzuat Uyumluluğu Ana Sayfasına bakın.

- DİKKAT: Bilgisayarınızın içinde bulunan bileşenlere statik hasar vermeyi önlemek için bilgisayarın herhangi bir elektronik parçasına dokunmadan önce vücudunuzdaki statik elektriği boşaltın. Bilgisayar kasasında açıkta bulunan metal bir parçaya dokunarak vücudunuzdaki statik elektriği boşaltabilirsiniz.
- 1. Prosedürü yerine getirin Bilgisayarınızda Calışmaya Başlamadan Önce.
- 2. Sistem kartındaki INT SPKR1 konektöründen hoparlör kablosunu çıkarın (bkz. Sistem Kartı Bileşenleri).
- Dahili hoparlörü çıkarmak için kilitleme tırnağına basın, hoparlör mahfazası sabitleme tırnaklarını ızgara üzerindeki sabitleme tırnaklarından ayırmak için hoparlörü kaydırın ve hoparlörü kasadan kaldırın.

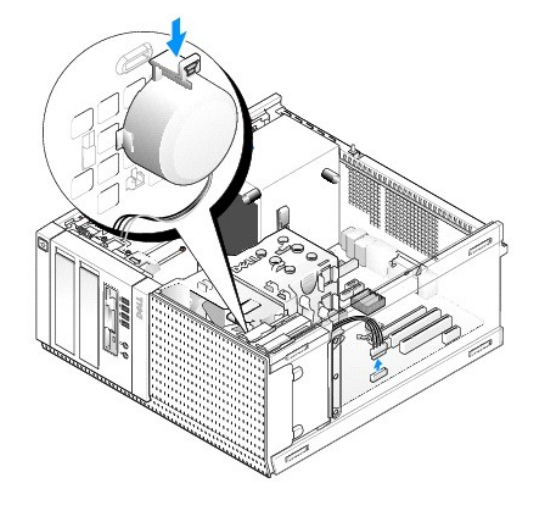

4. Prosedürü yerine getirin Bilgisayarınızda Calıstıktan Sonra.

İçerik Sayfasına Dön

İçerik Sayfasına Dön

Dell™ Optiplex™ 960 Mini Tower/Masaüstü/Small Form Factor Servis El Kitabı

Sistem Kartı Bileşenleri

# Sistem Kartı Bile**ş**enleri

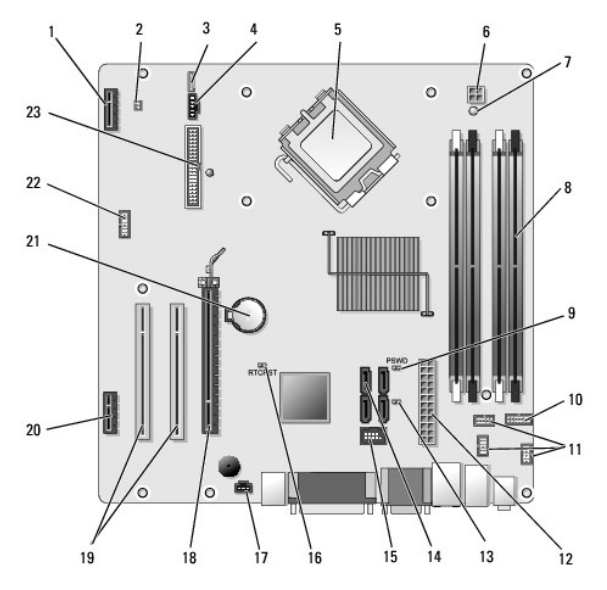

| 1  | isteğe bağlı kablosuz kartı için konektör (PCIE_WLS1)  | 2  | termal sensör konektörü (THRML1)       |
|----|--------------------------------------------------------|----|----------------------------------------|
| 3  | isteğe bağlı dahili hoparlör için konektör (INT_SPKR1) | 4  | fan konnektörü (FAN_CPU1)              |
| 5  | işlemci konektörü (CPU)                                | 6  | işlemci güç konnektörü (12VPOWER)      |
| 7  | yedek güç LED (AUX_POWER)                              | 8  | bellek modülü konektörleri (4)         |
| 9  | parola sıfırlama pinleri (PSWD)                        | 10 | sistem durum LEDleri panel konektörü   |
| 11 | I/O aksamı konektörleri (3)                            | 12 | güç kaynağı konektörü (POWER)          |
| 13 | servis modu anahtarı (SERVICEMODE)                     | 14 | SATA sürücüsü konektörleri (4)         |
| 15 | flex bay için dahili USB konektörü                     | 16 | BIOS/RTC reset anahtarı pinleri        |
| 17 | izinsiz giriş önleme anahtarı konektörü (INTRUDER)     | 18 | PCIe x16 konektörü (SLOT1)             |
| 19 | PCI konektörü (SLOT2, SLOT3)                           | 20 | PCIe x1 konektörü (SLOT4)              |
| 21 | RTC pil soketi                                         | 22 | dahili seri bağlantı noktası konektörü |
| 23 | disket konektörü (DSKT2)                               |    |                                        |

İcerik Sayfasına Dön

#### İçerik Sayfasına Dön

Dell™ Optiplex™ 960 Mini Tower/Masaüstü/Small Form Factor Servis El Kitabı

Kartlar

### Kartlar

- UYARI: Bu bölümdeki yordamları gerçekleştirmeye başlamadan önce, bilgisayarınızla birlikte gelen güvenlik bilgilerini okuyun. Ek güvenlik en iyi uygulama bilgileri için www.dell.com/regulatory\_compliance adresindeki Regulatory Compliance (Yasal Uygunluk) Ana Sayfasına bakın.
- DİKKAT: Bilgisayarınızın içinde bulunan bileşenlere statik hasar vermeyi önlemek için bilgisayarın herhangi bir elektronik parçasına dokunmadan önce vücudunuzdaki statik elektriği boşaltın. Bilgisayar kasasında açıkta bulunan metal bir parçaya dokunarak vücudunuzdaki statik elektriği boşaltabilirsiniz.
- NOT: Bilgisayarın FCC uyumluluğunu korumak için boş kart yuvası açıklığına dolgu dirseklerinin takılması gereklidir. Dirsekler yabancı maddelerin bilgisayarınızın dışında kalmasına ve soğutma için doğrudan hava akımı sağılanmasına yardımcı olur.

Dell™ bilgisayarınız PS/2 seri bağlantı noktasını destekler ve PCI ve PCI Express (PCIe) kartları için aşağıdaki konektörleri sağlar:

- 1 Bir adet düşük profil PCI kart yuvası
- 1 Bir adet düşük profil PCIe x16 kart yuvası
- 1 Dahili kablosuz kartı için bir adet konektör

### PCI ve PCI e Kartları

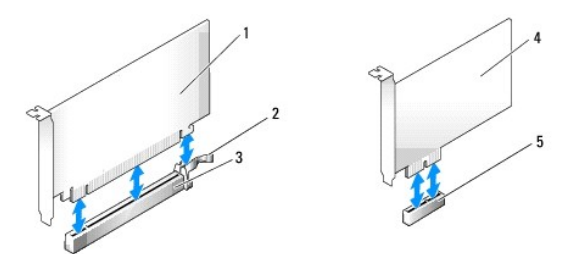

| 1 | PCIe x16 kartı       | 2 | serbest bırakma kolu, sabitleme tırna <b>ğ</b> ı (PCIe kartları <b>için)</b> |
|---|----------------------|---|------------------------------------------------------------------------------|
| 3 | PCIe x16 kart yuvası | 4 | PCIe x1 kartı                                                                |
| 5 | PCIe x1 kart yuvası  |   |                                                                              |

### Bir PCI Kart Takılması

1. Prosedürü yerine getirin Bilgisayarınızda Çalışmaya Başlamadan Önce.

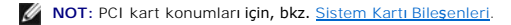

2. Kart sabitleme mandalı üzerindeki tırnağı içeriden yavaşça kaldırın ve mandalı açın.

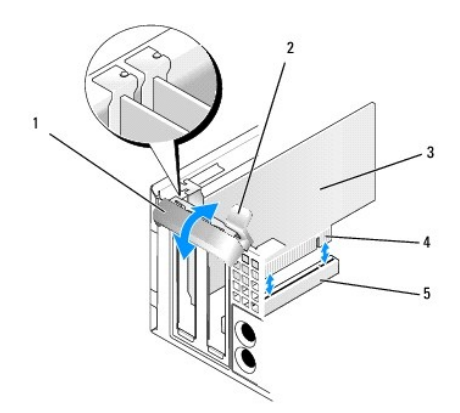

| 1 | kart sabitleme mandalı | 2 | serbest bırakma tırna <b>ğı</b> |
|---|------------------------|---|---------------------------------|
| 3 | kart                   | 4 | kart kenarındaki konnektör      |
| 5 | kart konnektörü        |   |                                 |

3. Yeni bir kart takıyorsanız, bir kart yuvası açıklığı oluşturmak için dolgu dirseğini çıkarın. Daha sonra şöyle devam edin adım 5.

4. Bilgisayarda takılı olan bir kartı değiştiriyorsanız, kartı çıkarın. Gerekiyorsa, karta bağlı olan bütün kabloları çıkarın. Daha sonra şöyle devam edin adım 5.

- 5. Kartları takmak üzere hazırlayın.
- UYARI: Bazı ağ adaptörleri, bir ağa bağlandıklarında otomatik olarak bilgisayarı başlatırlar. Elektrik çarpmasına karşı koruma için, herhangi bir kartı takmadan önce bilgisayarınızı mutlaka prizden çıkarın.

🖉 NOT: Kartın yapılandırılması, iç bağlantılarının yapılması ya da bilgisayarınız için özelleştirilmesi hakkında bilgiler için kartla gelen belgelere bakın.

6. Kartı konektöre yerleştirin ve sıkıca yerine bastırın. Kartın yuvaya tam olarak oturduğundan emin olun.

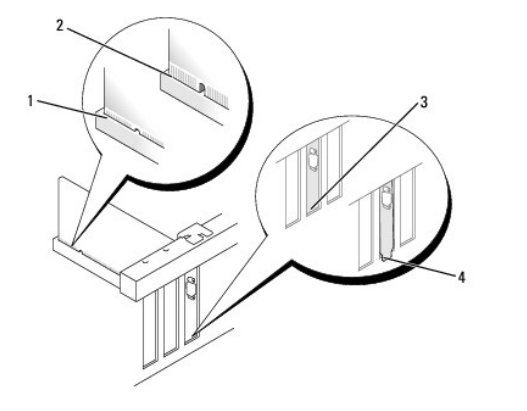

| 1 | tam oturmu <b>ş</b> kart       | 2 | tam oturmamı <b>ş</b> kart                     |
|---|--------------------------------|---|------------------------------------------------|
| 3 | yuva içindeki doldurma dirseği | 4 | yuvanın dışında takılı kalmış doldurma dirseği |

- 7. Kart sabitleme mandalını kapatmadan önce şunları yaptığınızdan emin olunt:
  - 1 Tüm kartların ve dolgu dirseklerinin üst kısımları hizalama kılavuzu ile hizalı olmalıdır
  - 1 Kartın üst tarafındaki çentik veya dolgu dirseği, hizalama kılavuzunun çevresine oturmalıdır
- 8. Kart sabitleme mandalını kapayıp kartı yerine oturtarak kartı (kartları) sabitleyin.

DİKKAT: Kart kablolarını kartların üzerinden geçirmeyin. Kartların üzerinden geçirilen kablolar bilgisayar kapağının doğru bir şekilde kapanmasını önleyebilir ve ekipmana zarar verebilir.

- 9. Karta bağlanması gereken bütün kabloları takın.
- 10. Prosedürü yerine getirin Bilgisayarınızda Calıstıktan Sonra.

MOT: Kartın kablo bağlantıları için kartla birlikte gönderilen belgelere bakın.

- 11. Bir ses kartı taktıysanız:
  - a. Sistem kurulumuna girin, Onboard Devices (Yerleşik Cihazlar) grubundan Integrated Audio (Entegre Ses) seçeneğini seçin ve ayarı Off (Kapalı) durumuna getirin (bkz. Del<sup>m</sup> Teknoloji Rehberi).
  - b. Harici ses aygıtlarını ses kartı konektörlerine bağlayın. Harici ses aygıtlarını bilgisayarın arka panelinde bulunan giriş konektörüne bağlamayın.

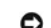

DİKKAT: Ağ kablosu takmak için önce ağ duvar girişine takın ve ardından bilgisayara takın.

- 12. Ağ bağdaştırıcısı kartı taktıysanız ve entegre ağ bağdaştırıcısını kapamak istiyorsanız:
  - a. Sistem kurulumuna girin, Onboard Devices (Yerleşik Cihazlar) grubundan Integrated NIC (Entegre NIC) seçeneğini seçin ve ayarı Off (Kapalı) durumuna getirin (bkz. Del/™ Teknoloji Rehberi).
  - b. Ağ kablosunu ağ bağdaştırıcısı kartı konektörlerine bağlayın. Ağ kablosunu bilgisayarın arka panelindeki tümleşik ağ konektörüne bağlamayın.

DİKKAT: Entegre ağ bağdaştırıcısını devre dışı bırakırsanız ATM özelliğinden yararlanamazsınız.

13. Kart belgelerinden açıklandığı şekilde kart için gereken sürücüleri yükleyin.

### PCI Kartının Çıkartılması

- 1. Prosedürü yerine getirin Bilgisayarınızda Calışmaya Başlamadan Önce.
- MOT: PCI kart konumları için, bkz. Sistem Kartı Bileşenleri.
- 2. Kart sabitleme mandalı üzerindeki tırnağı içeriden yavaşça kaldırın ve mandalı açın.
- 3. Gerekiyorsa, karta bağlı olan bütün kabloları çıkarın.
- 4. Kartı üst köşelerinden tutun ve konektöründen ayırın.

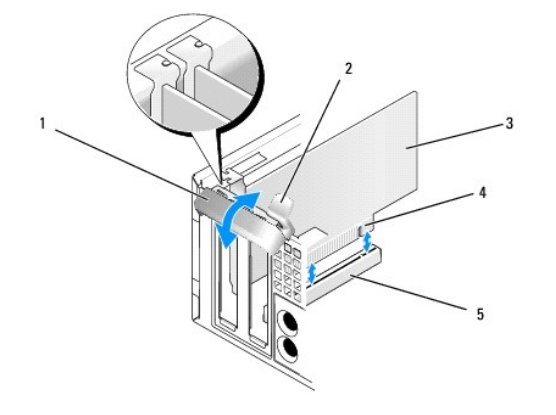

| 1 | kart sabitleme mandalı | 2 | serbest bırakma tırna <b>ğı</b> |
|---|------------------------|---|---------------------------------|
| 3 | kart                   | 4 | kart kenarındaki konnektör      |
| 5 | kart konnektörü        |   |                                 |

5. Kartı kalıcı olarak çıkarıyorsanız, boş kart yuvasının ağzına bir doldurma braketi takın.

NOT: Bilgisayarın FCC uyumluluğunu korumak için boş kart yuvası açıklığına dolgu dirseklerinin takılması gereklidir. Dirsekler tozun ve kirin bilgisayarınıza girmesine engel oldukları gibi bilgisayarınızın soğumasını sağlayan hava akışını da sağlarlar.

- 6. Kart sabitleme mekanizmasını kapamadan önce şunları yaptığınızdan emin olun:
  - 1 Tüm kartların ve dolgu dirseklerinin üst kısımları hizalama çubuğuyla hizalı olmalıdır.
  - 1 Kartın ve dolgu dirseğinin üzerindeki çentik, hizalama kılavuzunun çevresine oturmalıdır.

DİKKAT: Kart kablolarını kartların üzerinden geçirmeyin. Kartların üzerinden geçirilen kablolar bilgisayar kapağının doğru bir şekilde kapanmasını önleyebilir ve ekipmana zarar verebilir.

- 7. Kart sabitleme mandalını kapayıp kartı yerine oturtarak kartı (kartları) sabitleyin.
- 8. Prosedürü yerine getirin Bilgisayarınızda Calıstıktan Sonra.
- 9. Kart sürücüsünü sökün. Talimatlar için kartla birlikte gelen belgelere bakın.
- 10. Bir ses kartı çıkardıysanız:
  - a. Sistem kurulumuna girin, Onboard Devices (Yerleşik Cihazlar) grubundan Integrated Audio (Entegre Ses) seçeneğini seçin ve ayarı On (Açık) durumuna getirin (bkz. Dell™ Teknoloji Rehberl).
  - b. Harici ses aygıtını, bilgisayarın arka panelindeki ses konektörlerine bağlayın.

DİKKAT: Ağ kablosu takmak için önce ağ duvar girişine takın ve ardından bilgisayara takın.

NOT: Kartın kablo bağlantıları hakkında bilgiler için kartın belgelerine bakın.

- 11. Ağ bağdaştırıcısı kart konektörünü çıkardıysanız:
  - a. Sistem kurulumuna girin, Onboard Devices (Yerleşik Cihazlar) grubundan Integrated NIC (Entegre NIC) seçeneğini seçin ve ayarı On (Açık) durumuna getirin (bkz. Del/<sup>™</sup> Teknoloji Rehberi).
  - b. Ağ kablosunu bilgisayarın arka panelindeki entegre ağ konektörüne bağlayın.

### PCIe ve DVI Kartları

Bilgisayarınız bir adet düşük profil PCIe x16 kartını destekler.

Eğer başka tür PCIe kartının yerine yeni bir PCIe kartı takıyorsanız kart için mevcut olan sürücüyü işletim sisteminden kaldırın. Bilgi almak için kartla birlikte gelen belgelere bakın.

#### Bir PCI e x16 Kart veya DVI Kart Takılması

1. Prosedürü yerine getirin Bilgisayarınızda Çalışmaya Başlamadan Önce.

MOT: PCI kart konumları için, bkz. Sistem Kartı Bileşenleri.

- 2. Kart sabitleme mandalı üzerindeki tırnağı içeriden yavaşça kaldırın ve mandalı açın.
- 3. Yeni bir PCIe x16 kartı veya DVI kartı takıyorsanız, bir kart yuvası açıklığı oluşturmak için doldurma dirseğini çıkarın. Daha sonra şöyle devam edin adım 4.
- Bir PCIe x16 kartı ve DVI kartını yenisiyle değiştiriyorsanız, kartı çıkarın (bkz. <u>Bir PCIe x16 Kart veya DVI Kartın Çıkarılması</u>). Gerekiyorsa, karta bağlı olan bütün kabloları çıkarın. Daha sonra şöyle devam edin <u>adım 5</u>.
- 5. Kartları takmak üzere hazırlayın.
- UYARI : Bazı ağ adaptörleri, bir ağa bağlandıklarında otomatik olarak bilgisayarı başlatırlar. Elektrik çarpmasına karşı koruma için, herhangi bir kartı takmadan önce bilgisayarınızı mutlaka prizden çıkarın.

🜠 NOT: Kartın yapılandırılması, iç bağlantılarının yapılması ya da bilgisayarınız için özelleştirilmesi hakkında bilgiler için kartla gelen belgelere bakın.

6. Kartı konektöre yerleştirin ve sıkıca yerine bastırın. Kartın yuvaya tam olarak oturduğundan emin olun.

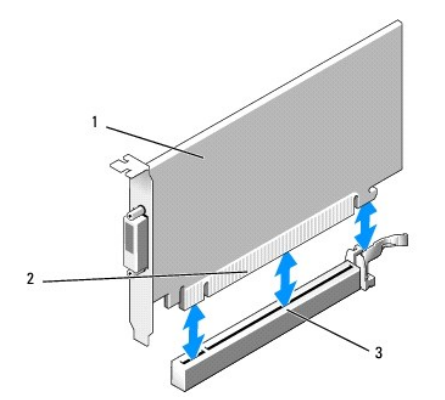

| 1 | PCIe x16 kartı PCIe x16 DVI-kartı | 2 | kart konnektörü |
|---|-----------------------------------|---|-----------------|
| 3 | sistem kartı kart konektörü       |   |                 |

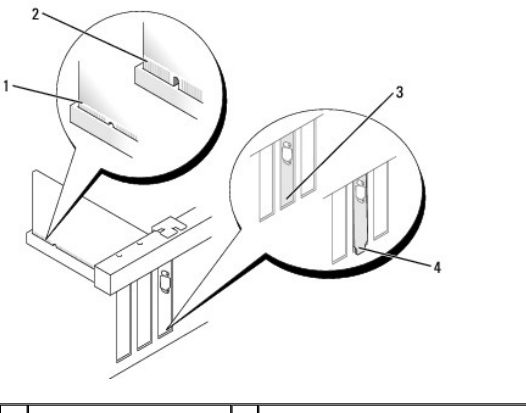

| 1 | tam oturmu <b>ş</b> kart | 2 | tam oturmam <b>ış</b> kart                            |
|---|--------------------------|---|-------------------------------------------------------|
| 3 | yuva içindeki dirsek     | 4 | yuvanın d <b>ışı</b> nda takılı kalmı <b>ş</b> dirsek |

DİKKAT: Kart kablolarını kartların üzerinden geçirmeyin. Kartların üzerinden geçirilen kablolar bilgisayar kapağının doğru bir şekilde kapanmasını önleyebilir ve ekipmana zarar verebilir.

- 7. Karta bağlanması gereken bütün kabloları takın.
- 8. Kart sabitleme mekanizmasını kapamadan önce şunları yaptığınızdan emin olun:
  - 1 Tüm kartların ve dolgu dirseklerinin üst kısımları hizalama çubuğuyla hizalı olmalıdır.
  - 1 Kartın ve dolgu dirseğinin üzerindeki çentik, hizalama kılavuzunun çevresine oturmalıdır.
- 9. Kart sabitleme mandalını kapayıp kartı yerine oturtarak kartı (kartları) sabitleyin.
- 10. Prosedürü yerine getirin Bilgisayarınızda Calıştıktan Sonra.

🚺 NOT: Kartın kablo bağlantıları hakkında bilgiler için kartın belgelerine bakın.

- 11. Bir ses kartı taktıysanız:
  - a. Sistem kurulumuna girin, Onboard Devices (Yerleşik Cihazlar) grubundan Integrated Audio (Entegre Ses) seçeneğini seçin ve ayarı Off (Kapalı) durumuna getirin (bkz. Dell™ Teknoloji Rehberi).
  - b. Harici ses aygıtlarını ses kartı konektörlerine bağlayın. Harici ses aygıtlarını bilgisayarın arka panelinde bulunan giriş konektörüne bağlamayın.

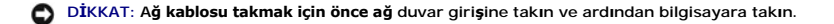

12. Ağ bağdaştırıcısı kartı taktıysanız ve entegre ağ bağdaştırıcısını kapamak istiyorsanız:

a. Sistem kurulumuna girin, Onboard Devices (Yerleşik Cihazlar) grubundan Integrated NIC (Entegre NIC) seçeneğini seçin ve ayarı Off (Kapalı) durumuna getirin (bkz. Dell<sup>™</sup> Teknoloji Rehberi).

- b. Ağ kablosunu ağ bağdaştırıcısı kartı konektörlerine bağlayın. Ağ kablosunu bilgisayarın arka panelindeki tümleşik ağ konektörüne bağlamayın.
- 13. Kart belgelerinden açıklandığı şekilde kart için gereken sürücüleri yükleyin.

#### Bir PCI e x16 Kart veya DVI Kartın Çıkarılması

- 1. Prosedürü yerine getirin Bilgisayarınızda Calışmaya Başlamadan Önce.
- 2. Kart sabitleme mandalı üzerindeki tırnağı içeriden yavaşça kaldırın ve mandalı açın.
- 3. Gerekiyorsa, karta bağlı olan bütün kabloları çıkarın.
- 4. Sabitleme tırnağını sabitleme yuvasından çıkarana kadar serbest bırakma kolunu çekin.

Bir PCIe x16 kartını çıkarıyorsanız serbest bırakma kolunu çekin ve kartı yukarı yönde kart konektöründen dışarı çıkarın.

Bir DVI kartını çıkarıyorsanız, serbest bırakma kolunu çekin, çekerek çıkarma tırnağını yukarı kaldırın ve kartı kart konektöründen çıkarın.

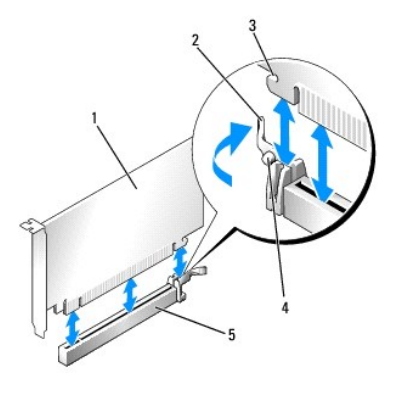

| 1 | PCIe x16 kartı/PCIe x16 DVI-kartı             | 2 | serbest bırakma kolu      |
|---|-----------------------------------------------|---|---------------------------|
| 3 | koruma yuvası (tüm kartlarda mevcut değildir) | 4 | sabitleme tırna <b>ğı</b> |
| 5 | PCIe x16 kart konektörü                       |   |                           |

5. Kartı kalıcı olarak çıkarıyorsanız, boş kart yuvasının ağzına bir doldurma braketi takın.

NOT: Bilgisayarın FCC uyumluluğunu korumak için boş kart yuvası açıklığına dolgu dirseklerinin takılması gereklidir. Dirsekler tozun ve kirin bilgisayarınıza girmesine engel oldukları gibi bilgisayarınızın soğumasını sağlayan hava akışını da sağlarlar.

- 6. Kart sabitleme mekanizmasını kapamadan önce şunları yaptığınızdan emin olun:
  - 1 Tüm kartların ve dolgu dirseklerinin üst kısımları hizalama çubuğuyla hizalı olmalıdır.
  - 1 Kartın ve dolgu dirseğinin üzerindeki çentik, hizalama kılavuzunun çevresine oturmalıdır.
- 7. Kart sabitleme mandalını kapayıp kartı yerine oturtarak kartı (kartları) sabitleyin.

DİKKAT: Kart kablolarını kartların üzerinden geçirmeyin. Kartların üzerinden geçirilen kablolar bilgisayar kapağının doğru bir şekilde kapanmasını önleyebilir ve ekipmana zarar verebilir.

- 8. Prosedürü yerine getirin Bilgisayarınızda Çalıştıktan Sonra.
- 9. Kart sürücüsünü sökün. Talimatlar için kartla birlikte gelen belgelere bakın.
- 10. Bir ses kartı çıkardıysanız:
  - a. Sistem kurulumuna girin, Onboard Devices (Yerleşik Cihazlar) grubundan Integrated Audio (Entegre Ses) seçeneğini seçin ve ayarı On (Açık) durumuna getirin (bkz. Dell™ Teknoloji Rehberl).
  - b. Harici ses aygıtını, bilgisayarın arka panelindeki ses konektörlerine bağlayın.

Ağ kablosu takmak için önce ağ duvar girişine takın ve ardından bilgisayara takın.

#### 11. Ağ bağdaştırıcısı kart konektörünü çıkardıysanız:

a. Sistem kurulumuna girin, Onboard Devices (Yerleşik Cihazlar) grubundan Integrated NIC (Entegre NIC) seçeneğini seçin ve ayarı On (Açık)

durumuna getirin (bkz. Dell<sup>™</sup> Teknoloji Rehberi).

b. Ağ kablosunu bilgisayarın arka panelindeki entegre ağ konektörüne bağlayın.

### Dahili Kablosuz Kartı - Kurulum

Dahili kablosuz kartı isteğe bağlı bir cihazdır.

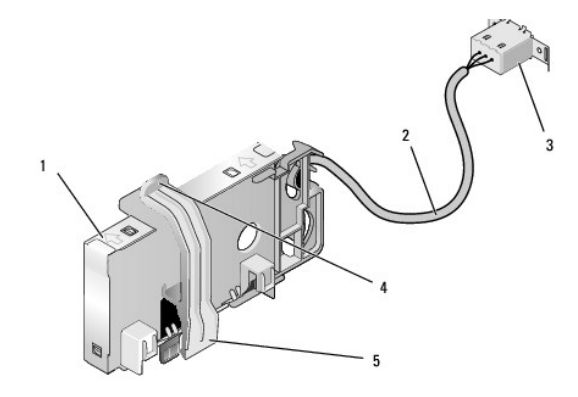

| 1 | kablosuz kartı aksamı        | 2 | antene giden kablosuz kartı kablosu |
|---|------------------------------|---|-------------------------------------|
| 3 | Wi-Fi harici anten konektörü | 4 | kart sabitleme çengeli kilidi       |
| 5 | kart sabitleme çengeli       |   |                                     |

Kartı takmak için aşağıdakileri yapın:

- 1. Prosedürü yerine getirin <u>Bilgisayarınızda Calışmaya Başlamadan Önce</u>.
- 2. Eğer takılı durumda ise, Wi-Fi harici anten konektörü için arka paneldeki açıklığı kapatan doldurma kapağını çıkarın.
- 3. Kablosuz kartı konektörünü sistem kartına yerleştirin (bkz. Sistem Kartı Bileşenleri).
- 4. Kablosuz kartı konektörünü, kartın kablolu kenarı kasanın arka tarafına gelecek şekilde sistem kartı konektörünün tam üstüne konumlandırın.
- 5. Kablosuz kartı konektörünü, kart sabitleme çengeli kasanın yan tarafındaki metal halkayı yakalayıp kartı yerine sabitleyene kadar sistem kartı konektörüne bastırın.

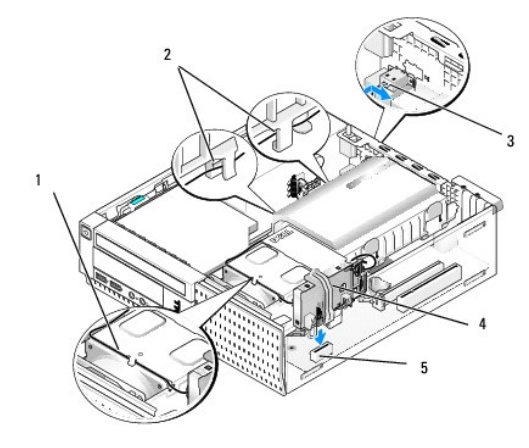

| 1 | kablosuz kartı kablosu          | 2 | sabit sürücü kaplamasındaki kablo kılavuzları |
|---|---------------------------------|---|-----------------------------------------------|
| 3 | Wi-Fi harici anten konektörü    | 4 | kablosuz kartı aksamı                         |
| 5 | kablosuz kartı <b>konektörü</b> |   |                                               |

DİKKAT: Kablosuz kartı kablosunu kasa içinde yerleştirirken keskin bükülmeler oluşturmamasına çalışın. Bunun sonucunda sinyalde bozunma olabilir.

6. Kablosuz kartı kablosunu ısı emicisi aksamının üst tarafındaki kablo kanalının içinden ve sabit sürücü kaplamasının yanındaki kablo kılavuzlarından arka panele doğru yönlendirin. Gerekirse fazlalık kabloları toparlayabilmek için mevcut kablo demetlerinde kablo klipleri kullanın.

- 7. Arka panelde Wi-Fi antenine ait konektörün takılı olduğu kapağı çıkarın.
- 8. Kablosuz kartı kablosunun ucundaki harici anten konektörünü, arka paneldeki anten konektör açıklığına, konektör koruyucu çerçevesindeki tutma tırnakları açıklıktan geçecek ve konektör koruyucu çerçevesinin bükük ucu güç kaynağının aksi yönünü gösterecek şekilde konumlandırın.
- 9. Konektörü, konektör koruyucu çerçevesindeki tutma tırnakları konektörü arka panele bitişik tutacak şekilde arka panel boyunca yan biçimde kaydırın.
- 10. Wi-Fi harici antenini kablosuz kartı kablo konektörüne bağlayın.
- 11. Bilgisayar kapağını yerine takın.
- 12. Bilgisayarınızı yeniden başlatın. Kablosuz cihaz yazılımını, kablosuz ağınızı destekleyeceği şekilde kurun.

### Dahili Kablosuz Kartı - Çıkartma

Dahili bir kablosuz kartını çıkartmak için şunları yapın:

- 1. Prosedürü yerine getirin Bilgisayarınızda Çalışmaya Başlamadan Önce.
- 2. Wi-Fi harici antenini bilgisayarın arkasındaki konektörden sökün.
- 3. Wi-Fi harici anten konektörünü, arka panel boyunca güç kaynağına doğru kaydırarak ve daha sonra açıklıktan dışarı çekerek kasadan ayırın.
- 4. Kablosuz kartı kablosunu döşendiği yoldan çıkarın.
- Kablosuz kartı aksamını uçlarından tutun, kart sabitleme çengeli kilidini aşağı doğru bastırın ve sistem kartı kablosuz kartı konektöründen çıkarmak için kartı yukarı kaldırın. Kablosuz kartı aksamını kasadan çıkarın.
- 6. Bilgisayar için sağlanmış kapak ile Wi-Fi harici anten konektörünün boşluğunu kapatın. Eğer elinizde bulunmuyorsa yedek kapak için Dell ile irtibata geçin.
- 7. Bilgisayar kapağını yerine takın.

### İkinci bir Harici Seri Bağlantı Noktası Takılması

Eğer yuva dolgu dirseği üzerine monte edilmiş harici bir seri bağlantı noktası ekliyorsanız, konektörün dahili kablosunu sistem kartı üzerindeki dahili seri bağlantı noktası konektörüne bağlayın (bkz. <u>Sistem Kartı Bileşenleri</u>).

İcerik Sayfasına Dön

#### İçerik Sayfasına Dön

Dell™ Optiplex™ 960 Mini Tower/Masaüstü/Small Form Factor Servis El Kitabı

Kasaya İzinsiz Girişi Önleme Anahtarı

# Kasaya İzinsiz Girişi Önleme Anahtarı

 UYARI : Bilgisayarınızın içinde çalışmadan önce, bilgisayarınızla birlikte verilen güvenlik bilgilerini okuyun. Ek güvenlik en iyi uygulama bilgileri için www.dell.com/regulatory\_compliance adresindeki Regulatory Compliance (Yasal Uygunluk) Ana Sayfasına bakın.

### Kasaya İzinsiz Girişi Önleme Anahtarını Çıkarın

- 1. Prosedürü gerçekleştirin Bilgisayarınızda Çalışmaya Başlamadan Önce.
- 2. Bilgisayarın kapağını çıkarın (bkz. Small Form Factor Bilgisayar Kapağını Çıkarma).
- 3. Sabit sürücüyü ve kaplama aksamını çıkarın (bkz. Sabit Sürücüyü ve Kaplama Aksamını Çıkarma).
- 4. Kasaya izinsiz girişi önleme anahtarını sistem kartından sökün.
- Kasaya izinsiz girişi önleme anahtarını metal dirsekteki yuvasından dışarı kaydırın ve daha sonra anahtarı ve bağlı kablosunu bilgisayardan çıkarmak için dirsekteki kare delikten itin.

NOT: Anahtarı yuvasından kaydırırken hafif bir direnç hissedebilirsiniz.

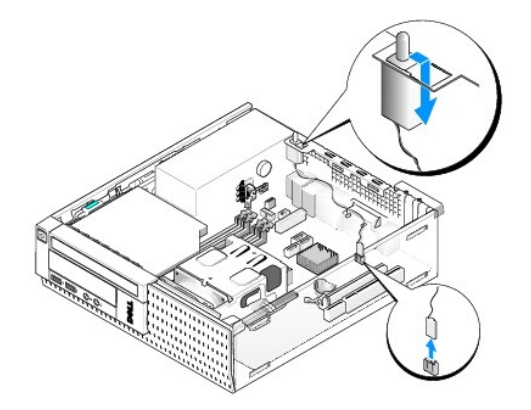

## Kasaya İzinsiz Girişi Önleme Anahtarını Yerine Takın

- Anahtarı metal dirsek altından dirsekteki kare deliğe yavaşça sokun ve daha sonra tam olarak yerine oturana kadar kasaya izinsiz girişi önleme anahtarını yuvasına kaydırın.
- 2. Kabloyu sistem kartına geri takın.
- 3. Bilgisayarın kapağını takın (bkz. Small Form Factor Bilgisayar Kapağını Yerine Takma).

### Kasaya İzinsiz Girişi Önleme Dedektörünü Resetleme

- 1. Bilgisayarınızı açın (veya yeniden başlatın).
- 2. DELL<sup>™</sup> logosu göründüğünde hemen <F2> tuşuna basın.

Fazla uzun süre beklediyseniz ve işletim sistemi logosu görünürse, Microsoft<sup>®</sup> Windows<sup>®</sup> masaüstünü görene kadar bekleyin. Ardından bilgisayarınızı kapatın ve yeniden deneyin.

3. Ayarlar menüsünde Güvenlik, daha sonra Kasaya İzinsiz Girişi seçin. İstediğiniz seçeneği seçmek için sekme, ok ve boşluk çubuğu tuşlarını kullanın.

Ayarı değiştirdiyseniz Uygula tuşuna geçin ve Giriş tuşuna basın.

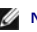

NOT: Varsayılan ayar Açık-Sessizdir.

4. BIOS ayarlarınızı kaydedin ve sistem kurulumundan çıkın.

İçerik Sayfasına Dön

İcerik Sayfasına Dön

Dell™ Optiplex™ 960 Mini Tower/Masaüstü/Small Form Factor Servis El Kitabı

Small Form Factor Bilgisayar Kapağı

# Small Form Factor Bilgisayar Kapağı

### Small Form Factor Bilgisayar Kapağını Çıkarma

UYARI : Bu bölümdeki yordamları gerçekleştirmeye başlamadan önce, bilgisayarınızla birlikte gelen güvenlik bilgilerini okuyun. Ek güvenlik en iyi uygulama bilgileri için www.dell.com/regulatory\_compliance adresindeki Regulatory Compliance (Yasal Uygunluk) Ana Sayfasına bakın.

UYARI: Elektrik çarpmalarına karşı korunmak için, kapağı çıkarmadan önce bilgisayarınızın fişini elektrik prizinden çekin.

1. Prosedürü yerine getirin Bilgisayarınızda Çalışmaya Başlamadan Önce.

2. Bir güvenlik kablosu veya asma kilit (asma kilit halkası ile) takılı ise çıkarın.

NOT: Kolaylık için kasa içinde çalışmaya başlamadan önce bilgisayarı yana yatırın.

- 3. Kapak serbest bırakma mandalını yerleştirin ve mandalın yanındaki kapağın ucunu kaldırırken arkaya doğru kaydırın.
- Mandalın yanında hafifçe kaldırılmış kapak ucuyla birlikte kapağın diğer ucundaki tırnakları kasadaki yuvalarından çekmek için kapağı kasanın mandal ucuna doğru kaydırın.

UYARI : Grafik kartı ısı emicileri normal çalışma sırasında çok ısınabilir. Grafik kartı ısı emicisine dokunmadan önce soğuması için yeterli sürenin geçmiş olduğundan emin olun.

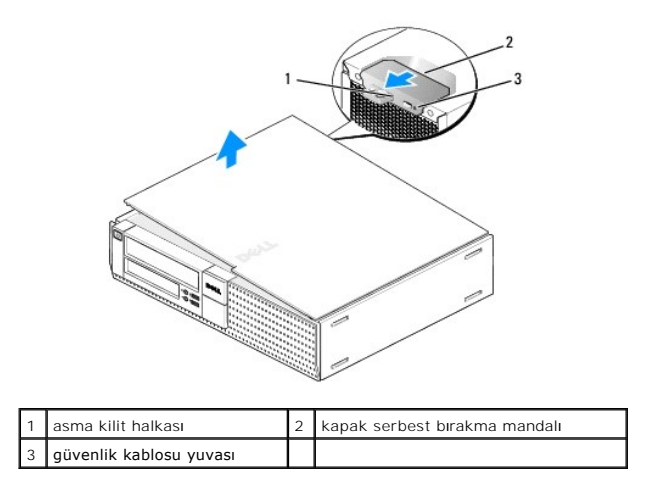

### Small Form Factor Bilgisayar Kapağını Yerine Takma

- UYARI : Bu bölümdeki yordamları gerçekleştirmeye başlamadan önce, bilgisayarınızla birlikte gelen güvenlik bilgilerini okuyun. Ek güvenlik en iyi uygulama bilgileri için www.dell.com/regulatory\_compliance adresindeki Regulatory Compliance (Yasal Uygunluk) Ana Sayfasına bakın.
- Bütün kabloların takılı olduğundan emin olun ve ortalıktaki kabloları katlayın.
  Kabloları, sürücülerin altında kalmayacakları şekilde kendinize doğru yavaşça çekin.
- 2. Bilgisayarın içinde hiçbir aracın ya da artık parçanın kalmadığından emin olun.
- 3. Kapağı yerine takmak için:

- a. Kapağın alt tarafını bilgisayarın alt kenarında bulunan destek tırnakları ile aynı hizaya getirin.
- b. Destek tırnaklarını kaldıraç olarak kullanarak kapağı kapatmak için aşağı doğru döndürün.
- c. Kapak serbest bırakma mandalını geri çekerek ve kapak uygun şekilde yerinne yerleştiğinde mandalı serbest bırakarak kapağı yerine oturtun.
- d. Bilgisayarı hareket ettirmeden önce kapağın doğru şekilde yerleştiğinden emin olun.

#### DİKKAT: Ağ kablosu takmak için önce ağ duvar girişine takın ve ardından bilgisayara takın.

- 4. Bilgisayar standını takın (eğer varsa). Talimatlar ile ilgili olarak, stand ile birlikte gelen belgeleri inceleyiniz.
- 5. Bilgisayarınızı ve aygıtları elektrik prizine bağlayın ve bunları açın.

Kapağı çıkardıktan ve geri taktıktan sonra, eğer takılmış ve etkinleştirilmişse, kasaya izinsiz giriş detektörü (bası bilgisayarlarda isteğe bağlı olarak bulunmaktadır) bilgisayarın bir dahaki başlatılışında ekranda şu mesajın belirmesine sebep olur:

DİKKAT! Kapak yerinde çıkarıldı.

6. Kasaya İzinsiz Girişi Önlemeyi Açık ya da Açık-Sessiz olarak değiştirerek sıfırlayın. Bkz. Kasaya İzinsiz Girişi Önleme Dedektörünü Resetleme.

NOT: Bir başkası tarafından yönetici parolası atanmış ise kasaya izinsiz giriş önleme detektörünü sıfırlamakla ilgili bilgi almak amacıyla ağ yöneticinizle irtibat kurun.

İçerik Sayfasına Dön

#### İçerik Sayfasına Dön

Dell™ Optiplex™ 960 Mini Tower/Masaüstü/Small Form Factor Servis El Kitabı

İşlemci

## İşlemci

- UYARI : Bilgisayarınızın içinde çalışmadan önce, bilgisayarınızla birlikte verilen güvenlik bilgilerini okuyun. Ek güvenlik en iyi uygulama bilgileri için www.dell.com/regulatory\_compliance adresindeki Regulatory Compliance (Yasal Uygunluk) Ana Sayfasına bakın.
- DİKKAT: Bilgisayarınızın içinde bulunan bileşenlere statik hasar vermeyi önlemek için bilgisayarın herhangi bir elektronik parçasına dokunmadan önce vücudunuzdaki statik elektriği boşaltın. Bilgisayar kasasında açıkta bulunan metal bir parçaya dokunarak vücudunuzdaki statik elektriği boşaltabilirsiniz.

# İşlemciyi Çıkarma

- 1. Prosedürü yerine getirin Bilgisayarınızda Calışmaya Başlamadan Önce.
- 2. Sabit sürücü kaplama aksamını çıkartın (bkz. Sabit Sürücüyü ve Kaplama Aksamını Cıkarma).
- 3. Optik sürücüyü çıkarın (bkz. Optik Sürücüyü Çıkarma).
- 4. Eğer dahili bir kablosuz kartı takılı ise, kartı sistem kartından ayırın ve kart ile kablosuz kartı kablosunu fan kaplamasından uzaklaştırın (bkz. Dahili Kablosuz Kartı Cıkartma).
- 5. Fan kaplaması üzerinde kılavuzlarla yönlendirilmiş tüm kabloları çıkartın.
- 6. İki adet olan işlemci fan kablolarını sistem kartından ayırın (bkz. Sistem Kartı Bileşenleri).
- 7. Isi emicisi aksamının her iki yanında yer alan iki tespit vidasını gevşetin ve aksamı kasadan yukarı kaldırın.

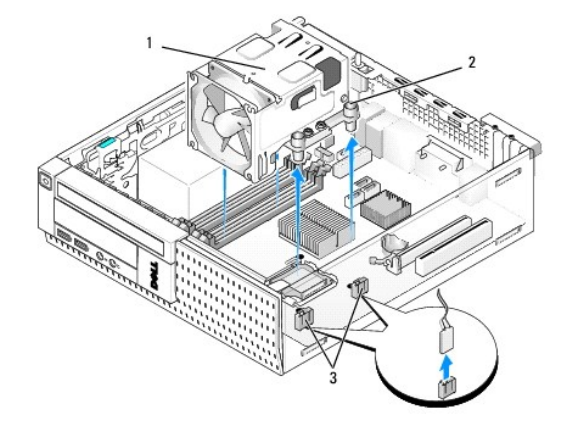

| 1 | isı Emicisi Aksamı           | 2 | tutucu vida yuvası (4) |
|---|------------------------------|---|------------------------|
| 3 | fan kablosu konektörleri (2) |   |                        |

<u> UYARI :</u> Normal çalışma sırasında ısı emici aksamı çok ısınabilir. Dokunmadan önce soğuması için yeterli zaman geçtiğinden emin olun.

🖸 DİKKAT: Yeni işlemci için değişik bir ısı emici gerekmiyorsa, işlemciyi yerine yerleştirdikten sonra orijinal ısı emici aksamını yeniden kullanın.

8. Serbest bırakma kolunu yuva üzerindeki orta kapak mandalını altından kaydırarak işlemci kapağını açın. Daha sonra işlemciyi serbest bırakmak için kolu geri çekin.

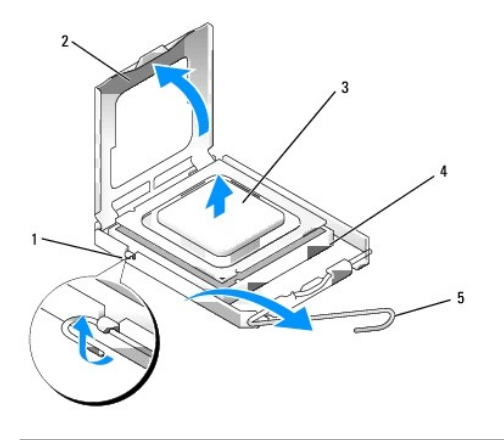

| 1 | merkez kapak mandalı | 2 | işlemci kapağı |
|---|----------------------|---|----------------|
| 3 | işlemci              | 4 | soket          |
| 5 | serbest bırakma kolu |   |                |

DİKKAT: İşlemciyi yerine yerleştirirken soket içindeki pimlerin hiçbirine dokunmayın veya herhangi bir nesnenin soketteki pimlerin üzerine düşmesine izin vermeyin.

9. İşlemciyi soketten yavaşça çıkartın.

Soketin yeni işlemciye hazır olması için serbest bırakma kolunu serbest konumda bırakın.

# İşlemci Takma

DİKKAT: Bilgisayarın arkasındaki boyanmamış metal yüzeye dokunarak kendinizi topraklayın.

DİKKAT: İşlemciyi yerine yerleştirirken soket içindeki pimlerin hiçbirine dokunmayın veya herhangi bir nesnenin soketteki pimlerin üzerine düşmesine izin vermeyin.

1. Prosedürü yerine getirin Bilgisayarınızda Çalışmaya Başlamadan Önce.

2. Alt tarafına dokunmamaya dikkat ederek yeni işlemcinin paketini açın.

DİKKAT: İşlemciye ve açtığınızda bilgisayara kalıcı bir hasar vermemek için işlemciyi yuvaya doğru bir şekilde yerleştirmelisiniz.

- 3. Soketteki serbest bırakma kolu tam olarak uzatılmamışsa bu konuma getirin.
- 4. İşlemci üzerindeki ön ve arka hizalama çentiklerini, soket üzerindeki ön ve arka hizalama çentikleriyle hizalayın.
- 5. İşlemcinin ve soketin pin-1 köşelerini hizalayın.

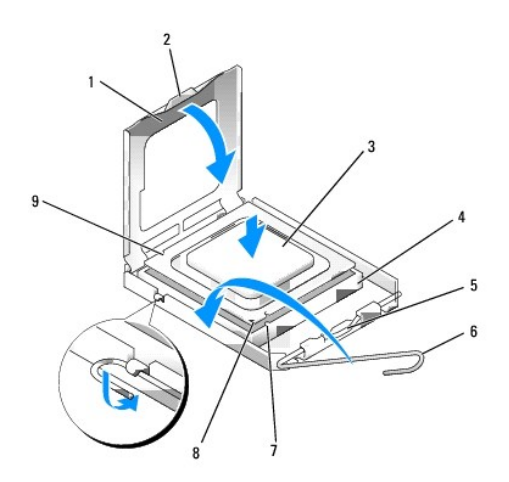

| 1 | işlemci kapağı        | 2 | sekme                             |
|---|-----------------------|---|-----------------------------------|
| 3 | i <b>ş</b> lemci      | 4 | i <b>ş</b> lemci soketi           |
| 5 | merkez kapak mandalı  | 6 | serbest birakma kolu              |
| 7 | ön hizalama çentiği   | 8 | soket ve işlemci pin-1 göstergesi |
| 9 | arka hizalama çentiği |   |                                   |

DİKKAT: Zarar vermemek için, işlemcinin soketle doğru bir şekilde hizalandığından emin olun ve işlemciyi takarken aşırı bir güç kullanmayın.

- 6. İşlemciyi sokete hafifçe yerleştirin ve doğru şekilde konumlandırıldığından emin olun.
- 7. İşlemci sokete tam olarak oturduğunda işlemci kapağını kapatın.

İşlemci kapağı üzerindeki tırnağın, soket üzerindeki merkez kapak mandalı altında konumlandırıldığından emin olun.

- 8. Soket serbest bırakma kolunu sokete doğru geri çekin ve işlemciyi sabitleştirmek için yerine oturtun.
- 9. Isi emicisinin altından termal solüsyonu temizleyin.

DİKKAT: Yeni termal solüsyon uyguladığınızdan emin olun. Yeni termal solüsyon en uygun işlemci performansı için bir gereklilik olan yeterli termal birleştirmeyi sağlamak için önemlidir.

- 10. İşlemcinin üzerine gerektiği kadar yeni termal solüsyon uygulayın.
- 11. Isi emicisi aksamını yerine takın:
  - a. Isi emicisini sistem kartı üzerindeki yerine yerleştirin.
  - b. Isi emicisini kasaya sabitlemek için dört adet olan tespit vidalarını sıkın.
  - c. İki fan konektörünü sistem kartına geri bağlayın.

DİKKAT: Isi emici aksamının doğru ve sağlam bir şekilde takılmasına dikkat edin.

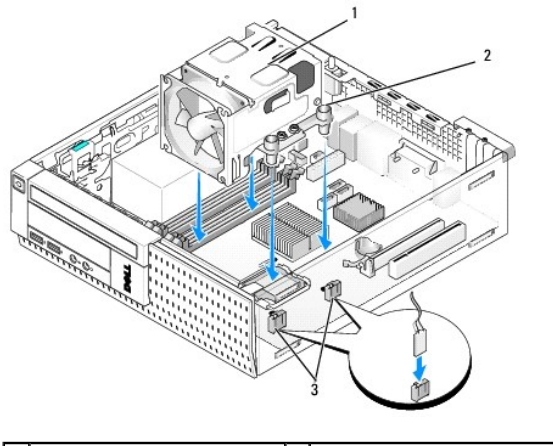

| 1 | isı Emicisi Aksamı           | 2 | mahfaza içindeki tespit vidası (4) |
|---|------------------------------|---|------------------------------------|
| 3 | fan kablosu konektörleri (2) |   |                                    |

- 12. Eğer sistemde bir önceki adımda çıkarılmış olan bir kablosuz kartı bulunuyorduysa kartı geri takı (bkz. Dahili Kablosuz Kartı Kurulum).
- 13. Kabloları fan kaplaması üzerindeki kılavuzlardan yeniden yönlendirin.
- 14. Optik sürücüyü yerine takın (bkz. Optik Sürücü Değiştirme veya Takma).
- 15. Sabit sürücüyü ve kaplama aksamını geri takın (bkz. Sabit Sürücüyü ve Kaplama Aksamını Cıkarma).
- 16. Prosedürü yerine getirin Bilgisayarınızda Calıstıktan Sonra.

### Fan ve Kaplama Aksamını Çıkarma ve Geri Takma

Fan ve kaplama aksamı ısı emicisi yerinden çıkarılmadan çıkarılabilir ve geri takılabilir.

- 1. Prosedürü yerine getirin <u>Bilgisayarınızda Calışmaya Başlamadan Önce</u>.
- 2. Sabit sürücüyü çıkarın ve aksamı kapatın (bkz. Sabit Sürücüyü ve Kaplama Aksamını Çıkarma).
- 3. Optik sürücüyü çıkarın (bkz. Optik Sürücüyü Çıkarma).
- Eğer dahili bir kablosuz kartı takılı ise, kartı sistem kartından ayırın ve kart ile kablosuz kartı kablosunu fan kaplamasından uzaklaştırın (bkz. <u>Dahili</u> <u>Kablosuz Kartı - Çıkartma</u>).
- 5. Fan kaplaması üzerinde kılavuzlarla yönlendirilmiş kabloları çıkartın.
- 6. İki adet olan işlemci fan kablolarını sistem kartından ayırın (bkz. Sistem Kartı Bileşenleri).
- 7. Fanı ve kaplama aksamını ısı emicisine sabitleyen dört vidayı çıkarın.
- 8. Fanı ve kaplama aksamını kasadan dışarı çıkarın.

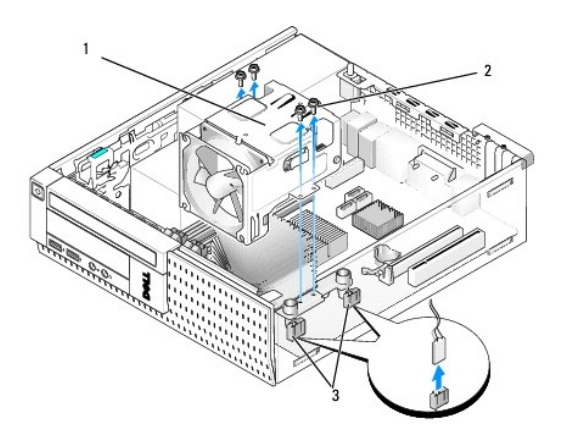

| 1 | fan ve kaplama aksamı        | 2 | fan kaplama vidaları (4) |
|---|------------------------------|---|--------------------------|
| 3 | fan kablosu konektörleri (2) |   |                          |

9. Yeni fan ve kaplama aksamını, kaplama üzerindeki vida deliklerini ısı emicisinin üzerindeki vida deliklerine hizalayarak ısı emicisinin üzerine yerleştirin.

- 10. Fan kaplamasını, yukarıdaki adımda çıkarılmış olan vidalarla ısı emicisinin üzerine sabitleyin.
- 11. İki adet olan fan kablolarını sistem kartına bağlayın (bkz. Sistem Kartı Bileşenleri).
- 12. Eğer sistemde bir önceki adımda çıkarılmış olan bir kablosuz kartı bulunuyorduysa kartı geri takı (bkz. Dahili Kablosuz Kartı Kurulum).
- 13. Kabloları fan kaplaması üzerindeki kılavuzlardan yeniden yönlendirin.
- 14. Optik sürücüyü yerine takın (bkz. Optik Sürücü Takma).
- 15. Sabit sürücüyü ve kaplama aksamını geri takın.
- 16. Prosedürü yerine getirin Bilgisayarınızda Çalıştıktan Sonra.

İçerik Sayfasına Dön

#### İçerik Sayfasına Dön

#### Dell™ Optiplex™ 960 Mini Tower/Masaüstü/Small Form Factor Servis El Kitabı

Sürücüler

# Sürücüler

NOT: Donanımı veya sistemin RAID yapılandırmasını etkileyen bir cihazı çıkarıyor veya ekliyorsanız BIOS ayarlarının değiştirilmesi gerekebilir. Daha fazla bilgi için Del/™ Teknoloji Kılavuzuna bakınız.

Bilgisayarınız şunları destekler:

- 1 Bir adet 3,5-inç SATA (seri ATA) sabit sürücü veya iki adet 2,5-inç SATA sabit sürücü
- 1 Bir adet ince ortam kart okuyucusu veya bir adet ince disket sürücüsü
- 1 Bir adet SATA ince optik sürücü
- 1 Bir adet eSATA sürücü (harici)

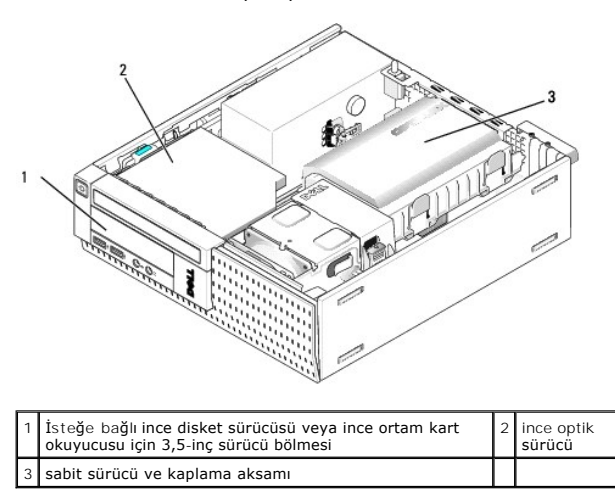

### SATA cihazları için Genel Kurulum Kılavuzları

Sistem kartındaki SATA konektörleri SATA0, SATA1 ve SATA2 olarak etiketlenmiştir.

Sabit sürücüler düşük numaralı SATA konektörlerine bağlanmalıdır, diğer tüm SATA cihazları ise (optik sürücü gibi) sabit sürücünün (sürücülerin) bağlı olduğu SATA konektörlerinden daha yüksek numaralı SATA konektörlerine bağlanmalıdır. Örneğin, iki adet SATA sabit sürücünüz ve bir adet SATA optik sürücünüz var ise iki sabit sürücüyü SATA0 ve SATA1 konektörlerine ve SATA optik sürücüyü SATA2 konektörüne bağlayın. (Sistem kartındaki SATA konektörlerinin yeri için bkz. Sistem Kartı Bilesenleri.)

#### Sürücü Kablolarını Bağlama

Bir sürücü yüklediğinizde, sürücünün arkasına iki kablo bağlarsınız (DC güç kablosu ve veri arabirimi kablosu).

#### Veri Arabirimi Konektörleri

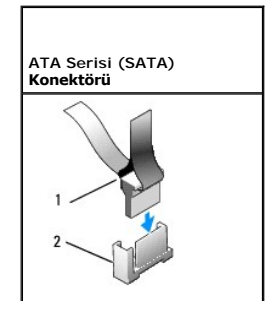
| ļ |   |                                |   |                          |
|---|---|--------------------------------|---|--------------------------|
|   | 1 | veri arabirimi kablo konektörü | 2 | SATA arabirimi konektörü |

# Güç Kablosu Konektörleri

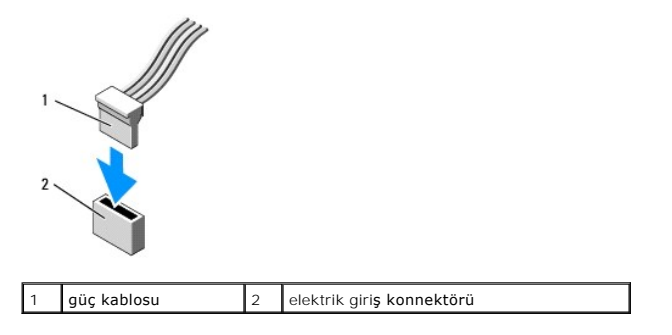

# Sürücü Kablolarını Bağlama ve Kabloların Bağlantısını Kesme

Bir kabloyu çıkartırken renkli koruyucu halkayı tutun ve konektör ayrılana kadar çekin.

SATA veri kablosunu bağlarken veya bağlantısını keserken kabloyu her uçtaki siyah konektörden tutun.

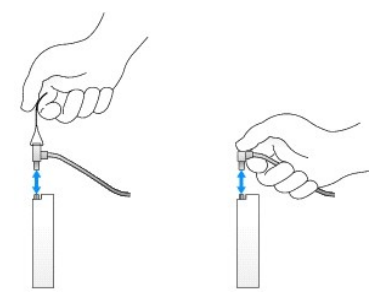

# Sürücü Yuvalarını Çıkarma

Yeni bir sürücü takıyorsanız:

- 1. Prosedürü yerine getirin Bilgisayarınızda Çalışmaya Başlamadan Önce.
- 2. Sürücü bölmesini serbest bırakmak için çerçevenin içindeki sabitleme tırnağına basın. Sürücü bölmesini çerçevenin ön tarafından çıkarın.

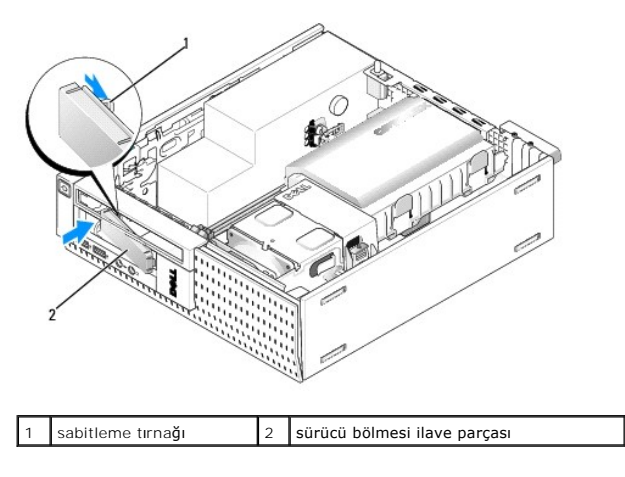

#### Sürücü Bölmesi İlave Parçalarını Değiştirme

Bir sürücüyü çıkarıyorsanız ve ilave parçalarını değiştirmeniz gerekiyor ise:

- 1. Kasanın içinden plastik ilave parçasını sürücü yuvasının ağzına yerleştirin ve tırnakları sürücü yuvasının ağzının sağ kenarındaki yuvalara takın.
- 2. İlave parçasının sol kenarını yerine oturana kadar ağza döndürün.

# Sabit Sürücü

Bilgisayar bir adet 3,5-inç sabit sürücü, bir veya iki adet 2,5-inç sabit sürücü içerebilir.

- UYARI : Bilgisayarınızın içinde çalışmadan önce, bilgisayarınızla birlikte verilen güvenlik bilgilerini okuyun. Ek güvenlik en iyi uygulama bilgileri için www.dell.com/regulatory\_compliance adresindeki Regulatory Compliance (Yasal Uygunluk) Ana Sayfasına bakın.
- 🛕 UYARI : Elektrik çarpmalarına karşı korunmak için, kapağı çıkarmadan önce bilgisayarınızın fişini elektrik prizinden çekin.
- DİKKAT: Hasar görmemesi için, sürücüyü sert bir yüzeye koymayın. Bunun yerine, köpük yüzey gibi yeterli tampon oluşturabilecek bir yüzeye koyun.
- DİKKAT: 2,5-inç sabit sürücüleri kullanırken metal kısma basmaktan kaçının (sürücü etiketi). Bu sürücüye ciddi hasar verebilir.
- NOT: Sistemin RAID yapılandırmasını etkileyen bir cihazı çıkarıyor veya ekliyorsanız BIOS ayarlarının değiştirilmesi gerekebilir. Daha fazla bilgi için Dell™ Teknoloji Kılavuzuna bakınız.

#### Sabit Sürücüyü ve Kaplama Aksamını Çıkarma

- 1. Prosedürü yerine getirin Bilgisayarınızda Calışmaya Başlamadan Önce.
- 2. Kablolar sabit sürücü kaplamasının kenarındaki kablo kanalından geçiriliyor ise çıkarın.
- 3. Sürücü kutusunun her bir tarafında bulunan iki mavi sabitleştirme tınağına basın ve ısı emicisi aksamının yanındaki ucu kaldırın.
- 🖸 DİKKAT: Sürücüyü bilgisayardan sürücü kablolarını tutup çekerek çıkarmayınız. Aksi takdirde kablolar ve kablo konektörleri hasar görebilir.
- 4. Sabit sürücüyü ve kaplama aksamını bilgisayardan kaldırın.

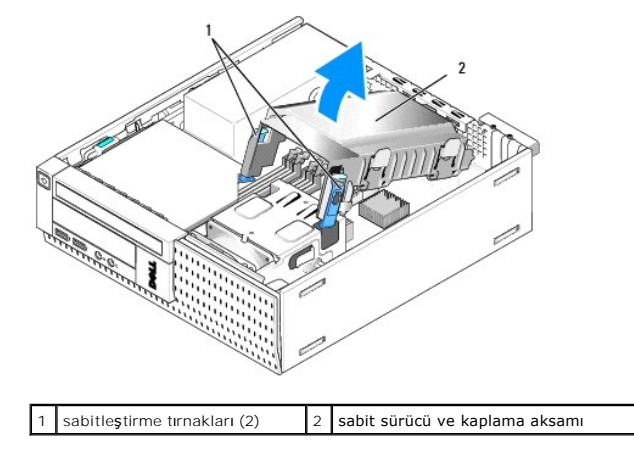

 P3 güç kaynağı kablosunu ve SATA kablosunu (kablolarını) sabit sürücüden ve kaplama aksamından ayırın. İki adet 2,5-inç sürücü takılı ise sistem kartında SATAO konektörüne bağlı olan sürücüye dikkat edin (bkz. <u>Sistem Kartı Bileşenleri</u>).

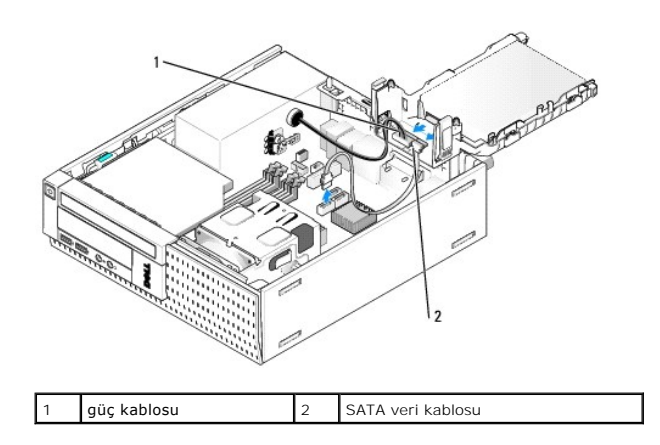

# Sabit Sürücüyü Çıkarma

- 1. Saklamak istediğiniz veriler içeren bir sabit sürücüyü çıkarıyorsanız, bu prosedüre başlamadan önce verilerinizi yedekleyin.
- 2. Prosedürü yerine getirin Bilgisayarınızda Çalışmaya Başlamadan Önce.
- 3. Bilgisayarı yana yatırın, böylece sistem kartı bilgisayarın içinde alta gelir.
- 4. Sabit sürücüyü çıkarın ve aksamı kapatın (bkz. Sabit Sürücüyü ve Kaplama Aksamını Çıkarma).
- 5. 3,5-inç sürücüyü çıkarıyorsanız:
  - a. Sürücüyü kaplamadan hafifçe serbest bırakmak için serbest bırakma tırnaklarını hafifçe çekerek eski sabit sürücüyü kaplamadan çıkarın.

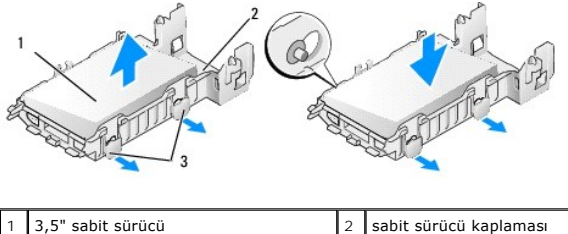

| 1 | 3,5" sabit surucu             | 2 | sabit surucu kapiamasi |
|---|-------------------------------|---|------------------------|
| 3 | serbest bırakma sekmeleri (2) |   |                        |

b. Yedek birincil sabit sürücüyü takın. İlerleyin Sabit Sürücüyü Değiştirme ve bu prosedürün kalanını atlayın.

#### 6. 2,5-inç sürücüyü çıkarıyorsanız:

a. Kutuyu serbest birakmak için serbest birakma tırnaklarını hafifçe çekerek 2,5-inç sabit sürücü kutusunu kaplamadan çıkarın.

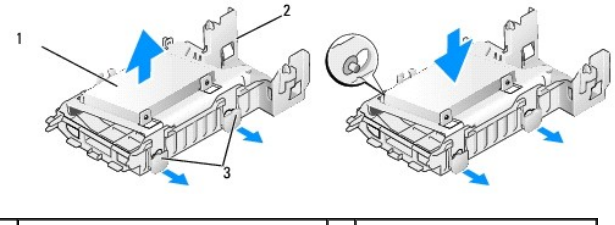

| 1 | 2,5" kutulu sabit sürücü      | 2 | sabit sürücü kaplaması |
|---|-------------------------------|---|------------------------|
| 3 | serbest bırakma sekmeleri (2) |   |                        |

b. 2,5-inç sabit sürücü kutusundan çıkarmak için sabit sürücüyü kutuya sabitleyen ve her bir tarafta iki tane olan dört vidayı çıkararak sabit sürücüyü ayırın. Birincil sabit sürücü 2,5-inç sabit sürücü kutusunun düz kenarına ve ikincil sabit sürücü de U-şeklindeki kenarına monte edilir.

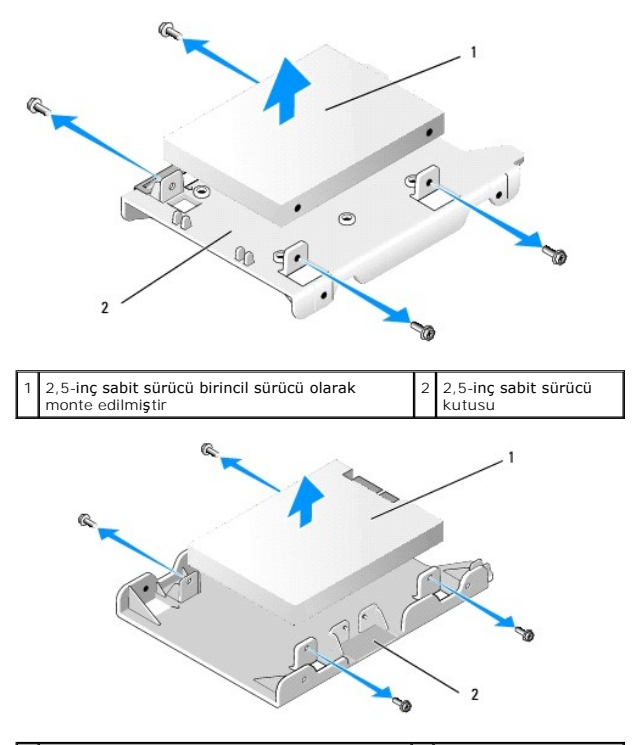

1 2,5-inç sabit sürücü ikincil sürücü olarak monte 2 2,5-inç sabit sürücü edilmiştir

- c. Birincil 2,5-inç sabit sürücü çıkarılmış ve kutuya takılan ikincil sabit sürücü ile değiştirilecek ise, ikincil sürücüyü çıkarın ve 2,5-inç sabit sürücü kutusunun düz kenarına takın.
- Birincil 2,5-inç sabit sürücü çıkarılmış ve ikincil sabit sürücü takılmamış ise birincil sabit sürücüyü takın. İlerleyin <u>Sabit Sürücüyü Değiştirme</u> ve bu prosedürün kalanını atlayın.
- e. Serbest bırakma tırnaklarını hafifçe çekerek ve kaplama içindeki pinleri 2,5-inç sabit sürücü kutusunun kenarlarındaki deliklerle aynı hizaya getirerek kaplamaya 2,5-inç sabit sürücü kutusu takın.

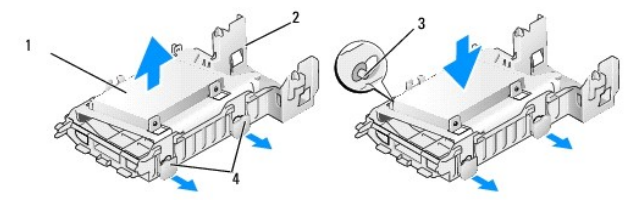

| 1 | 2,5" kutulu sabit sürücü        | 2 | sabit sürücü kaplaması        |
|---|---------------------------------|---|-------------------------------|
| 3 | pinler (her bir tarafta 2 adet) | 4 | serbest bırakma sekmeleri (2) |

f. Sabit sürücüyü ve kaplama aksamını kasaya takın (bkz. Sabit Sürücüyü ve Kaplama Aksamını Cıkarma).

## Sabit Sürücüyü Değiştirme

1. Yedek sabit sürücüyü paketinden çıkarın ve kurulum için hazırlayın. Sürücünün bilgisayarınız için yapılandırıldığından emin olmak için sürücünün belgelerine bakın.

DİKKAT: Hasar görmemesi için, sürücüyü sert bir yüzeye koymayın. Bunun yerine, köpük yüzey gibi yeterli tampon oluşturabilecek bir yüzeye koyun.

- 2. 3,5-inç sürücüyü değiştiriyorsanız:
  - a. Serbest bırakma tırnaklarını hafifçe çekerek ve kaplama içindeki pinleri sabit sürücünün kenarlarındaki vida delikleri ile aynı hizaya getirerek kaplamaya yeni sabit sürücü takın. Sabit sürücünün etiket plakalı kenarı kaplamadan uzaklaştırılmalıdır ve sabit sürücünün konektör ucu kaplama sabitleme tırnaklarına bakmalıdır.

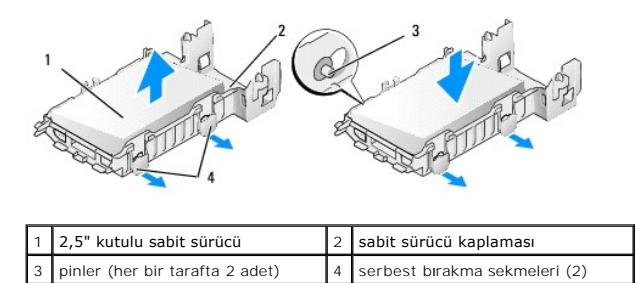

b. Sabit sürücüyü ve kaplama aksamını kasaya takın (bkz. Sabit Sürücüyü ve Kaplama Aksamını Cıkarma).

3. 2,5-inç sürücüyü takıyorsanız:

- a. Sabit sürücüyü ve kaplama aksamını çıkarın (bkz. Sabit Sürücüyü ve Kaplama Aksamını Çıkarma).
- b. Kutuyu serbest birakmak için serbest birakma tırnaklarını hafifçe çekerek 2,5-inç sabit sürücü kutusunu kaplamadan çıkarın.

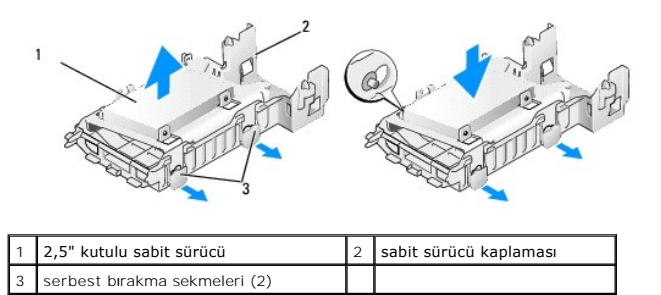

| C. | Yeni sabit sürücüyü kutuya yerleştirin. Sürücüyü hizalayın böylece bilgisayara takıldığı zaman sabit sürücünün etiket plakalı kenarı sistem kartına   |
|----|----------------------------------------------------------------------------------------------------|
|    | bakar, vida delikleri yer belirleyici tırnaklardaki deliklerle aynı hizada olur ve sürücünün (sürücülerin) konektör ucu kutunun kablo kesiğine bakar. |

NOT: Sabit sürücüleri 2,5-inç sabit sürücü kutusuna monte ederken birincil sabit sürücü kutunun kutudan uzak olan etiket plakalı düz kenarına monte edilmelidir ve ikincil sabit sürücü kutunun kutuya bakan etiket plakalı, U-şeklindeki kenarına monte edilmelidir. Her iki yapılandırmada da sabit sürücülerin konektör ucu kablo kesiğine bakmalıdır.

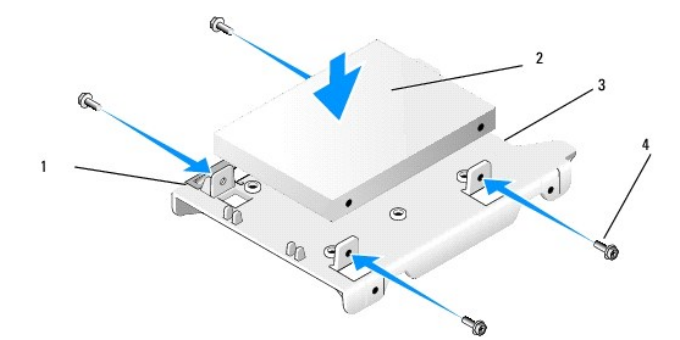

| 1 | 2,5" sabit sürücü     | 2 | 2,5" kutulu sabit sürücü |
|---|-----------------------|---|--------------------------|
| 3 | kablo kesi <b>ğ</b> i | 4 | vidalar (4)              |

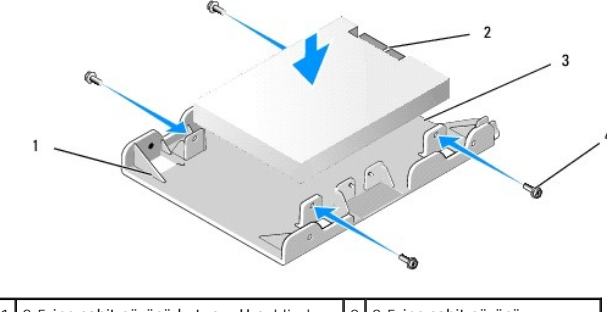

| 1 | 2,5- <b>inç sabit sürücü kutusu, U-ş</b> eklinde<br>üst kenar | 2 | 2,5-inç sabit sürücü,<br>konektör ucu |
|---|---------------------------------------------------------------|---|---------------------------------------|
| 3 | kablo kesi <b>ğ</b> i                                         | 4 | vidalar (4)                           |

- d. Sürücüyü her bir tarafta iki tane bulunan dört vida ile sürücü kutusuna sabitleyin.
- e. Güç kablosu Y-adaptörünü kutuya monte edilmiş olan sabit sürücüye (sürücülere) bağlayın.

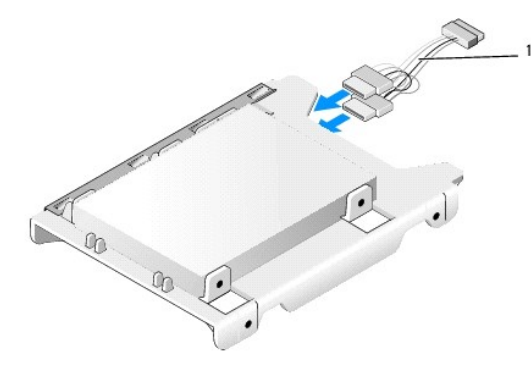

1 güç kablosu Y-adaptörü

- f. Sürücü kaplamasındaki serbest bırakma tırnaklarını hafifçe çekerek ve kaplama içindeki delikleri sürücü kutusunun kenarlarındaki deliklerle aynı hizaya getirerek sürücü kutusunu sürücü kaplamasına takın. Sabit sürücü ve kaplama aksamı takılırken kutunun düz kenarı sistem kartı ile aynı hizada olmalıdır.
- g. Sabit sürücüyü ve kaplama aksamını kasaya takın (bkz. Sabit Sürücüyü ve Kaplama Aksamını Cıkarma).
- 4. Tüm kablo konektörlerinin doğru şekilde yerleştirilmesini ve kabloların kablo kanallarından geçirilmesini sağlayın.
- 5. Prosedürü yerine getirin Bilgisayarınızda Çalıştıktan Sonra.
- 6. Gücü ve I/O cihazlarını bilgisayara gerektiği gibi yeniden bağlayın.
- 7. Aşağıdakileri gerçekleştirin:
  - a. Bilgisayarı açın.
  - b. Bilgisayar önyükleme ile başladığında sistem Kurulumuna girmeniz istendiğinde F2'ye basın (daha fazla bilgi için bkz. Dell<sup>(M</sup> Teknoloji Kılavuzu).
  - c. Ayarlar menüsünde Sürücüleri ve alt menüde Sürücüleri seçin.
  - d. Gerekli olması durumunda ikincil sabit sürücüyü desteklemek için SATA1 kanalını etkinleştirin. Ayarlar değiştirilmiş ise Uygula 'yı tıklayın.
  - e. Görüntülenen SATA bağlantı noktası bilgilerinin doğru olduğunu doğrulayın.
  - f. Önyükleme yapılamayan birincil sabit sürücü takılmış ise önyükleme sürücüsüne önyükleme yapılabilir bir ortam takın.
  - g. Çıkışa tıklayın.
- Gerekli olması durumunda, bilgisayar Önyükleme Sürücü Menüsüne girmek için başladığında F12'ye basın. Önyükleme yapılabilir sürücüyü seçin ve devam edin.
- 9. İşletim sistemi yüklenirken yeni sürücünüzde disk bölümü oluşturun ve mantıksal biçimlendirme yapın.

MOT: Talimatlar için, işletim sisteminiz ile birlikte gelen belgelere bakınız.

- 10. Dell Tanılamayı çalıştırarak sabit sürücüyü test edin (bkz. Dell™ Teknoloji Kılavuzu).
- 11. Gerekli olması durumunda birincil sabit sürücüye önyüklenebilir işletim sistemi takın. İşletim sistemi ile birlikte verilen belgelere bakın.

#### Sabit Sürücüyü ve Kaplama Aksamını Çıkarma

- 1. Güç kaynağından P3 güç kablosunu sürücüye (sürücülere) bağlayın.
- 2. Sabit sürücüye ve aksama bir adet sabit sürücü takılı ise, SATA veri kablosunu sürücüye ve sistem kartındaki SATA0 konektörüne bağlayın.
- Sabit sürücüde ve kaplama aksamında iki adet sabit sürücü takılı ise birincil sürücüden SATA kablosunu sistem kartındaki SATA0 konektörüne ve ikincil sürücüden SATA kablosunu SATA1 konektörüne bağlayın.

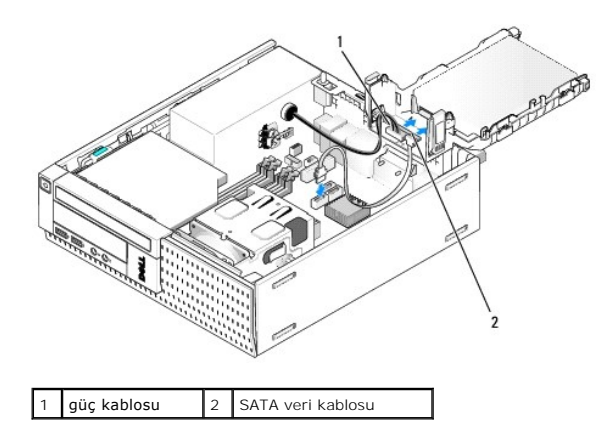

- 4. Tüm konektörlerin düzgün bağlandığından ve sıkıca yerine oturduğundan emin olun.
- Sabit sürücü ve kaplama aksamı tırnaklarını kasanın arka tarafında bulunan hizalama yuvalarına yavaşça sokun ve yerine oturana kadar aksamı aşağıya doğru döndürün.

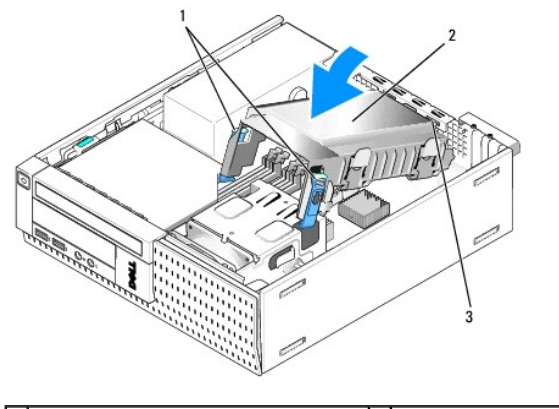

| 1 | serbest bırakma sekmeleri (2)               | 2 | sabit sürücü ve kaplama aksamı |
|---|---------------------------------------------|---|--------------------------------|
| 3 | kaplama hizalama tırnakları ve yuvaları (3) |   |                                |

6. SATA veri kablosunu (kablolarını) ve önceden çıkartılmış kabloları sabit sürücü kaplamasının kenarındaki kablo kanalından geçirin.

# **Optik Sürücü**

UYARI: Bu bölümdeki yordamları gerçekleştirmeye başlamadan önce, bilgisayarınızla birlikte gelen güvenlik bilgilerini okuyun. Ek güvenlik en iyi uygulama bilgileri için www.dell.com/regulatory\_compliance adresindeki Regulatory Compliance (Yasal Uygunluk) Ana Sayfasına bakın.

🛕 UYARI : Elektrik çarpmalarına karşı korunmak için, kapağı çıkarmadan önce bilgisayarınızın fişini elektrik prizinden çekin.

## Optik Sürücüyü Çıkarma

- 1. Prosedürü yerine getirin Bilgisayarınızda Çalışmaya Başlamadan Önce.
- 2. Bilgisayarı yana yatırın, böylece sistem kartı bilgisayarın içinde alta gelir.

DİKKAT: Sürücüyü bilgisayardan sürücü kablolarını tutup çekerek çıkarmayınız. Aksi takdirde kablolar ve kablo konektörleri hasar görebilir.

- 3. Güç ve veri kablolarını optik sürücüden çıkarın.
- 4. Sürücü serbest bırakma mandalına basın, sürücüyü bilgisayarın arkasına doğru kaydırın, daha sonra sürücüyü kasanın dışına kaldırın.

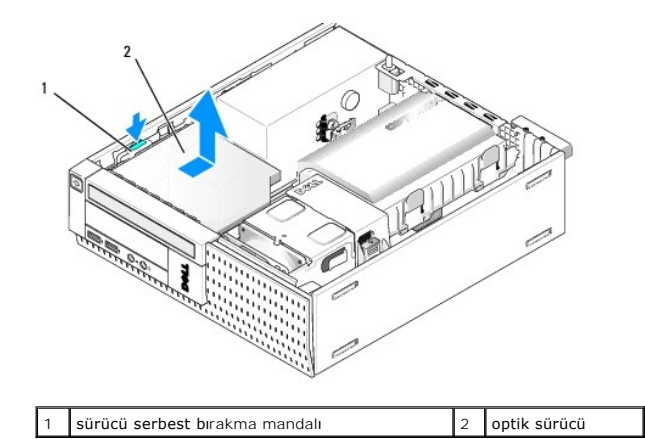

5. Optik sürücü çıkarıldıktan sonra değiştiriliyor ise:

- a. Sabit sürücüyü çıkarın ve aksamı kapatın (bkz. Sabit Sürücüyü ve Kaplama Aksamını Çıkarma).
- b. SATA kablosunu sistem kartından ayırın ve kabloyu kasadan çıkarın.
- c. Sabit sürücüyü ve kaplama aksamını yerine takın.
- 6. Prosedürü yerine getirin Bilgisayarınızda Çalıştıktan Sonra.

# Optik Sürücü Takma

- 1. Sürücünün paketini açın ve kurulum için hazırlayın. Sürücünün bilgisayarınız için yapılandırılmış olduğunu doğrulamak için sürücünün belgelerine bakın.
- 2. Prosedürü yerine getirin Bilgisayarınızda Calışmaya Başlamadan Önce.
- 3. Yerindeyse sabit sürücüyü ve kaplama aksamını çıkarın (bkz. Sabit Sürücüyü ve Kaplama Aksamını Çıkarma).
- Güç kaynağı kablosu P6'yı ve SATA veri kablosunu sürücüye takın. SATA kablosunun diğer ucunu sistem kartındaki SATA1 veya SATA2 konektörüne bağlayın.

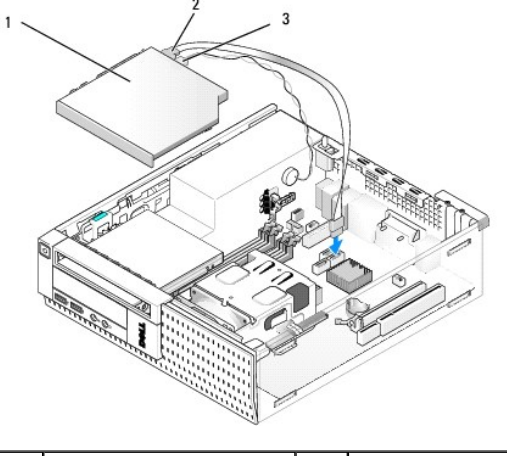

| 1 | optik sürücü | 2 | veri kablosu |
|---|--------------|---|--------------|
| 3 | güç kablosu  |   |              |

5. Sürücüyü kutuya yavaşça yerleştirin ve yerine oturana kadar ileri doğru kaydırın.

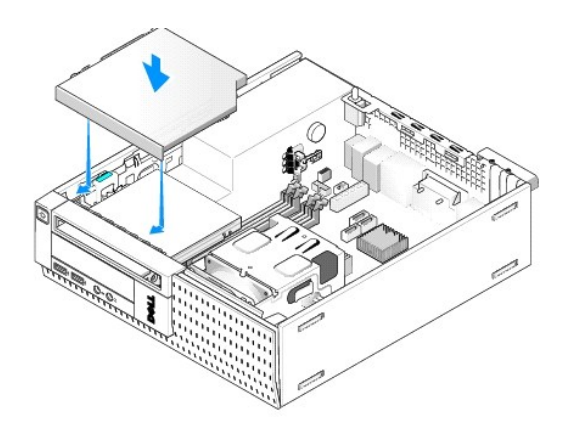

- 6. Tüm kablo konektörlerini kontrol edin.
- 7. Sabit sürücüyü ve kaplama aksamını yerine takın (bkz. Sabit Sürücüyü ve Kaplama Aksamını Çıkarma)
- 8. Kablo yönlendirmesini kontrol edin. Fan ve havalandırma kanalları için hava akışı sağlamak amacıyla kabloları kablo kılavuzlarından geçirin.
- 9. Prosedürü yerine getirin Bilgisayarınızda Çalıştıktan Sonra.
- 10. Sürücünün çalışması için gereken yazılımları yüklemek konusunda yönergeler için sürücü ile gelen belgelere bakın.
- 11. Sistem kurulumuna girin ve uygun Sürücü seçeneğini seçin (bkz. Dell<sup>™</sup> Teknoloji Kılavuzu).
- 12. Dell Tanılamayı çalıştırarak bilgisayarınızın doğru bir şekilde çalıştığını doğrulayın (bkz. Dell™ Teknoloji Kılavuzu).

# Disket Sürücüsü

UYARI: Bu bölümdeki yordamları gerçekleştirmeye başlamadan önce, bilgisayarınızla birlikte gelen güvenlik bilgilerini okuyun. Ek güvenlik en iyi uygulama bilgileri için www.dell.com/regulatory\_compliance adresindeki Regulatory Compliance (Yasal Uygunluk) Ana Sayfasına bakın.

🚺 UYARI : Elektrik çarpmalarına karşı korunmak için, kapağı çıkarmadan önce bilgisayarınızın fişini elektrik prizinden çekin.

#### Disket Sürücüsünü Çıkarma

- 1. Çıkardığınız disket sürücüsü yerine takılmayacak ise:
  - a. Bilgisayarınızı önyükleme ile başlatın ve sistem Kurulumuna girmeniz istendiğinde F2'ye basın (bkz. Dell™ Teknoloji Kılavuzu).
  - b. Ayarlar menüsünde Sürücüleri daha sonra Disket Sürücüsünü seçin.
  - c. Disket sürücüsünü Devre Dışı bırakma seçeneğini seçin.
  - d. Uygula daha sonra Çıkış seçeneklerini seçin.
  - e. Bilgisayarınızı tekrar önyükleme ile başlatın ve kapatın.
- 2. Prosedürü yerine getirin Bilgisayarınızda Calışmaya Başlamadan Önce.
- 3. Optik sürücüyü çıkarın (bkz. Optik Sürücüyü Çıkarma).
- 🖸 DİKKAT: Sürücüyü bilgisayardan sürücü kablolarını tutup çekerek çıkarmayınız. Aksi takdirde kablolar ve kablo konektörleri hasar görebilir.
- 4. Bir disket sürücüsünü çıkarıyorsanız kilidini açmak için sürücü serbest bırakma tırnağına bastırın.
- 5. Veri kablosunu konektörün disket veri kablolu kenarından yavaşça kaldırın.

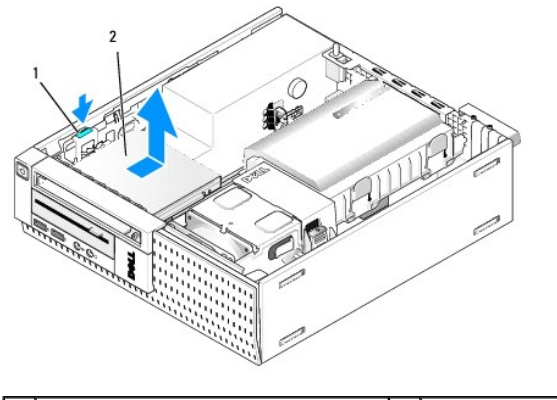

| 1 | sürücü serbest bırakma tırnağı | 2 | disket sürücüsü |
|---|--------------------------------|---|-----------------|
|---|--------------------------------|---|-----------------|

- 6. Sürücü serbest bırakma mandalına bastırın ve disket sürücüsünü bilgisayarın arkasına doğru kaydırın. Daha sonra disket sürücüsünü kasadan kaldırın.
- 7. Sürücü herhangi bir cihaz ile değiştirilmiyor ise:
  - a. Sürücü veri kablosunu sistem kartındaki konektörden ayırın ve kasadan çıkarın.
  - b. Çerçeveyi çıkarın (bkz. <u>Çerçeveyi Çıkarın</u>).
  - c. Sürücü kutusunu kapatmak için var ise çerçeveye bir ilave parçası yerleştirin.
  - d. Sürücüden omuz vidalarını çıkarın ve çerçeve ilave parçasının iç kısmına ekleyin.
  - e. Çerçeveyi yerine takın (bkz. Cerceveyi Değiştirme).
  - f. Prosedürü yerine getirin Bilgisayarınızda Çalıştıktan Sonra.

#### Sabit Sürücü Takma

- 1. Daha önce kullanılmamış bir bölmeye disket sürücüsü takıyor iseniz:
  - 1 Prosedürü yerine getirin Bilgisayarınızda Çalışmaya Başlamadan Önce.
  - 1 Çerçeveyi çıkarın (bkz. Cerceveyi Çıkarın).
  - 1 Disket sürücüsü bölmesini çerçeveden çıkarın (bkz. Sürücü Yuvalarını Çıkarma).
  - 1 Omuz vidalarını sürücü bölmesi ilave parçasından çıkarın ve disket sürücüsüne takın.
- 2. Çıkarılandan farklı bir disket sürücüsü takıyor iseniz çıkarılan disket sürücüsünden üç omuz vidasını çıkarın ve yeni disket sürücüsüne takın.

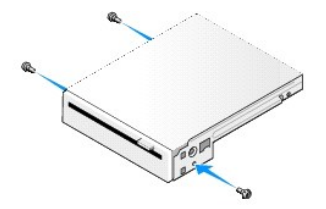

3. Sürücüdeki vidaları bilgisayardaki dirsek yuvaları ile aynı hizaya getirin ve sürücüyü yerine oturana kadar yavaşça yerleştirin.

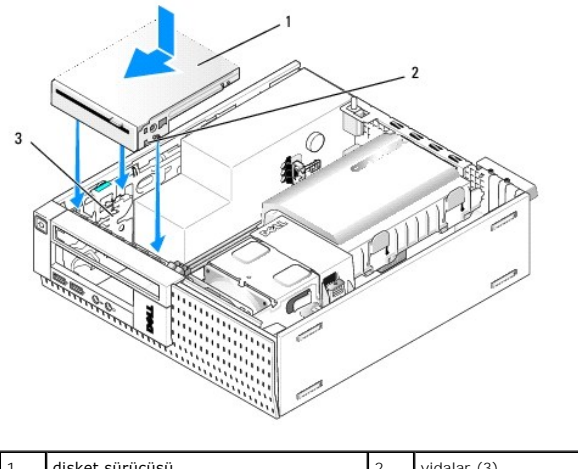

| 1 | disket sürücüsü     | 2 | vidalar (3) |
|---|---------------------|---|-------------|
| 3 | dirsek yuvaları (3) |   |             |

4. Veri kablosunu sistem kartındaki konektöre takın (bkz. Sistem Kartı Bileşenleri). Veri kablosunu fan kaplamasının kenarlarındaki kılavuzların altından geçirin.

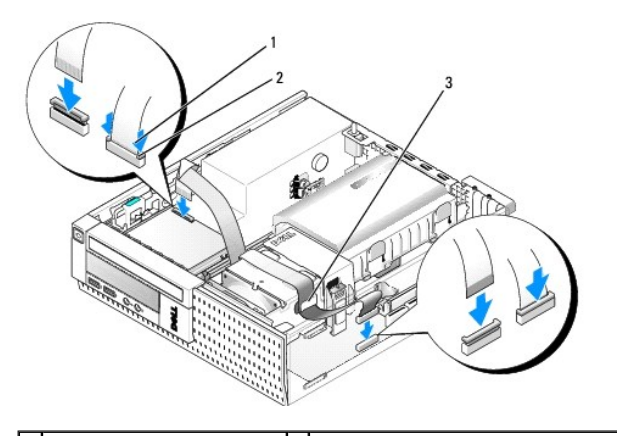

| 1 | kablo serbest bırakma tırna <b>ğı</b> | 2 | disket sürücüsü veri kablosu kenar konektörü |
|---|---------------------------------------|---|----------------------------------------------|
| 3 | kablo yönlendirme kılavuzu            |   |                                              |

- 5. Disket sürücüsü kablosunu disket sürücüsündeki kablo serbest bırakma tırnağına takın ve yerine oturana kadar tırnağa bastırın.
- 6. Sabit sürücüyü ve kaplama aksamını yerine takın (bkz. Sabit Sürücüyü ve Kaplama Aksamını Cıkarma).
- 7. Optik sürücüyü yerine takın (bkz. Optik Sürücü Takma).
- 8. Kablo konektörlerini ve kablo yönlendirmesini kontrol edin.
- 9. Prosedürü yerine getirin Bilgisayarınızda Çalıştıktan Sonra.
- 10. Bilgisayar sistemine bir disket sürücüsü ekliyor iseniz:
  - a. Bilgisayarınızı önyükleme ile başlatın ve sistem Kurulumuna girmeniz istendiğinde F2'ye basın (bkz. Del/<sup>m</sup> Teknoloji Kılavuzu).
  - b. Ayarlar menüsünde Sürücüleri daha sonra Disket Sürücüsünü seçin.
  - c. Disket sürücüsünü Etkinleştirme bırakma seçeneğini seçin.
  - d. Uygula daha sonra Çıkış seçeneklerini seçin.
  - e. Bilgisayarınızı yeniden başlatın.
- 11. Dell Tanılamayı çalıştırarak bilgisayarınızın doğru bir şekilde çalıştığını doğrulayın (bkz. Dell™ Teknoloji Kılavuzu).

# Ortam Kart Okuyucusu

UYARI : Bu bölümdeki yordamları gerçekleştirmeye başlamadan önce, bilgisayarınızla birlikte gelen güvenlik bilgilerini okuyun. Ek güvenlik en iyi uygulama bilgileri için www.dell.com/regulatory\_compliance adresindeki Regulatory Compliance (Yasal Uygunluk) Ana Sayfasına bakın.

<u> UYARI:</u> Elektrik çarpmalarına karşı korunmak için, kapağı çıkarmadan önce bilgisayarınızın fişini elektrik prizinden çekin.

### Bir Ortam Kart Okuyucusunu Çıkarma

- 1. Prosedürü yerine getirin Bilgisayarınızda Calışmaya Başlamadan Önce.
- 2. Bilgisayarı yana yatırın, böylece sistem kartı bilgisayarın içinde alta gelir.
- 3. Sabit sürücüyü çıkarın ve aksamı kapatın (bkz. Sabit Sürücüyü ve Kaplama Aksamını Çıkarma).
- 4. Optik sürücüyü çıkarın (bkz. Optik Sürücüyü Çıkarma).

DİKKAT: Sürücüyü bilgisayardan sürücü kablolarını tutup çekerek çıkarmayınız. Aksi takdirde kablolar ve kablo konektörleri hasar görebilir.

5. Kabloyu ortam kart okuyucusundan çıkarın.

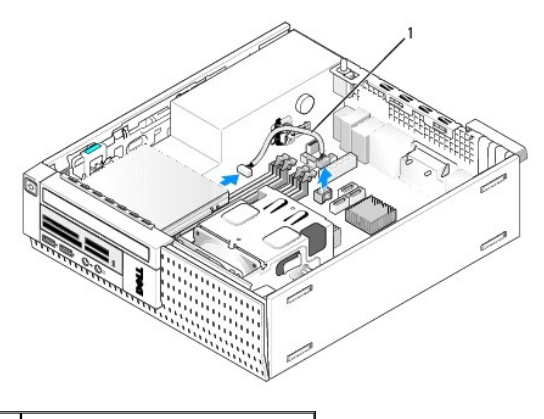

1 ortam kart okuyucusu veri kablosu

- 6. Sürücü serbest bırakma mandalına bastırın ve ortam kart okuyucusunu bilgisayarın arkasına doğru kaydırın. Daha sonra ortam kart okuyucusunu kasadan kaldırın.
- 7. Ortam kart okuyucusu herhangi bir cihaz ile değiştirilmiyor ise:
  - a. Ortam kart okuyucusu kablosunu sistem kartındaki dahili USB konektöründen ayırın ve kasadan çıkarın.
  - b. Sabit sürücüyü ve kaplama aksamını yerine takın (bkz. Sabit Sürücüyü ve Kaplama Aksamını Cıkarma).
  - c. Çerçeveyi çıkarın (bkz. Cerceveyi Cıkarın).
  - d. Ortam kart okuyucusu bölmesini kapatmak için var ise çerçeveye bir ilave parçası yerleştirin.
  - e. Ortam kart okuyucusundan omuz vidalarını çıkarın ve çerçeve ilave parçasının iç kısmına ekleyin.
  - f. Çerçeveyi yerine takın (bkz. <u>Cerceveyi Değiştirme</u>).
  - g. Prosedürü yerine getirin Bilgisayarınızda Calıstıktan Sonra.

#### Ortam Kart Okuyucusu Değiştirme veya Takma

- 1. Ortam kart okuyucusunu başka bir ortam kart okuyucusu ile değiştiriyor iseniz eski ortam kart okuyucusundan omuz vidalarını çıkarın ve yenisine takın.
- 2. Ortam kart okuyucusunu kullanılmayan bir ortam kart okuyucusu bölmesine takıyorsanız aşağıdaki adımları yerine getirin:
  - a. Prosedürü yerine getirin <u>Bilgisayarınızda Calışmaya Başlamadan Önce</u>.
  - b. Bilgisayarı yana yatırın, böylece sistem kartı bilgisayarın içinde alta gelir.
  - c. Çerçeveyi çıkarın (bkz. Cerceveyi Cıkarın).
  - d. Sürücü bölmesini çerçeveden çıkarın.
  - e. Sürücü bölmesi ilave parçasının iç tarafından üç omuz vidasını çıkarın ve ortam kart okuyusuna takın.

f. Sabit sürücüyü çıkarın ve aksamı kapatın (bkz. Sabit Sürücüyü ve Kaplama Aksamını Çıkarma).

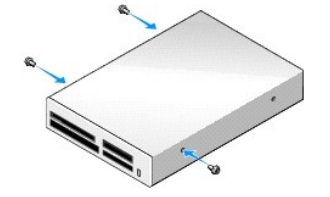

3. Ortam kart okuyucusundaki vidaları bilgisayardaki dirsek yuvaları ile aynı hizaya getirin ve sürücüyü yerine oturana kadar yavaşça yerleştirin.

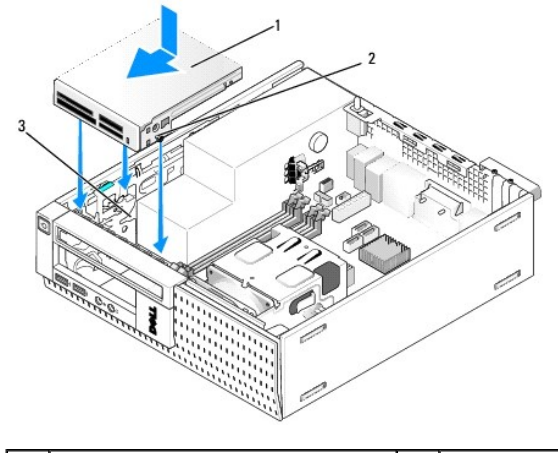

| 1 | ortam kart okuyucusu | 2 | vidalar (3) |
|---|----------------------|---|-------------|
| 3 | dirsek rayları (3)   |   |             |

4. Ortam kart okuyucusu kablosunu ortam kart okuyucusundaki konektörlere ve sistem kartındaki dahili USB konektörüne bağlayın (bkz. Sistem Kartı Bileşenleri).

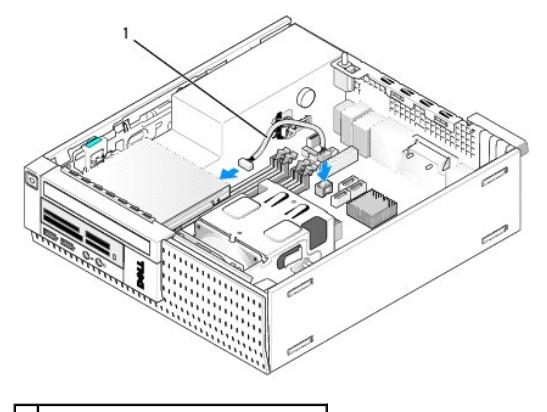

1 ortam kart okuyucusu veri kablosu

- 5. Optik sürücüyü yerine takın (bkz. Optik Sürücü Takma).
- 6. Sabit sürücüyü ve kaplama aksamını yerine takın (bkz. Sabit Sürücüyü ve Kaplama Aksamını Çıkarma).
- 7. Tüm kablo konektörlerini kontrol edin.
- 8. Kablo yönlendirmesini kontrol edin. Fan ve havalandırma deliklerinden uygun hava akışını sağlamak için kabloları kablo kılavuzlarından geçirin.
- 9. Prosedürü yerine getirin Bilgisayarınızda Çalıştıktan Sonra.
- 10. Sürücünün çalışması için gereken yazılımları yüklemek konusunda yönergeler için sürücü ile gelen belgelere bakın.
- 11. Dell Tanılamayı çalıştırarak bilgisayarınızın doğru bir şekilde çalıştığını doğrulayın (bkz. Dell™ Teknoloji Kılavuzu).

# Çerçeveyi Çıkarın

Kapağın üst kenarını serbest bırakmak için üç ön kapak sabitleme tırnağını kaldırın. Kapağı aşağı doğru devirin ve kasadan kaldırın.

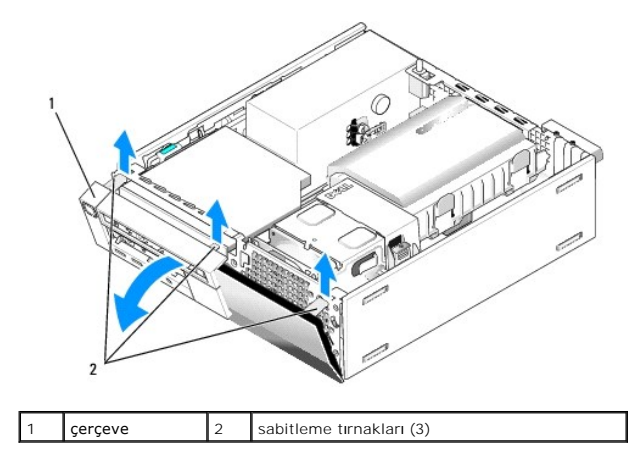

# Çerçeveyi Değiştirme

Çerçeveyi yerine takmak için çerçevenin alt tarafında bulunan kancaları kasanın tabanında bulunan yuvalara takın ve yerine oturana kadar çerçeveyi kasaya doğru döndürün.

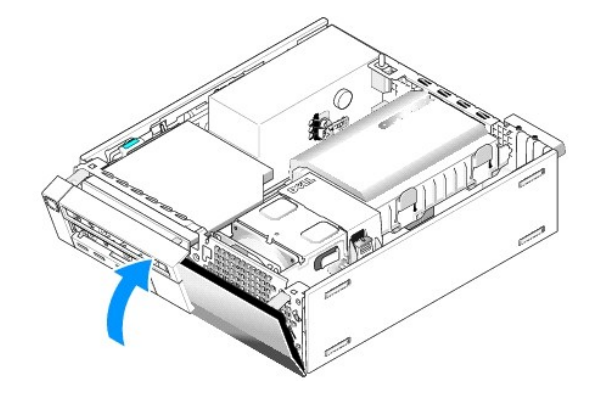

Dell™ Optiplex™ 960 Mini Tower/Masaüstü/Small Form Factor Servis El Kitabı

I/O Aksamı

# I/O Aksamı

# I/O Ekran Aksamını Çıkarma

UYARI: Bilgisayarınızın içinde çalışmadan önce, bilgisayarınızla birlikte verilen güvenlik bilgilerini okuyun. Ek güvenlik en iyi uygulama bilgileri için www.dell.com/regulatory\_compliance adresindeki Regulatory Compliance (Yasal Uygunluk) Ana Sayfasına bakın.

UYARI : Elektrik çarpmalarına karşı korunmak için, bilgisayar kapağını çıkarmadan önce bilgisayarınızın fişini elektrik prizinden çekin.

- 1. Prosedürü yerine getirin Bilgisayarınızda Çalışmaya Başlamadan Önce.
- 2. Sabit sürücüyü çıkarın ve aksamı kapatın (bkz. Sabit Sürücüyü ve Kaplama Aksamını Çıkarma).
- 3. Optik sürücüyü çıkarın (bkz. Optik Sürücüyü Çıkarma).
- 4. Varsa, takılı olan disket sürücüsünü çıkarın (bkz. Disket Sürücüsünü Çıkarma).
- 5. Çerçeveyi çıkarın (bkz. Cerceveyi Çıkarın).
- 6. I/O aksamı kablolarını sistem kartından sökün (bkz. Sistem Kartı Bileşenleri)

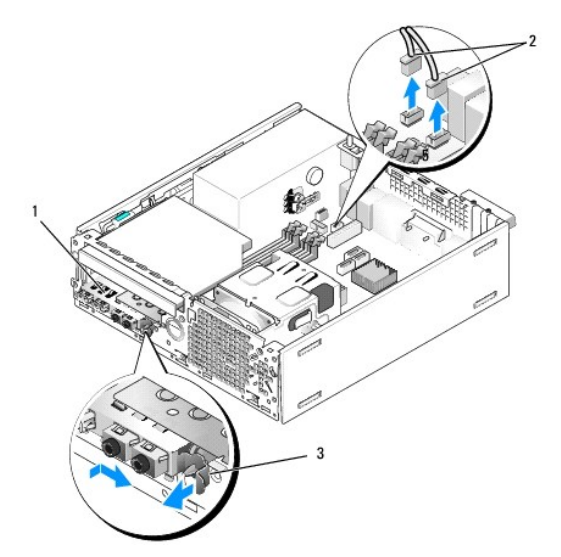

| 1 | I/O aksamı          | 2 | I/O aksamı kabloları/konektörleri |
|---|---------------------|---|-----------------------------------|
| 3 | kilitleme çıkıntısı |   |                                   |

- I/O aksamı serbest bırakma tırnağını yavaşça çekin ve yer belirleme yuvasından kurtarmak için I/O aksamını sağ tarafa kaydırın. I/O aksamı kablolarını kasanın ön tarafından geçirerek I/O aksamını ön panelden uzaklaştırın.
- 8. I/O aksamını geri takmıyorsanız:
  - a. Sabit sürücüyü ve kaplama aksamını geri takın (bkz. Sabit Sürücüyü ve Kaplama Aksamını Çıkarma).
- 9. Prosedürü yerine getirin Bilgisayarınızda Calıştıktan Sonra.

# I/O Aksamını Yerine Takma

I/O aksamını yerine takmak için aşağıdakileri yapın:

1. Takılı ise bilgisayar kapağını çıkarın (bkz. Sistem Kartı Bileşenleri).

NOT: I/O düzeneğinin yerine oturmasına yardımcı olmak için I/O düzeneği diresiği üzerindeki kılavuzları kullanın ve paneli oturtmaya yardımcı olmak için I/O düzeneği direseği üzerindeki çentiği kullanın.

- 2. Çerçeveyi çıkarın (bkz. Cerceveyi Cıkarın).
- I/O aksamı kablolarını I/O aksamı ağzından aksam yerine oturana kadar kasanın ön tarafına sürün. Sabitleme tırnağının sağa (ızgaraya doğru) bakmasını sağlayın.
- I/O konektör bloğu ön panel ile aynı hizada iken önce sağa sonra sola kaydırın ve yerine oturana kadar bastırın. Konektör bloğunu sola kaydırdığınızda konektör bloğunun son ucundaki bir parçanın ön paneldeki bir yuvaya girdiğini fark edeceksiniz.

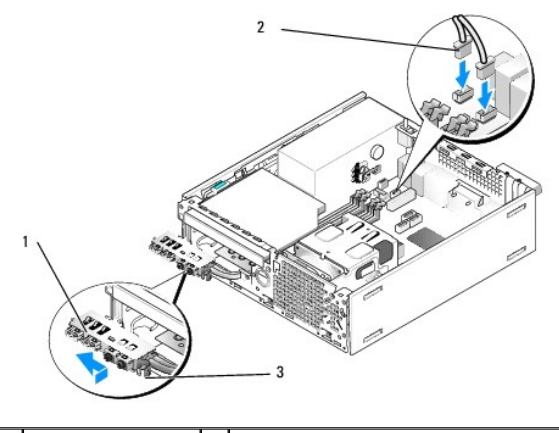

| 1 | I/O aksamı                | 2 | I/O aksamı kabloları, konektörleri (2) |
|---|---------------------------|---|----------------------------------------|
| 3 | sabitleme tırna <b>ğı</b> |   |                                        |

- 5. I/O aksamı kablo konektörlerini sistem kartı konektörlerine takın (bkz. Sistem Kartı Bileşenleri).
- 6. I/O aksamı kablolarını kasanın ortasından geçen kablo demetine bağlayın.
- 7. Çerçeveyi yerine takın (bkz. Cerceveyi Değiştirme).
- 8. Prosedürü yerine getirin Bilgisayarınızda Calıştıktan Sonra.
- 9. Bilgisayarınızı yeniden başlatın ve doğru çalışmasını sağlamak için I/O panelini çalıştırın.

Dell™ Optiplex™ 960 Mini Tower/Masaüstü/Small Form Factor Servis El Kitabı

Güc Kaynağı

# Güç Kaynağı

# Güç Kaynağını Değiştirme

UYARI: Bilgisayarınızın içinde çalışmadan önce, bilgisayarınızla birlikte verilen güvenlik bilgilerini okuyun. Ek güvenlik en iyi uygulama bilgileri için www.dell.com/regulatory\_compliance adresindeki Regulatory Compliance (Yasal Uygunluk) Ana Sayfasına bakın.

DİKKAT: Bilgisayarınızın içinde bulunan bileşenlere statik hasar vermeyi önlemek için bilgisayarın herhangi bir elektronik parçasına dokunmadan önce vücudunuzdaki statik elektriği boşaltın. Bilgisayar kasasında açıkta bulunan metal bir parçaya dokunarak vücudunuzdaki statik elektriği boşaltabilirsiniz.

- 1. Prosedürü yerine getirin Bilgisayarınızda Çalışmaya Başlamadan Önce.
- 2. Takılı ise optik sürücüyü çıkarın (bkz. Optik Sürücüyü Çıkarma).
- 3. Takılı ise disket sürücüsünü veya ortam kart okuyucusunu çıkarın (bkz. Disket Sürücüsü).
- 4. Sabit sürücüyü çıkarın ve aksamı kapatın (bkz. Sabit Sürücüyü ve Kaplama Aksamını Çıkarma).
- 5. Sistem kartı ve sürücülerden DC güç kaynağı kablolarının bağlantısını kesin.

NOT: Sistem kartı ve sürücülerden çıkarırken DC güç kablolarının bilgisayar kasasındaki tırnakların altından nasıl geçtiğini unutmayın. Kabloların sıkışmasını veya kıvrılmasını engellemek için, bu kabloları takarken, doğru şekilde geçirmeniz gerekir.

- 6. Termal sensörü güç kaynağından ayırın.
- 7. Güç kaynağının arkasında güç kaynağını kasaya sabitleyen vidaları çıkarın.
- 8. Güç kaynağının ileri doğru hareket etmesini sağlamak için güç kaynağının ön ucunda engelleme tırnağını yukarı doğru bükün.
- 9. Güç kaynağını yaklaşık 3/4 inç bilgisayarın önüne doğru kaydırın ve kasanın dışına kaldırın.

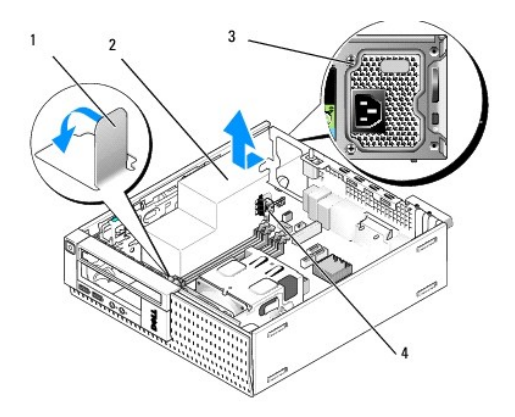

| 1 | engelleme tırna <b>ğı</b> | 2 | güç kaynağı   |
|---|---------------------------|---|---------------|
| 3 | montaj vidası (2)         | 4 | termal sensör |

- 10. Yeni güç kaynağını yerine takın.
- 11. Güç kaynağının ön ucundaki engelleme tırnağını güç kaynağının ileri doğru kaymasını engelleyecek kadar aşağı doğru bükün.

12. Güç kaynağını bilgisayar kasasının arkasına sabitleyen dört vidayı takın.

- 13. Termal sensörü güç kaynağını tekrar takın.
- 14. DC güç kablolarını sistem kartına ve sürücülere yeniden bağlayın (bkz. Sistem Kartı Bileşenleri ve Sürücüler).
- 15. Disket sürücüsünü veya ortam kart okuyucusunu yerine takın (bkz. Sabit Sürücü Takma).
- 16. Optik sürücüyü yerine takın (bkz. Optik Sürücü Takma).
- 17. Sabit sürücüyü ve kaplama aksamını geri takın (bkz. Sabit Sürücüyü ve Kaplama Aksamını Çıkarma).
- 18. Prosedürü yerine getirin Bilgisayarınızda Çalıştıktan Sonra.
- 19. AC güç kablosunu güç kaynağı AC güç konektörüne takın.
- DİKKAT: Ağ kablosu takmak için kabloyu ağ duvar girişine ve ardından bilgisayara takın.
- 20. Bilgisayarınızı ve aygıtları elektrik prizine bağlayın ve bunları açın.

# DC Güç Konektörleri

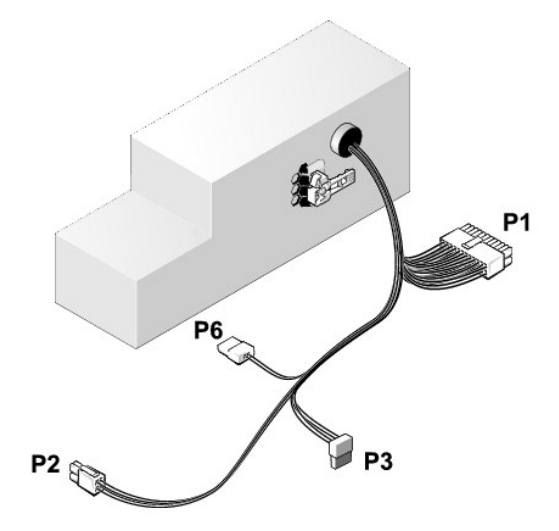

#### DC Güç Konektörü P1

13 14 15 16 17 18 19 20 21 22 23 24

| <b>C</b><br><b>C</b> | <b>Г</b> | <b>Г</b> | <b>Г</b> | <b>Г</b> | <b>Г</b> | <b>Г</b> | <b>Г</b> | <b>Г</b> |    | 2 | Г<br>Г | ] |
|----------------------|----------|----------|----------|----------|----------|----------|----------|----------|----|---|--------|---|
| -                    | 2        | 2        |          |          | 6        | 7        |          |          | 10 |   | 12     |   |

| Pin Numarası | Sinyal Adı  | 18-AWG Kablo |
|--------------|-------------|--------------|
| 1            | +3,3 VDC    | Turuncu      |
| 2            | +3,3 VDC    | Turuncu      |
| 3            | GND         | Siyah        |
| 4            | VCC (+5 V)  | Kırmızı      |
| 5            | GND         | Siyah        |
| 6            | VCC (+5 V)  | Kırmızı      |
| 7            | GND         | Siyah        |
| 8            | PS_PWRGOOD* | Gri          |
| 9            | P5AUX       | Mor          |
| 10           | V_12P0_DIG  | Sarı         |

| 11                                          | V_12P0_DIG | Sarı    |  |  |  |
|---------------------------------------------|------------|---------|--|--|--|
| 12                                          | +3,3 V     | Turuncu |  |  |  |
| 13<br>(isteğe bağlı)                        | +3,3 V     | Turuncu |  |  |  |
| 14                                          | -12 V*     | Mavi    |  |  |  |
| 15                                          | GND        | Siyah   |  |  |  |
| 16                                          | PWR_PS_ON  | Yeşil   |  |  |  |
| 17                                          | GND        | Siyah   |  |  |  |
| 18                                          | GND        | Siyah   |  |  |  |
| 19                                          | GND        | Siyah   |  |  |  |
| 20                                          | NC         | NC      |  |  |  |
| 21                                          | VCC (+5 V) | Kırmızı |  |  |  |
| 22                                          | VCC (+5 V) | Kırmızı |  |  |  |
| 23                                          | VCC (+5 V) | Kırmızı |  |  |  |
| 24                                          | GND        | Siyah   |  |  |  |
| *18-AWG kablo yerine 22-AWG kablo kullanın. |            |         |  |  |  |

# DC Elektrik Konnektörü P2

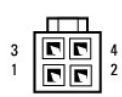

| Pin Numarası | Sinyal Adı | 18-AWG Kablo |
|--------------|------------|--------------|
| 1            | GND        | Siyah        |
| 2            | GND        | Siyah        |
| 3            | +12 VDC    | Sarı         |
| 4            | +12 VDC    | Sarı         |

# DC Güç Konektörü P3

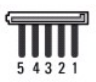

| Pin Numarası | Sinyal Adı | 18-AWG Kablo |
|--------------|------------|--------------|
| 1            | +3,3 VDC   | Turuncu      |
| 2            | GND        | Siyah        |
| 3            | +5 VDC     | Kırmızı      |
| 4            | GND        | Siyah        |
| 5            | +12 VDC    | Sarı         |

# Termal Sensör P5

# DC Güç Konektörü P6

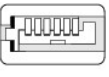

654321

| Pin Numarası | Sinyal Adı | 18-AWG Kablo |
|--------------|------------|--------------|
| r            |            |              |

| 1    | Yok    | Yok     |
|------|--------|---------|
| 2, 3 | +5 VDC | Kırmızı |
| 4    | Yok    | Yok     |
| 5, 6 | COM    | Siyah   |

Dell™ Optiplex™ 960 Mini Tower/Masaüstü/Small Form Factor Servis El Kitabı

Dahili Hoparlör

# **Dahili Hoparlör**

# Dahili Hoparlör Takma

Dahili hoparlör isteğe bağlı bir cihazdır.

UYARI: Bilgisayarınızın içinde çalışmadan önce, bilgisayarınızla birlikte verilen güvenlik bilgilerini okuyun. En iyi güvenlik uygulamaları
 konusunda ek bilgi için, www.dell.com/regulatory\_compliance adresindeki Mevzuat Uyumluluğu Ana Sayfasına bakın.

DİKKAT: Bilgisayarınızın içinde bulunan bileşenlere statik hasar vermeyi önlemek için bilgisayarın herhangi bir elektronik parçasına dokunmadan önce vücudunuzdaki statik elektriği boşaltın. Bilgisayar kasasında açıkta bulunan metal bir parçaya dokunarak vücudunuzdaki statik elektriği boşaltabilirsiniz.

1. Prosedürü yerine getirin Bilgisayarınızda Calışmaya Başlamadan Önce.

UYARI : Bilgisayarınızı ve tüm bağlı aygıtları elektrik prizlerinden çıkarın.

 Dahili hoparlörü monte etmek için kilitleme tırnağına basın, hoparlör mahfazası sabitleme tırnaklarını ön panelin içinde bulunan ızgara sabitleme tırnaklarının altına yerleştirin ve kilitleme tırnağını serbest bırakın.

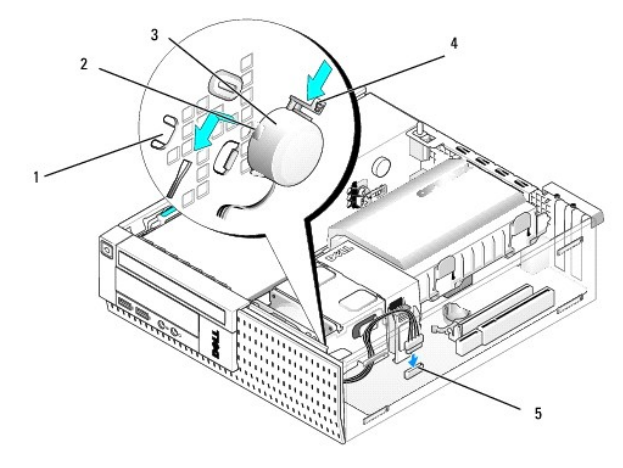

| 1 | <b>ön panel ı</b> zgara sabitleme<br>tırnakları (2) | 2 | <b>hoparlör mahfazası</b> sabitleme<br>tırnakları (2) |
|---|-----------------------------------------------------|---|-------------------------------------------------------|
| 3 | hoparlör                                            | 4 | kilitleme çıkıntısı                                   |
| 5 | sistem kartı hoparlör konektörü                     |   |                                                       |

- 3. Hoparlör kablosunu sistem kartına bağlayın (bkz. Sistem Kartı Bileşenleri).
- 4. Prosedürü yerine getirin Bilgisayarınızda Calıştıktan Sonra.
- 5. Bilgisayarı önyükleme ile açın ve kabul edilebilir hoparlör performansı açısından kontrol edin.

# Dahili Hoparlör Çıkarma

- UYARI : Bilgisayarınızın içinde çalışmadan önce, bilgisayarınızla birlikte verilen güvenlik bilgilerini okuyun. En iyi güvenlik uygulamaları konusunda ek bilgi için, www.dell.com/regulatory\_compliance adresindeki Mevzuat Uyumluluğu Ana Sayfasına bakın.
- DİKKAT: Bilgisayarınızın içinde bulunan bileşenlere statik hasar vermeyi önlemek için bilgisayarın herhangi bir elektronik parçasına dokunmadan önce vücudunuzdaki statik elektriği boşaltın. Bilgisayar kasasında açıkta bulunan metal bir parçaya dokunarak vücudunuzdaki statik elektriği

# bo**ş**altabilirsiniz.

- 1. Prosedürü yerine getirin Bilgisayarınızda Calışmaya Başlamadan Önce.
- 2. Sistem kartından hoparlör kablosunu çıkarın.
- 3. Dahili hoparlörü çıkarmak için kilitleme tırnağına basın, hoparlör mahfazası sabitleme tırnaklarını ızgara sabitleme tırnaklarından ayırmak için hoparlörü kaydırın ve hoparlörü kasadan kaldırın.

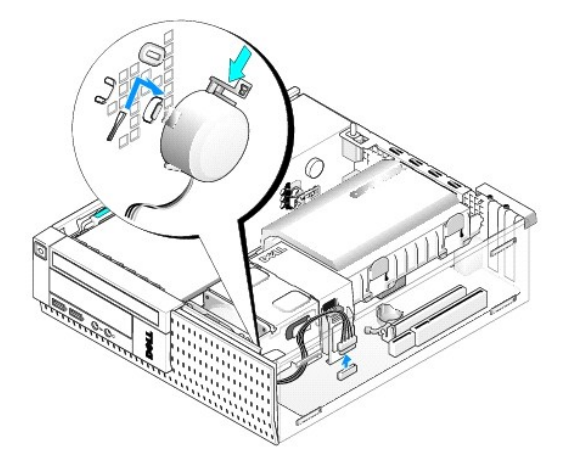

- 4. Bilgisayar kapağını yerine takın.
- 5. Prosedürü yerine getirin Bilgisayarınızda Calıştıktan Sonra.

Dell™ Optiplex™ 960 Mini Tower/Masaüstü/Small Form Factor Servis El Kitabı

Sistem Kartı Bileşenleri

# Sistem Kartı Bileşenleri

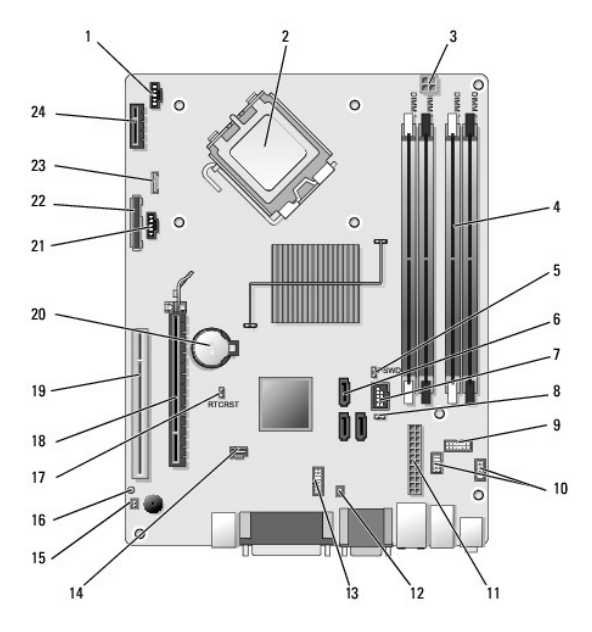

| 1  | ısı <b>emicisi ön fan konektörü</b><br>(FAN_CPU)          |   | işlemci konektörü (CPU)                                           |
|----|-----------------------------------------------------------|---|-------------------------------------------------------------------|
| 3  | işlemci güç konnektörü<br>(12VPOWER)                      |   | bellek modülü konektörleri<br>(DIMM_1, DIMM_2, DIMM_3,<br>DIMM_4) |
| 5  | parola anahtarı pinleri (PSWD)                            | 6 | SATA sürücüsü konektörleri (3)                                    |
| 7  | dahili (FlexBay) USB konektörü                            |   | servis modu anahtar pinleri                                       |
| 9  | sistem durum LEDleri panel<br>konektörü (FRONTPANEL)      |   | 1/O aksamı konektörleri (2)                                       |
| 11 | güç konektörü (POWER)                                     |   | PSU termal sensör konektörü                                       |
| 13 | dahili seri bağlantı noktası<br>konektörü                 |   | izinsiz giriş önleme anahtarı<br>konektörü (INTRUDER)             |
| 15 | ön panel termal sensör kablosu<br>konektörü               |   | BIOS/RTC reset anahtarı pinleri<br>(RTCRST)                       |
| 17 | BIOS/RTC reset anahtarı pinleri<br>(RTCRST)               |   | PCIe x16 konektörü (SLOT1)                                        |
| 19 | PCI konektörü (SLOT2)                                     |   | RTC pil soketi (BATTERY)                                          |
| 21 | ısı emicisi arka fan konektörü<br>(FAN_HDD)               |   | disket konektörü (DSKT)                                           |
| 23 | isteğe bağlı dahili hoparlör için<br>konektör (INT_SPKR1) |   | isteğe bağlı kablosuz kartı için<br>konektör                      |

# Dell<sup>™</sup> OptiPlex<sup>™</sup> 960 Servis El Kitabı

# **Small Form Factor Bilgisayar**

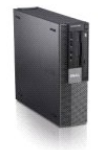

Bilgisayarınızda Calışma Bilgisayarınızın İç Görünüsü Sistem Kartı Bilesenleri Kanak Kasaya İzinsiz Giriş Önleme Anahtarı Kartlar Sürücüler İşlemci I/O Paneli Güc Kavnağı Hoparlörler Pil Sistem Kartı Bellek Sorun Giderme İpucları Dell'e Başvurma

# Notlar, Dikkat Edilecek Noktalar ve Uyarılar

NOT: NOT, bilgisayarınızdan daha iyi şekilde yararlanmanızı sağlayan önemli bilgiler verir.

DİKKAT: DIKKAT, ya donanımda olası hasarı ya da veri kaybını belirtir ve size, bu sorunu nasıl önleyeceğinizi anlatır.

UYARI: UYARI, olası maddi hasar, kişisel yaralanma veya ölüm tehlikesi anlamına gelir.

Bir Dell™ n Serisi bilgisayar satın aldıysanız, bu belgede yer alan Microsoft<sup>®</sup> Windows<sup>®</sup> işletim sistemi başvuruları geçerli değildir.

#### Bu belgedeki bilgiler önceden bildirilmeksizin değiştirilebilir. © 2008 Dell Inc. Tüm hakları saklıdır.

Dell Inc.'in yazılı izni olmadan bu materyallerin herhangi bir şekilde çoğaltılması kesinlikle yasaktır.

Bu metinde kullanılan ticari markalar: Dell, DELL logosu, OptiPlex, Dell OpenManage ve YOURS IS HERE logosu Dell Inc.'in ticari markalarıdır; Intel, Pentium, ve Celeron Intel Corporation'ın ABD ve diğer ülkelerdeki tescilli ticari markalarıdır; Microsoft, Windows, Windows Server, MS-DOS ve Windows Vista Microsoft Corporation'ın ABD'deki ve/veya diğer ülkelerdeki ticari markaları veya tescilli ticari markalarıdır.

Bu belgede, marka ve adların sahiplerine ya da ürünlerine atıfta bulunmak için başka ticari marka ve ticari adlar kullanılabilir. Dell Inc. kendine ait olanların dışındaki ticari markalar ve ticari isimlerle ilgili hiçbir mülkiyet hakkı olmadığını beyan eder.

Model DCCY

Eylül 2009 Rev. A02

# Small Form Factor Bilgisayar Dell™ Optiplex™ 960 Mini Tower/Masaüstü/Small Form Factor Servis El Kitabı

Bilgisayarınızın İç Görünüşü

# Bilgisayarınızın İç Görünüşü

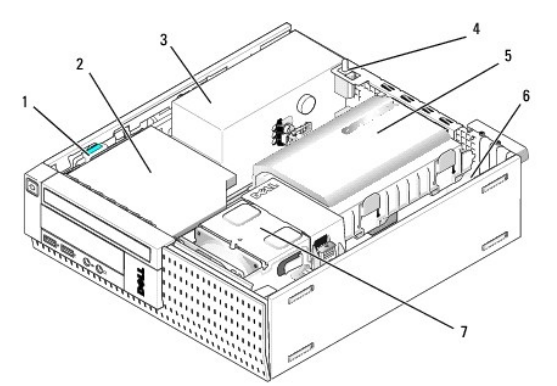

| 1 | sürücü serbest bırakma mandalı | 2 | optik sürücü                           |
|---|--------------------------------|---|----------------------------------------|
| 3 | güç kaynağı aksamı             | 4 | izinsiz giri <b>şi önleme anahtarı</b> |
| 5 | sabit sürücü ve kaplama aksamı | 6 | sistem kartı ( <b>iç taraf)</b>        |
| 7 | isı Emicisi Aksamı             |   |                                        |

## Sistem Kartı

Dell™ Optiplex™ 960 Mini Tower/Masaüstü/Small Form Factor Servis El Kitabı

- Sistem Kartının Çıkarılması: Mini Tower, Masaüstü ve Small Form Factor Bilgisayarlar
- Sistem Kartının Yerine Takılması: Mini Tower, Masaüstü ve Small Form Factor Bilgisayarlar

# Sistem Kartının Çıkarılması: Mini Tower, Masaüstü ve Small Form Factor Bilgisayarlar

1. Prosedürü yerine getirin Bilgisayarınızda Çalışmaya Başlamadan Önce.

- DİKKAT: Bilgisayarınızın içindeki herhangi bir şeye dokunmadan önce, bilgisayarınızın arkasındaki metal kısım gibi boyanmamış bir metal yüzeye dokunarak kendinizi topraklayın. Çalışırken, iç bileşenlere zarar verebilecek statik elektriği boşaltmak için, boyanmamış metal yüzeye belirli aralıklarla dokunun.
- 2. Sistem kartına erişimi kısıtlayan tüm bileşenleri çıkarın (optik sürücüler, disket sürücüsü, sabit sürücü, I/O aksamı (uygun olanlar).
- 3. İşlemciyi ve ısı emicisi aksamını çıkarın:
  - 1 Mini tower: bkz. İslemci
  - 1 Masaüstü: bkz. <u>İşlemci</u>
  - 1 Small form factor: bkz. İşlemci
- 4. Sistem kartından bütün kabloları sökün.
- 5. Sistem kartındaki vidaları çıkarın.
  - 1 Mini tower: bkz. Mini Tower Sistem Kartı Vidaları
  - 1 Masaüstü: bkz. Masaüstü Sistem Kartı Vidaları
  - 1 Small form factor: bkz. Small Form Factor Sistem Kartı Vidaları
- 6. Sistem kartı aksamını bilgisayarın ön tarafına doğru kaydırın ve daha sonra kartı yukarı ve dışarı doğru kaldırın.

# Mini Tower Sistem Kartı Vidaları

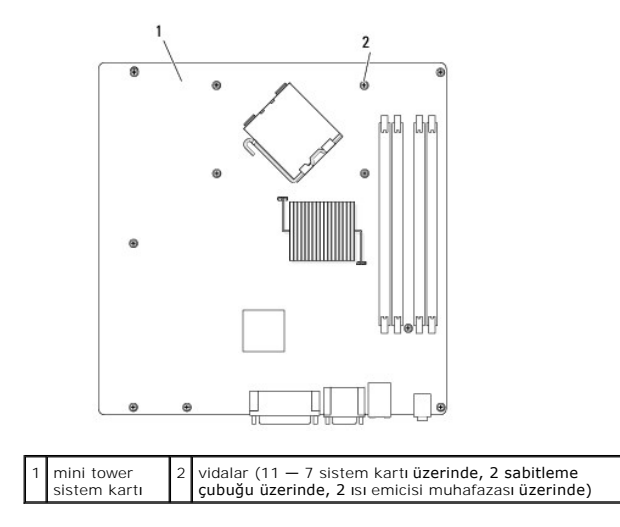

# Masaüstü Sistem Kartı Vidaları

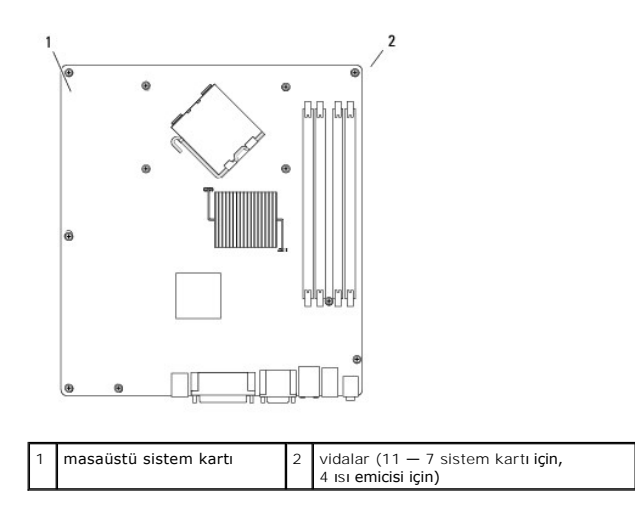

# Small Form Factor Sistem Kartı Vidaları

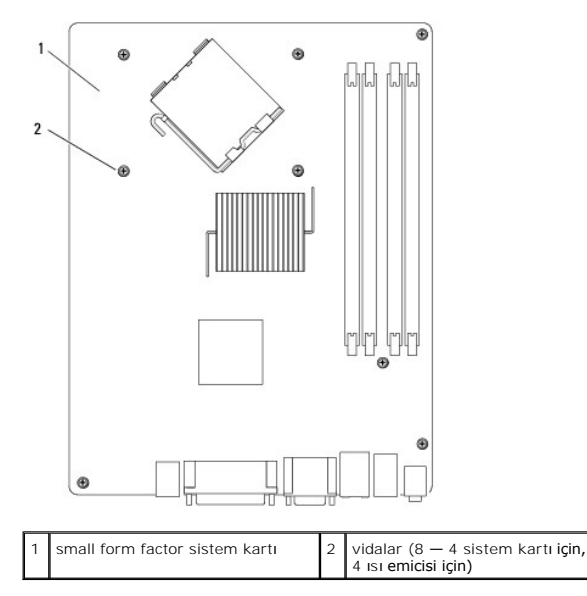

Çıkarttığınız sistem kartı grubunu birbirinin eşi olduklarından emin olmak için yeni sistem kartının yanına koyun.

# Sistem Kartının Yerine Takılması: **Mini Tower, Masaüstü ve Small Form Factor** Bilgisayarlar

- 1. Kartı yavaşça kasaya yerleştirin ve bilgisayarın arka kısmına doğru itin.
- 2. Sistem kartındaki vidaları yerlerine takın.
- 3. Sistem kartından çıkardığınız tüm bileşenler ve kabloları yerlerine takın.
- 4. Tüm kabloları yeniden bilgisayarın arkasındaki konektörlerine bağlayın.
- 5. Prosedürü yerine getirin Bilgisayarınızda Calıştıktan Sonra.

Mini Tower Bilgisayar Dell™ Optiplex™ 960 Mini Tower/Masaüstü/Small Form Factor Servis El Kitabı

Bilgisayarınızın İç Görünüşü

# Bilgisayarınızın İç Görünüşü

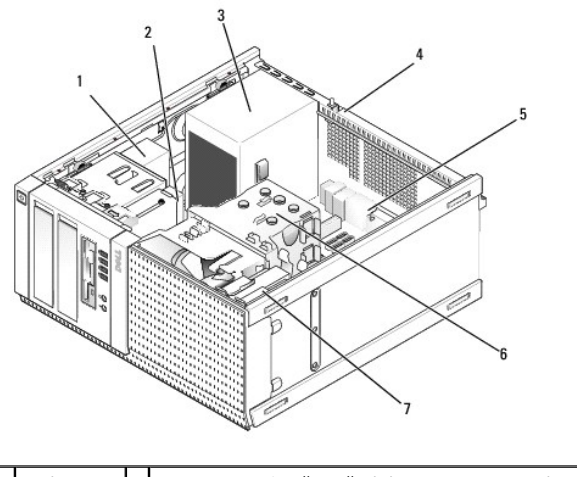

| 1 | optik sürücü | 2 | flex bay cihazı (isteğe bağlı disket sürücüsü, ortam kart okuyucusu, vs. için) |
|---|--------------|---|--------------------------------------------------------------------------------|
| 3 | güç kaynağı  | 4 | kasaya izinsiz giri <b>şi önleme anahtarı</b>                                  |
| 5 | sistem kartı | 6 | isı Emicisi Aksamı                                                             |
| 7 | sabit sürücü |   |                                                                                |
|   |              |   |                                                                                |

Dell™ Optiplex™ 960 Mini Tower/Masaüstü/Small Form Factor Servis El Kitabı

🚺 NOT: NOT, bilgisayarınızdan daha iyi şekilde yararlanmanızı sağlayan önemli bilgiler verir.

DİKKAT: DIKKAT, ya donanımda olası hasarı ya da veri kaybını belirtir ve size, bu sorunu nasıl önleyeceğinizi anlatır.

MUYARI: UYARI, olası maddi hasar, kişisel yaralanma veya ölüm tehlikesi anlamına gelir.

Bir Dell™ n Serisi bilgisayar satın aldıysanız, bu belgede yer alan Microsoft<sup>®</sup> Windows<sup>®</sup> işletim sistemi başvuruları geçerli değildir.

#### Bu belgedeki bilgiler önceden bildirilmeksizin değiştirilebilir. © 2008 Dell Inc. Tüm hakları saklıdır.

Dell Inc.'in yazılı izni olmadan bu materyallerin herhangi bir sekilde çoğaltılması kesinlikle yasaktır.

Bu metinde kullanılan ticari markalar: Dell, DELL logosu, OptiPlex, Dell OpenManage ve YOURS IS HERE logosu Deli Inc.'in ticari markalarıdır; Intel, Pentium, ve Celeron Intel Corporation'ın ABD ve diğer ülkelerdeki tescilli ticari markalandır; Microsoft, Windows, Windows Server, MS-DOS ve Windows Vista Microsoft Corporation'ın ABD'deki ve/veya diğer ülkelerdeki ticari markaları veya tescilli ticari markalarıdır.

Bu belgede, marka ve adların sahiplerine ya da ürünlerine atıfta bulunmak için başka ticari marka ve ticari adlar kullanılabilir. Dell Inc. kendine ait olanların dışındaki ticari markalar ve ticari isimlerle ilgili hiçbir mülkiyet hakkı olmadığını beyan eder.

Eylül 2009 Rev. A02

# Sorun Giderme İpuçları

Dell™ Optiplex™ 960 Mini Tower/Masaüstü/Small Form Factor Servis El Kitabı

- Donanım Sorun Gidericisini Kullanma.
- İpucları

M UYARI : Kapağını açmadan önce daima bilgisayarınızın fişini prizden çekin.

🜠 NOT: Sistem mesajlarına cevap vermek de dahil olmak üzere detaylı sorun giderme bilgileri için support.dell.com adresinden Servis El Kitabı'nıza bakınız.

# Donanım Sorun Gidericisini Kullanma

- 1. Windows Vista başlat düğmesini 🚳 ve Yardım ve Destek'i tıklatın.
- 2. Ara alanına donanım sorun gidericisi yazın ve aramayı başlatmak için <Enter> tuşuna basın.
- 3. Arama sonuçlarında sorunu en iyi şekilde tanımlayan seçeneği belirleyin ve kalan sorun giderme adımlarını izleyin.

# İpuçları

- 1 Bir aygıt çalışmıyorsa, aygıtın doğru bağlandığından emin olun.
- 1 Sorun başlamadan önce bir parça eklediyseniz veya çıkardıysanız, ekleme yordamlarını gözden geçirin ve parçanın doğru takıldığından emin olun.
- 1 Ekranda bir hata mesajı görünürse, mesajı bütünüyle bir yere not edin. Bu mesaj destek personelinin sorunları tanılamasına ve gidermesine yardımcı olabilir.
- 1 Programda bir hata mesajı oluşursa, programın belgelerine bakın.

# **Güç Sorunları**

UYARI: Bilgisayarınızın içinde çalışmadan önce, bilgisayarınızla birlikte verilen güvenlik bilgilerini okuyun. Ek güvenlik en iyi uygulama bilgileri için bkz. www.dell.com/regulatory\_compliance.

Bilgisayarın önündeki tanılama ışıkları ve güç düğmesinin durumu sistemdeki olası sorunu gösterir. Bir güç sorunu durumunda aşağıdaki tabloya başvurun.

🜠 NOT: Güç düğmesi sarı renkte veya kapalıysa tanılama ışıkları yanıp söner, mavi renkte ise bu olmaz. Bunun başka bir önemi yoktur.

| I <b>şı</b> k Deseni     | Problem Tanımı                                                            | Önerilen Çözüm                                                                                                    |
|--------------------------|---------------------------------------------------------------------------|----------------------------------------------------------------------------------------------------|
| 1234<br>C<br>Kapalı      | Bilgisayar kapalıdır veya<br>elektrik almıyordur.                         | <ol> <li>Güç konnektörünü çıkarıp bilgisayarın arkasındaki güç konnektörüne ve elektrik prizine tekrar takın.</li> <li>Bilgisayarın doğru çalıştığından emin olmak için güç çok çıkışlı elektrik prizlerini, güç uzatma kablolarını ve diğer güç koruma aygıtlarını devre dişi bırakın.</li> <li>Kullanılmakta olan tüm çok çıkışlı elektrik prizlerinin bir duvar prizine takıldığından ve açık olduğundan emin olun.</li> <li>Elektrik prizine lamba gibi başka bir cihaz takarak, prizin sorunsuz çalıştığından emin olun.</li> <li>Ana güç kablosunun ve ön panel kablosunun sistem kartına güvenli bir şekilde bağlandığından emin olun.</li> </ol>                                                                                                    |
| 1234<br>C<br>Kapalı      | Bir işlemci arızası oluşmuş<br>olabilir.                                  | <ol> <li>Bilgisayarın fişini çekin. Elektriğin boşalması için bir dakika bekleyin. Bilgisayarı çalışan bir elektrik<br/>prizine takın ve güç düğmesine basın.</li> <li>Sorun devam ederse Dell ile bağlantı kurun (bkz. <u>Dell'e Başvurma</u>).</li> </ol>                                                                                                    |
| 1234<br>Vanıp Sönen Sarı | Bir anakart, güç kaynağı<br>veya çevre aygıtı hatası<br>oluşmuş olabilir. | <ol> <li>Bilgisayarı kapatın, fişini takılı halde bırakın. Güç kaynağı ünitesinin arkasındaki güç kaynağı sınama<br/>düğmesine basın ve basılı tutun. Anahtarın yanındaki LED yanarsa, sorun ana kartınızla ilgili olabilir.<br/>Dell'e başvurun (bkz. <u>Dell'e Basvurma</u>).</li> <li>Anahtarın yanındaki LED yanmazsa, tüm dahili ve harici çevre aygıtları çıkarın ve güç kaynağı sınama<br/>düğmesine basıp basılı tutun. Yandığı takdirde bir çevre aygıtla ilgili sorun olabilir. Dell'e başvurun<br/>(bkz. <u>Dell'e Basvurma</u>).</li> <li>LED halen yanmıyorsa, ana karttaki PSU bağlantılarını çıkarın ve güç kaynağı düğmesine basıp basılı<br/>tutun. Yandığı takdirde, ana kartta ilgili bir sorun olabilir. Dell'e Başvurun (bkz. <u>Dell'e Başvurma</u>).</li> <li>LED halen yanmıyorsa, sorun güç kaynağıyla ilgili olabilir. Dell'e başvurun (bkz. <u>Dell'e Başvurma</u>).</li> </ol> |

| 1234         | No CPU detected.                                                     | <ol> <li>CPU'yu tekrar kurun ve sistemi yeniden başlatın. Bilgisayar halen önyükleme yapmıyorsa, CPU<br/>soketinde hasar olup olmadığını denetleyin.</li> <li>Sorun devam ederse Dell ile bağlantı kurun (bkz, <u>Dell'e Başvurma</u>).</li> </ol>                                                                                                    |
|--------------|----------------------------------------------------------------------|----------------------------------------------------------------------------------------------------|
|              |                                                                      |                                                                                                    |
| Sabit Sarı   |                                                                      |                                                                                                    |
| 12 <b>34</b> | Bellek modülleri saptandı,<br>ancak bir bellek güç hatası<br>oluştu. | İki veya daha çok bellek modülü takılıysa, modülleri çıkarın, sonra modüllerden birini yeniden takın<br>ve bilgisayarı yeniden başlatın. Bilgisayar normal olarak başlatılırsa her defasında bir tane olmak<br>üzere, arızalı modülü bulana veya bütün modülleri sorunsuz takana kadar ek bellek modüllerini<br>takmaya deyam edin. Tek bir modül takılıysa, buyu tarkı bir DIMM konektörüne tasımayı depeyin ye |
|              |                                                                      | bilgisayarı yeniden başlatın.<br>1 <b>Mümkünse, bilgisayarı</b> nıza aynı <b>türde, düzgün çalış</b> an bir bellek takın.<br>1 Sorun devam ederse Dell ile bağlantı kurun (bkz. <u>Dell'e Başvurma</u> ).                                                                                                    |
| Sabit Sarı   |                                                                      |                                                                                                    |
| 1234         | Bir CPU veya anakart hatası<br>oluşmuş olabilir.                     | <ol> <li>CPU'yu bilinen iyi bir CPU ile değiştirin. Bilgisayar halen önyükleme yapmıyorsa, CPU soketinde<br/>hasar olup olmadığını denetleyin.</li> <li>Sorun devam ederse Deli ile bağlantı kurun (bkz. <u>Dell'e Başvurma</u>).</li> </ol>                                                                                                    |
|              |                                                                      |                                                                                                    |
| Sabit Sarı   |                                                                      |                                                                                                    |
| 1234         | BIOS bozuk olabilir veya<br>olmayabilir.                             | <ol> <li>Bilgisayar donanımı düzgün çalışıyordur ancak BIOS bozuk olabilir veya olmayabilir. Dell'e başvurun<br/>(bkz. <u>Dell'e Başvurma</u>).</li> </ol>                                                                                                    |
|              |                                                                      |                                                                                                    |
| Sabit Sarı   |                                                                      |                                                                                                    |
| 1234         | Bir işlemci arızası oluşmuş<br>olabilir.                             | <ol> <li>Tüm çevre aygıtı kartlarını PCI ve PCI-E yuvalarından çıkarıp bilgisayarı yeniden başlatın. Bilgisayar<br/>önyükleme yaparsa, bozuk olan kartı bulana kadar çevre aygıtı kartlarını ekleyin.</li> <li>Sorun devam ederse, anakart muhtemelen bozuktur. Dell'e başvurun (bkz. <u>Dell'e Başvurma</u>).</li> </ol>                                                                                        |
|              |                                                                      |                                                                                                    |
| Sabit Sarı   |                                                                      |                                                                                                    |
| 1234         | Güç konektörü düzgün<br>takılmamış.                                  | <ol> <li>2x2 güç konektörünü güç kaynağı ünitesine tekrar yerleştirin.</li> <li>Sistem halen önyükleme yapmazsa, Dell'e başvurun (bkz. <u>Dell'e Başvurma</u>).</li> </ol>                                                                                                    |
|              |                                                                      |                                                                                                    |
| Sabit Sarı   |                                                                      |                                                                                                    |
| 1234         | Çevre aygıtı kartı veya<br>anakart hatası oluşmuş<br>olabilir.       | <ol> <li>Tüm çevre aygıtı kartlarını PCI ve PCI-E yuvalarından çıkarıp bilgisayarı yeniden başlatın. Bilgisayar<br/>önyükleme yaparsa, bozuk olan kartı bulana kadar çevre aygıtı kartlarını ekleyin.</li> <li>Sorun devam ederse, anakart muhtemelen bozuktur. Dell'e başvurun (bkz. <u>Dell'e Başvurma</u>).</li> </ol>                                                                                        |
|              |                                                                      |                                                                                                    |
| Sabit Sarı   |                                                                      |                                                                                                    |
| 1234         | Bir işlemci arızası oluşmuş<br>olabilir.                             | <ol> <li>Tüm dahili ve harici çevre aygıtları çıkarın ve bilgisayarı yeniden başlatın. Bilgisayar önyükleme<br/>yaparsa, bozuk olan kartı bulana kadar çevre aygıtı kartlarını ekleyin. <u>Dell'e Başvurma</u>.</li> <li>Sorun devam ederse, anakart muhtemelen bozuktur. Dell'e başvurun (bkz. <u>Dell'e Başvurma</u>).</li> </ol>                                                                              |
|              |                                                                      |                                                                                                    |
| Sabit Sarı   |                                                                      |                                                                                                    |
| 1234         | Bir düğme pil arızası<br>oluşmuş olabilir.                           | <ol> <li>Düğme pili bir dakika süreyle çıkarın, pili yeniden takın ve bilgisayarı yeniden başlatın.</li> <li>Sorun devam ederse Dell ile bağlantı kurun (bkz. <u>Dell'e Başvurma</u>).</li> </ol>                                                                                                    |
|              |                                                                      |                                                                                                    |
| Sabit Sarı   |                                                                      |                                                                                                    |
| നരരമ         | Bilgisayar normal <b>açı</b> k                                       | ı Ekranın takılı <b>ve açı</b> k olduğundan emin olun.                                                                                                    |

|               | Bilgisayar işletim sistemini<br>başarıyla önyükledikten<br>sonra tanılama ışıkları<br>vanmıvor. |                                                                                                    |
|---------------|-------------------------------------------------------------------------------------------------|----------------------------------------------------------------------------------------------------|
| Sabit<br>Mavi |                                                                                                 |                                                                                                    |
| 1234          | Bir işlemci arızası oluşmuş<br>olabilir.                                                        | <ol> <li>İşlemciyi yeniden takın (Bilgisayarınızın İşlemci bilgilerine bakın).</li> <li>Sorun devam ederse Dell ile bağlantı kurun (bkz. <u>Dell'e Başvurma</u>).</li> </ol>                                                                                                    |
|               |                                                                                                 |                                                                                                    |
| Sabit<br>Mavi |                                                                                                 |                                                                                                    |
| 1234          | Bellek modülleri saptandı,<br>ancak bir bellek hatası<br>oluştu.                                | İki veya daha çok bellek modülü takılıysa, modülleri çıkarın (servis el kitabınıza bakın), modüllerden<br>birini yeniden takın (servis el kitabınıza bakın) ve bilgisayarı yeniden başlatın. Bilgisayar normal<br>olarak başlatılırsa her defasında bir tane olmak üzere, arızalı modülü bulana veya bütün modülleri<br>sorunsuz takana kadar ek bellek modüllerini takmaya devam edin.<br>1 Varsa, avın türdeki calısan bir modülü bilgisavarınıza takın (servis el kitabınıza bakın).                                                                                                    |
| Sabit         |                                                                                                 | 1 Sorun dévam ederse Dell ile bağlantı kurun (bkz. <u>Dell'e Başvurma</u> ).                                                                                                    |
| Mavi          | Bir grafik kartı hatası                                                                         | 1 Takılı grafik kartlarını tekrar yerleştirin (Bilgisayarınıza ait "Kartlar" bölümüne bakın).                                                                                                    |
|               | oluşmuş olabilir.                                                                               | <ol> <li>Bilgisayarınıza, varsa, çalışan bir grafik karti takın.</li> <li>Sorun devam ederse Dell ile bağlantı kurun (bkz. <u>Dell'e Başvurma</u>).</li> </ol>                                                                                                    |
|               |                                                                                                 |                                                                                                    |
| Sabit<br>Mavi |                                                                                                 |                                                                                                    |
| 1234          | Bir disket veya sabit sürücü<br>hatası oluşmuş olabilir.                                        | Bütün güç ve veri kablolarını çıkartıp yeniden takın.                                                                                                    |
|               |                                                                                                 |                                                                                                    |
| Sabit<br>Mavi |                                                                                                 |                                                                                                    |
| 1234          | Bir USB hatası olu <b>ş</b> mu <b>ş</b><br>olabilir.                                            | USB aygıtlarını yeniden takın ve tüm kablo bağlantılarını gözden geçirin.                                                                                                    |
|               |                                                                                                 |                                                                                                    |
| Sabit<br>Mavi |                                                                                                 |                                                                                                    |
| 1234          | Bellek modülü algılanamadı.                                                                     | İki veya daha çok bellek modülü takılıysa, modülleri çıkarın (servis el kitabınıza bakın), modüllerden<br>birini yeniden takın (servis el kitabınıza bakın) ve bilgisayarı yeniden başlatın. Bilgisayar normal<br>olarak başlatılırsa her defasında bir tane olmak üzere, arızalı modülü bulana veya bütün modülleri<br>converse belana ladar ol bulkar medüllerini kitaranı daram edin.                                                                                                    |
|               |                                                                                                 | <ol> <li>Varsa, aynı türdeki çalışan bir modülü bilgisayarınıza takın (servis el kitabınıza bakın).</li> <li>Sorun devam ederse Dell ile bağlantı kurun (bkz. <u>Dell'e Başvurma</u>).</li> </ol>                                                                                                    |
| Sabit<br>Mavi |                                                                                                 |                                                                                                    |
| 1234          | Bellek modülleri algılandı,<br>ancak bir bellek<br>yapılandırma veya uyum<br>hatası oluştu.     | <ol> <li>Bellek modülü/konnektör takmayla ilgili özel gereksinimlerin bulunmadığından emin olun.</li> <li>Kullandığınız belleğin bilgisayarınız tarafından desteklendiğinden emin olun (bilgisayarınızın<br/>"Özellikler" bölümüne bakın).</li> <li>Sorun devam ederse Dell ile bağlantı kurun (bkz. Dell'e Başvurma).</li> </ol>                                                                                                    |
|               |                                                                                                 |                                                                                                    |
| Sabit<br>Mavi |                                                                                                 |                                                                                                    |
| <b>12</b> 34  | Bir genişletme kartı hatası<br>oluşmuş olabilir.                                                | <ol> <li>Genişletme kartı (grafik kartı değil) çıkartıldığında ve bilgisayar yeniden başlatıldığında çakışma olup<br/>olmadığını belirleyin (bilgisayarınızın "Kartlar" bölümüne bakın).</li> <li>Sorun devam ederse çıkardığınız kartı yeniden takın, ardından farklı bir kartı çıkarın ve bilgisayarı<br/>yeniden başlatın.</li> <li>Her genişletme kartı için bu işlemi tekrarlayın. Bilgisayar normal şekilde başlarsa, kaynak çakışmaları<br/>için bilgisayardan çıkarılan son karttaki sorunu giderin.</li> <li>Sorun devam ederse Dell ile bağlantı kurun (bkz. <u>Dell'e Başvurma</u>).</li> </ol>                                                                                                    |
| Sabit<br>Mavi |                                                                                                 |                                                                                                    |
| 1234          | Başka bir hata oluştu.                                                                          | <ul> <li>Tüm sabit sürücü ve optik sürücü kablolarının sistem kartına düzgün biçimde bağlandığından emin<br/>olun (bilgisayarınızın "Sistem Kartı Bileşenleri" bölümüne bakın).</li> <li>Ekranda, aygıtınızda (örneğin; disket sürücüsü veya sabit disk sürücüsü) sorun olduğunu belirten<br/>bir hata mesajı görünürse, düzgün çalıştığından emin olmak için aygıtı kontrol edin.</li> <li>İşletim sisteminiz bir aygıttan (örneğin, disket sürücüsü veya optik sürücü) önyükleme yapmaya<br/>çalışırsa, önyükleme sırasının bilgisayarınıza takılı aygıtlar için döğru olduğundan emin olmak için<br/>sistem kurulumunu kontrol edin.</li> <li>Sorun devam ederse Dell ile bağlantı kurun (bkz. <u>Dell'e Başvurma</u>).</li> </ul> |

| Mavi                         |                                   |                                                                                                    |
|------------------------------|-----------------------------------|----------------------------------------------------------------------------------------------------|
| 1234                         | Bilgisayar bekleme<br>modundadır. | Normal çalışmayı devam ettirmek için klavyenizde bir tuşa basın, fareyi hareket ettirin veya güç düğmesine basın. |
|                              |                                   |                                                                                                    |
| Mavi renkte yanıp<br>sönüyor |                                   |                                                                                                    |

#### Girişimi giderme –

Girişimin bazı olası nedenleri aşağıda belirtilmiştir:

- 1 Güç, klavye ve fare uzatma kabloları
- 1 Aynı çok çıkışlı elektrik prizine çok fazla aygıt bağlı
- 1 Aynı elektrik prizine birden çok anahtarlı uzatma kablosu bağlanmış olması

#### **Bellek Sorunları**

UYARI: Bilgisayarınızın içinde çalışmadan önce, bilgisayarınızla birlikte verilen güvenlik bilgilerini okuyun. Ek güvenlik en iyi uygulama bilgileri için bkz. www.dell.com/regulatory\_compliance.

#### Yetersiz bellek mesajı alırsanız -

- 1 Açık dosyaları kaydedip kapatın ve kullanmadığınız açık programlardan çıkın ve sorunun giderilip giderilmediğine bakın.
- 1 En az bellek gereksinimleri için yazılım belgelerine bakın. Gerekirse ilave bellek takın.
- 1 Bilgisayarınızın bellekle başarılı bir şekilde iletişim kurduğundan emin olmak için bellek modüllerini yeniden yerleştirin.
- 1 Dell Diagnostics programını çalıştırın (bkz. Dell Diagnostics programı).

#### Başka bellek sorunlarıyla karşılaşırsanız -

- 1 Bilgisayarınızın bellekle başarılı bir şekilde iletişim kurduğundan emin olmak için bellek modüllerini yeniden yerleştirin.
- 1 Bellek takma yönergelerine uyduğunuzdan emin olun.
- 1 Kullandığınız belleği bilgisayarınızın desteklediğinden emin olun. Bilgisayarınızın desteklediği bellek türü hakkında daha fazla bilgi için.
- 1 Dell Diagnostics programını çalıştırın (bkz. Dell Diagnostics programı).

# Kilitlenmeler ve Yazılım Sorunları

NOT: Bu belgedeki yordamlar Windows varsayılan görünümü için yazılmıştır, bu nedenle Dell bilgisayarınızı Windows Klasik görünümüne ayarladığınızda bunlar geçerli olmayabilir.

#### Bilgisayar açılmıyor

Güç kablosunun bilgisayara ve elektrik prizine sıkıca takıldığından emin olun.

#### Bir program yanıt vermiyor

#### Programı sonlandırma –

- 1. Görev Yöneticisi'ne erişmek için aynı anda <Ctrl><Shift><Esc> tuşlarına basın ve Uygulamalar sekmesini tıklatın.
- 2. Yanıt vermeyen programı seçmek için tıklatın, sonra da Görevi Sonlandır'ı tıklatın.

#### Bir program sürekli çöküyor

NOT: Çoğu yazılım belgelerinde veya bir diskette, CD'de veya DVD'de yükleme yönergeleri içerir.

#### Yazılım belgelerini denetleme -

Gerekirse programı kaldırıp yeniden yükleyin.

# Bir program Microsoft<sup>®</sup> Windows<sup>®</sup> i**şletim sisteminin önceki bir sürümü için tasarlanmış**

#### Program Uyumluluk Sihirbazı'nı çalıştırın -

- 1. Başlat 🕘→ Denetim Masası→ Programlar→ Windows'un bu sürümü ile eski bir program kullan'ı tıklatın.
- 2. Hoş geldiniz ekranında İleri'yi tıklatın.
- 3. Ekrandaki yönergeleri izleyin.

#### Tamamı mavi bir ekran görünüyor

#### Bilgisayarı kapatma -

Klavyenizdeki bir tuşa basarak veya farenizi hareket ettirerek bir yanıt alamıyorsanız, güç düğmesini en az 6 saniye basılı tutun (bilgisayar kapanana kadar) ve ardından bilgisayarınızı yeniden başlatın.

#### Diğer yazılım sorunları

Sorun giderme bilgileri için yazılım belgelerine bakın veya yazılım üreticisine başvurun -

- 1 Programın bilgisayarda yüklü işletim sistemi ile uyumluluğundan emin olun.
- 1 Bilgisayarınızın yazılımı çalıştırmak için en düşük donanım gereksinimlerini karşıladığından emin olun. Bilgi için yazılım belgelerine bakın.
- 1 Programın yüklendiğinden ve uygun şekilde yapılandırıldığından emin olun.
- 1 Aygıt sürücülerinin programla çakışmadığından emin olun.
- 1 Gerekirse programı kaldırıp yeniden yükleyin.

## Dell Teknik Güncelleştirme Servisi

Dell Teknik Güncelleştirme servisi bilgisayarınız için yazılım ve donanım güncelleştirmelerini önceden e-posta yoluyla bildirilir. Dell Technical Update (Dell Teknik Güncelleştirme) servisine kaydolmak için support.dell.com/technicalupdate adresine gidin.

# **Dell Diagnostics program**

UYARI : Bu bölümdeki yordamları gerçekleştirmeye başlamadan önce, bilgisayarınızla birlikte gelen güvenlik bilgilerini izleyin.

#### Dell Diagnostics Programını Sabit Sürücünüzden Başlatma

- 1. Bilgisayarın çalışan bir elektrik prizine bağlı olduğundan emin olun.
- 2. Bilgisayarınızı açın (veya yeniden başlatın).
- 3. DELL™ logosu göründüğünde hemen <F12> tuşuna basın. Başlat menüsünde Diagnostics'i seçin ve <Enter> tuşuna basın.

NOT: Fazla uzun süre beklediyseniz ve işletim sistemi logosu görünürse, Microsoft<sup>®</sup> Windows<sup>®</sup> masaüstünü görene kadar bekleyin, sonra da bilgisayarınızı kapatın ve yeniden deneyin.

NOT: Hiçbir tanılama yardımcı programı bölümü bulunamadığını belirten bir ileti görürseniz, Dell Diagnostics programını Drivers and Utilities (Sürücüler ve Yardımcı Programlar) ortamından başlatın.

 Dell Diagnostics programını sabit sürücünüzdeki tanı yardımcı programı bölümünden başlatmak için herhangi bir tuşa basın ve ekrandaki yönergeleri uygulayın.

#### Dell Diagnostics Programını Drivers and Utilities CD'sinden Başlatma

NOT: Dell Drivers and Utilities ortamı isteğe bağlıdır ve bilgisayarınızla birlikte verilmeyebilir.

- 1. Drivers and Utilities (Sürücüler ve Yardımcı Programlar) CD'sini sürücüye yerleştirin.
- 2. Bilgisayarı kapatıp tekrar başlatın.

DELL logosu göründüğünde hemen <F12> tuşuna basın.

NOT: Fazla uzun süre beklediyseniz ve işletim sistemi logosu görünürse, Microsoft<sup>®</sup> Windows<sup>®</sup> masaüstünü görene kadar bekleyin; ardından bilgisayarınızı kapatın ve yeniden deneyin.

NOT: Sonraki adımlar, önyükleme sırasını yalnızca bir kez değiştirir. Sonraki başlatmada, bilgisayar sistem kurulumu programında belirtilen aygıtlara göre önyükleme yapar.

- 3. Önyükleme aygıtı listesi göründüğünde, CD/DVD/CD-RW seçeneğini vurgulayın ve <Enter> tuşuna basın.
- 4. Görüntülenen menüden Boot from CD-ROM (CD-ROM'dan başlat) seçeneğini belirtin ve <Enter> tuşuna basın.
- 5. CD menüsünü başlatmak için 1 yazın ve ilerlemek için <Enter> tuşuna basın.
- Numaralı listeden Run the 32 Bit Dell Diagnostics'i (32 Bit Dell Diagnostics Programını Çalıştır) seçin. Birden çok sürüm listelenmişse, bilgisayarınıza uygun sürümü seçin.
- 7. Dell Diagnostics Ana Menüsü göründüğünde, çalıştırmak istediğiniz sınamayı seçin ve ekrandaki yönergeleri uygulayın.

# Bilgisayarınızda Çalışma

Dell™ Optiplex™ 960 Mini Tower/Masaüstü/Small Form Factor Servis El Kitabı

- Önerilen Araclar
- Bilgisayarınızda Calışmaya Başlamadan Önce
- Bilgisayarınızda Calıştıktan Sonra.

Bu belgede bilgisayarınızdaki bileşenlerin takılması ya da çıkarılması için yordamlar sunulur. Aksi belirtilmedikçe, her bir prosedür şunların yerine getirildiğini varsaymaktadır:

- 1 Bilgisayarınızda Calışmaya Başlamadan Önce ve bölümlerindeki adımları gerçekleştirme.
- 1 Bilgisayarınızla birlikte gelen güvenlik bilgilerini okumuş olmanız.
- 1 Bir bileşeni yerine takarken, ilk başta takılı olan bileşeni çıkarmış olmanız.

NOT: Sisteminizin ve belirli bileşenlerinin rengi bu belgede gösterilenden farklı olabilir.

# Önerilen Araçlar

Bu belgedeki yordamlar için aşağıdaki araçlar gerekir:

- 1 Küçük düz uçlu tornavida
- 1 Phillips tornavida
- 1 Küçük plastik çizici
- 1 Flash BIOS güncelleştirmesi (support.dell.com adresindeki Dell Destek web sitesine bakın)

# Bilgisayarınızda Çalışmaya Başlamadan Önce

Bilgisayarınızı olası zararlardan korumak ve kendi kişisel güvenliğinizi sağlamak için aşağıdaki güvenlik yönergelerini kullanın.

- UYARI : Bilgisayarınızın içinde çalışmadan önce, bilgisayarınızla birlikte verilen güvenlik bilgilerini okuyun. Ek güvenlik en iyi uygulama bilgileri için www.dell.com/regulatory\_compliance adresindeki Regulatory Compliance (Yasal Uygunluk) Ana Sayfasına bakın.
- UYARI: Onarımların çoğu yalnızca yetkili servis teknisyenleri tarafından yapılabilir. Yalnızca ürün belgelerinizde izin verilen veya çevrimiçi ya da servis ve destek ekibi tarafından bildirilen sorun giderme ve basit onarım işlemlerini kendiniz gerçekleştirebilirsiniz. Dell tarafından yetkilendirilmemiş servislerden kaynaklanan zararlar garantinizin kapsamında değildir. Ürünle birlikte verilen güvenlik talimatlarını okuyun ve uygulayın.

DİKKAT: Bir kabloyu çıkartırken kablonun kendisini değil, fişi veya koruyucu halkayı tutarak çekin. Bazı kablolarda kilitleme dilleri vardır; bu tür kabloları çıkarırken, kabloyu çekmeden önce kilitleme dillerini içeriye bastırın. Konektörleri çıkartırken, konektör pinlerinin eğilmesini önlemek için konektörleri düz tutun. Ayrıca bir kabloyu bağlamadan önce, her iki konektörün yönlerinin doğru olduğundan ve doğru hizalandıklarından emin olun.

🖸 DİKKAT: Bilgisayarın zarar görmesini önlemek için, bilgisayarın içinde çalışmaya başlamadan önce aşağıdaki adımları uygulayın.

1. Bilgisayar kapağının çizilmesini önlemek üzere çalışma yüzeyinin düz ve temiz olmasını sağlayın.

2. Bilgisayarınızı kapatın (bkz. Bilgisayarı Kapatma).

DİKKAT: Ağ kablosunu çıkarmak için, önce kabloyu bilgisayarınızdan ve ardından ağ aygıtından çıkarın.

- 3. Tüm telefon veya ağ kablolarını bilgisayarınızdan çıkarın.
- 4. Bilgisayarınızı ve tüm bağlı aygıtları elektrik prizlerinden çıkarın.
- 5. Sistem kartını topraklamak için sistem bağlantısı yokken güç düğmesini basılı tutun.
- 6. Bilgisayar kapağını çıkarın.
  - 1 Mini tower: Mini Tower Bilgisayar Kapağını Çıkarma
  - 1 Masaüstü: Masaüstü Bilgisayar Kapağını Çıkarma.
  - 1 Small form factor: Small Form Factor Bilgisayar Kapağını Çıkarma.
DİKKAT: Bilgisayarınızın içindeki herhangi bir şeye dokunmadan önce, bilgisayarınızın arkasındaki metal kısım gibi boyanmamış bir metal yüzeye dokunarak kendinizi topraklayın. Çalışırken, iç bileşenlere zarar verebilecek statik elektriği boşaltmak için, boyanmamış metal yüzeye belirli aralıklarla dokunun.

## Bilgisayarı Kapatma

- DİKKAT: Veri kaybını önlemek için, bilgisayarınızı kapatmadan önce açık dosyaları kaydedip kapatın ve açık programlardan çıkın.
- 1. İşletim sistemini kapatın.
- Bilgisayarın ve takılı aygıtların kapandığından emin olun. İşletim sisteminizi kapattıktan sonra bilgisayarınız ve takılı aygıtlar otomatik olarak kapanmazsa, kapatmak için güç düğmesini 4 saniye boyunca basılı tutun.

## Bilgisayarınızda Çalıştıktan Sonra

Herhangi bir değiştirme işlemini tamamladıktan sonra, bilgisayarınızı açmadan önce harici aygıtları, kartları, kabloları vs. taktığınızdan emin olun.

- 1. Bilgisayar kapağını yerine takın.
  - 1 Mini tower: Mini Tower Bilgisayar Kapağını Değiştirme.
  - 1 Masaüstü: Masaüstü Bilgisayar Kapağını Değiştirme
  - 1 Small form factor: Small Form Factor Bilgisayar Kapağını Yerine Takma.
- 2. Bilgisayarınıza telefon veya ağ kablolarını bağlayın.

DİKKAT: Ağ kablosu takmak için önce ağ aygıtına takın ve ardından bilgisayara takın.

- 3. Gerekirse, bilgisayarı dik konuma getirin.
- 4. Bilgisayarınızı ve tüm bağlı aygıtları elektrik prizlerine takın.
- DİKKAT: Sistemdeki havalandırmalarının engellenmediğinden emin olun.
- 5. Bilgisayarınızı açın.

İcerik Sayfasına Dön